# SIEMENS

SITRAIN

**Training for Industry** 

# SIMATIC S7 S7 1200 Teknoloji ve Haberleşme Kursu

# TIA-MICRO3

| Name:          |     |   |
|----------------|-----|---|
| Course from:   | to: | 6 |
| Trainer:       |     |   |
| Training site: |     |   |

This document was produced for training purposes. SIEMENS assumes no responsibility for its contents. The reproduction, transmission, communication or use exploitation of this document or its contents is not permitted without express written consent authority. Offenders will be liable to damages. Non-compliances with this prohibition make the offender inter alia liable for damages.

Copyright © Siemens AG 2011. All rights, including particularly the rights created by to file a by patent and/or other industrial property right application and/or cause the patent and/or other industrial property right to be granted grant or registration of a utility model or design, are reserved.

SITRAIN courses on the internet: www.siemens.com.tr/sitrain

Course folder Version: V13.1 (for STEP7 V13 SP1)

- 1 Training Units
- 2 Commissioning Hardware and Software
- 3 Commissioning Profinet
- 4 Analog Value Processing
- 5 Technology Objects
- 6 StartDrive
- 7 Industrial Communication
- 8 9 10 11 12 13 14
- I

# Contents

| <u>311VI</u> | <u>A 110 37</u> | - 1200 Advanced Course                                     |      |
|--------------|-----------------|------------------------------------------------------------|------|
| С            | ont             | ents                                                       | 1    |
| 1.           | Prese           | entation of the Course Contents and Training Devices       | 1-2  |
|              | 1.1.            | Objectives                                                 | 1-2  |
|              | 1.2.            | Course Contents                                            | 1-3  |
|              | 1.3.            | Training Area with S7-1200                                 | 1-5  |
|              | 1.4.            | Schematic Diagram Industrial Ethernet/ PROFINET Networking | 1-6  |
|              | 1.5.            | Configuration of the S7-1214 Training Device               | 1-7  |
|              | 1.6.            | The Simulator                                              | 1-8  |
|              | 1.7.            | The Conveyor Model                                         | 1-9  |
|              | 1.8.            | PLC Tags                                                   | 1-10 |

530 econter-band

## 1. Presentation of the Course Contents and Training Devices

## 1.1. Objectives

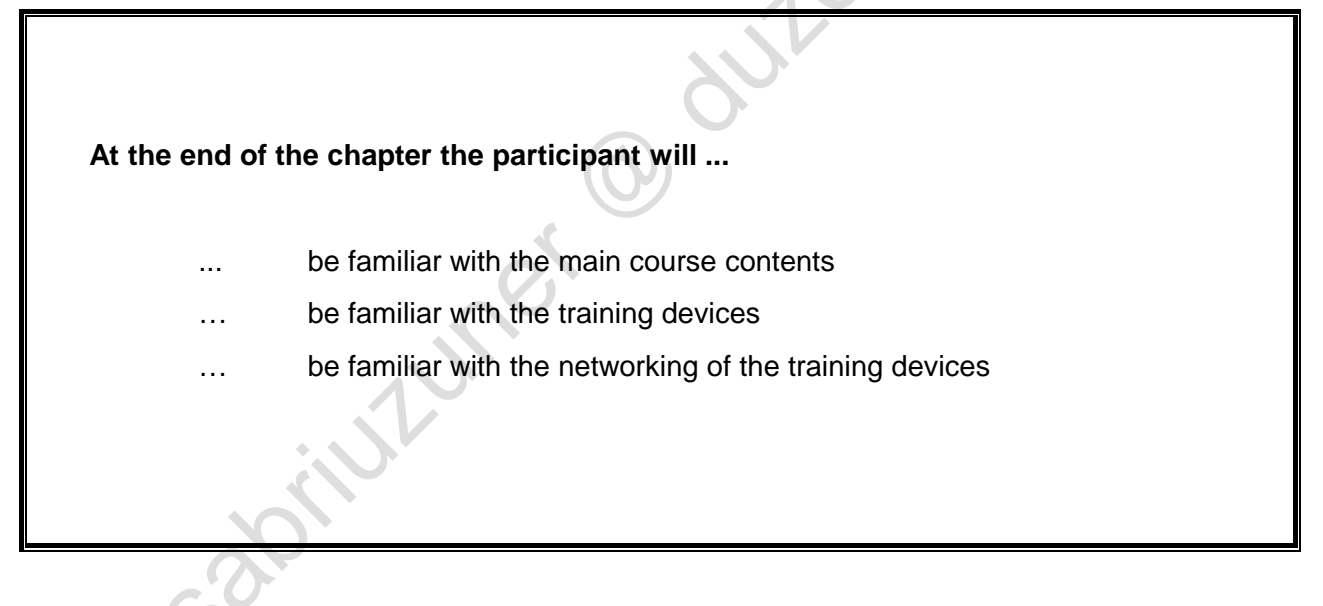

## Objectives

In this chapter, the main course contents and the training devices are presented.

## **1.2.** Course Contents

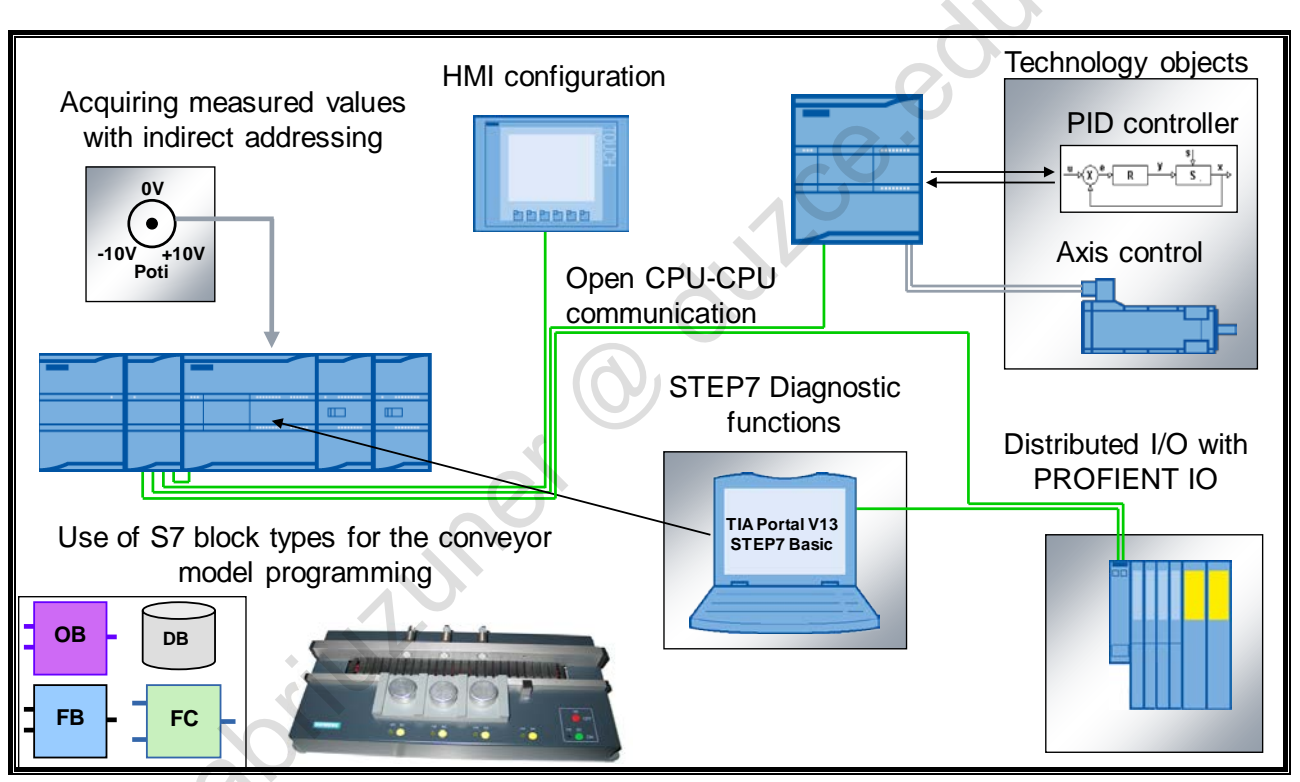

#### **Course Contents**

The following topics are dealt with in this course:

• Analog value processing

Analog value processing is used to convert process values (for example, the measured values (measuring points) of a level sensor) into a "tangible" unit (e.g. m<sup>3</sup>), in order to then display it on an HMI, for example.

• S7 block types

In this course, the S7 block types and their use are presented. Differentiation is made between logic (code) and data blocks. Data blocks are structured, user-defined data memory. They can be used for simple data storage or as interface to HMI devices. They can also be used to create complex database structures.

In the section Logic Blocks (FC, FB, OB), the properties and the fields of application are presented.

• Programming in SCL

SCL is a further IEC programming language, in addition to LAD and FBD, for S7. Programming in SCL offers decisive advantages in the implementation of complex, mathematical calculations, as well as in the handling of large amounts of data.

Indirect addressing

Indirect addressing enables you to dynamically address memory cells within the PLC during program runtime. For example, measured value series can thus be formed by writing each new measured value into a different memory cell. Fundamental mechanisms for indirect addressing are available in LAD and FBD. The complete instruction set is available in SCL.

• Introduction to PROFINET IO

PROFINET (similar to PROFIBUS) is used to connect distributed I/Os to the CPU. In this course, the fundamental addressing mechanisms and procedures for configuring distributed PROFINET field devices are presented.

• Expanded HMI configuration

In addition to the basic functions of an HMI device presented in the Basic Course, the alarm message system for the display of discrete and analog alarms as well as the creation of input/output fields and the time-of-day synchronization between HMI device and PLC are dealt with in this course.

Integrated CPU technology objects

The S7-1200 offers integrated technology functions for motion control of axes and for PID control loops. The necessary steps for creating a technology object and the commissioning of a PID control loop and stepper motor are part of this course.

• Troubleshooting with STEP7 (TIA Portal)

As the diagnostic functions of the TIA Portal are crucial for troubleshooting and system analysis, the available online and offline functions for quick and efficient elimination of arising faults are presented in this course.

Open CPU-CPU Ethernet communication

For data exchange between controllers, the S7-1200 is equipped with Ethernet communication concepts which are presented in more detail in this course and are also practiced.

#### 1.3. Training Area with S7-1200

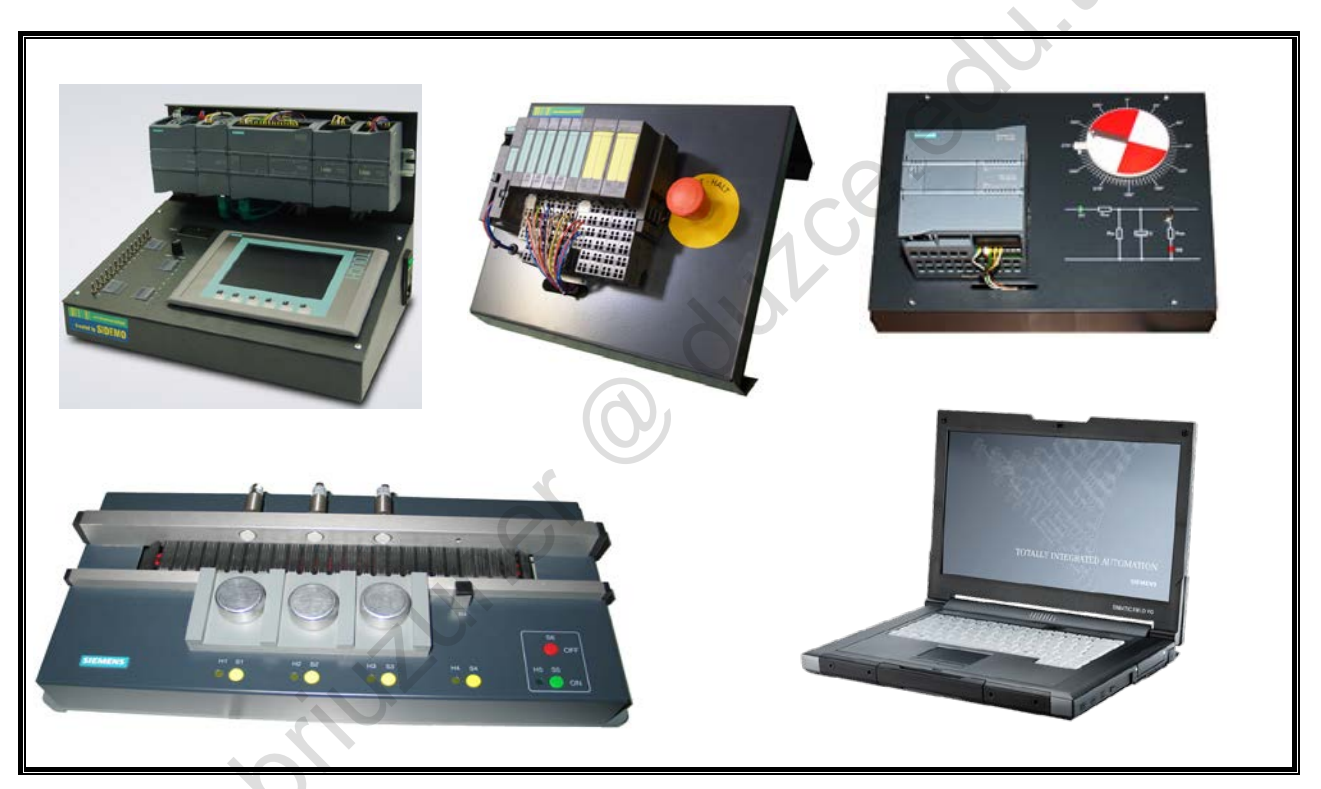

#### **Training Area Setup**

The training area for this course contains the following components:

- SIMATIC Field PG •
- Training case with S7-1214, touchpanel and simulator .
- Training case with S7-1211, stepper motor and control loop •
- .

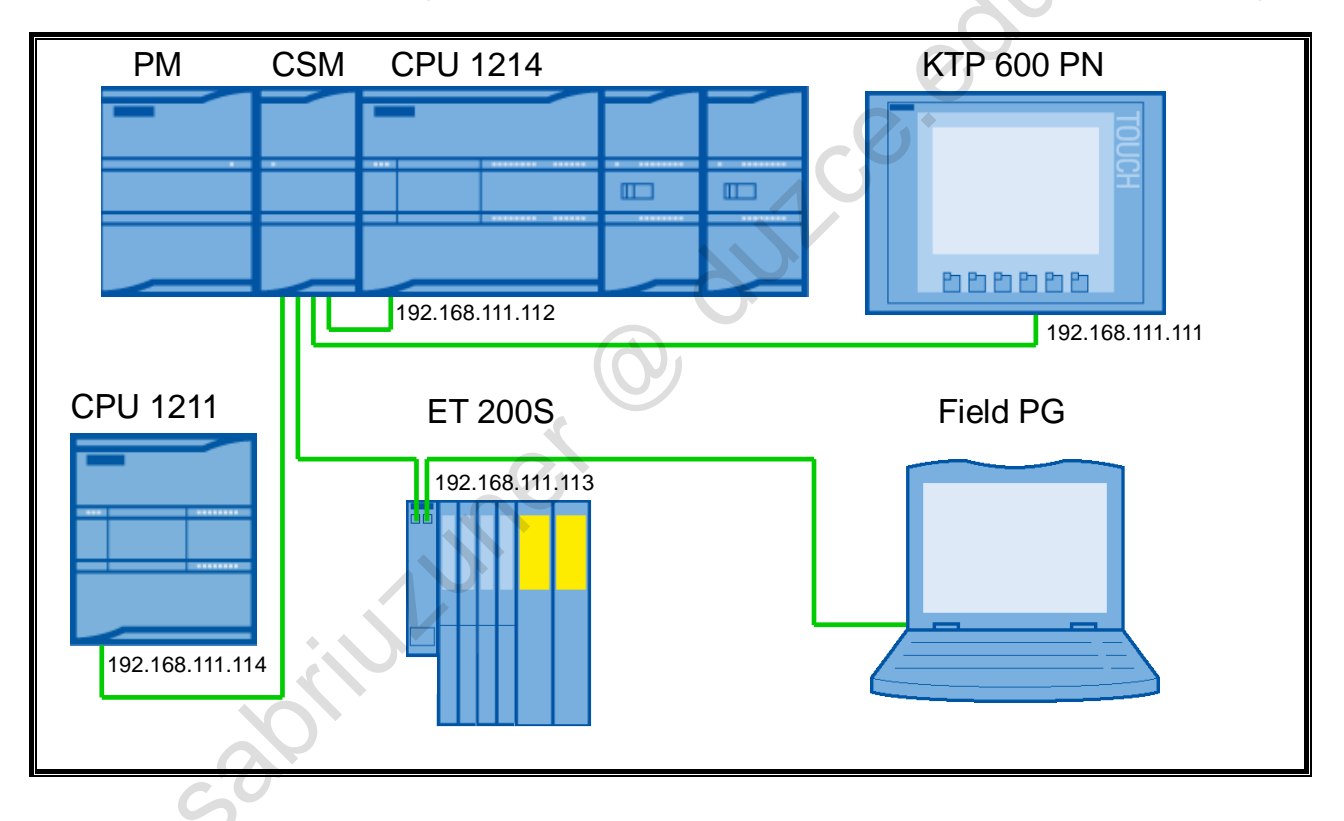

## 1.4. Schematic Diagram Industrial Ethernet/ PROFINET Networking

#### Networking of the Individual Components

The components of the training area are all networked to one another via (industrial) Ethernet. The RJ45 connection technology is the most widely used and can also be found in the home.

A point-to-point connection always exists between the components. This makes it necessary to use a switch (here in the form of a <u>C</u>ompact <u>S</u>witch <u>M</u>odule) which is used here as a network distributor.

The (industrial) Ethernet is the basis for the communication between the components. Depending on the type of communication, different protocols are used, for example:

TCP communication between CPU and HMI and

Babilitit

- PROFINET IO communication between CPU and ET 200S

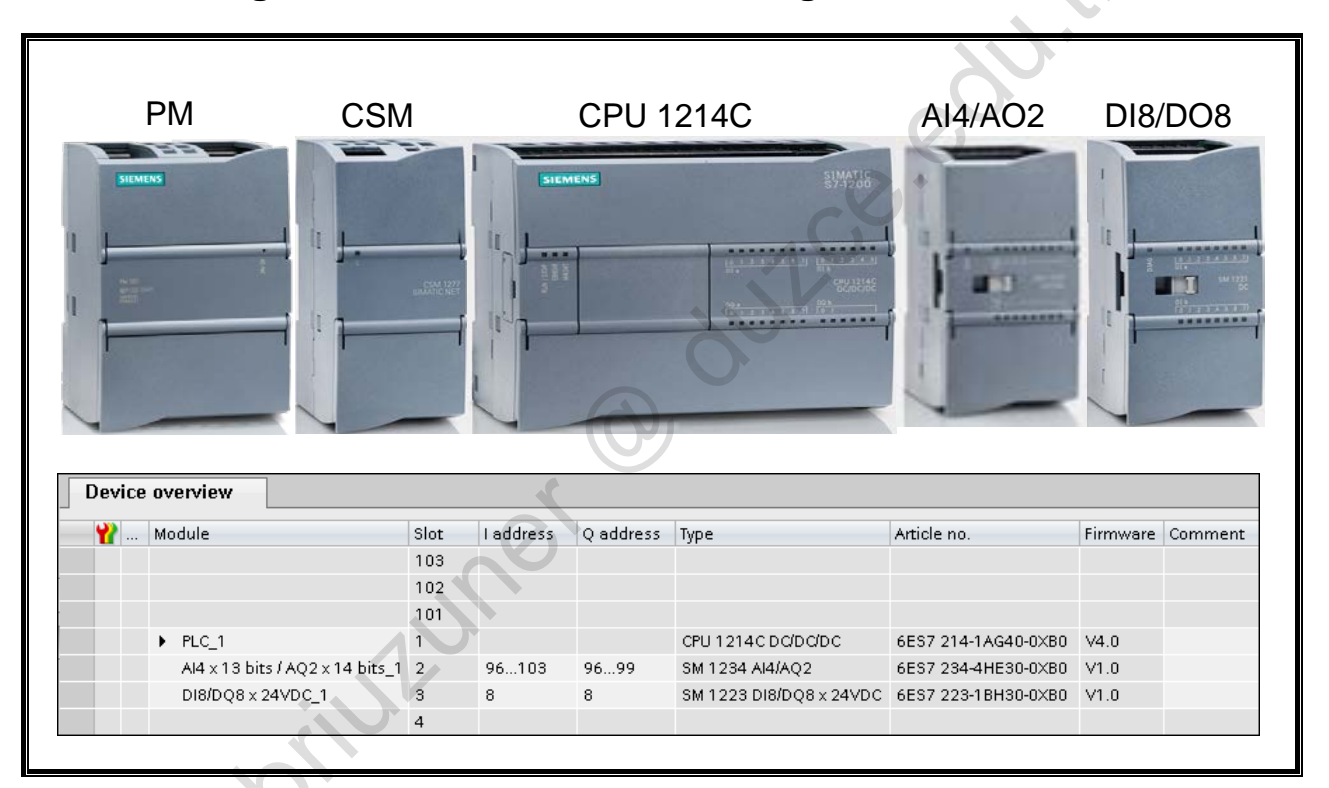

## 1.5. Configuration of the S7-1214 Training Device

### Configuration of the S7-1214 Training Device

The picture shows the central module of the S7-1214 training case. The CPU has two signal modules (SMs) for digital and analog I/Os, as well as a signal board (SB) with an analog output as an expansion. The I/O addresses of the modules shown in the picture are already stored in the start project ( $\rightarrow$  next chapter) and do not have to be parameterized separately.

duite

Module addresses at a glance:

- CPU 1214
  - DI14 → I 0.0 to I 1.5
  - DO10 → Q4.0 to Q5.1
  - Al2 → IW64, IW66
  - AO1 → QW80
- SM 1234
  - AI4 → IW96, IW98, IW100, IW102
  - AO2 → QW96, QW98
- SM1223
  - DI8 → I 8.0 to I 8.7
  - DO8 → Q8.0 to Q8.7

#### **The Simulator** 1.6.

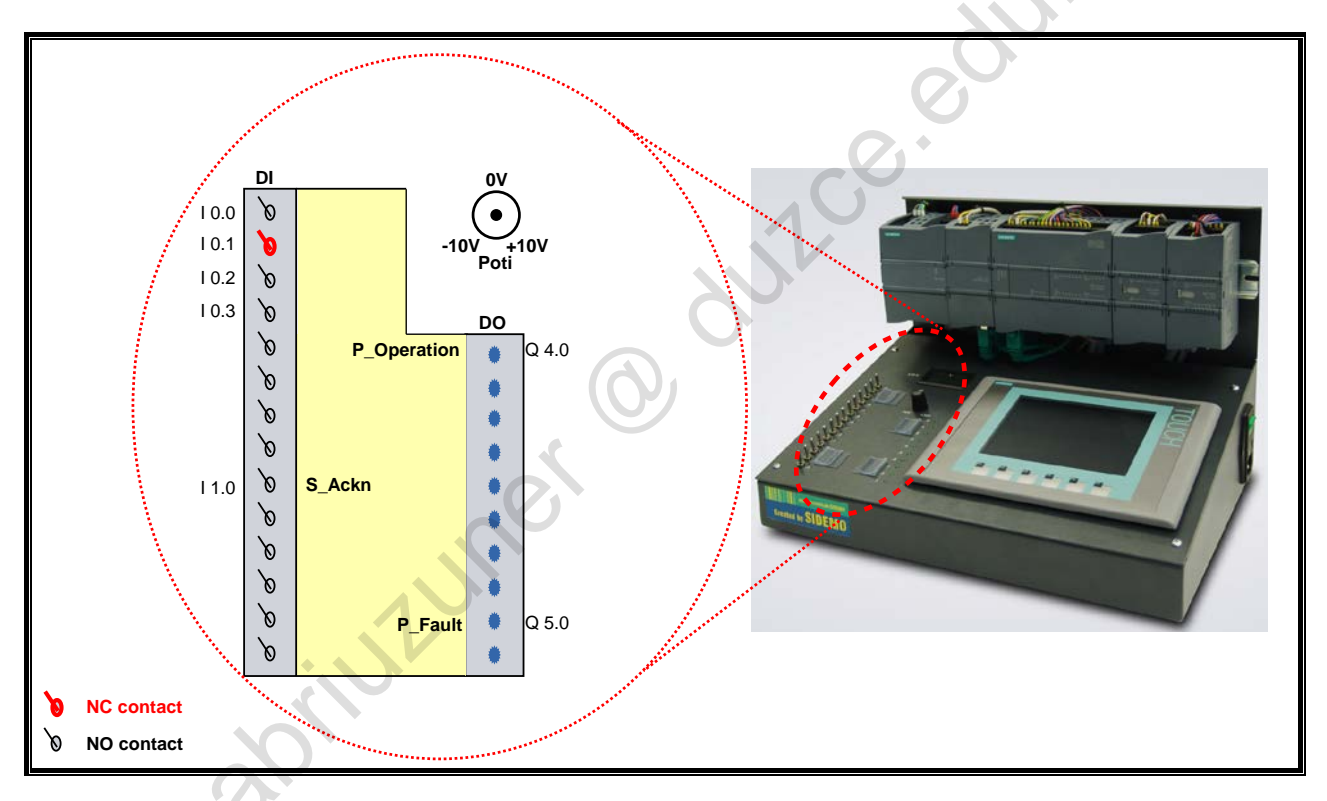

#### The Simulator

Together with the touchpanel, the simulator is used to operate the system. It consists of the following components:

- 14 switches, whereby the I 0.1 switch is an NC contact •
- 10 LEDs
- Rotary potentiometer for setting or simulating analog input signals •

na the CPL The digital signals are connected to the I/Os of the CPU. The analog signal is processed by the

Private copy for Sabri Uzuner, sabriuzuner@duzce.edu.tr

#### 1.7. **The Conveyor Model**

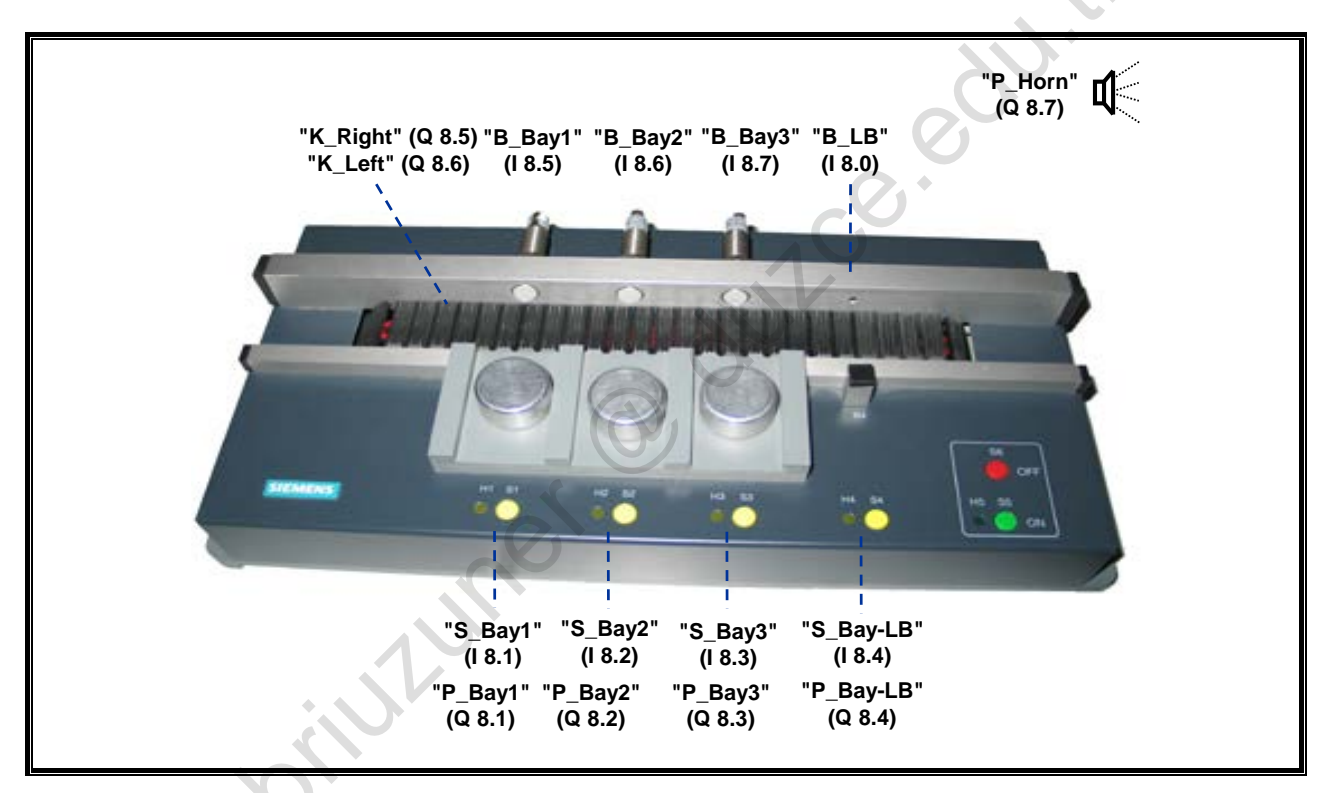

#### **The Conveyor Model**

The picture shows the sensors and actuators of the conveyor model as well as the I/O addresses to which they are wired.

noters.

5 •

#### 1.8. **PLC Tags**

| Name               | Tag table         | Data type | Addr 🔺  | Comment                                               |
|--------------------|-------------------|-----------|---------|-------------------------------------------------------|
| S_Ackn             | Default tag table | Bool      | %11.0   | Momentary contact Fault acknowledgement               |
| BLB                | Default tag table | Bool      | %18.0   | Light barrier                                         |
| S Bav1             | Default tag table | Bool      | %18.1   | Momentary contact Bay 1                               |
| S Bav2             | Default tag table | Bool      | %18.2   | Momentary contact Bay 2                               |
| S Bav3             | Default tag table | Bool      | %18.3   | Momentary contact Bay 3                               |
| S_Bay-LB           | Default tag table | Bool      | %18.4   | Momentary contact Light barrier bay                   |
| B_Bay1             | Default tag table | Bool      | %18.5   | Proximity sensor Bay 1                                |
| B_Bay2             | Default tag table | Bool      | %18.6   | Proximity sensor Bay 2                                |
| B_Bay3             | Default tag table | Bool      | %18.7   | Proximity sensor Bay 3                                |
| P_Operation        | Default tag table | Bool      | %Q4.1   | Indicator light Operation ON                          |
| P_Fault            | Default tag table | Bool      | %Q5.0   | Indicator light Conveyor fault                        |
| P_Bay1             | Default tag table | Bool      | %Q8.1   | Indicator light Bay 1                                 |
| P_Bay2             | Default tag table | Bool      | %Q8.2   | Indicator light Bay 2                                 |
| P_Bay3             | Default tag table | Bool      | %Q8.3   | Indicator light Bay 3                                 |
| P_Bay-LB           | Default tag table | Bool      | %Q8.4   | Indicator light Light barrier bay                     |
| K_Right            | Default tag table | Bool      | %Q8.5   | Run conveyor RIGHT                                    |
| K_Left             | Default tag table | Bool      | %Q8.6   | Run conveyor LEFT                                     |
| P_Horn             | Default tag table | Bool      | %Q8.7   | Alarm Horn                                            |
| M_2Hz              | Default tag table | Bool      | %M10.3  | Memory bit - flashing frequency 2 Hz                  |
| M_1Hz              | Default tag table | Bool      | %M10.5  | Memory bit - flashing frequency 1Hz                   |
| M_aux_Op(15)       | Default tag table | Bool      | %M15.0  | Edge auxiliary memory bit Operation ON                |
| M_aux_LB           | Default tag table | Bool      | %M16.0  | Edge auxiliary memory bit Light barrier               |
| M_Jog_Right        | Default tag table | Bool      | %M16.2  | Memory bit Jog conveyor RIGHT                         |
| M_Jog_Left         | Default tag table | Bool      | %M16.3  | Memory bit Jog conveyor LEFT                          |
| M_Auto_Right       | Default tag table | Bool      | %M16.4  | Memory bit Conveyor AUTO RIGHT                        |
| M_Auto_Left        | Default tag table | Bool      | %M16.6  | Memory bit Conveyor AUTO LEFT                         |
| M_Conv_Fault       | Default tag table | Bool      | %M17.0  | Memory bit Conveyor fault                             |
| M_max_Fault        | Default tag table | Bool      | %M17.7  | max. no. faults reached                               |
| M_aux_Count        | Default tag table | Bool      | %M18.0  | Auxiliary memory bit Count                            |
| M_aux_OP(18)       | Default tag table | Bool      | %M18.1  | Edge auxiliary memory bit Operation ON                |
| M_ACT=SETP         | Default tag table | Bool      | %M18.4  | Setp. no. is reached                                  |
| MW_ACT             | Default tag table | Int       | %MW20   | Memory word, ACTUAL quantity of transported parts     |
| MW_SETP            | Default tag table | Int       | %MW22   | Memory word, SETPOINT quantity of parts to be transp. |
| S_ON               | Default tag table | Bool      | %M30.0  | Momentary contact Operation ON                        |
| S_OFF              | Default tag table | Bool      | %M30.1  | Momentary contact Operation OFF (NC contact)          |
| S_Right            | Default tag table | Bool      | %M30.2  | Jog conveyor RIGHT, momentary contact                 |
| S_Left             | Default tag table | Bool      | %M30.3  | Jog conveyor LEFT, momentary contact                  |
| S_Ackn_HMI         | Default tag table | Bool      | %M31.0  | Memory bit, acknowledge conveyor fault (Touchpanel)   |
| M_TOF_Right        | Default tag table | Bool      | %M160.2 | Memory bit time interlock Right                       |
| M_TOF_Left         | Default tag table | Bool      | %M160.3 | Memory bit time interlock Left                        |
| MD_ConvRunti       | Default tag table | Time      | %MD170  |                                                       |
| <add new=""></add> |                   |           |         |                                                       |
| 50                 |                   |           |         |                                                       |

# Contents

|    |                   | 2x                                                                             |              |
|----|-------------------|--------------------------------------------------------------------------------|--------------|
|    |                   |                                                                                | 0            |
| С  | onte              | ents                                                                           | Ζ            |
| Ŭ  | Unic              |                                                                                |              |
|    |                   | G                                                                              |              |
|    |                   |                                                                                |              |
| 2. | Comm              | issioning the Hardware and Software                                            | 2-3          |
|    | 2.1.              | Objectives                                                                     | 2-3          |
|    | 2.2.              | Task Description: The Conveyor Model as Distribution Conveyor                  | 2-4          |
|    | 2.3.              | Types of Program Blocks                                                        | 2-5          |
|    | 2.4.              | Possibilities for Program Structuring                                          | 2-6          |
|    | 2.5.              | Process Images                                                                 | 2-7          |
|    | 2.6.              | Cyclic Program Execution                                                       | 2-8          |
|    | 2.7.              | Data Exchange between Touchpanel and CPU                                       | 2-9          |
|    | 2.8.              | Task Description: Commissioning the Training Case                              | 2-10         |
|    | 2.9.              | Exercise 1: Deleting Old Projects                                              | 2-11         |
|    | 2.10.             | Exercise 2: Establishing an Online Connection to the CPU                       | 2-12         |
|    | 2.11.             | Exercise 3: Resetting the CPU to Factory Settings                              | 2-13         |
|    | 2.12.             | Exercise 4.1: Opening an Existing Project                                      | 2-14         |
|    | 2.13.             | Exercise 4.2: Saving the Project in                                            | 2-15         |
|    | 2.14.             | Exercise 5: Checking the Device Configuration and, if necessary, Adjusting It  | 2-16         |
|    | 2.15.             | Exercise 6: Downloading the Device Configuration and User Program into the CPU | 2-17         |
|    | 2.16.             | Exercise 7: Setting the IP Address of the Touchpanel                           | 2-18         |
|    | 2.17.             | Exercise 8: Transferring the Touchpanel Project                                | 2-19         |
|    | 2.18.             | Exercise 9: Function Test Touchpanel Project and CPU Program                   | 2-20         |
|    | 2.19.             | Exercise 10: Selecting the Editing Language                                    | 2-21         |
|    | 2.20.             | Exercise 11: Runtime Settings                                                  | 2-22         |
|    | 2.21.             | Additional Information                                                         | 2-23         |
|    | 2.22.             | Industrial Ethernet: IP Address and Subnet Mask                                | 2-24         |
|    | 2.23.             | Online Access: Assigning an IP Address for the PG                              | 2-25         |
|    | 2.24.             | OB – Organization Blocks                                                       | 2-26         |
|    | 2.24.1.<br>2 24 2 | Events which Start an OB                                                       | 2-27<br>2-28 |
|    | 2.24.3.           | Interrupting the Cyclic Program                                                | 2-29         |
|    | 2.25.             | DB – Data Block                                                                | 2-30         |
|    | 2.26.             | FC – Function                                                                  | 2-31         |
|    | 2.27.             | FB – Function Block                                                            | 2-32         |
|    | 2.28.             | Adding a New Block                                                             | 2-33         |
|    | 2.29.             | Block Programming                                                              | 2-34         |
|    | 2.30.             | Block Calls                                                                    | 2-35         |

| 2.31. | Block Groups                    |   | 2-36 |
|-------|---------------------------------|---|------|
| 2.32. | Compiling a Block               |   | 2-37 |
| 2.33. | Downloading Blocks into the CPU |   | 2-38 |
| 2.34. | Monitoring a Block              |   |      |
| 2 35  | Block Networks                  | , | 2-40 |
|       | o outo                          |   |      |

## 2. Commissioning the Hardware and Software

## 2.1. Objectives

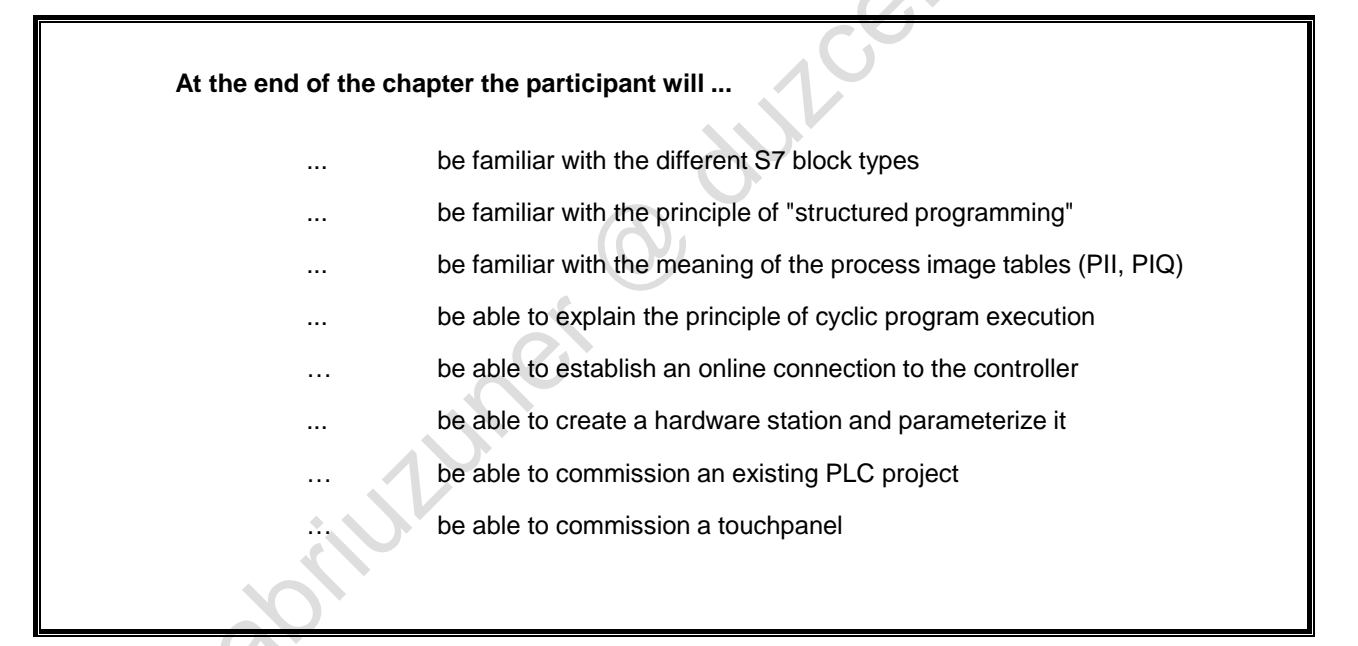

### Objectives (

Important basics from the TIA-MICRO1 course are first of all repeated in this chapter. Then, an already configured system with described basic functions is commissioned.

0

intriner.

dul ce edu

## 2.2. Task Description: The Conveyor Model as Distribution Conveyor

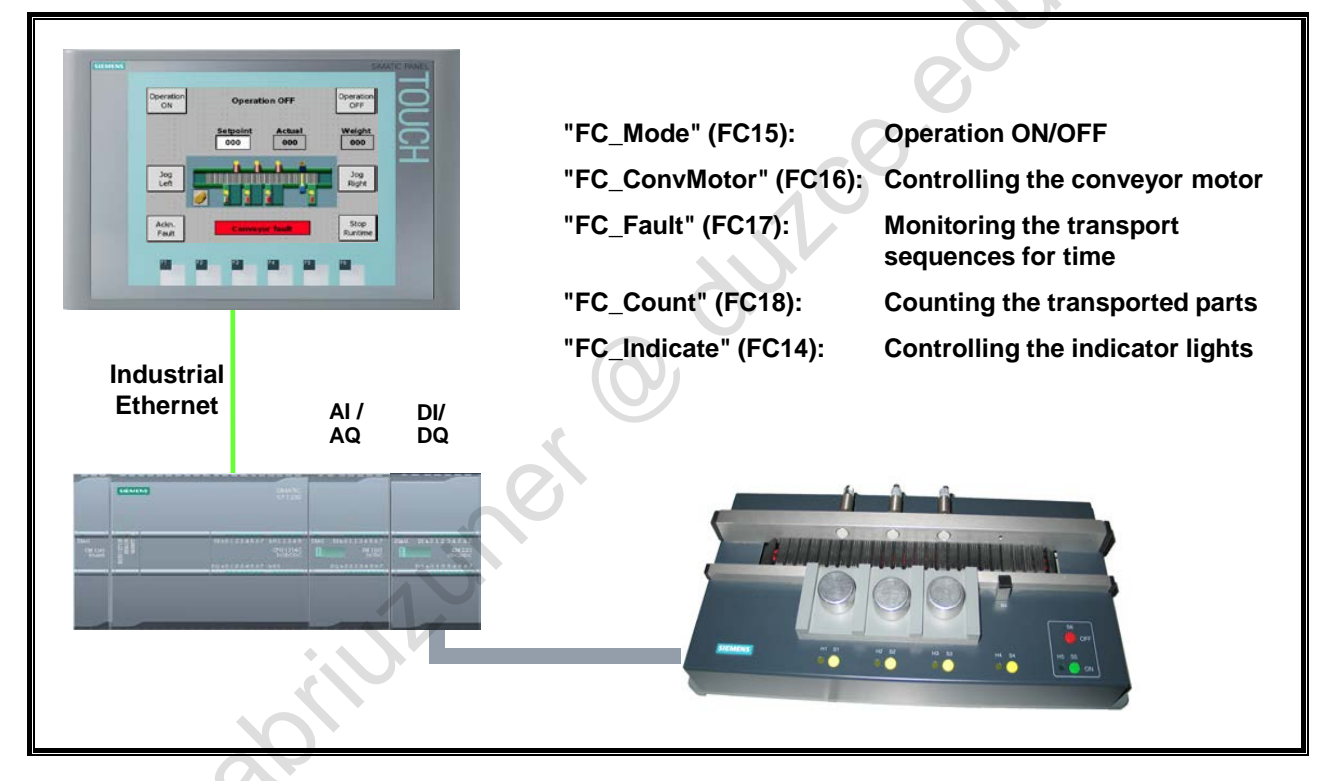

## Task Description

In this chapter, the conveyor model is commissioned as a distribution conveyor. For this, an appropriate exercise is carried out at the end of the chapter.

A CPU and touchpanel are already generated in the initial project. The user program of the CPU is structured as follows:

- 1. "FC\_Mode" (FC15)
  - Switching on and switching off the operation is implemented in this function.
- 2. "FC\_ConvMotor" (FC16)
  - The control of the conveyor motor for the states Operation ON and Operation OFF is programmed in this function.
- 3. "FC\_Fault" (FC17)
  - In this function, the conveyor is monitored for time. If a transport sequence takes longer than 6 seconds, the conveyor is stopped and an error message is triggered.
- 4. "FC\_Count" (FC18)
  - Counting the already transported parts is programmed in this function. Setpoint and actual quantity are specified or read out via the touchpanel.
- 5. "FC\_Indicate" (FC14)
  - The control of the indicator lights during operation is programmed in this function.

The conveyor model can be completely controlled via the touchpanel. The functions necessary for this are already stored in the HMI project.

## 2.3. Types of Program Blocks

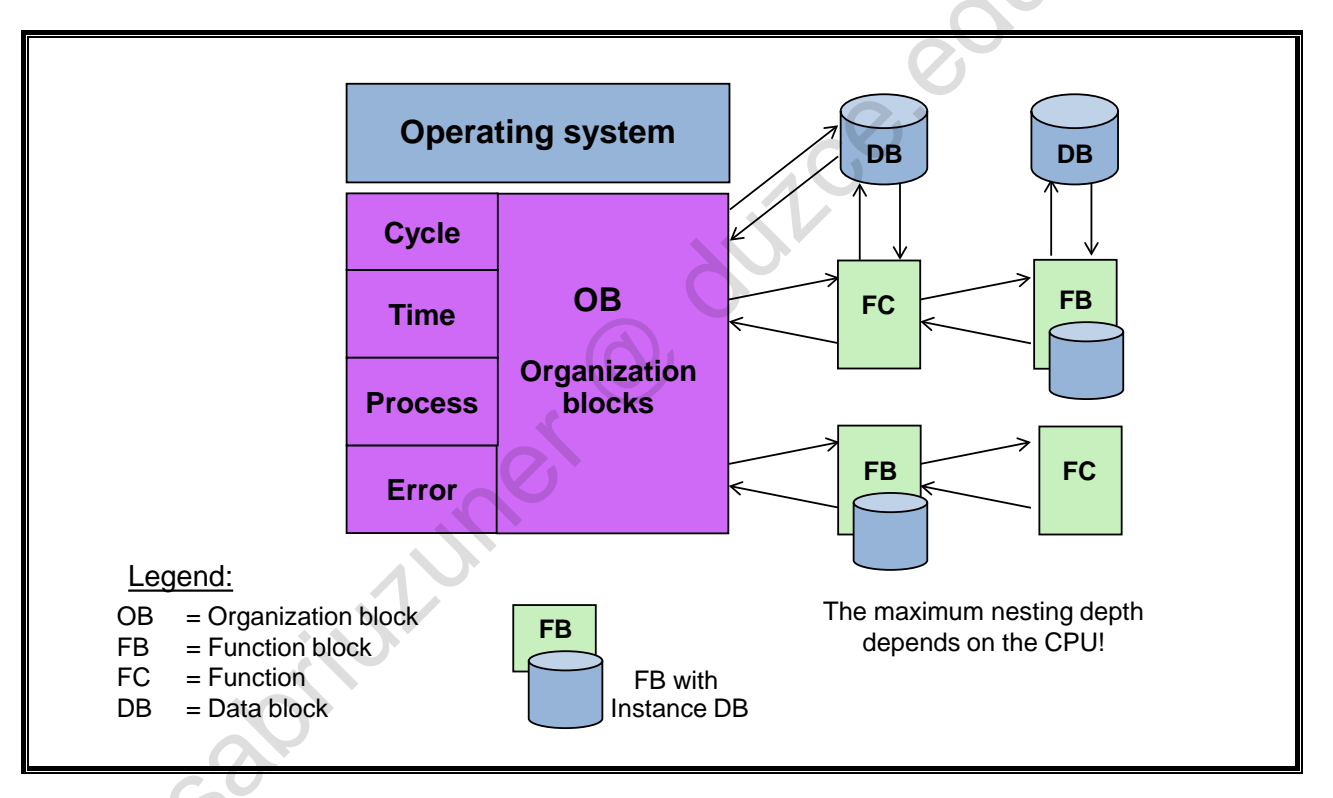

#### Blocks

The programmable logic controller provides various types of blocks in which the user program and the related data can be stored. Depending on the requirements of the process, the program can be structured in different blocks. You can use the entire operation set in all blocks (FB, FC and OB).

#### **Organization Blocks (OBs)**

Organization blocks (OBs) form the interface between the operating system and the user program. The entire program can be stored in OB1 that is cyclically called by the operating system (linear program) or the program can be divided and stored in several blocks (structured program).

#### **Functions (FCs)**

A function (FC) contains a partial functionality of the program. It is possible to program functions as parameter-assignable so that when the function is called it can be assigned parameters. As a result, functions are also suited for programming frequently recurring, complex partial functionalities such as calculations.

#### **Function Blocks (FBs)**

Basically, function blocks offer the same possibilities as functions. In addition, function blocks have their own memory area in the form of instance data blocks. As a result, function blocks are suited for programming frequently recurring, complex functionalities such as closed-loop control tasks.

Private copy for Sabri Uzuner, sabriuzuner@duzce.edu.tr

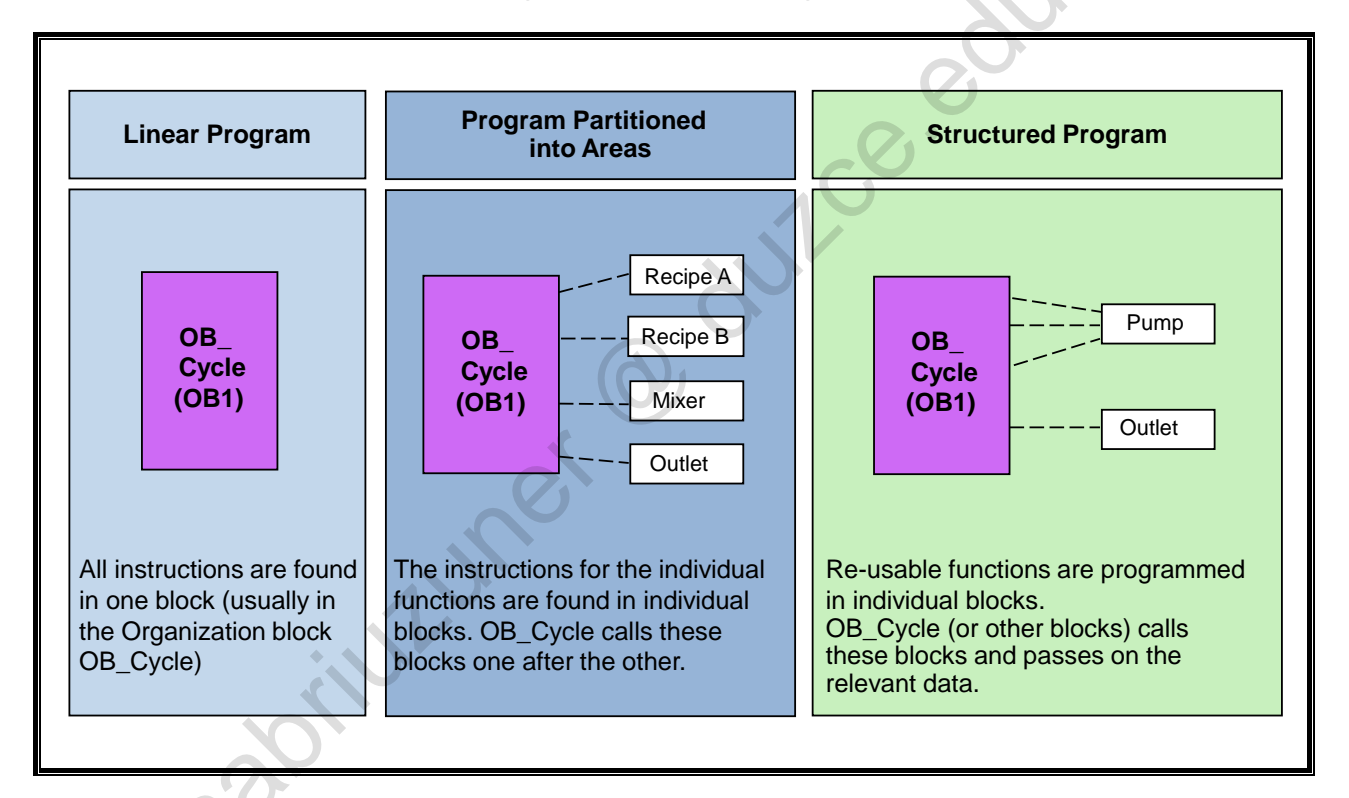

## 2.4. Possibilities for Program Structuring

### Linear Programming

You can solve small automation tasks by writing the entire user program linearly in one cycle OB. This is only recommended for simple programs.

### **Structured Programming**

Complex automation tasks can be implemented and maintained more easily when they are divided into smaller partial tasks which reflect the technological functions of the automation process or if they are to be used repeatedly. In the user program, these partial tasks are represented by appropriate program parts, the blocks. Each block is an independent segment of the user program.

#### Advantages

- 1. Extensive programs can be clearly programmed.
- 2. Individual program parts can be standardized.
- 3. The program organization is simplified.
- 4. Changes to the program can be carried out more easily.
- 5. The program test is simplified because it can be made section by section.
- 6. Commissioning is made easier.

301111

## 2.5. Process Images

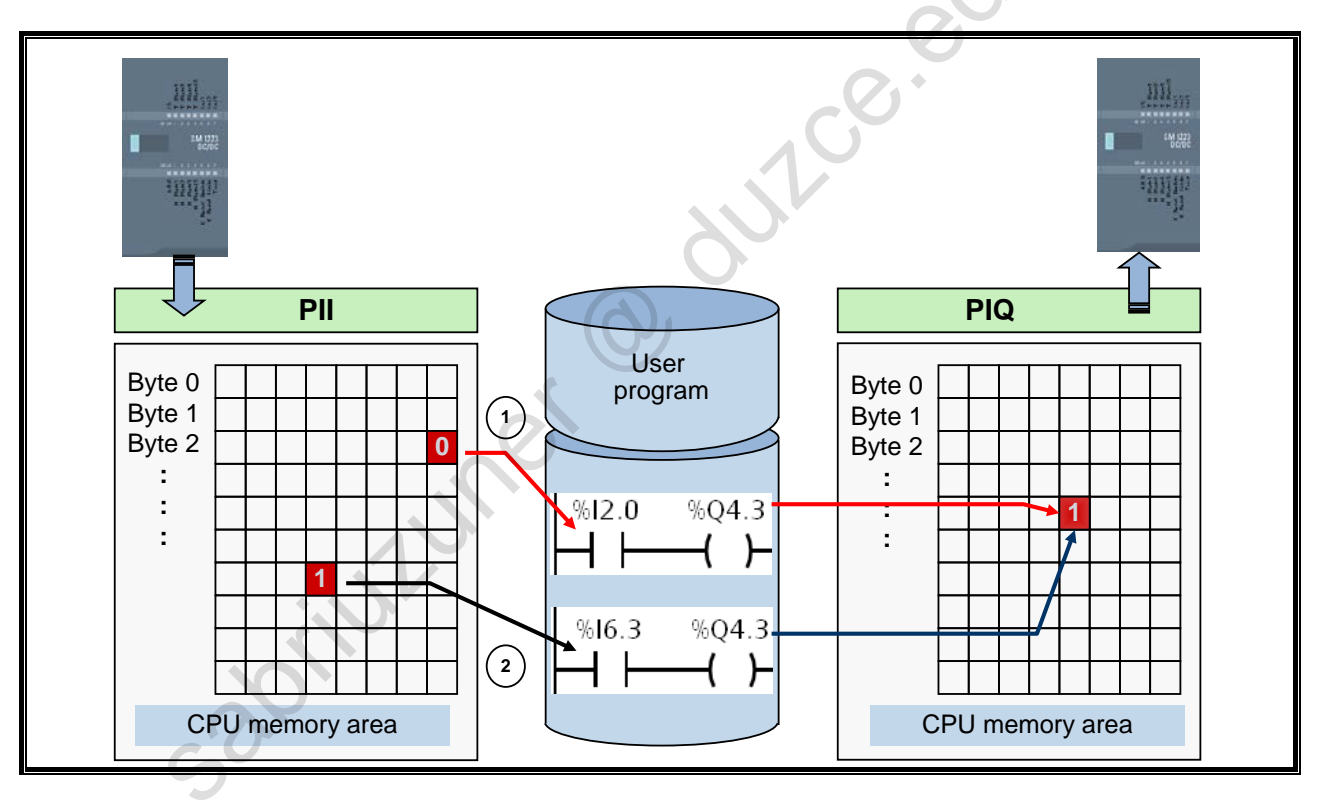

#### **Process Images**

For the storage of all digital input and output states, the CPU has reserved memory areas: the Process-Image Input table (PII) and the Process-Image Output table (PIQ). During program execution, the CPU accesses these memory areas exclusively. It does not access the digital input and output modules directly.

#### PIQ

The Process-Image Output table (PIQ) is the memory area in which the states of all digital outputs are stored. The PIQ is output to the digital output modules at the beginning of the cycle. Outputs can be assigned as well as queried in the program. If an output is assigned a state in several locations in the program, then only the state that was assigned last is transferred to the particular output module. As a rule, these types of double assignments are programming errors.

#### PII

The Process-Image Input table (PII) is the memory area in which the states of all digital inputs are stored. After the PIQ is output, the PII is read by the digital input modules. When an input is linked, the state of this input stored in the PII is linked. This state cannot change within a cycle since the PII is only updated or read-in at the beginning of a cycle. This guarantees that when there are multiple queries of the input in one cycle, the same result is always supplied.

## 2.6. Cyclic Program Execution

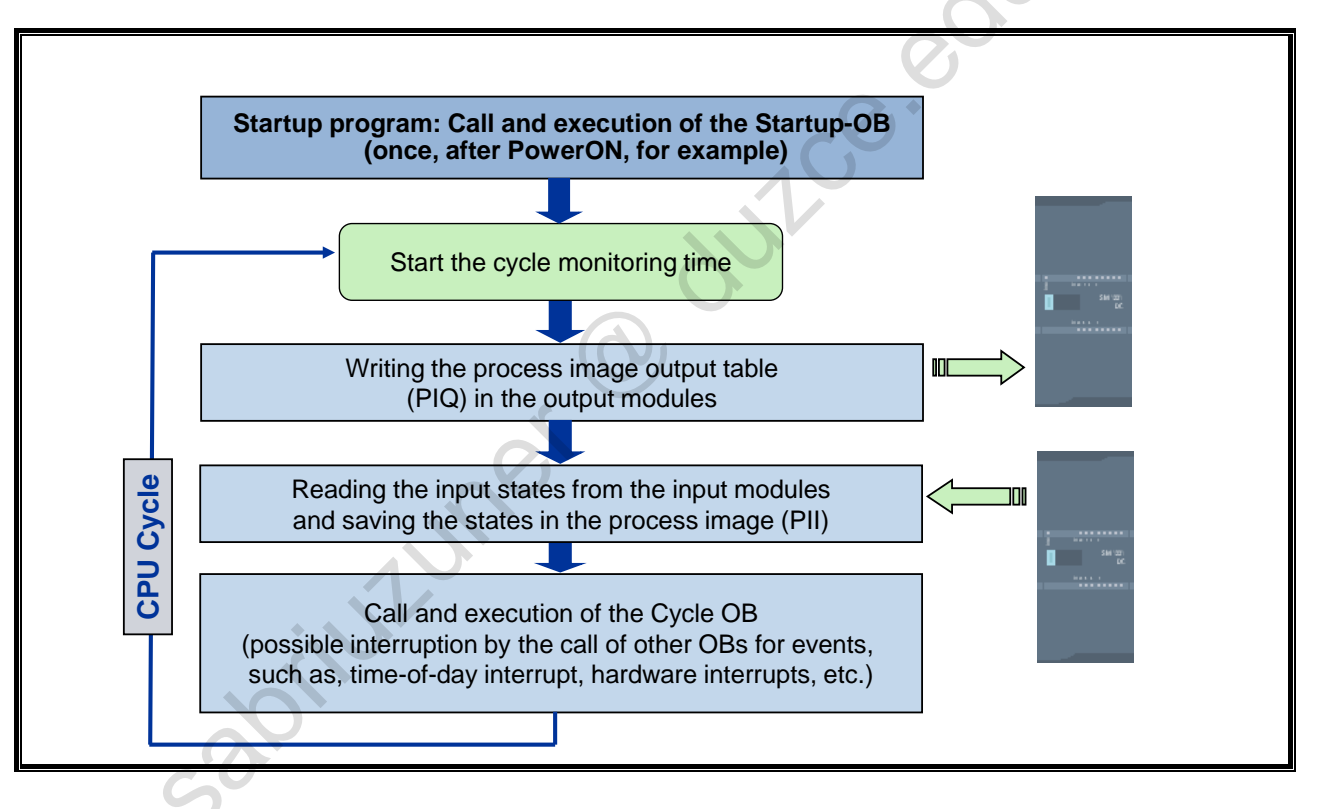

#### Restart

When you switch on or switch from STOP --> RUN, the CPU carries out a complete restart (execution of all Startup OBs). During restart, the operating system deletes the non-retentive bit memories and resets all stored hardware and diagnostic interrupts.

### **Cyclic Program Execution**

Cyclic program execution occurs in an endless loop. After the execution of a program cycle is completed, the execution of the next cycle occurs automatically. In every program cycle, the CPU carries out the following steps.

- 7. The CPU starts the cycle monitoring time,
- 8. The CPU transfers the output states from the process image output table to the digital output modules,
- 9. The CPU scans the states of the input signals and updates the process image input table,
- 10. The CPU sequentially processes the instructions of the user program using the process images, not the inputs and outputs of the digital input / output modules,

### Cycle Time and Cycle Monitoring Time

The time that the CPU requires for the execution of the complete program cycle, is the cycle time which is monitored for time by the CPU operating system. If the cycle time exceeds the cycle monitoring time defined in the CPU properties, the system requests the call of the "time-error OB". If it is loaded, it is executed. If the CPU exceeds twice the cycle monitoring time, the CPU goes into the STOP state.

## 2.7. Data Exchange between Touchpanel and CPU

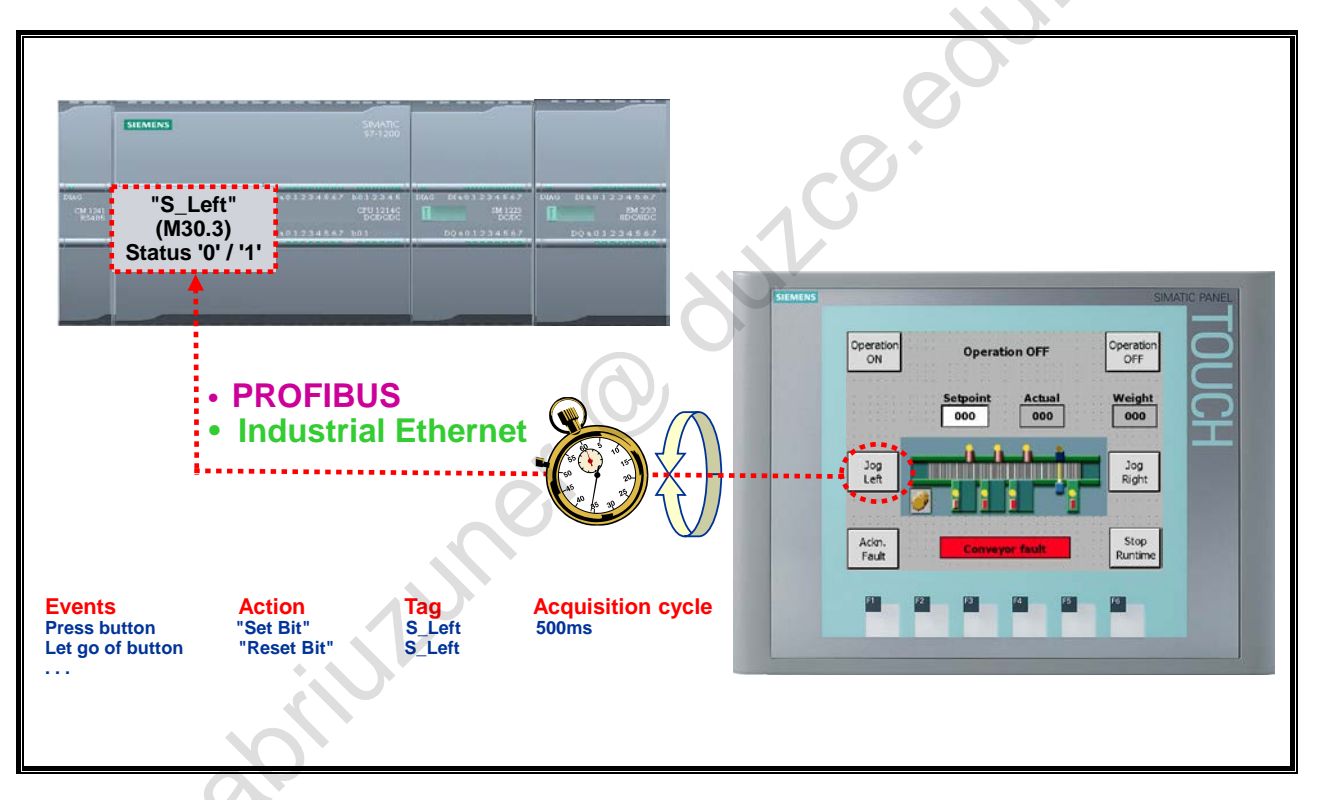

#### Tags

Data is exchanged between SIMATIC S7 and the HMI system via process tags. For this, tags are created in the configuration of the WinCC system and are then assigned to a data area of the CPU. The HMI system reads out the value of the tags cyclically and displays it, for example, in an output field.

#### Data Areas

For the configuration of the tags, the following global data areas of the CPU can be used:

- 1. Data blocks (DB)
- 2. Bit memories (M)
- 3. Inputs (I) and outputs (Q)
- 4. I/O (peripheral) inputs and I/O (peripheral) outputs

HMI systems also recognize local tags without process connection, that is, these tags are exclusively processed internally and also do not reserve any communication resources whatsoever.

#### Communication

The HMI devices can communicate with the controller via the bus systems MPI, PROFIBUS DP or Industrial Ethernet. The S7 protocol is used for this purpose. Communication is handled by the operating systems of the S7 CPU and the HMI system. No user programming on the S7 is required for this purpose.

An HMI device can exchange data with more than one controller at the same time.

#### Updating

Data is transferred cyclically between SIMATIC S7 and the HMI system, that is, process tags are read and written cyclically in accordance with the configured refresh (update) time.

#### Task Description: Commissioning the Training Case 2.8.

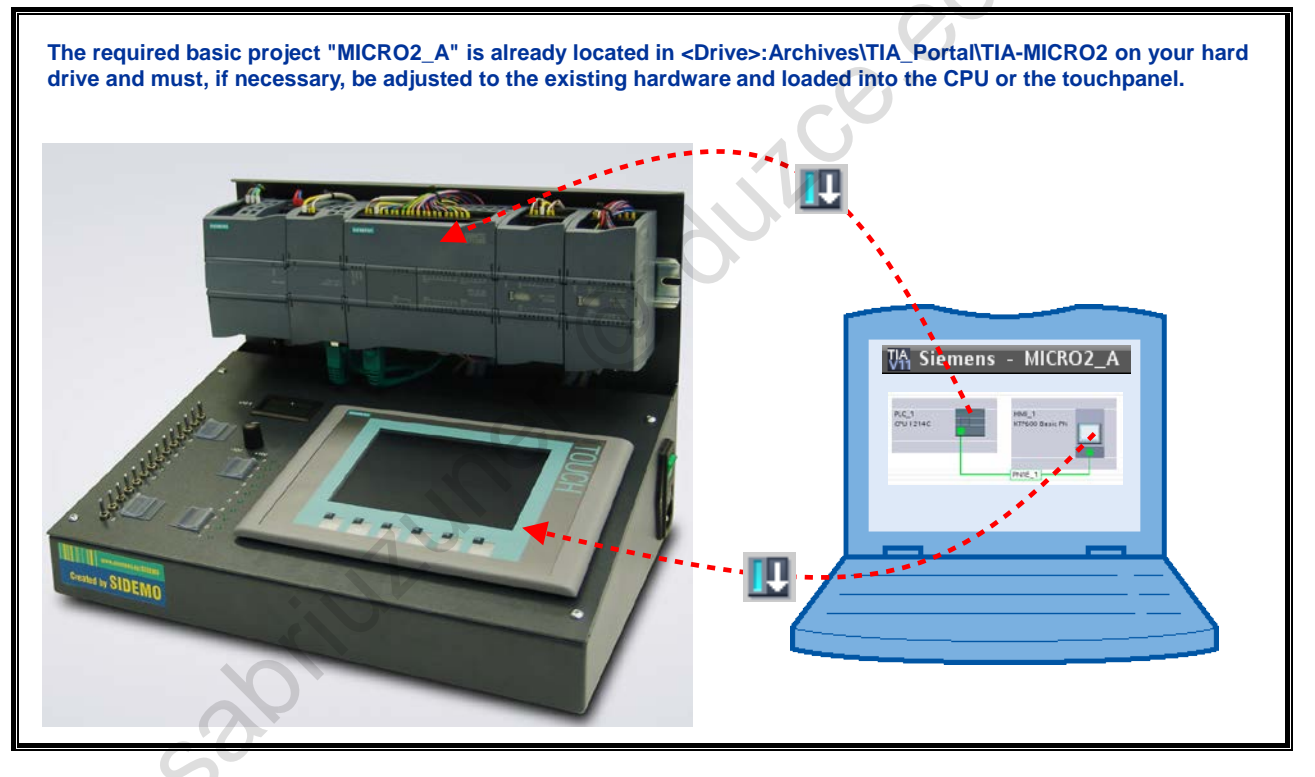

## **Task Description**

The S7-1214 training case with touchpanel is to be commissioned.

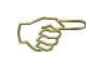

addination of the second second secon The basic project required for this is already located on your hard drive and must, if necessary, be adjusted to the existing hardware and loaded into the CPU or the

## 2.9. Exercise 1: Deleting Old Projects

| Project Edit View Inse<br>Project New                                                           | rt Online Options Tools Window                            | Totally Integrated Automation                                    |
|-------------------------------------------------------------------------------------------------|-----------------------------------------------------------|------------------------------------------------------------------|
| Open<br>Migrate project<br>Close<br>Save<br>Save<br>Save as                                     | Ctrl+0<br>Ctrl+W<br>Ctrl+S<br>Ctrl+Shift+S<br>Delete pro  | Libraries<br>Options<br>ject 3. Select projects to<br>be deleted |
| Delete project<br>Archive<br>Retrieve<br>Card Reader/USB memory<br>Memory card file             | Ctrl+E 2. Recently<br>Project<br>My_Project<br>My_Project | used Path<br>2 D.\Courses\My_Project2<br>t D.\Courses\My_Project |
| Upgrade<br>D:\Courses\My_Project2\M<br>D:\Courses\My_Project\My<br>C:\Archives\TIA-Porta\TTIA-N | y_Project2<br>Project<br>IIVMICRO2_A_V13                  | _V13 C:\Archives\TIA-Porta\TIA-MICRO2\MICRO2_A_V13               |
| Exit                                                                                            | General () Cros<br>Browse<br>(C) (A) () Show all m        | 2. <u>D</u> elete Cancel                                         |
| Portal view                                                                                     | 1. Close current     open project                         | Y project closed.                                                |

#### Task

Delete all existing projects.

#### What to Do

- 1. Start the TIA Portal
- 2. Switch to the Project view.
- 3. Close any open projects.
- 4. Let the system show you the existing projects and delete them as shown.

TIA-MICRO2 – Commissioning the Hardware and Software Training Document V13.01.01

#### 🐴 Siemens Automation 2. Set the interface Accessible devices PN/IE Type of the PG/PC inter PG/PC interf 🐻 Intel(R) 82574L Gigabit Network Connection **-** (\* Accessible nodes of the selected interfa Device Device type Address MAC address Туре plc\_1 CPU 1214C DC/D. PN/IE 192.168.111.101 00-1B-1B-70-A7-8B Accessible devices -1 hmi\_1 SIMATIC-HMI PN/IE 192.168.111.104 00-1C-06-00-0A-7B 🔲 Flash LED Online & <u>S</u>tart search 🕥 Help Diagnostics Online status information: r? Retrieving device information ~ 🗹 Scan and information retrieval co v Display only error messages Cancel Project view

## 2.10. Exercise 2: Establishing an Online Connection to the CPU

#### Task

Establish a connection to the CPU 1214 and use the automatic IP address assignment of the TIA Portal for this.

#### What to Do

- 1. Switch to the Portal view.
- Start the "Accessible devices" function.
   "Online & Diagnostics" → "Accessible devices"
- 3. Select "PN/IE" for the "Type of the PG/PC interface".
- 4. Select the respective Ethernet interface of your field PG.

Field PG M3: This device has 2 Ethernet interfaces! Make sure that you use the correct interface!

5. After searching, select the CPU 1214  $\rightarrow$  Device type "S7-1200".

5ê

Should more than one S7-1200 be found, you can find out whether you have selected the correct CPU through the function "Flash LED". The Status LEDs of the respective CPU flash.

6. Click on "Show" and confirm the follow-up prompt with "Yes".

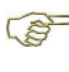

The telegram service "TCP/IP" is used to execute certain functions. For this, the CPU and PG must be located in the same IP subnet. The TIA Portal assigns your PG a temporary, alternative IP address which is located in the same subnet as the CPU. That way you can work freely.

90.

#### Exercise 3: Resetting the CPU to Factory Settings 2.11.

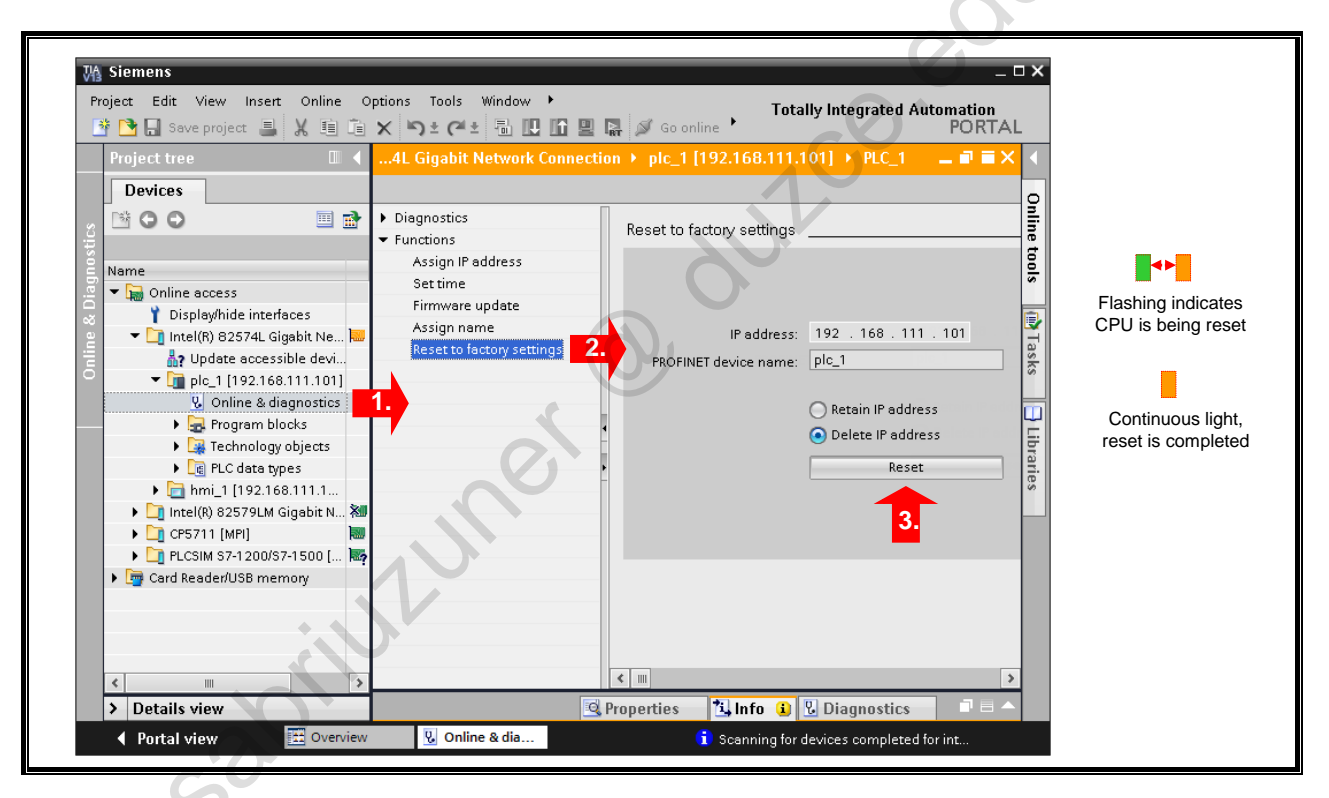

#### Task

Establish a defined initial state for the following configuration steps by resetting the CPU to factory settings.

#### What to Do

1. In the Project view, in the 'Online access', navigate to your CPU and open "Online & diagnostics".

"Online access"  $\rightarrow$  your CPU  $\rightarrow$  Double-click on "Online & diagnostics"

- 2. Open the dialog "Reset to factory settings".
- 3. Select the item "Delete IP address" and click on "Reset".

Jillilliner

|                        | 1.              |                               |                                                                              |                                           | $\mathcal{S}$  | PORTA       |
|------------------------|-----------------|-------------------------------|------------------------------------------------------------------------------|-------------------------------------------|----------------|-------------|
| Start<br>Devices &     |                 | Open existing project 1       | Open exis                                                                    | sting project                             |                |             |
|                        |                 |                               | Project                                                                      |                                           | Path           | Last change |
|                        | Open an exist   | ang project                   |                                                                              |                                           | <u> </u>       |             |
|                        | ng Suchen in:   | MICR02_A                      | - 6 👂 📴 🗔 -                                                                  |                                           |                |             |
|                        | Zuletzt besucht | Name<br>AdditionalFiles       | Änderungsdatum<br>09.11.2015 14:12<br>09.11.2015 14:12                       | Typ<br>Dateiordner<br>Dateiordner         | G              |             |
|                        | Desktop         | Logs<br>System                | 09.11.2015 14:12<br>10.11.2015 09:41<br>10.11.2015 09:33<br>09.11.2015 14:12 | Dateiordner<br>Dateiordner<br>Dateiordner |                |             |
|                        | Bibliotheken    | MICRO2_A.ap13                 | 10.11.2015 09:32                                                             | Siemens TIA Portal V13                    | . 3.           | 2           |
| Online &<br>Diagnostic | s Computer      | 101                           |                                                                              |                                           |                | Browse Open |
|                        | Netzwerk        | MICR02_A.ap13                 | 11                                                                           | ▼ Üffne                                   | en in internet |             |
| ▶ Project view         |                 | Dateityp: TIA Portal projects |                                                                              | - Abbreck                                 | hen            |             |

# 2.12. Exercise 4.1: Opening an Existing Project

#### Task

Open the basic project and save it using the name "My Project".

#### What to Do

- 1. Switch to the Portal view and select the menu item "Open existing project".
- 2. Click on "Browse" and navigate to the basic project folder. Open the project.

<Drive>:\Archives\TIA\_Portal\TIA-MICRO2\MICRO2\_A  $\rightarrow$  Double-click on MICRO2\_A.ap13

- **3.** Open the Project view.
- Save your project using the name "My\_Project".
   Project → Save as... → "My\_Project"

aprilutioner

## 2.13. Exercise 4.2: Saving the Project in...

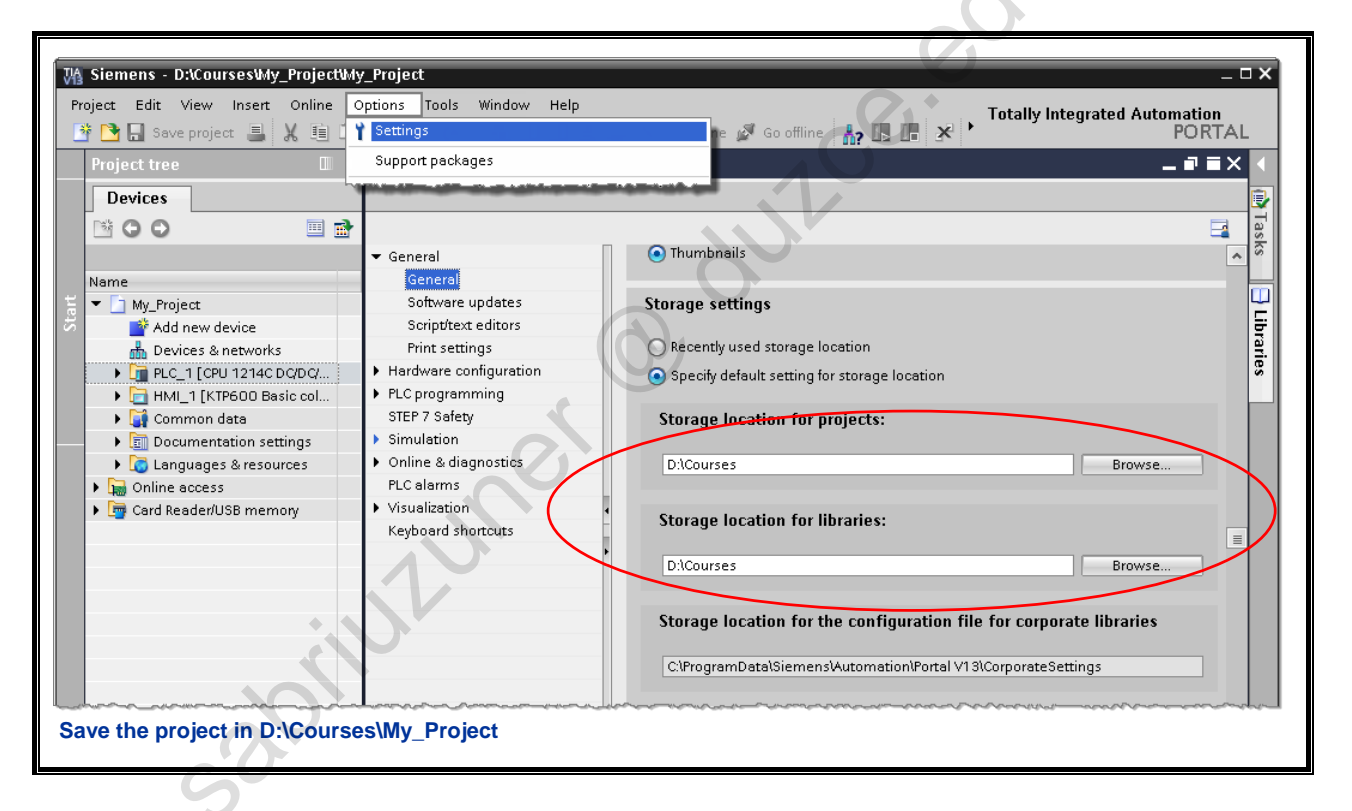

oriutuner @ outco.edu.tr

TIA-MICRO2 – Commissioning the Hardware and Software Training Document V13.01.01

#### 2.14. Exercise 5: Checking the Device Configuration and, if necessary, Adjusting It

|     |                                         |                  |                 |            |          | 📕 Topology v                    | view | 🔒 Networl | k view    | Y Device view   |   |
|-----|-----------------------------------------|------------------|-----------------|------------|----------|---------------------------------|------|-----------|-----------|-----------------|---|
| it- | PLC_1                                   | ) 🖽 🖭 🖌          | 🔓 🗄 🍳 ±         |            | Device   | overview                        |      |           |           |                 |   |
|     |                                         |                  | N               | < <u>^</u> |          | Module                          | Slot | l address | Q address | Туре            | T |
|     |                                         | 1                | Par No          |            |          |                                 | 103  |           |           |                 | T |
|     |                                         | bits             | +22             | =          |          |                                 | 102  |           |           |                 | Ĩ |
|     |                                         | 13               | o <sup>a°</sup> |            |          |                                 | 101  |           |           |                 |   |
|     | all all all all all all all all all all | PIA              | DISIT           |            |          | ▼ PLC_1                         | 1    |           |           | CPU 1214C DC/   |   |
|     | •                                       |                  |                 |            |          | DI 14/DQ 10_1                   | 11   | 01        | 45        | DI 14/DQ 10     |   |
|     |                                         |                  |                 |            |          | AI 2_1                          | 12   | 6467      |           | AI 2            |   |
| 1   | 1                                       | 2                | 3               | 4          |          | AQ 1×12BIT_1                    | 13   |           | 8081      | AQ1 signal bo   |   |
|     |                                         | -                |                 |            | V        | HSC_1                           | 116  | 100010    |           | HSC             |   |
|     | SIEMENS 2NATE 3-DB                      | 1                |                 |            |          | HSC_2                           | 117  | 100410    |           | HSC             |   |
|     |                                         | l                |                 | •          | <b>*</b> | HSC_3                           | 118  | 100810    |           | HSC             |   |
|     | CT I M.<br>MI                           |                  |                 |            |          | HSC_4                           | 119  | 101210    |           | HSC             |   |
|     | 2 M 3                                   | 2                | 1               |            |          | HSC_5                           | 1 20 | 101610    |           | HSC             |   |
|     | B BUDE                                  | 294 TEH<br>14940 |                 |            | 1        | HSC_6                           | 1 21 | 102010    |           | HSC             |   |
|     |                                         |                  |                 | - 1        |          | Pulse_1                         | 1 32 |           | 100010    | Pulse generat   |   |
|     |                                         |                  |                 |            |          | Pulse_2                         | 1 33 |           | 100210    | Pulse generat   |   |
|     | •                                       |                  |                 |            |          | Pulse_3                         | 1 34 |           | 100410    | Pulse generat   |   |
|     |                                         |                  |                 | _          |          | Pulse_4                         | 1 35 |           | 100610    | Pulse generat   |   |
|     |                                         |                  |                 |            |          | PROFINET-Schnittstelle_1        | 1 X1 |           |           | PROFINET interf |   |
|     | •                                       |                  |                 |            |          | Al4 × 13 bits / AQ2 × 14 bits_1 | 2    | 96103     | 9699      | SM 1234 Al4/A   |   |
|     |                                         |                  |                 |            |          | DI8/DQ8 × 24VDC_1               | 3    | 8         | 8         | SM 1223 DI8/D   |   |
|     |                                         |                  |                 |            |          |                                 | 4    |           |           |                 |   |
|     |                                         |                  |                 |            |          |                                 | 5    |           |           |                 |   |
|     |                                         |                  |                 |            |          |                                 | 6    |           |           |                 |   |

#### Task

Check the already existing CPU device configuration and the set I/O addresses.

#### What to Do

st the l/d to If necessary, exchange deviating modules and check the I/O addresses of the CPU and SMs shown in the picture.

## 2.15. Exercise 6: Downloading the Device Configuration and User Program into the CPU

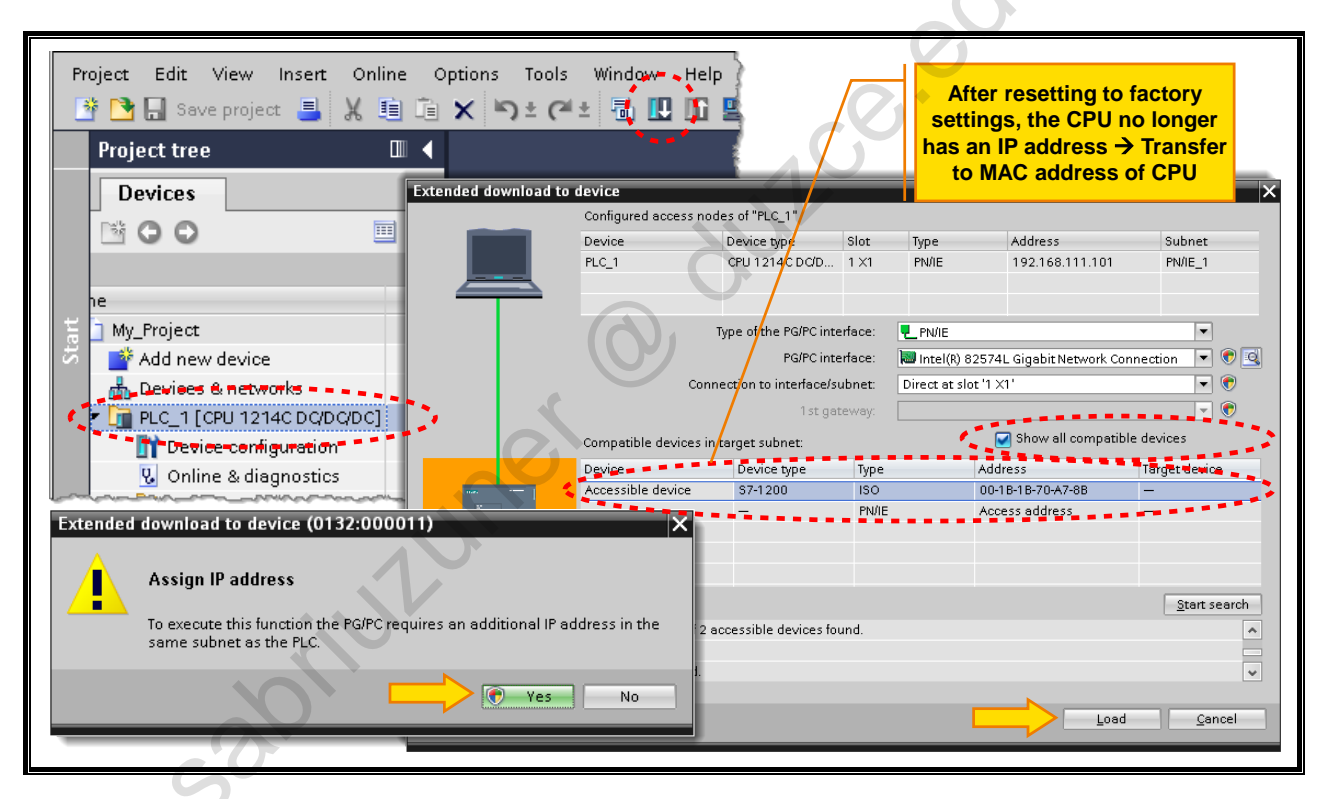

#### Task

Transfer the PLC\_1 (hardware and software) to the S7-1214.

#### What to Do

- Open the context menu of the CPU and then the Download dialog. *Right-click on "PLC\_1" → "Download to device" → "All"*
- 2. Make the same PG/PC interface settings as in Exercise 2.
- A first search starts automatically. The CPU with the configured IP address is searched for. Since there is currently no station with this address, no results are shown.
- 3. Check the option "Show all compatible devices".
- The checkmark causes all accessible stations to be shown and not just the one with the configured IP address.
- 4. Select the device "S7-1200 | ISO | MAC address". If this applies to more than one station, you can use the function "Flash LED" (see Exercise 2).
- 5. Confirm the follow-up prompt with "Yes".
- 6. In the following dialog, click on "Load".

|         |                                                                                                    | _0_                                                       |                                            |
|---------|----------------------------------------------------------------------------------------------------|-----------------------------------------------------------|--------------------------------------------|
|         | SIMILIES September 2000 Peration OFF Operation OFF Operation OFF Operation OFF Operation OFF Operation Off On Operation Off Operation Off Operation Off Operation Off Operation Off Operation Off Operation Off Operation Off Operation Off Operation Off Operation Off Operation Off Operation Off Operation Off Operation Off Operation Operation Operat | Profinet Settings IP Address  Specify an IP address       | ок                                         |
|         | Jog<br>Left     Jog<br>Right       Acin.<br>Fult     Conveyor Fault                                                                                                    | IP address 192 168 111<br>Subnet mask 255 255 255         | 111                                        |
|         |                                                                                                    |                                                           |                                            |
|         | Loader V11.00.00_01.85                                                                                                    | Channel 1:<br>Ethernet X Enable Cr<br>Advanced X Remote C | ок<br>nannel<br>ontrol                     |
| Task    | Panel                                                                                                    |                                                           |                                            |
|         | On the touchpanel, set the IP address store                                                                                                    | d in the project.                                         |                                            |
| What to | <ol> <li>Do</li> <li>Stop the current Runtime</li> <li>Follow the instructions shown in the pict</li> </ol>                                                                                                    | ure.                                                      |                                            |
|         |                                                                                                    | 901                                                       |                                            |
|         | sabilitune                                                                                                    |                                                           |                                            |
| 2-18    |                                                                                                    | TIA-MICRO2 – Commissioning the Ha                         | ardware and Software<br>Document V13.01.01 |
|         |                                                                                                    |                                                           |                                            |

## 2.16. Exercise 7: Setting the IP Address of the Touchpanel

#### Task

### What to Do

## 2.17. Exercise 8: Transferring the Touchpanel Project

| Windows       Siemens - D:CoursesWy_ProjectWy_Project         Project       Edit       View       Insert       Online       Option                                                                                                    | ject<br>s Tools Vindow Help<br><b>s <u>t</u> 2. 1 III î II in se se se</b> ge<br>My Project > Devices & networks | Donline Totally Integrated Automation<br>PORTAL                                                                                                    | X          |
|----------------------------------------------------------------------------------------------------|----------------------------------------------------------------------------------------------------|----------------------------------------------------------------------------------------------------|------------|
| Devices                                                                                                    | Network                                                                                                    | gy view 🔒 Network view 🔐 Device view<br>ection 🗾 🔒 Relations 🗮 🖷 🕻 🚘                                                                                                    | a Hardware |
| My_Project     My_Project     My_Project     Model and the device     Devices & networks     Devices & networks     PL_1 [CPU 1214C DC/DC/DC]     HML_1 [KTP600 Basic color PN]     Decumentation settings     Documentation settings     Documentation settings | HMI_1<br>KTP600 Basic co<br>Load preview<br>Check before loading                                                 | PLC_1<br>CPU 1214C                                                                                                    | atalog S   |
| Card Reader/USB memory                                                                                                    | Status I Target<br>4] O 	 HM_1<br>Overwrite                                                                      | Message<br>Ready for loading.<br>Overwrite if object exists online?<br>Do you want to overwrite the existing user administration dat<br>this HMI device?<br>Do you want to overwrite the existing recipe data on the HMI | Action     |
| Details view     Portal view                                                                                                    |                                                                                                    | device?<br>III<br>Finish                                                                                                    | 3. Refresh |

#### Task

Download the existing HMI project into the touchpanel.

#### What to Do

1. Select the touchpanel in the Project tree.

silutunet

- shu Jlick on 2. Click on the "Download to device" button as shown in the picture.
- 3. Check the option "Overwrite all" and then click on "Load".

Private copy for Sabri Uzuner, sabriuzuner@duzce.edu.tr

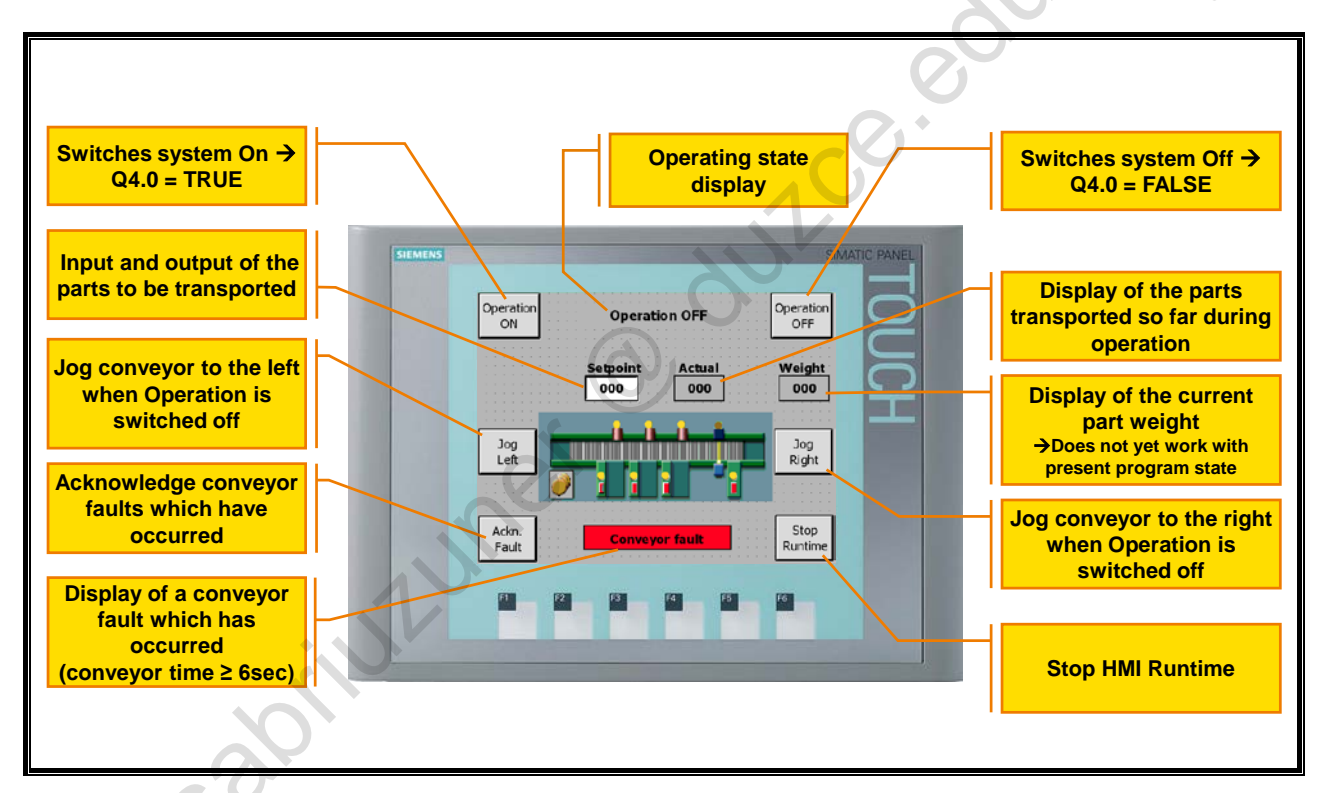

## 2.18. Exercise 9: Function Test Touchpanel Project and CPU Program

## What to Do

Check the system functions described in the following.

### Operation

The system can be switched on and off via the buttons "Operation ON" and "Operation OFF".

### **Operation OFF**

The conveyor can be moved in the appropriate direction via the buttons "Jog Right" and "Jog Left".

### **Operation ON**

A value > 0 must be entered via the input field "Setpoint (quantity)".

When the conveyor is standing, the indicator lights show with a continuous light at Bays 1and 2 that a new part can be placed on the conveyor. If this has happened, the indicator light at the particular bay shows with a 1Hz flashing light that the transport sequence can be started by pressing the bay pushbutton. The part is transported until it has passed through the light barrier. During transport, the bay indicator lights show a 2Hz flashing light.

If a transport sequence takes longer than 6 seconds, the conveyor is automatically stopped and the fault is indicated with a flashing light on the touchpanel and the simulator LED "P\_Fault" (Q5.0). Only after the fault has been acknowledged via the appropriate touchpanel button or via the simulator pushbutton "S\_Ackn" (I 1.0), can a new transport sequence be started.

The transported parts are counted as they pass through the light barrier and the number is displayed on the output field "Actual". If the number, which has been input via the input field "Setpoint", is reached, it is indicated via the conveyor indicator light "P\_Bay-LB" (Q 8.4). Only after this is acknowledged via the conveyor pushbutton "S\_Bay-LB" (I 8.4), can a new transport sequence be started.

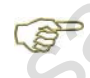

The output field "Weight" does not yet display any values with the present program state. The associated programming is done in the chapter "Analog Value Processing".

## 2.19. Exercise 10: Selecting the Editing Language

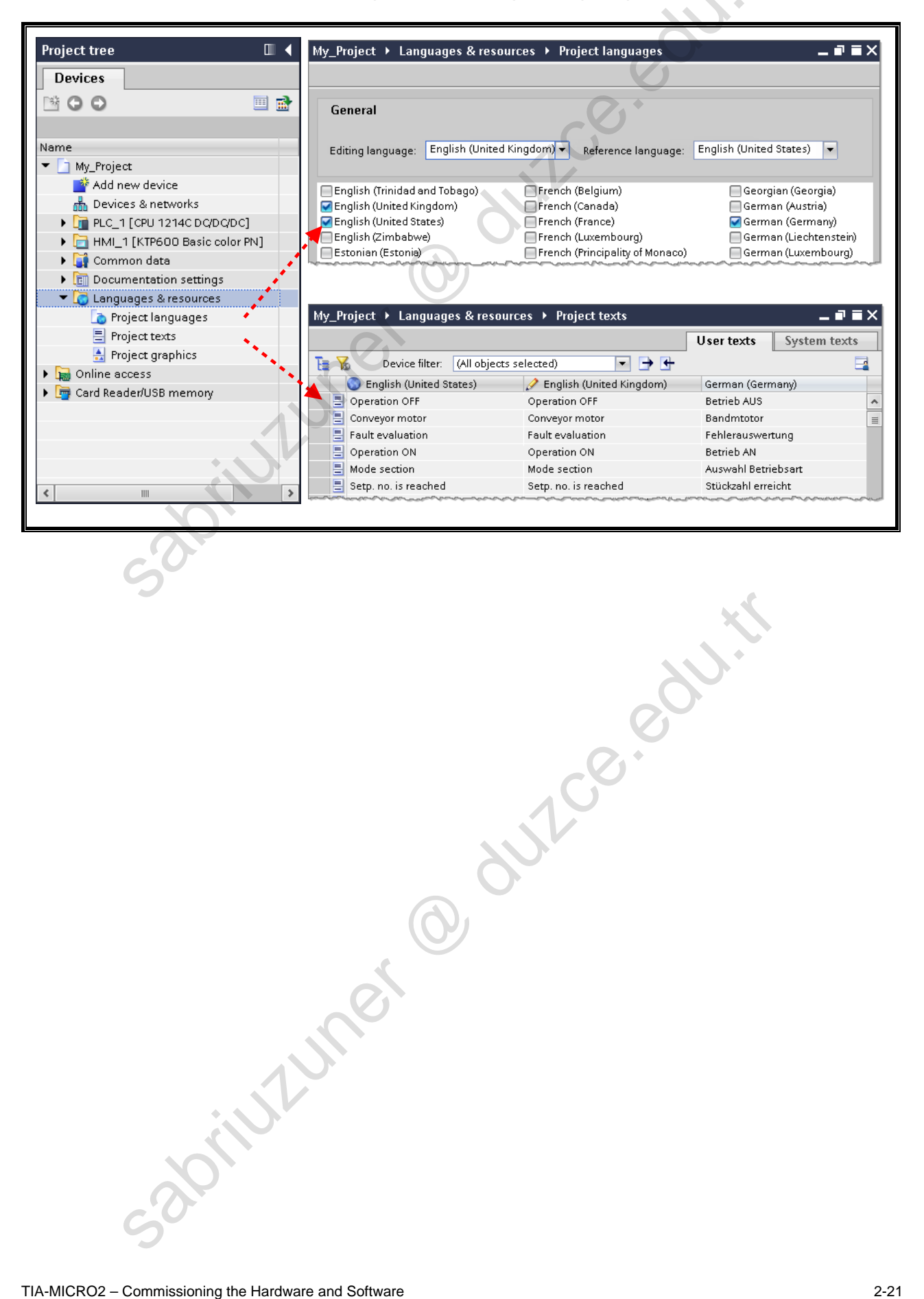

TIA-MICRO2 - Commissioning the Hardware and Software Training Document V13.01.01

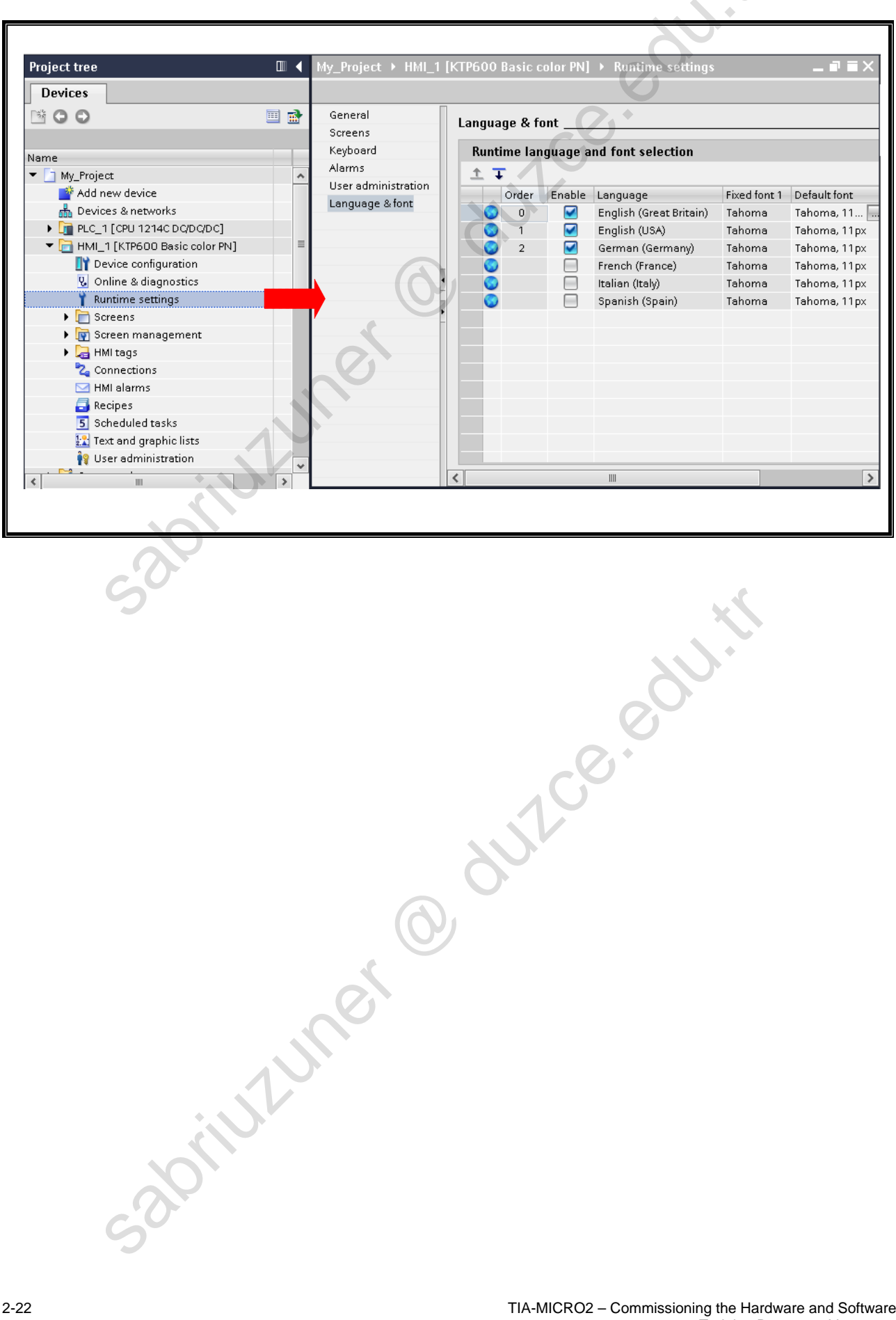

# 2.20. Exercise 11: Runtime Settings

## 2.21. Additional Information

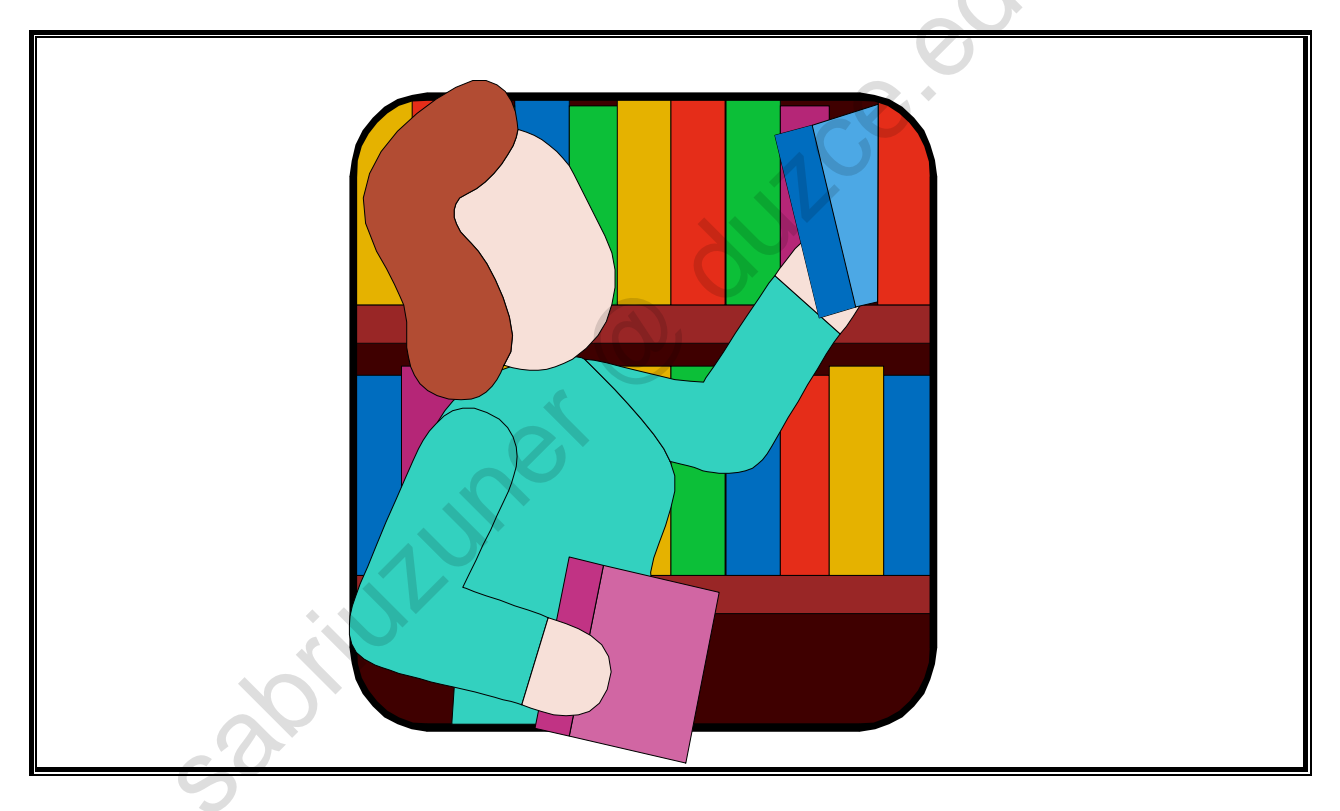

O dutce.eduti

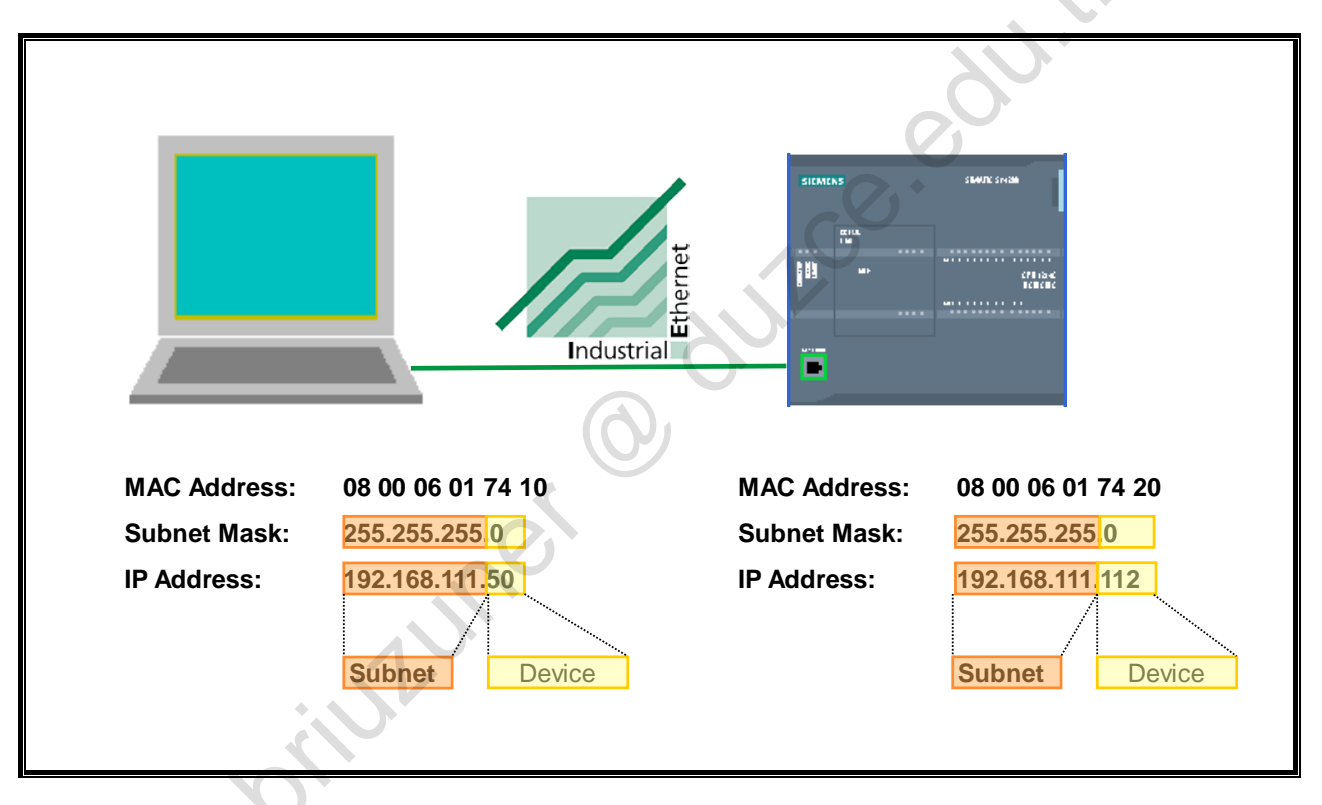

## 2.22. Industrial Ethernet: IP Address and Subnet Mask

### **Internet Protocol**

The Internet **P**rotocol (**IP**) is the basis for all TCP/IP networks. It creates the so-called datagrams (data packets specially tailored to the Internet protocol) and handles their transport within the local subnet or their "routing" (forwarding) to other subnets.

#### **IP Addresses**

IP addresses are not assigned to a specific computer, but rather to the network interfaces of the computer. A computer with several network connections (for example routers) must therefore be assigned an IP address for each connection.

IP addresses consist of 4 bytes. With the dot notation, each byte of the IP address is expressed by a decimal number between 0 and 255. The four decimal numbers are separated by dots (see picture).

### MAC Address

Every Ethernet interface is assigned a fixed address by the manufacturer that is unique worldwide. This address is referred to as the hardware or MAC address (Media Access Control). It is stored on the network card and uniquely identifies the Ethernet interface in a local network. Cooperation among the manufacturers ensures that the address is unique worldwide.

### Subnet Mask

The subnet mask separates the IP address into network and device (computer) address.

## 2.23. Online Access: Assigning an IP Address for the PG

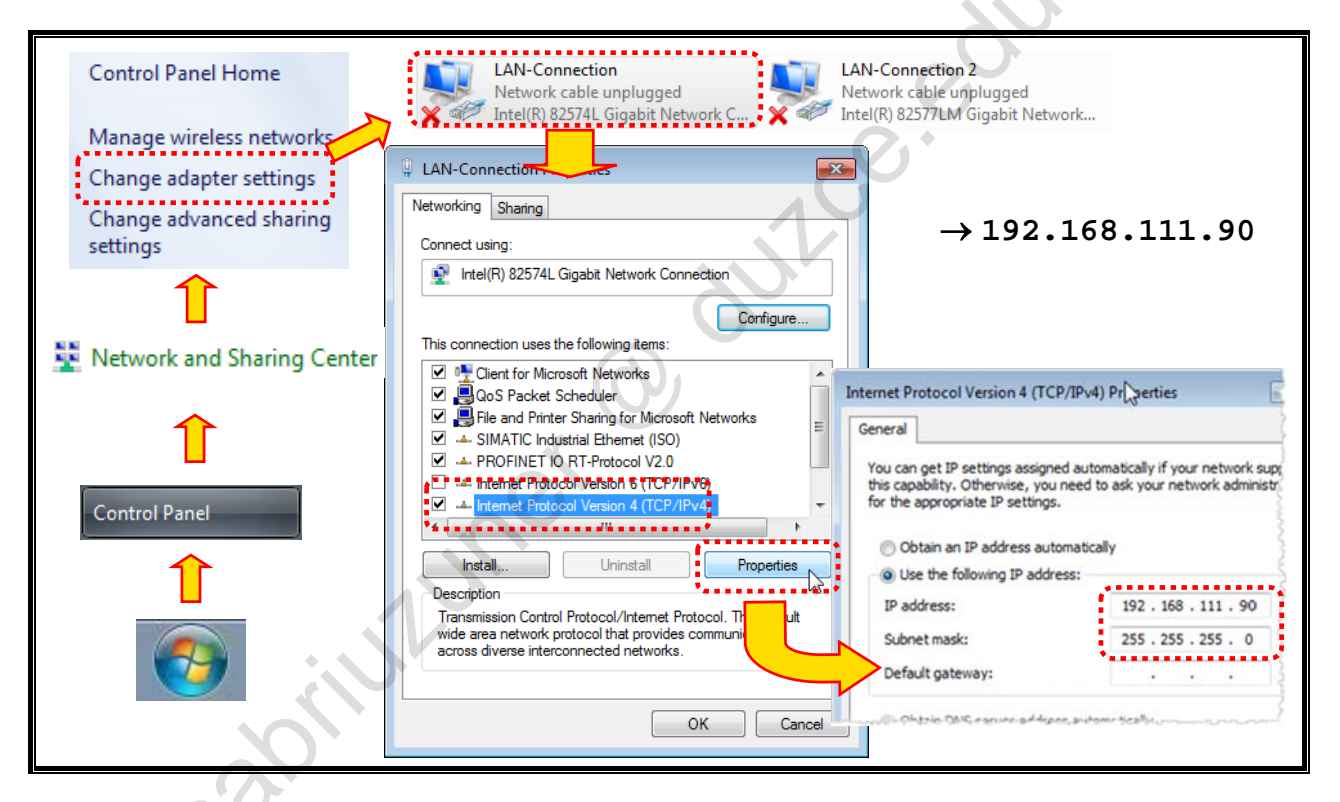

#### IP Address of the Programming Device

You can set the IP address of the PG as shown in the picture.

If an online connection between the programming device and the CPU is to be established, the same subnet mask must be assigned to the two devices. The assigned IP addresses have to be located in the same subnet.

TIA-MICRO2 – Commissioning the Hardware and Software Training Document V13.01.01
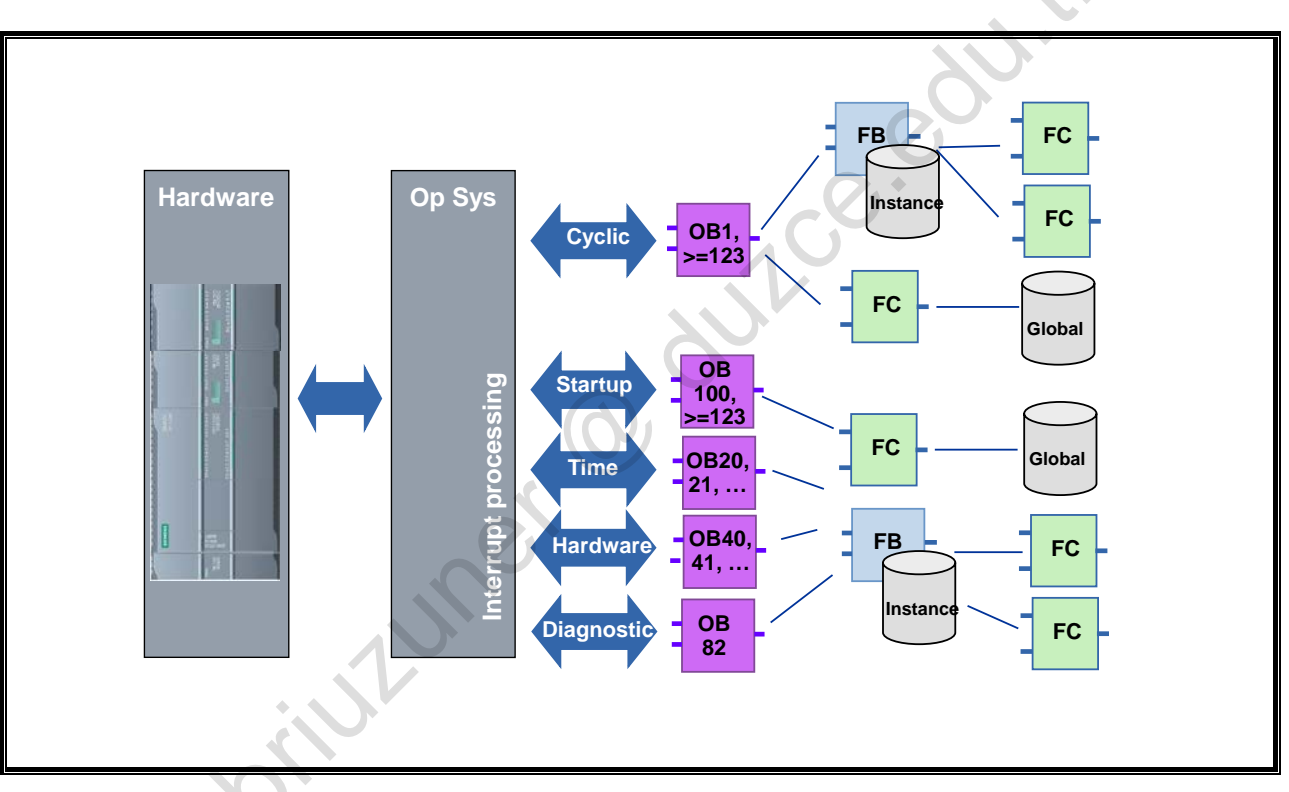

# 2.24. OB – Organization Blocks

#### OBs

Organization blocks form the interface between the user program and the CPU's operating system.

Organization blocks are called exclusively by the operating system. There are various start events (time interrupt, hardware interrupt, ...see picture).

# Startup Program

After a restart, a startup program is executed. In the startup OBs you can, for example, carry out a pre-assignment of communication connections.

# **Cyclic Program Execution**

The program stored in the cyclic OB is executed cyclically, that is, after it is executed completely it is executed again. With this cyclic program execution, the reaction time results from the execution time for the CPU's operating system and the sum of the command runtimes of all executed instructions. The reaction time, that is, how fast an output can be switched in relation to an input signal, amounts to a minimum of one time and a maximum of two times the cycle time.

# **Periodic Program Execution**

This makes it possible to interrupt the cyclic program execution at fixed intervals. With the cyclic interrupts, an organization block (for example OB235) is executed after an adjustable time base (for example, every 100ms) has expired. In these blocks, closed-loop control blocks with their sampling time, for example, are called.

# **Event-driven Program Execution**

In order to be able to react quickly to a process event, the hardware interrupt can be used. After an event occurs, the cycle is immediately interrupted and an interrupt program is executed.

With time-delay interrupts, a freely definable event can be reacted to with a time-delay; with an error OB, the user can influence the behavior of the controller in case there is an error.

| Event Class                                       | OB No.      | Number                             | Start Event                                                                                                    | Priority |
|---------------------------------------------------|-------------|------------------------------------|----------------------------------------------------------------------------------------------------|----------|
| Cyclic Program                                    | 1, >= 123   | >= 1                               | End of startup or End of last cycle OB                                                                                                    | 1        |
| Startup                                           | 100, >= 123 | >=0                                | STOP-RUN transition                                                                                                    | 1        |
| Time-of-day interrupt                             | >= 10       | Max. 2                             | Start time has been reached                                                                                                    | 2        |
| Time-delay interrupt                              | >= 20       | Max 4                              | Time-delay expired                                                                                                    | 3        |
| Cyclic interrupt                                  | >= 30       | Iviax. 4                           | Constant bus cycle time expired                                                                                                    | 8        |
|                                                   |             | Max. 50<br>(more can be            | <ul><li>Positive (rising) edge (max. 16)</li><li>Negative (falling) edge (max. 16)</li></ul>                                                                                                    | 18       |
| Hardware interrupt                                | >= 40       | used with<br>DETACH and<br>ATTACH) | <ul> <li>HSC: Count value= Reference value (max. 6)</li> <li>HSC: Count direction changed (max. 6)</li> <li>HSC: External reset (max. 6)</li> </ul>                                                              | 18       |
| Status interrupt                                  | 55          | 0 or 1                             | CPU has received status interrupt                                                                                                    | 4        |
| Update interrupt                                  | 56          | 0 or 1                             | CPU has received update interrupt                                                                                                    | 4        |
| Manufacturer or profile-<br>specific interrupt 57 |             | 0 or 1                             | CPU has received manufacturer interrupt or profile-<br>specific interrupt                                                                                                    | 4        |
| Diagnostic interrupt 82                           |             | 0 or 1                             | Module has detected an error                                                                                                    | 5        |
| Pull/Plug interrupt                               | 83          | 0 or 1                             | Removal / Insertion of modules of distributed I/O                                                                                                    | 6        |
| Rack error                                        | 86          | 0 or 1                             | Error in the input/output system of the distributed I/O                                                                                                    | 6        |
| Time error                                        | 80          | 0 or 1                             | Cycle monitoring time exceeded, Called OB is still<br>being executed, Time-of-day interrupt missed, Time-of-<br>day interrupt missed during STOP, Queue overflowed,<br>Interrupt loss due to high interrupt load | 22       |

# 2.24.1. Events which Start an OB

### Events

The operating system of S7-1200-CPUs is based on events. There are two types of events:

- Events which can start an OB
- Events which cannot start an OB

An event which can start an OB triggers the following reaction:

- If you have assigned an OB to the event, this OB is called.
   If it is currently not possible to call this OB, the event is entered into a queue according to its priority.
- If you have not assigned an OB to the event, the predefined default system reaction is carried out.

An event which cannot start an OB triggers the predefined default system reaction for the associated event class.

The user program cycle is therefore based on events, the assignment of OBs to those events, and on the code which is either contained in the OB or called in the OB.

The table above gives an overview of the events which can start an OB. It is sorted according to OB priority. 1 is the lowest priority.

# **OB** Priority

With the exception of the startup and cyclic OBs, all OBs have a priority which can be changed between 2 and 24. In all, the priorities are staggered from 1 - 27, whereby 1 is the lowest priority and 27 is the highest priority.

#### 2.24.2. **Events which Cannot Start an OB**

| Event Class<br>Insert / Remove central<br>modules<br>I/O access error during<br>process image update | Event Insert / Remove a module                                                                                                    | Event Priority                                  | Sustem Depation |  |  |  |
|----------------------------------------------------------------------------------------------------|----------------------------------------------------------------------------------------------------|-------------------------------------------------|-----------------|--|--|--|
| Insert / Remove central<br>modules<br>I/O access error during<br>process image update                | Insert / Remove a module                                                                                                    |                                                 | System Reaction |  |  |  |
| I/O access error during process image update                                                         |                                                                                                    | 21                                              | STOP            |  |  |  |
|                                                                                                    | I/O access error during process image update                                                                                                    | I/O access error during process image update 22 |                 |  |  |  |
| Programming error                                                                                    | Programming error in a block for which you<br>use the system reactions provided by the<br>operating system (Note: If you have activated<br>the local error handling, the error handling<br>routine programmed in the block takes effect.) | 23                                              | RUN             |  |  |  |
| O access error                                                                                       | I/O access error in a block for which you use<br>the system reactions provided by the<br>operating system (Note: If you have activated<br>the local error handling, the error handling<br>routine programmed in the block takes effect.)  | 24                                              | RUN             |  |  |  |
| faximum cycle time                                                                                   | Cycle monitoring time was exceeded twice                                                                                                    | 27                                              | STOP            |  |  |  |
|                                                                                                    |                                                                                                    |                                                 | 1               |  |  |  |
|                                                                                                    | 0.                                                                                                    | -9°                                             |                 |  |  |  |
| s 30ril                                                                                              | JUNE                                                                                                    |                                                 |                 |  |  |  |

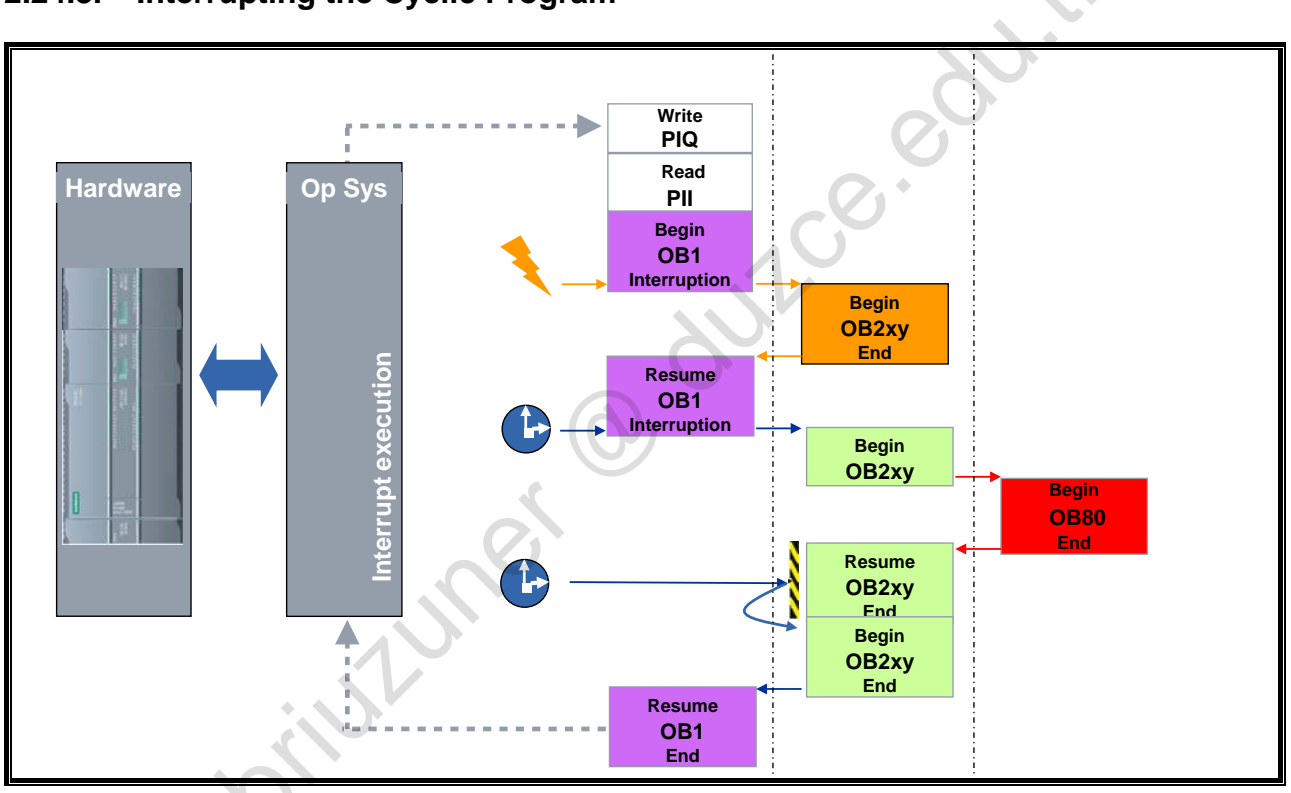

# 2.24.3. Interrupting the Cyclic Program

# Interruption of OBs

Every OB program execution can be interrupted between instructions by an event (OB) with a higher priority if this is set in the properties of the CPU. (CPU > Properties > Startup > OBs should be interruptible).

### Queue

Private copy for Sabri Uzuner, sabriuzuner@duzce.edu.tr

If the OBs (with the exception of cyclic OBs) are not parameterized as interruptible or have the same or a lower priority, then this event is entered into a queue according to its priority. The start events of a queue are processed at a later point in time in the order they occurred.

### Interruption of the Cycle Program

Cyclic OBs have the lowest priority and are therefore interrupted when there are call requests from all other OBs, even if the OBs are not parameterized as interruptible in the CPU properties.

30 intuner

# 2.25. DB – Data Block

|     |    |                               |                   | 2           |
|-----|----|-------------------------------|-------------------|-------------|
|     | Na | ime                           | Data type         | Start value |
|     | -  | Static                        |                   | P           |
|     |    | Var_1                         | Bool              | false       |
|     |    | Var_2                         | Int               | 0           |
|     |    | Var_3                         | Bool              | false       |
|     |    | Var_4                         | Real              | 0.0         |
|     |    | Measuring_point               | array[15] of Real |             |
|     |    | - Motor                       | Struct            |             |
|     |    | speed                         | Int               | 0           |
|     |    | rated_current                 | Real              | 0.0         |
|     |    | started_current               | Real              | 0.0         |
|     |    | <ul> <li>direction</li> </ul> | Bool              | false       |
|     |    | Var_5                         | Byte              | 0           |
|     |    | Var_6                         | Bool              | false       |
| -00 |    | Timer_1                       | IEC_TIMER         | false       |

### Overview

Data blocks are used to store user data. Data blocks occupy memory space in the user memory of the CPU. Variable data (e.g. numeric values) with which the user program works is located in the data blocks.

The user program can access the data of a data block via bit, byte, word or double-word operations. Access can occur symbolically or absolutely.

# Applications

Data blocks can be used in different ways by the user depending on their contents. Differentiation is made between:

- <u>Global data blocks</u>: they contain information which can be accessed by all logic (code) blocks in the user program.
- Instance data blocks: they are always assigned to an FB. The data of this DB should only be processed by the associated FB.

# **Creating DBs**

Global DBs are created either via the Program Editor or according to a previously created "PLC data type".

Instance data blocks are generated when a function block is called.

# 2.26. FC – Function

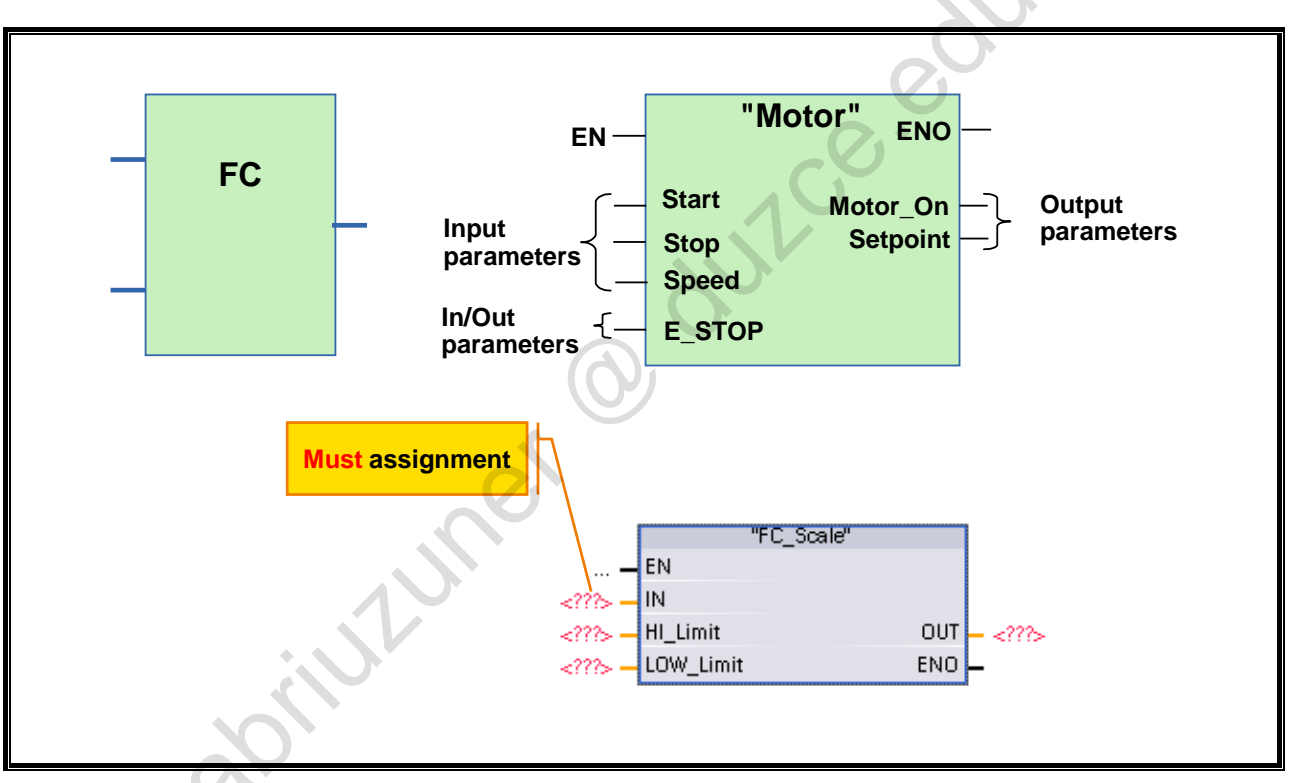

### Overview

Functions represent parameter-assignable blocks without memory. In STEP 7 they can have as many input parameters, output parameters and in/out parameters as are required.

Functions have no memory; no separate, permanent data area for storing results exists. Temporary results that occur during function execution can only be stored in the temporary variables of the respective local data stack.

### Application

Functions are primarily used when function values are to be returned to the calling blocks. (for example, mathematical functions, single control with binary logic operation).

# **IEC-61131-Conforming Functions**

- 1. Functions can have as many input parameters as is required. They can, however, only return one result to the output parameter RET\_VAL.
- 2. Global operands can neither be read nor written within functions.
- 3. No instances of function blocks can be called within functions.
- 4. Because of the missing "memory", the returned result of a norm-conforming function is solely dependent on the values of the input parameter. For identical values of the input parameter, a function always returns the identical result.

It is therefore up to the programming person to create norm-conforming functions or to individually do the block programming and block structuring in STEP 7.

If 2 to 4 is fulfilled, then this is recognized in the Properties under the attribute "Block can be used as know-how protected library element" after compilation and the block can be used in every other project.

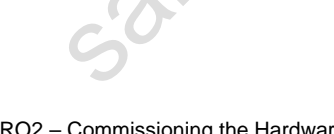

# 2.27. FB – Function Block

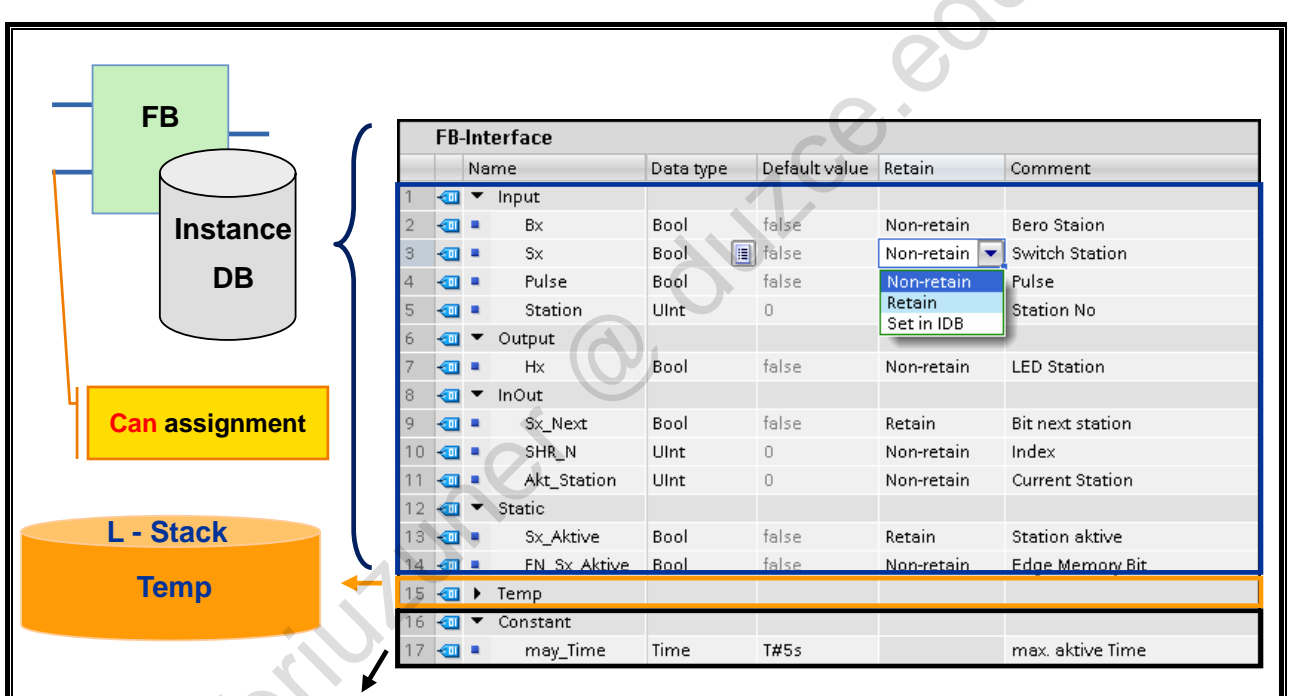

Does not use any memory space (can also be declared and used within FCs and OBs)

# Overview

Function blocks (FB) are blocks of the user program and represent logic blocks with memory according to the IEC Standard 61131-3. They can be called by all blocks.

Function blocks can each have as many input, output and in/out parameters as well as static and temporary variables as are required.

Unlike FCs, FBs are instantiated, that is, an FB is assigned its own data area in which the FB can "remember" process states from call to call, for example. In the simplest form, this private data area is its own DB (Instance DB).

### "Memory"

You have the opportunity to declare static variables in the declaration section of a function block. The function block can remember information from call to call in these variables.

The ability of a function block to remember information over several calls is the essential difference to functions.

### Application

With the help of this "memory", a function block can implement counter and timer functions or control process units, such as processing stations, drives, boilers etc., for example.

In particular, function blocks are well suited for controlling all those process units whose performance depends not only on outside influences but also on internal states, such as processing step, speed, temperature etc.

When controlling such units, the internal status data of the process unit are then copied to the static variables of the function block.

Within an FB, if no global variables are used and only multiple instances are used for FB calls, then this is recognized in the Properties under the attribute "Block can be used as know-how protected library element" after compilation and the block can be used in every other project.

# 2.28. Adding a New Block

| Project tree 🛛 🔲 🖣       | Add new block X                                                                              |
|--------------------------|----------------------------------------------------------------------------------------------|
| Devices                  | Name:                                                                                        |
|                          | Block_1                                                                                      |
|                          |                                                                                              |
|                          |                                                                                              |
| Name                     | TOB Number: 2 FBD SCL                                                                        |
| ▼ 🔄 My_Project 📃 🔺       | Organization O Manual block                                                                  |
| 💣 Add new device         | Automatic                                                                                    |
| 📥 Devices & networks     |                                                                                              |
| ▼ 1 [CPU 1214C DQ/DQ/DC] | FB Description:                                                                              |
| T Device configuration   | Function blocks are code blocks that store their values permanently in instance data blocks, |
| 😡 Online & diagnostics   |                                                                                              |
| 🔻 🚘 Program blocks       |                                                                                              |
| 💕 Add new block          |                                                                                              |
| 🔹 OB_Cycle [OB1]         |                                                                                              |
| 🔹 Startup [OB100]        | Punction Additional Information                                                              |
| 🔹 FC_ConvMotor [FC16]    | Title:                                                                                       |
| 🕿 FC_Count [FC18]        | Comment:                                                                                     |
| 🖀 FC_Fault [FC17]        | <b>■ D</b> B                                                                                 |
| 🔹 FC_Indicate [FC14]     | Data block Version: 0.1 Family:                                                              |
| 🖀 FC_Mode [FC15]         | Author: User-defined ID:                                                                     |
| 💶 FB_Statistic [FB1]     | > Additional int                                                                             |
| 📕 DB_OP [DB99]           | wand or Add new and open                                                                     |
| 🕨 🔂 System blocks        |                                                                                              |
|                          |                                                                                              |

# **Inserting a Block**

A new block is created as shown in the picture. When you create a block, the type of block (OB, FB, FC or DB), the programming language, the symbolic name and number, among other things, must be defined. The block numbers can also be assigned automatically or manually.

<image><image><text> In "Additional information", the block can be documented in more detail, among other things, with a Version number and an Author.

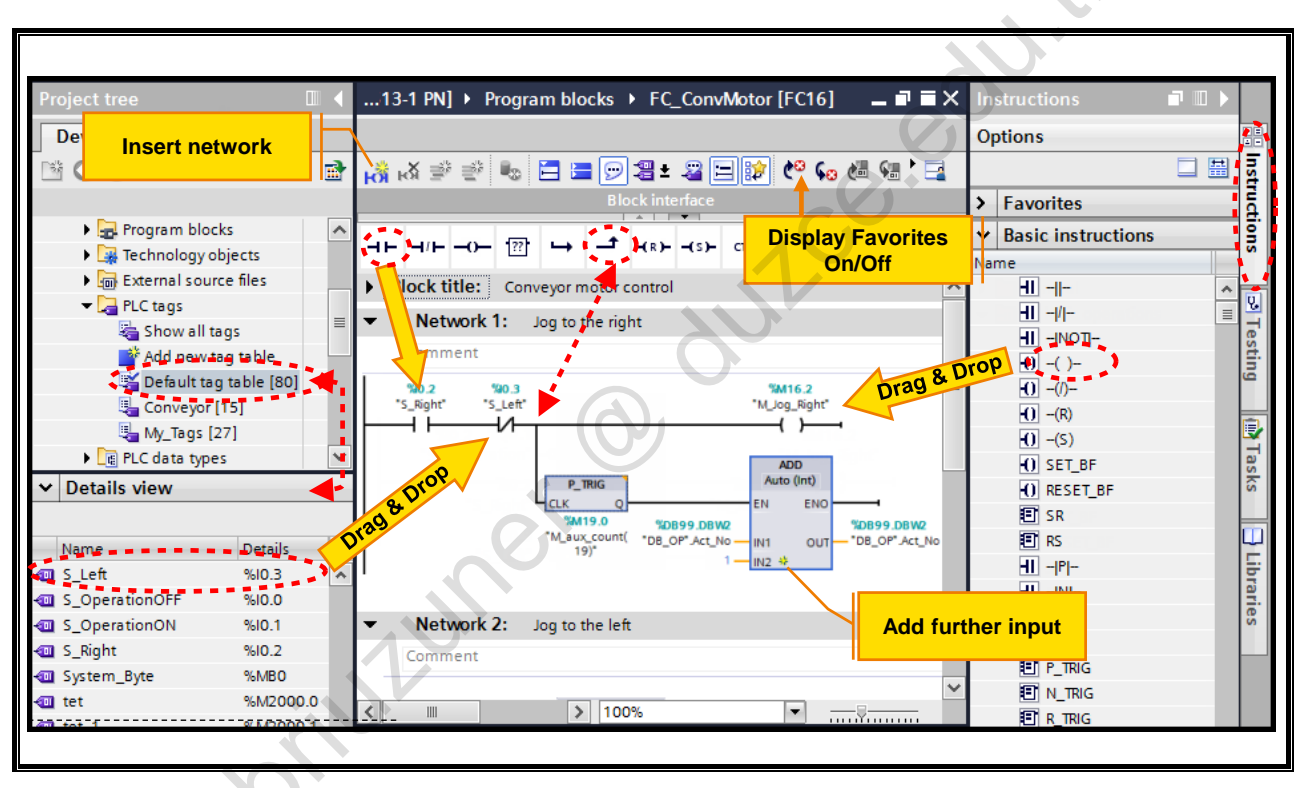

# 2.29. Block Programming

# Block Programming

The instructions within a block can be programmed as follows:

- using drag & drop from the Favorites or the Instructions catalog to anywhere in the program
- by <u>first</u> selecting the location in the program and then double-clicking on the desired instruction in the Favorites or the Instructions catalog

Operands can be entered with an absolute or a symbolic address. If a tag table of a data block is highlighted (not opened!) in the Project tree, tags (variables) can also be pulled from the Details view using drag & drop to the appropriate location in the program.

### Favorites

Frequently used LAD (FBD) elements are available in the symbol bar which can be expanded individually using drag & drop from the Instructions catalog.

sabilitit

# 2.30. Block Calls

| Project tree |                        |      | 1 [CPU 1214C DC/DC/DC] 🕨 Program blocks 🕨 OB_Cycle [OB1] 👘 🗖 🗖 | × |
|--------------|------------------------|------|----------------------------------------------------------------|---|
| Devices      | ]                      |      |                                                                |   |
| 🖄 O O        |                        | 💷 🛃  | 🔏 🔥 👻 👘 🖿 🚍 🚍 💬 冶 ± 😂 💓 🥙 📞 🚳 🧐 🍫 🔭 🚍                          |   |
|              |                        |      | Block interface                                                |   |
| Name         |                        |      |                                                                | _ |
| <b>V</b> O   | nline & diagnostics    | ~    |                                                                |   |
| 🔻 🛃 Pr       | ogram blocks           |      | Comment                                                        | ~ |
|              | Add new block          |      |                                                                |   |
| -            | OB_Cycle [OB1]         |      | %FC16                                                          |   |
|              | FC_ConvMotor [FC16]    | Drag | & Drop "FC_ConvMotor"                                          |   |
| -            | FC_Count [FC18]        |      | EN ENO                                                         |   |
| -            | FC_Fault [FC17]        |      |                                                                |   |
| -            | FC_Indicate [FC14]     |      |                                                                | _ |
| -            | FC_Mode [FC15]         |      |                                                                | _ |
| • 🐷          | System blocks          |      | Network 3: Fault evaluation                                    |   |
| 🕨 🙀 Te       | chnology objects       |      | Comment                                                        |   |
| 🕨 🖬 E)       | ternal source files    |      |                                                                |   |
| 🔻 🔙 PL       | .C tags                |      | %FC17                                                          |   |
|              | Show all tags          |      | "FC_Fault"                                                     |   |
|              | Add new tag table      |      | EN ENO                                                         |   |
|              | Default tag table [71] |      |                                                                |   |
| 2            |                        | ×    |                                                                | - |
| S            |                        | 1    |                                                                |   |

# **Block Calls**

If one block calls another block, the instructions of the called block are executed. Only when the execution of the called block is completed, is the execution of the calling block taken up again and continues with the instruction that follows the block call.

The block call can be programmed using drag & drop or copy & paste.

Where O

# 2.31. Block Groups

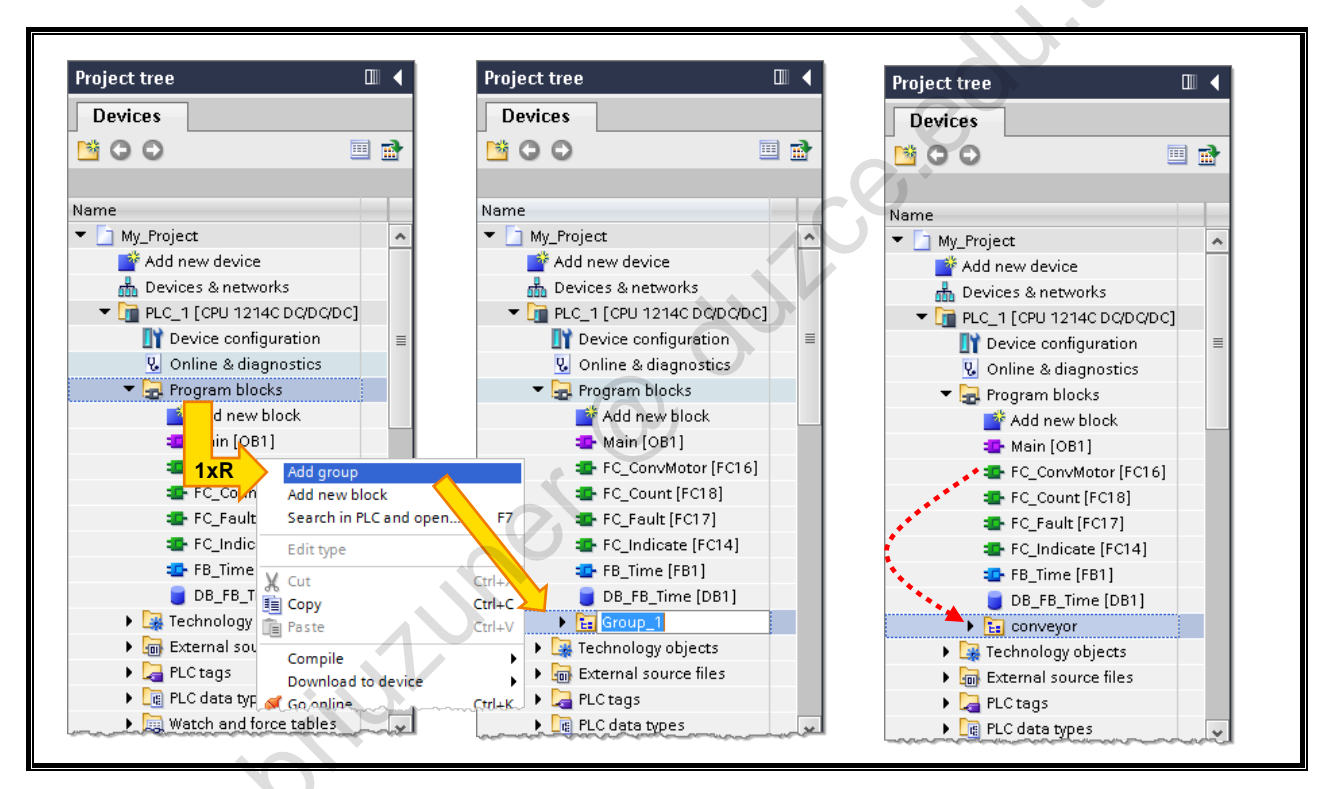

# Block Groups

To achieve more clarity, large programs with many blocks can be divided into different block groups. The groupings can, for example, be related to the structure of the system to be controlled. Even if the blocks are managed in different groups, each block must have a unique symbolic name. Regardless of the groupings, the sum of all blocks represents the user program of the controller.

The blocks can simply be shifted between the block groups using drag & drop.

# 2.32. Compiling a Block

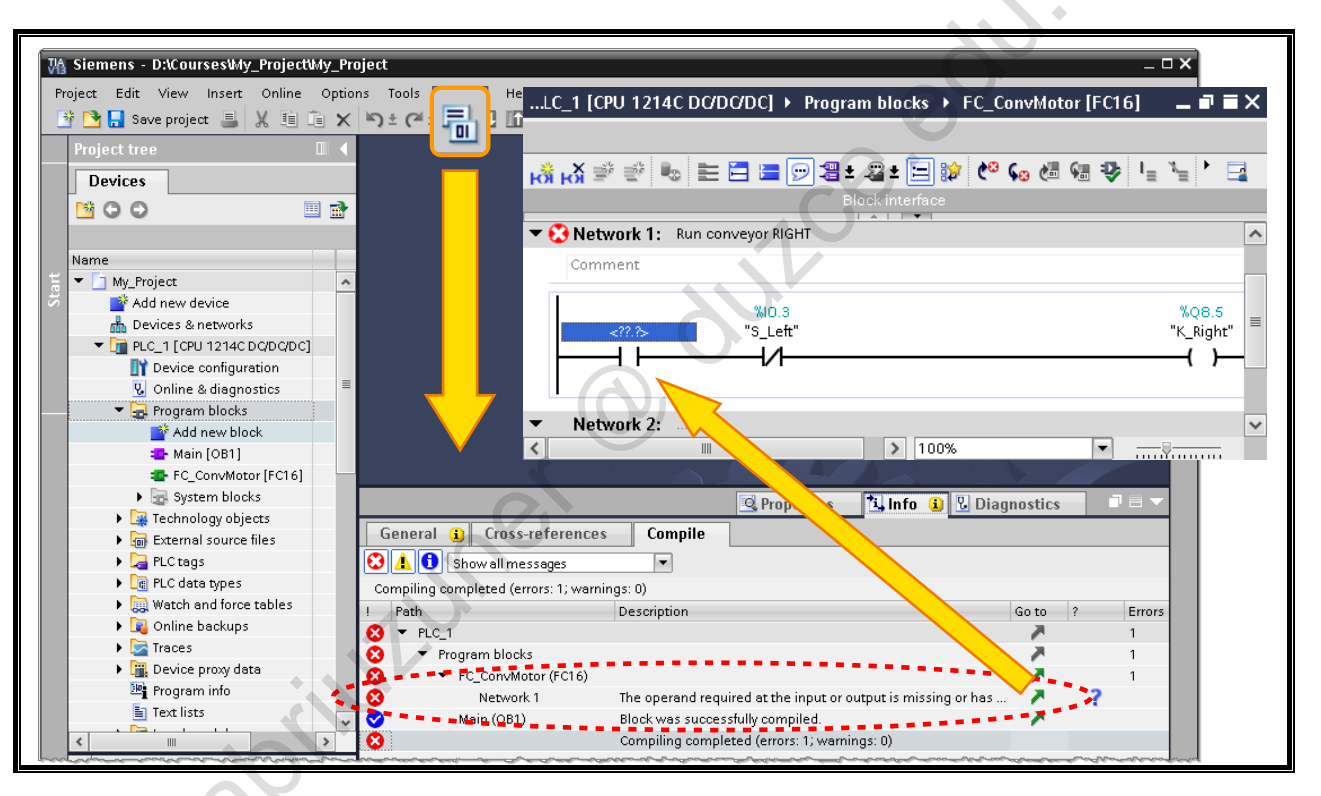

# Compiling a Block

With the Compile icon, all changes of whatever is selected (highlighted) in the Project tree are compiled (in the example shown, all changes of the entire program are compiled). The changes of individual blocks (select relevant block), the changes of the entire program or the changes of the entire station with software and hardware ("Station" is selected) can be compiled.

To completely compile the blocks or the station, the context menu (right click) of the folder "Program blocks" or the station is opened and the function "Software (rebuild all blocks)" or the function "Hardware (rebuild all)" is selected in the menu "Compile".

In the Inspector window "Info -> Compile", the status of the compilation is displayed. If errors occurred during compilation, you can jump directly from the error entry to the error location by double-clicking.

aprilutumer

# 2.33. Downloading Blocks into the CPU

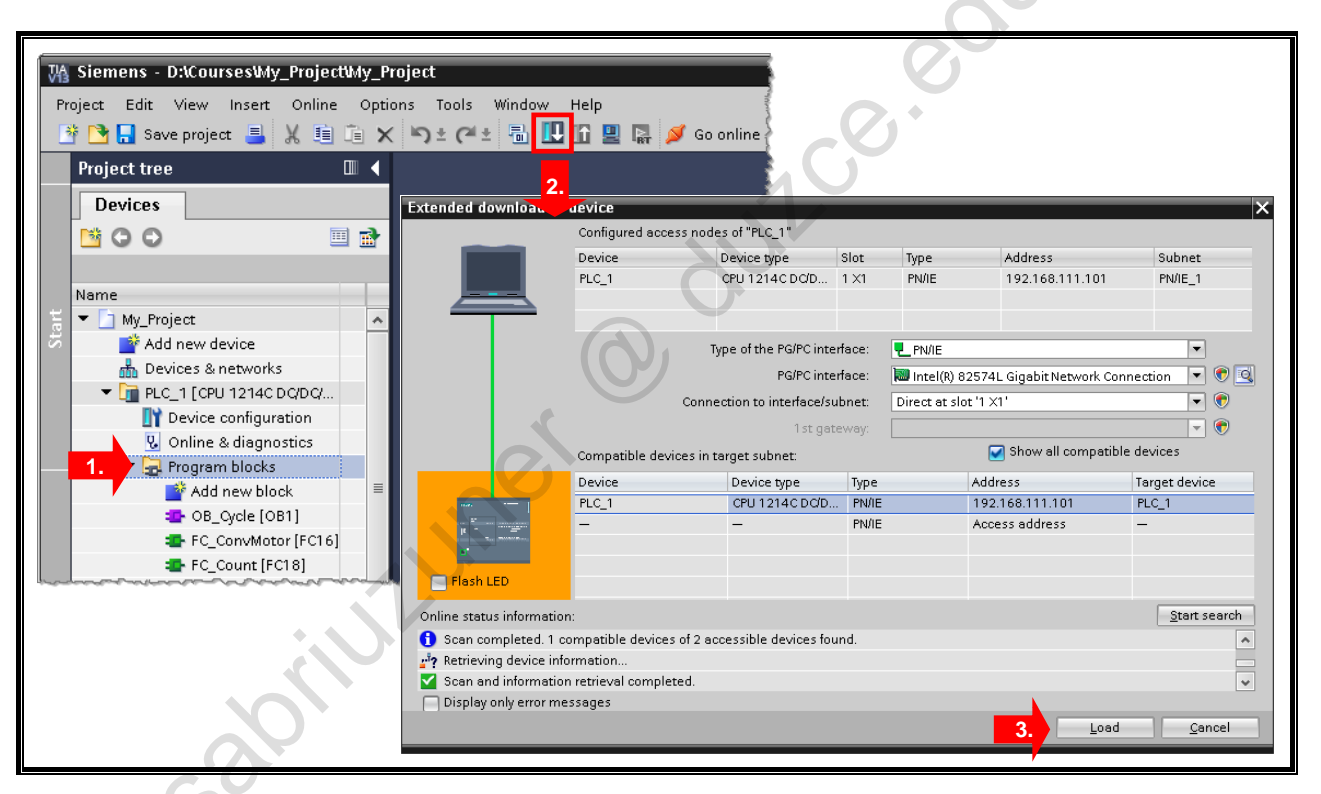

# Downloading into the CPU

The project data which is downloaded into the devices is divided into hardware and software project data.

Hardware project data results from configuring the hardware, networks, and connections. The first time you download the data using the icon "Download to device" the hardware project data is completely loaded. In subsequent downloads, only configuration changes are downloaded.

In order to once more download the entire configuration, you open the context menu of the station and select the function "Download to device > Hardware configuration".

Software project data involves the blocks of the user program. The first time you download, the software project data is completely loaded. In subsequent downloads, either by means of the icon "Download to device" or via the context menu, only changes are downloaded.

# What is to be downloaded?

Selection via: Context menu of device > Download to device

- Hardware and Software (only changes):
- Download all new and modified software project data as well as the new and modified hardware configuration Download the entire hardware configuration
- Hardware configuration:Software (only changes):
- Download all new and modified software project data
- If the changes to the objects to be downloaded were not compiled before the loading, then the compilation is automatically carried out before the download.

The download is only carried out if the compilation is error-free.

# 2.34. Monitoring a Block

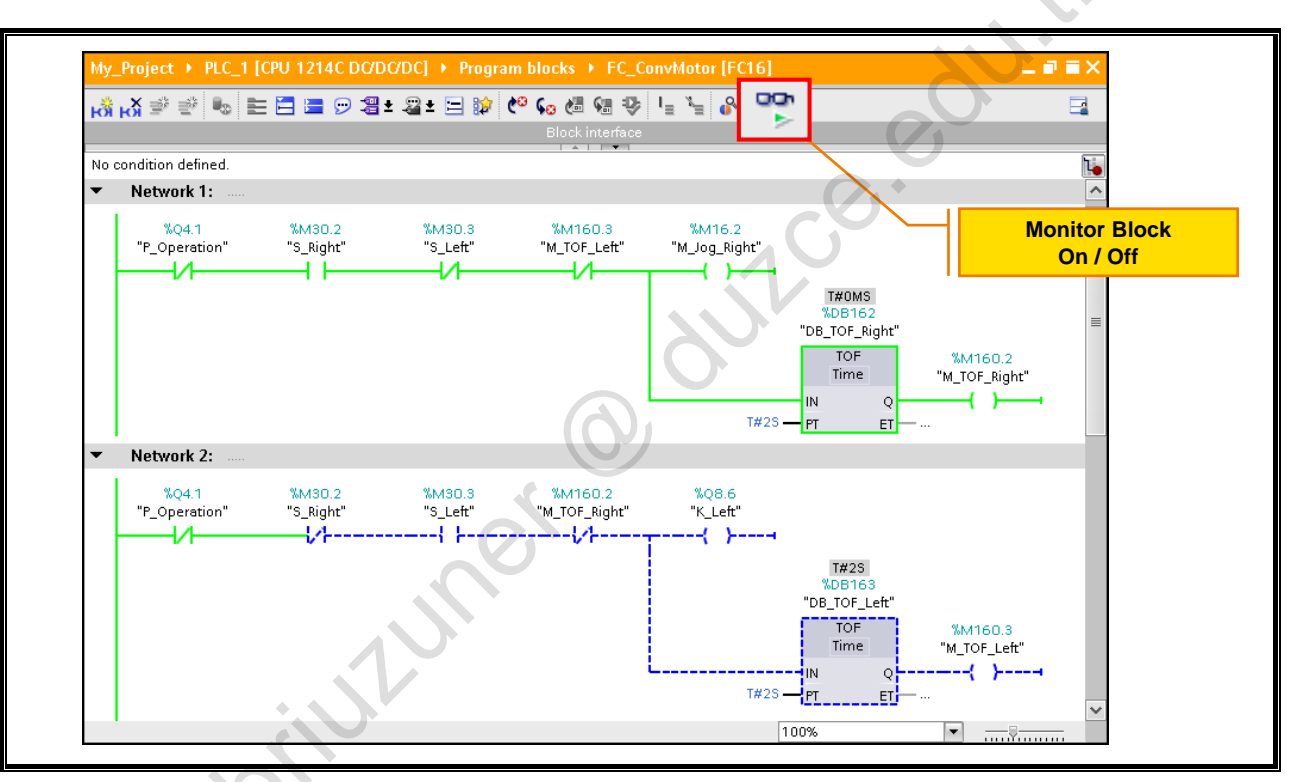

# **Monitoring Blocks**

The test function *Monitor block* is used to be able to follow the program execution within a block. The statuses or contents of the operands used in the block <u>at the time of program execution</u> are displayed on the monitor.

# Monitoring

Blocks can only be monitored if an online connection to the CPU exists. Furthermore, the offline block must be identical to the online block. If the offline opened block does not match the block stored online in the CPU, either the online stored block must be opened, or the offline opened block must be downloaded into the CPU before you can monitor and then you can monitor the block.

| Examples:            |               |                                             |
|----------------------|---------------|---------------------------------------------|
| Status fulfilled     | $\rightarrow$ | "Element is represented with a green color" |
| Status not fulfilled | $\rightarrow$ | "Element is represented with a blue color"  |
|                      |               |                                             |
|                      |               |                                             |
|                      |               |                                             |
|                      | 1             |                                             |
|                      |               |                                             |
|                      |               |                                             |
|                      |               |                                             |
| 0                    |               |                                             |

# 2.35. Block Networks

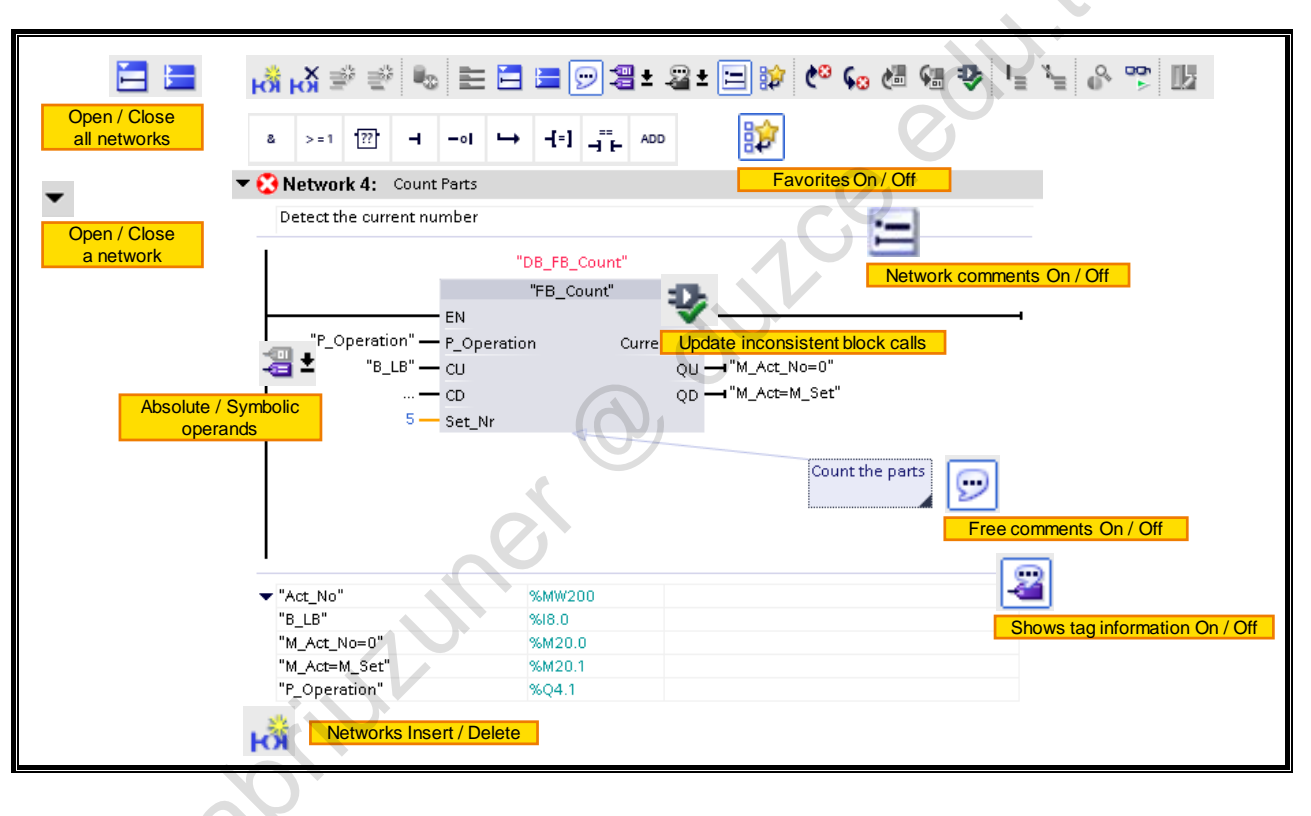

Sapintumer @ onlee.edu.th

# Contents

| C  | onte               | ents                                                                            | 6    |
|----|--------------------|---------------------------------------------------------------------------------|------|
|    |                    |                                                                                 |      |
| 6. | Introdu            | uction to PROFINET                                                              | 6-2  |
|    | 6.1.               | Objectives                                                                      | 6-2  |
|    | 6.2.               | Task Description: Replacing a Central I/O Module with Distributed I/O           | 6-3  |
|    | 6.3.               | PROFINET IO Device Types                                                        | 6-4  |
|    | 6.4.               | PROFINET Communications Model.                                                  | 6-5  |
|    | 6.5.               | PROFINET Device Addressing                                                      | 6-7  |
|    | 6.6.               | Inserting Distributed I/O into the Project (Network View)                       | 6-9  |
|    | 6.7.               | Configuring a Connection to the CPU and Setting the Address Parameters          | 6-10 |
|    | 6.8.               | Configuring Distributed I/Os (Device View)                                      | 6-11 |
|    | 6.9.               | Writing the Device Name in the IO Device (Device Initialization)                | 6-12 |
|    | 6.10.              | Task Description: Controlling the Conveyor Model via the ET200S                 | 6-14 |
|    | 6.10.1.            | Exercise 1: Inserting the ET200S in the Project and Networking It               | 6-15 |
|    | 6.10.2.<br>6.10.3. | Exercise 2: Configuring the E1200S and Setting the PROFINE 1 Address Parameters | 6-16 |
|    | 6.10.4.            | Exercise 4: Writing the Device Name in the IO Device (Device Initialization)    | 6-19 |
|    | 0.10.5.            | Additional Information                                                          | 0-20 |
|    | 6.11.<br>6.11.1.   | Topology Editor                                                                 | 6-21 |
|    | 6.11.2.            | Topologies                                                                      | 6-23 |
|    | 6.11.3.<br>6.11.4. | PROFINET Proxy Concept                                                          | 6-25 |
|    | 6.11.5.            | The MAC Address                                                                 | 6-26 |
|    | 6.11.6.<br>6.11.7. | The Partitioning of the IP Address and Subnet Mask                              | 6-28 |
|    | 6.11.8.            | Comparison of PROFINET IO and PROFIBUS DP                                       | 6-30 |
|    |                    | aprilutumer                                                                     |      |
|    | C                  |                                                                                 |      |

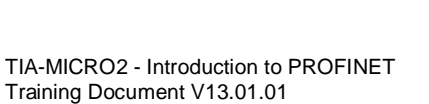

#### Introduction to PROFINET 6.

#### **Objectives** 6.1.

At the end of the chapter the participant will ... be familiar with the PROFINET IO device types . . . understand the term "Switched Ethernet" . . . be able to explain the principle of PROFINET IO device . . . addressing be familiar with the procedure and necessary editors for . . . configuring a PROFINET IO device be able to commission a distributed I/O (peripheral) with . . . **PROFINET IO** 

# Objectives

sh stibut In this chapter, the basics of PROFINET are handled. This includes not only the addressing procedure and the device types, but also the configuration of distributed field devices in the TIA-

# 6.2. Task Description: Replacing a Central I/O Module with Distributed I/O

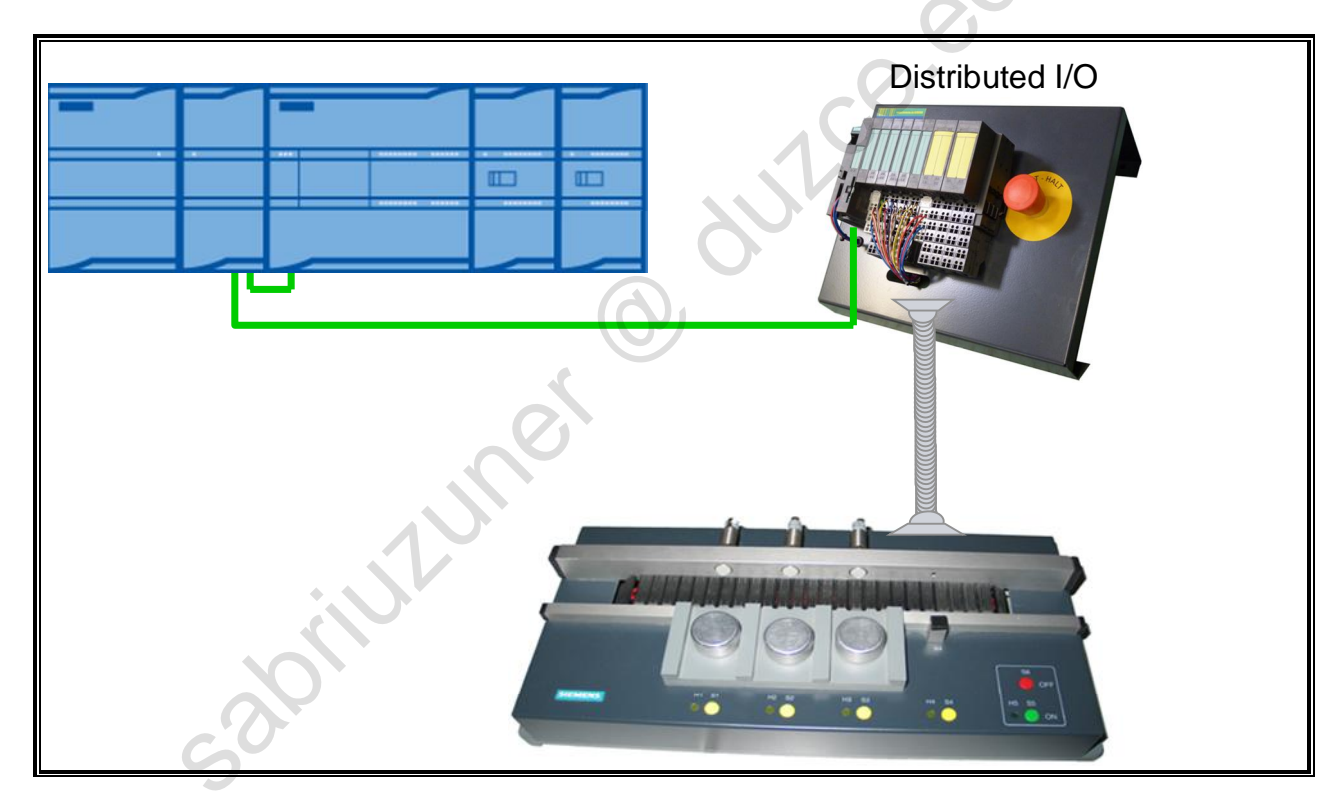

### **Situation Up Until Now**

The conveyor is controlled through the 8DI/8DO module of the central rack.

#### Goal

You are to commission the PROFINET system for your training device in such a way that the conveyor model can be controlled via the ET 200S with the same functionality without having to change the S7 program.

# 6.3. PROFINET IO Device Types

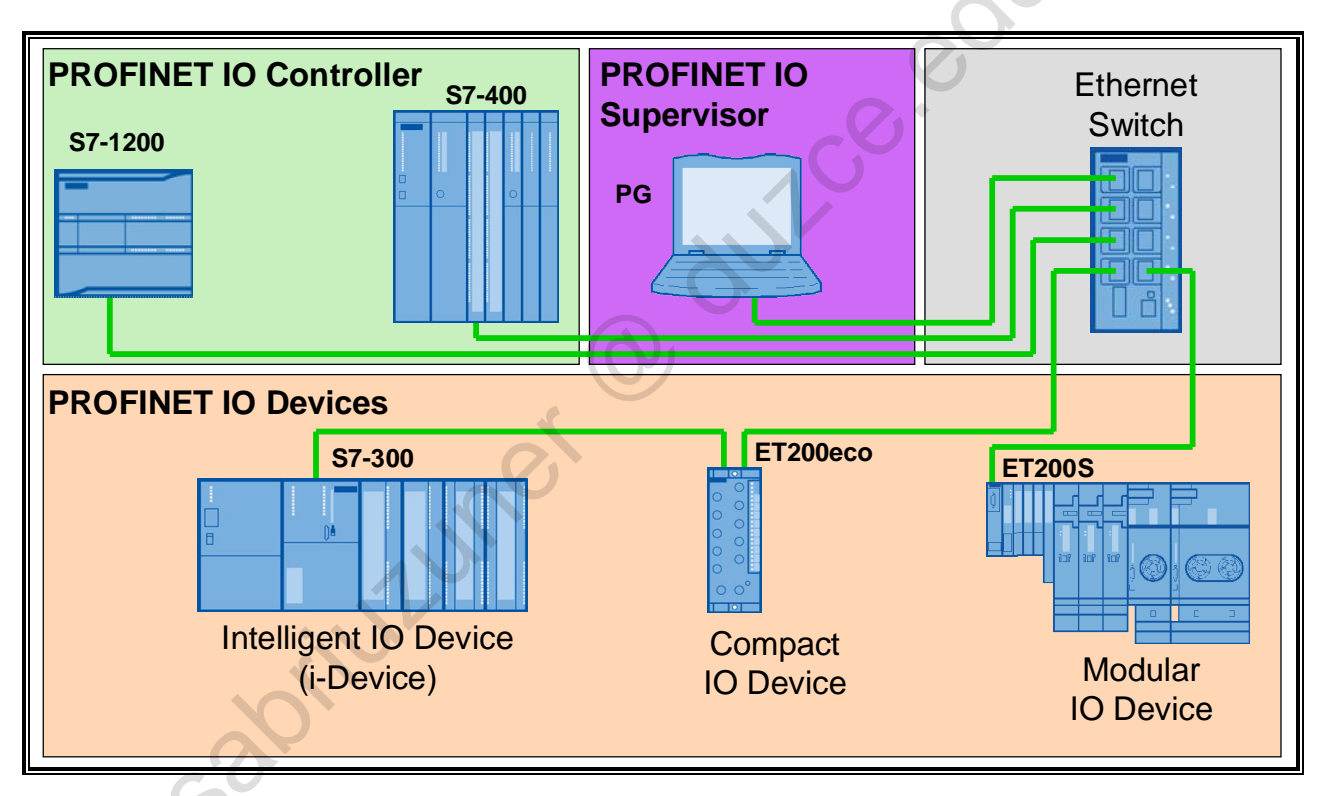

# **PROFINET IO Controller**

The IO controller (typically the PLC) establishes a logical connection to the connected IO devices after Power-On and subsequently parameterizes these (module parameters, address, etc.). (This corresponds to the function of a Class 1 Master in PROFIBUS).

# **PROFINET IO Device**

An IO device is a distributed IO device that is connected via PROFINET IO (this corresponds to the function of a slave in PROFIBUS).

Differentiation is made for the following IO device types:

- Compact IO device: Fixed degree of expansion.
- Modular IO device: Variable degree of expansion; can be expanded or reduced as required.
- Intelligent IO device: A PLC is configured not as an IO controller but as an IO device and provides a higher-level controller with I/O data.

# **IO Supervisor**

This can be a programming device (PG), personal computer (PC) or Human Machine Interface (HMI) for commissioning or diagnostic purposes. (This corresponds to a Class 2 Master in PROFIBUS).

# **Ethernet Switch**

PROFINET is based on Ethernet. For that reason, switches are always used as "network distributors". Every node device is connected to a switch via a so-called "point-to-point" connection. This is also referred to as a "**Switched Ethernet**". In most PROFINET devices, a 2 or multi-port switch is already integrated so that it is very easy to establish a line structure (comparable to PROFIBUS).

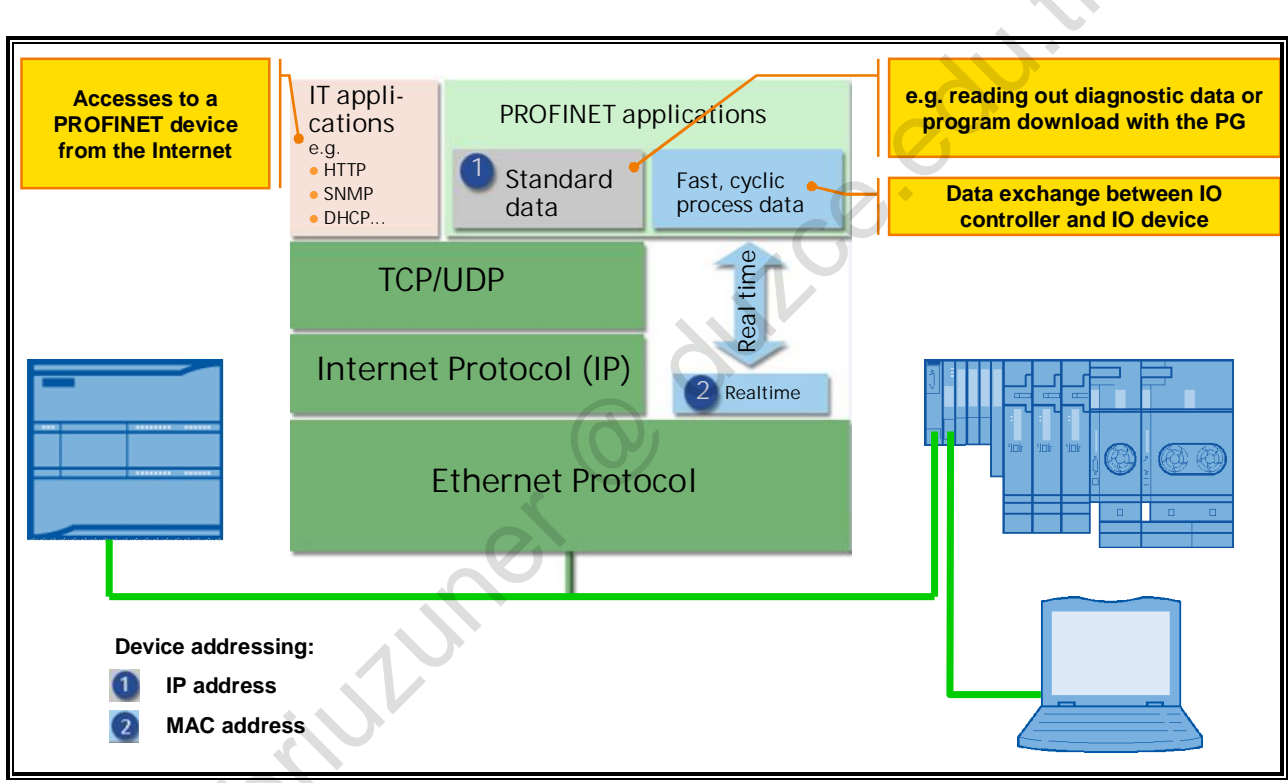

# 6.4. PROFINET Communications Model

# The PROFINET Communications Model

The PROFINET concept is modularly designed so that you can choose the necessary functionality. Essentially the functionality differs in the type of data exchange, in order to satisfy the very stringent requirements for data transmission speed. The picture shows the correlation between the communication channels for PROFINET IO. Both communication channels can be used in parallel.

### **PROFINET IO Standard Data**

Included in the standard data for PROFINET is the data which occurs, for example, when monitoring online states, when downloading a user program or when reading diagnostic data. This data is transmitted via the protocols User Datagram Protocol (UDP) and Internet Protocol (IP). Since Internet Protocol (IP) is used, the device requires an IP address.

### Fast, Cyclic Process Data

The exchange of fast, cyclic data takes place via the so-called Real-Time channel. This builds directly on the Ethernet layer and is thus significantly faster since less protocol information has to be evaluated here. The addressing of the devices takes place via the MAC address which is fixed in every device by the factory.

### **IT Standards**

The design of PROFINET WEB Integration focuses on commissioning and diagnostics. Within these areas of application, WEB-based concepts can be used particularly efficiently. The WEB services describe mechanisms to integrate PROFINET devices in the Internet/Intranet world. The essential features are:

Access to a PROFINET device from the Internet or Intranet is done with standard protocols (for example, http). The data is transmitted in standard formats such as HTML or XML and can be presented with standard browsers such as Opera or Internet Explorer.

This worldwide accessibility makes it easy for the application manufacturer to support the user es. t with commissioning. Access to the data is done via "Web Pages". Possible applications for WEB

# 6.5. PROFINET Device Addressing

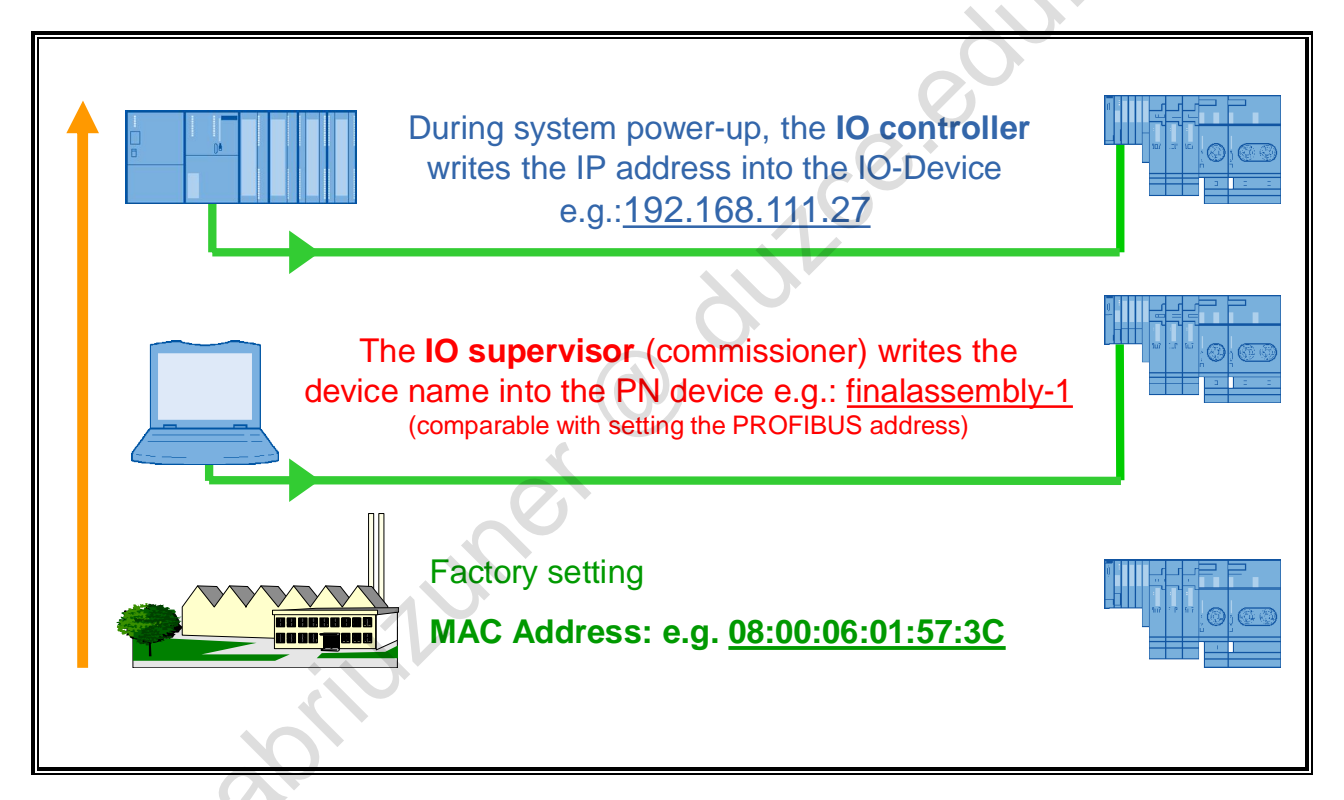

# **PROFINET Device Addressing**

So that the IO devices are accessible for the IO controller, they must be supplied with unique address parameters. After the addressing, every IO device has three address parameters

- MAC Address
   In its factory settings, every PROFINET device already has a fixed, world-wide unique MAC address. As a rule, this cannot be changed. It is required for the Real-Time communication.
- Device Name

Before an IO device can be addressed by an IO controller it must have a device name. This procedure was chosen for PROFINET because names are easier to handle than complex IP addresses.

So that the individual devices are accessible during the IO controller's system power-up, they are given device names. This occurs through the Supervisor. The device names which were given for the individual IO devices offline must match the online device names. This is comparable with setting the PROFIBUS address. If errors are made here, the IO controller cannot reach the IO device.

oriuzuner

The rules for the converted names are listed in the following. If the converted name is not to be different from the name of the module, then the name of the module must comply with these rules.

- The name consists of one or more labels which are separated by a dot [.].
- Total length of the name: 1 to 240 characters
- Length of a label: 1 to 63 characters
- A label consists of the characters [a-z; 0-9]
- Labels must not begin or end with the characters "-"
- The first label must not begin with "port-xyz" or "port-xyz-abcde" (a,b,c,d, e,x,y,z=0-9)
- The name must not have the following format: n.n.n.n (n=0-999)
- IP Address

In addition to the device name and the MAC address, an IO device also requires an IP address so that acyclic Read/Write services can be executed, for example. During system power-up, the IO controller assigns the IP addresses stored in the device configuration to the IO devices after checking the device names.

# 6.6. Inserting Distributed I/O into the Project (Network View)

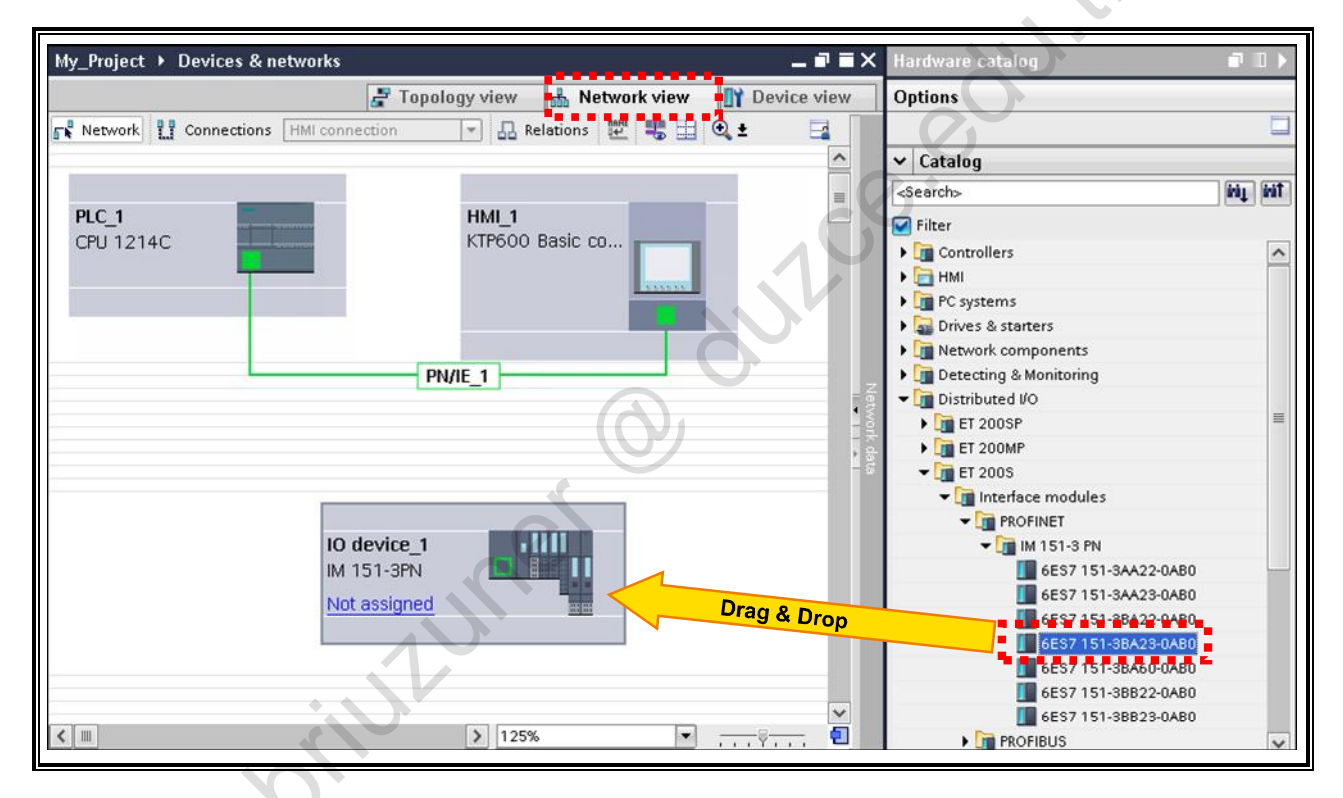

# Inserting Distributed I/O into the Project

PROFINET IO devices are added in the Network view. Here, you can insert the relevant devices into the project by dragging & dropping them from the Hardware catalog.

In the beginning, the added device is not assigned to any controller and therefore appears in the Project tree as (an) "Unassigned devices" in the same level as the PLCs and HMIs.

D, duilce

| Gera<br>≌ O | 0                                   |
|-------------|-------------------------------------|
| . [] м      | ein_Projekt2                        |
|             | <sup>i</sup> Neues Gerät hinzufügen |
|             | Geräte & Netze                      |
| • 🔓         | PLC_1 [CPU 1214C DC/DC/DC]          |
| > 🛅         | HMI_1 [KTP600 Basic PN]             |
| +           | Nicht zugeordnete Geräte            |
| ) 🕌         | Gemeinsame Daten                    |
| • 🛅         | Dokumentationseinstellungen         |
| > 🚺         | Sprachen & Ressourcen               |
| 0           | nline-Zugänge                       |
|             |                                     |
|             |                                     |

# 6.7. Configuring a Connection to the CPU and Setting the Address Parameters

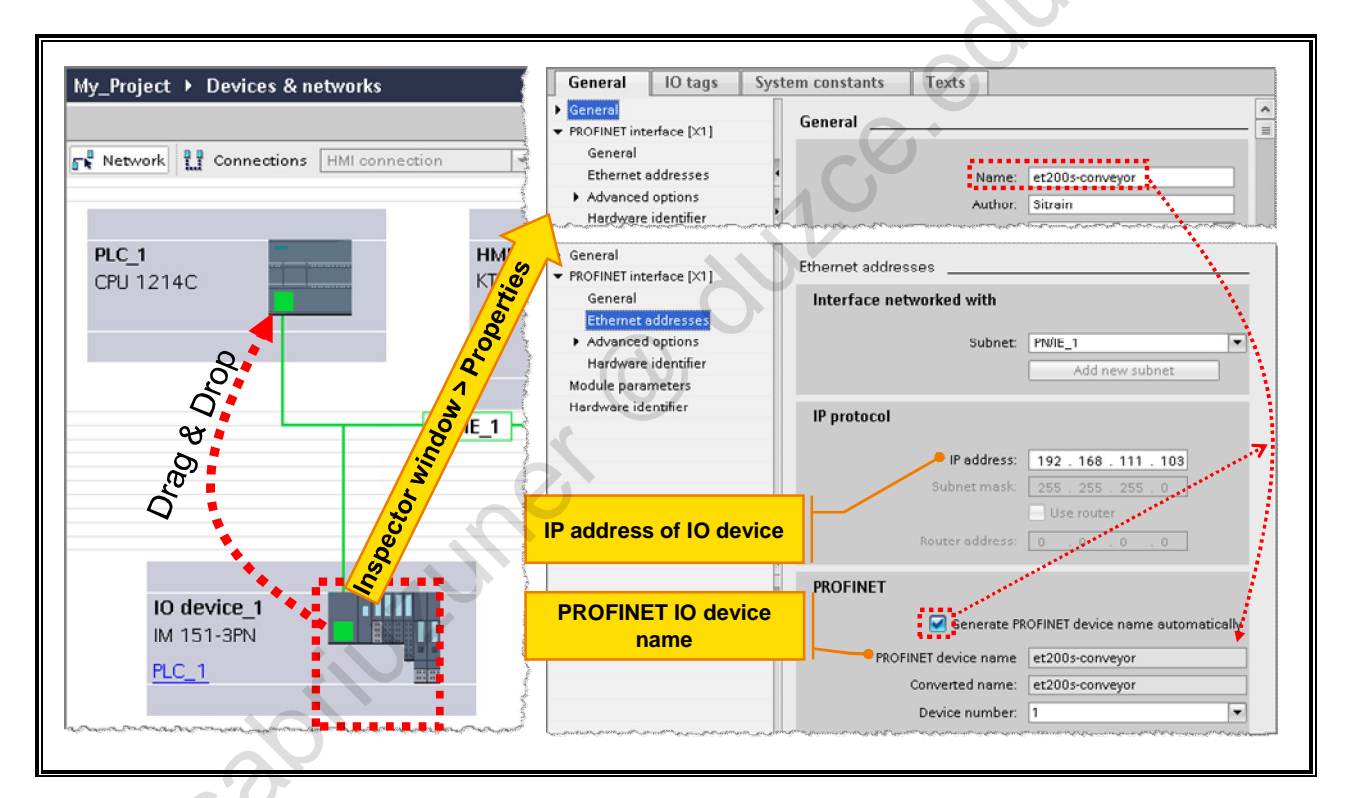

# Configuring the Connection to the CPU

IO devices must be assigned to an IO controller. This is done by dragging & dropping the PROFINET interface of the IO device onto the PROFINET interface of the IO controller. The IO controller now recognizes the assignment and, during system power-up, queries the IO device with the configured device name.

# **Address Parameters**

Device Name

The PROFINET device name is entered in the General part of the PROFINET interface of the respective IO device.

IP Address

The IP address is automatically assigned (first free subnet address) through the assignment of the IO device to the IO controller. It can be changed later on in the Properties of the PROFINET interface of the IO device.

sabilitune

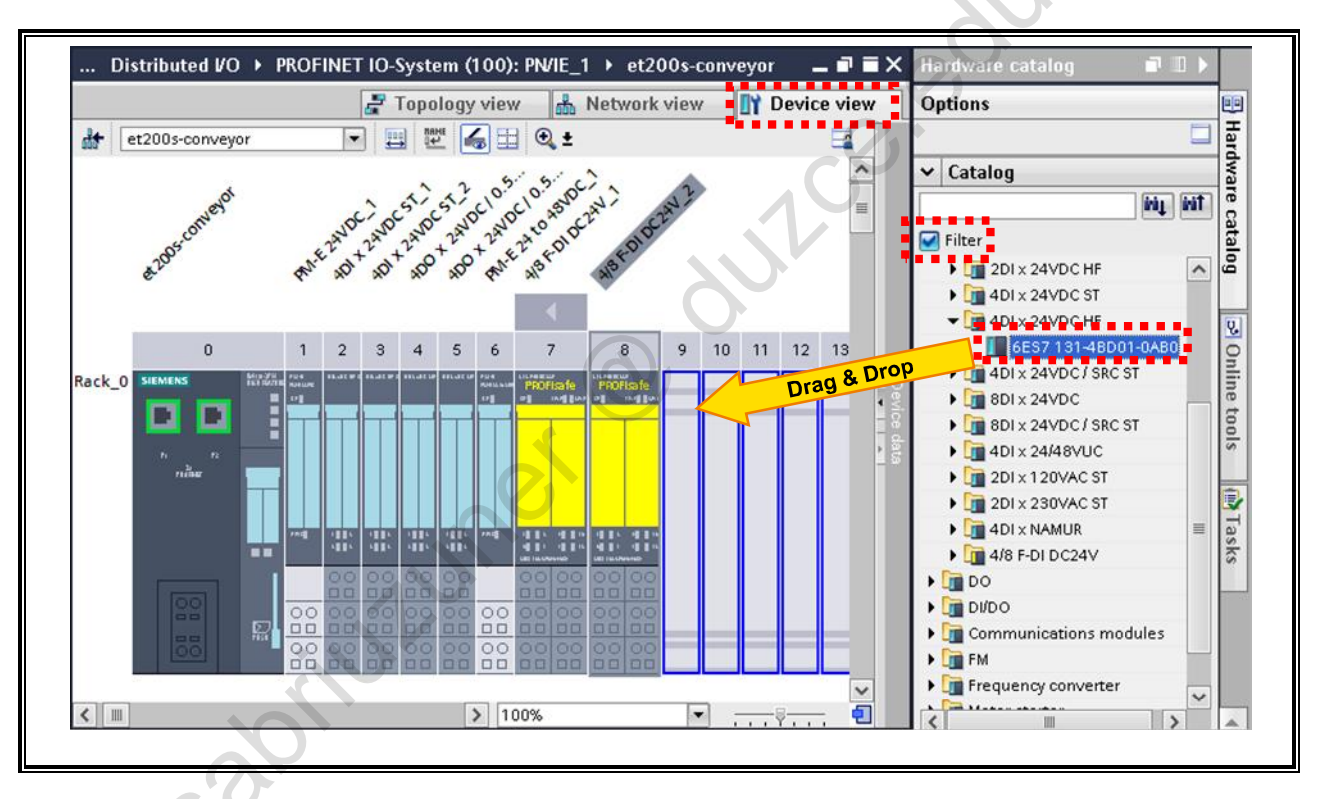

# 6.8. Configuring Distributed I/Os (Device View)

# Configuring Distributed I/Os

Distributed I/Os are configured in the Device view by dragging the desired components from the Hardware Catalog onto the individual module slots.

If the checkmark at "Filter" is set, only the compatible modules are automatically displayed.

TIA-MICRO2 - Introduction to PROFINET Training Document V13.01.01

# 6.9. Writing the Device Name in the IO Device (Device Initialization)

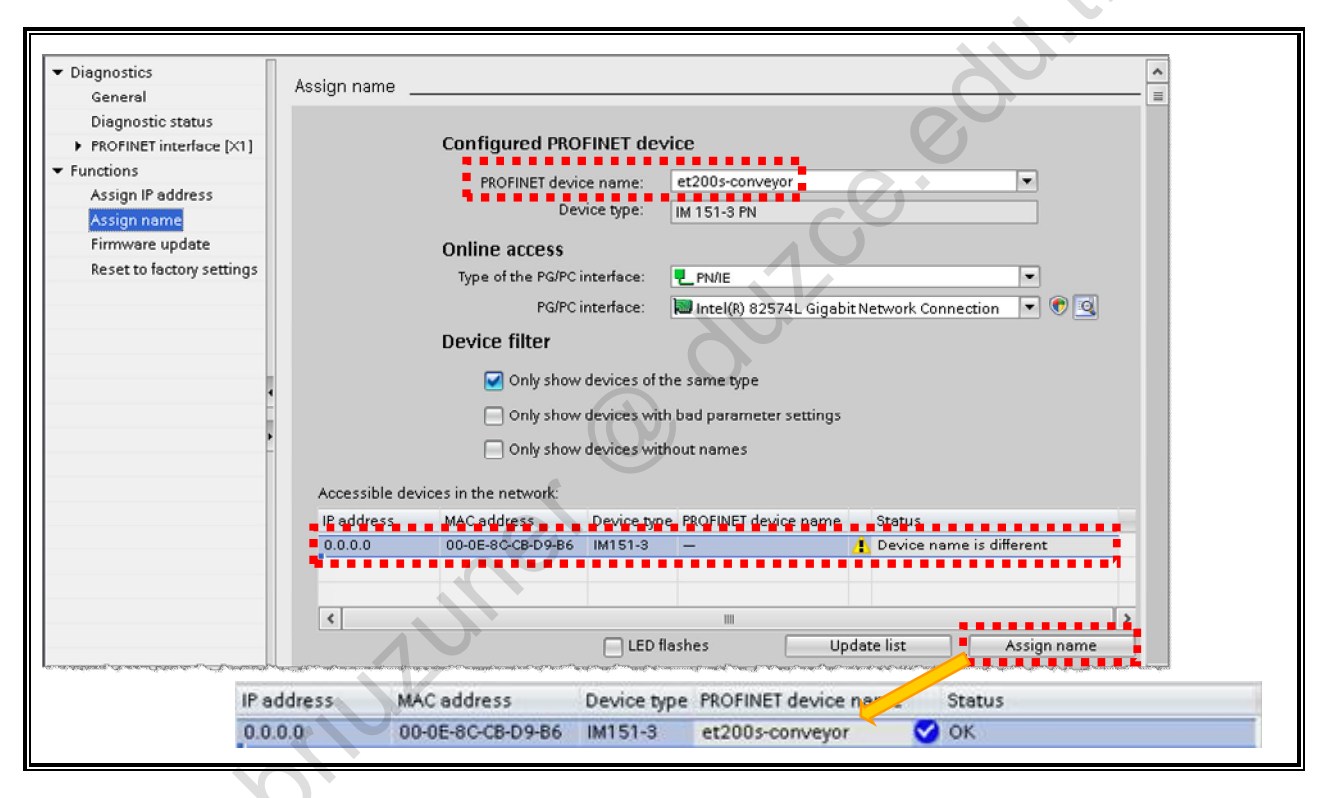

# **Device Initialization**

The assignment of the device name to an IO device is the most important step in PROFINET addressing. The device name configured offline and the device name that exists online must match since the IO controller first checks the device names of the connected IO devices and then assigns the configured IP addresses during system power-up. If an IO device is not accessible under its configured device name, the IO controller cannot establish a connection to the IO device.

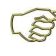

The IP address does not have to be assigned manually. It is assigned by the IO controller during system power-up (after checking the device name). If, however, an IP address is assigned manually, it is then overwritten by the IO controller.

# Ways of Assigning a Name

In principle, there are three ways of writing (assigning) the device name in an IO device, whereby only two of the three ensure that the offline configured device name really gets written into the IO device without errors.

• Version 1 and 2 (sure)  $\rightarrow$  if possible, use one of these procedures!

The assignment of the device name is triggered from the device configuration of the IO device.

 Device configuration of IO device → Right-click on the Interface module (Slot 0) → Online & diagnostics → Functions → Assign name (see picture)

Or

2. Device configuration of IO device → Right-click on the Interface module (Slot0) → Assign device name

For both versions, the IO device is selected based on the MAC address and, to be sure that you have selected the right one, you can make the LEDs on the selected IO device flash by checking "LED flashes". Since the configured device name is adopted, you can't make any typing errors.

• Version 3 (possible typing errors)

The assignment of the device name is triggered via "Accessible devices" or "Online accesses".

Project view  $\rightarrow$  Online accesses  $\rightarrow$  Ethernet interface  $\rightarrow$  10 device  $\rightarrow$  Online & diagnostics  $\rightarrow$  Functions  $\rightarrow$  Assign name

Here, any device name you choose can be assigned. This procedure can be used if you do not have the original project. The disadvantage vis-à-vis Version 1 or 2 is that you can make typing errors, that is, the device name does not match the offline configuration. In this way, the IO device is no longer accessible to the IO controller.

# More than one PROFINET Device of the Same Type

Should several nameless PROFINET devices of the same type be available on the network, they can only be differentiated by their MAC address. This is printed on the Interface modules.

Alternatively, the function "LED flashes" can also be used to differentiate the PROFINET devices from one another. For this, a device is selected and the function "LED flashes" is started.

The LINK-LED(s) of the selected device always flash. This/These LED(s) normally show(s) that there is a physical connection between the device and the next switch.

ointroner Outreedut

Private copy for Sabri Uzuner, sabriuzuner@duzce.edu.tr

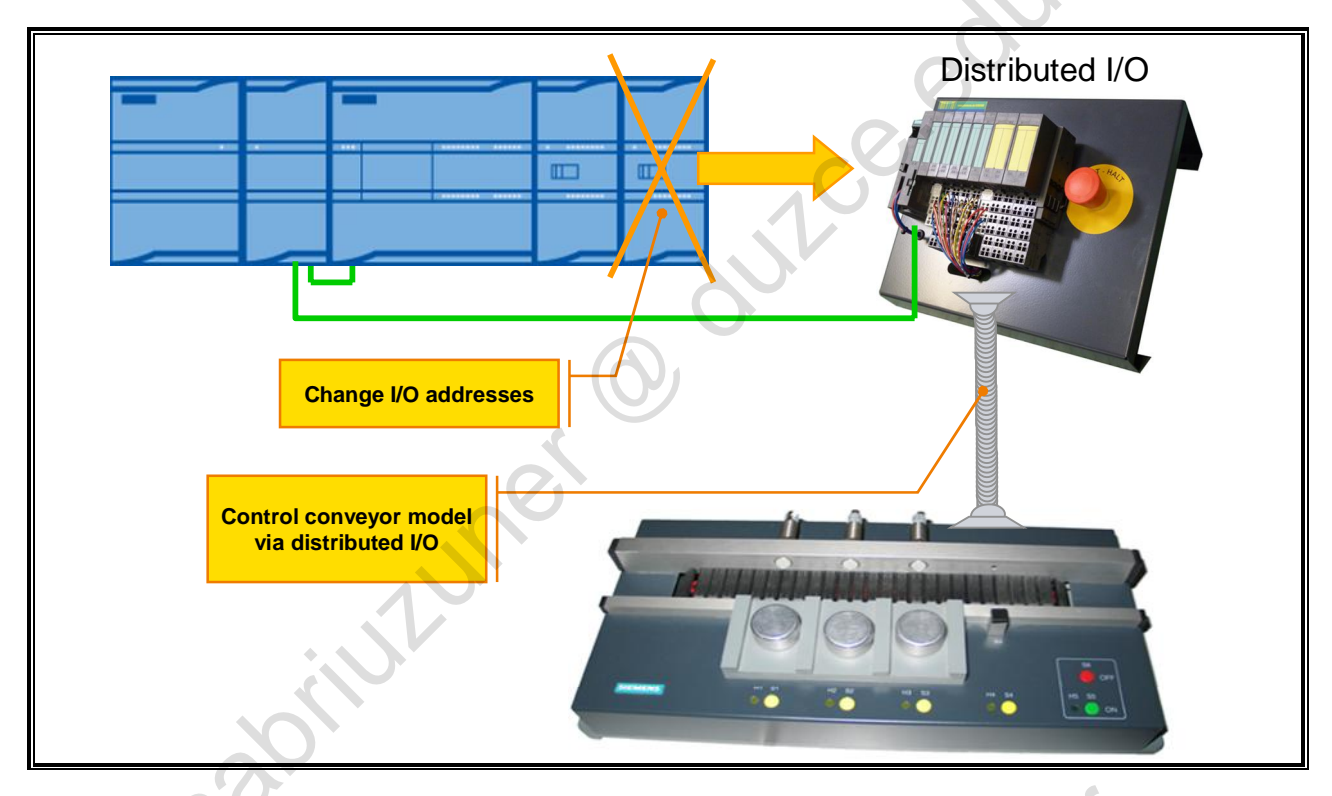

#### 6.10. Task Description: Controlling the Conveyor Model via the **ET200S**

# **Task Description**

The control of the conveyor model through the central 8DI/8DO module is now to be replaced by the I/O modules of the ET200S.

be use For this, you must insert the new IO device in your project and configure it. Furthermore, the current I/O addresses of the conveyor model are to be used (QB8 and IB8) so that the user

# 6.10.1. Exercise 1: Inserting the ET200S in the Project and Networking It

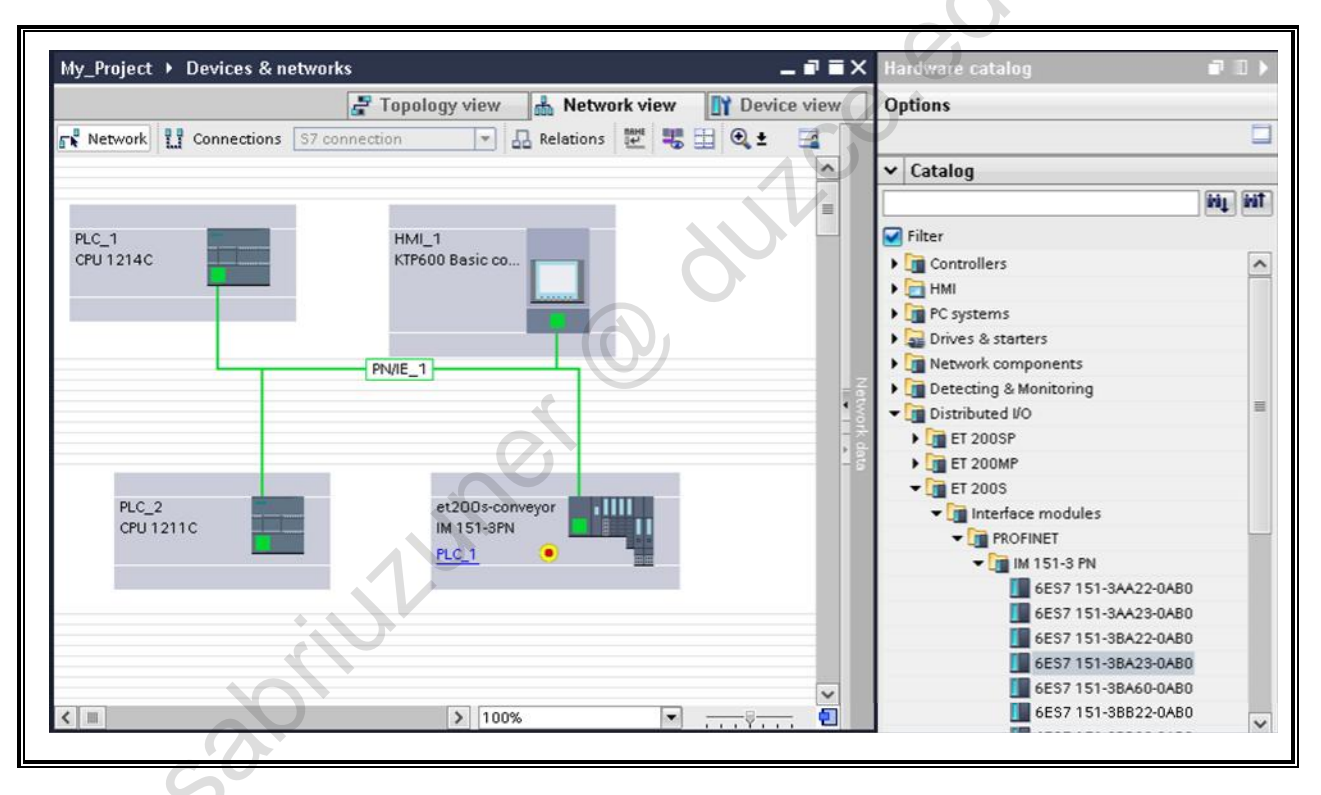

### Task

Insert the Interface module of your ET200S into your project and network it with the CPU Station "PLC\_1".

# What to Do

 Open the Network view of your project. My\_Project → Devices & networks → Network view

int. uner

- 2. From the Hardware catalog, select the head module of your ET200S and drag it onto the network plan using drag & drop.
- **3.** Network ET200S with the CPU. Drag the PROFINET interface of the ET200S to the PROFINET interface of the CPU and drop it there.

Private copy for Sabri Uzuner, sabriuzuner@duzce.edu.tr

TIA-MICRO2 - Introduction to PROFINET Training Document V13.01.01

# 6.10.2. Exercise 2: Configuring the ET200S and Setting the PROFINET Address Parameters

| ě        | 205 converor | A. S. S. S. S. S. S. S. S. S. S. S. S. S. | 22ND                                    | 2200                                    | 51,00                                   | 51200                                   | 10.00 t | c10.5 | C  | 9  | +  |    |     |    |    |
|----------|--------------|-------------------------------------------|-----------------------------------------|-----------------------------------------|-----------------------------------------|-----------------------------------------|---------|-------|----|----|----|----|-----|----|----|
|          |              |                                           |                                         |                                         |                                         |                                         | 0       | 1     | •  | •  | •  | •  | •   | •  | -  |
|          | 0            | 1                                         | 2                                       | 3                                       | 4                                       | 5                                       | 6       | 7     | 15 | 23 | 31 | 39 | _47 | 55 | 63 |
| Rack_O s |              |                                           |                                         |                                         |                                         | ŧ                                       |         |       | 8  |    | 24 | 32 | 40  | 48 | 56 |
|          |              |                                           | 000000000000000000000000000000000000000 | 000000000000000000000000000000000000000 | 000000000000000000000000000000000000000 | 000000000000000000000000000000000000000 |         |       | 15 | 23 | 31 | 39 | 4/  | 55 | 63 |

# Task

Configure the modules of the ET200S and set the address parameters.

# What to Do

- 1. Open the Device view of the ET200S.
- 2. Equip the ET200S with the modules according to the order number on the individual modules.
- 3. Set "et200s-conveyor" as the PROFINET device name Select the Interface module (Slot 0) → Inspector window → Properties → General → Name
- 4. Set the IP address 192.168.111.103 for the IO device. Select the Interface module (Slot 0) → Inspector window → Properties → PROFINET interface → Ethernet addresses → IP protocol

aprilution

# 6.10.3. Exercise 3: Changing the I/O Addresses

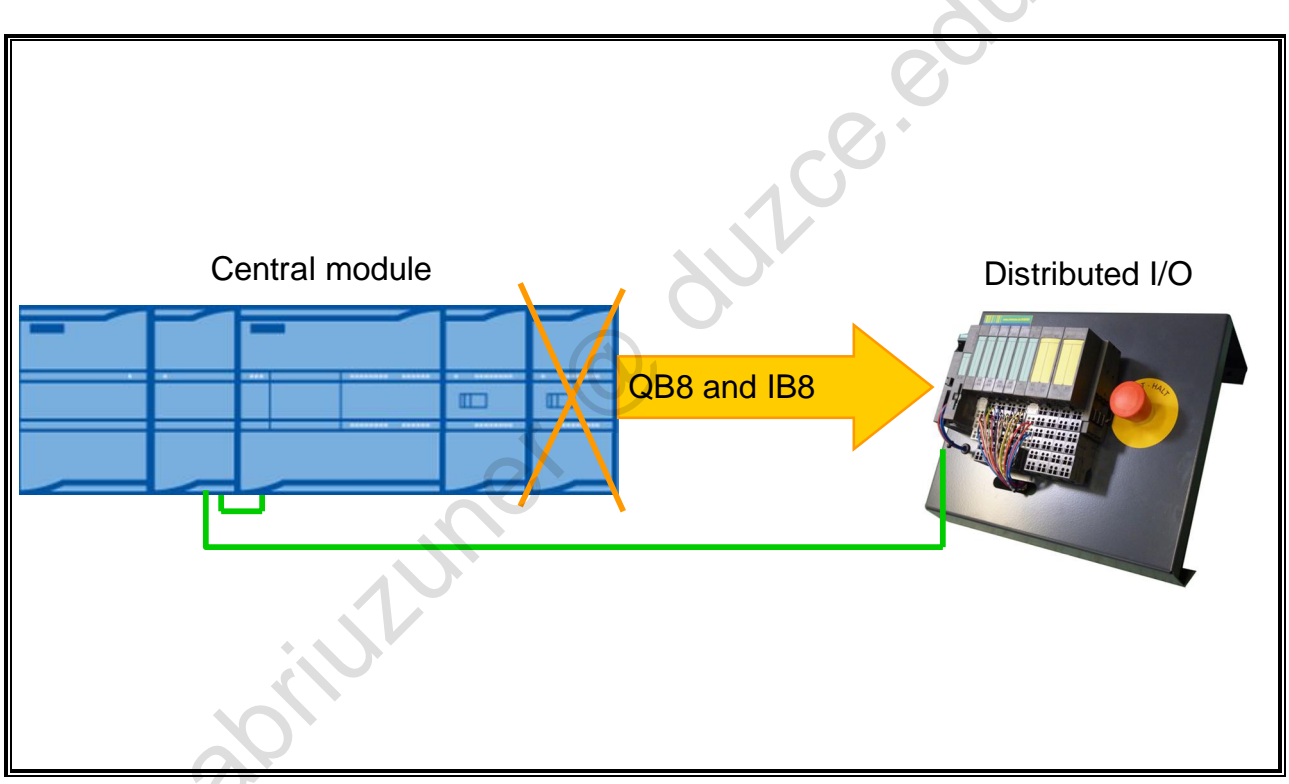

# **Situation Up Until Now**

The binary input signals of the conveyor model are in IB8; the output signals in QB8. Currently, QB8 and IB8 are processed by the central 8DI/8DO module.

### Task

QB8 and IB8 are to be assigned to the I/O modules of the ET200S.

### What to Do

1. Open the Device view of "PLC\_1" and navigate to the address properties of the 8DI/8DO module and assign the following addresses:

Module  $\rightarrow$  8DI/8DQ  $\rightarrow$  I/O addresses

Input addresses → Start address: 88

Output addresses → Start address: 88

2. In the pop-up message, select "Do not change tags", since the PLC tags of IB8 or QB8 are otherwise rewired to IB88 or QB88.

| ss has been changed. What do you want to<br>ags? |
|--------------------------------------------------|
| tags.                                            |
| a the new module address.                        |
| OK Cancel                                        |
| t                                                |

- Open the Device view of the ET200S. 3.
- 4. For the input and output addresses of the ET200S, configure the addresses IB8 and QB8.
- So that the 8 channels of a module are in one and the same byte, you have to pack the a addresses. For this, select both modules, right-click on one of the modules and then click on "Pack addresses"

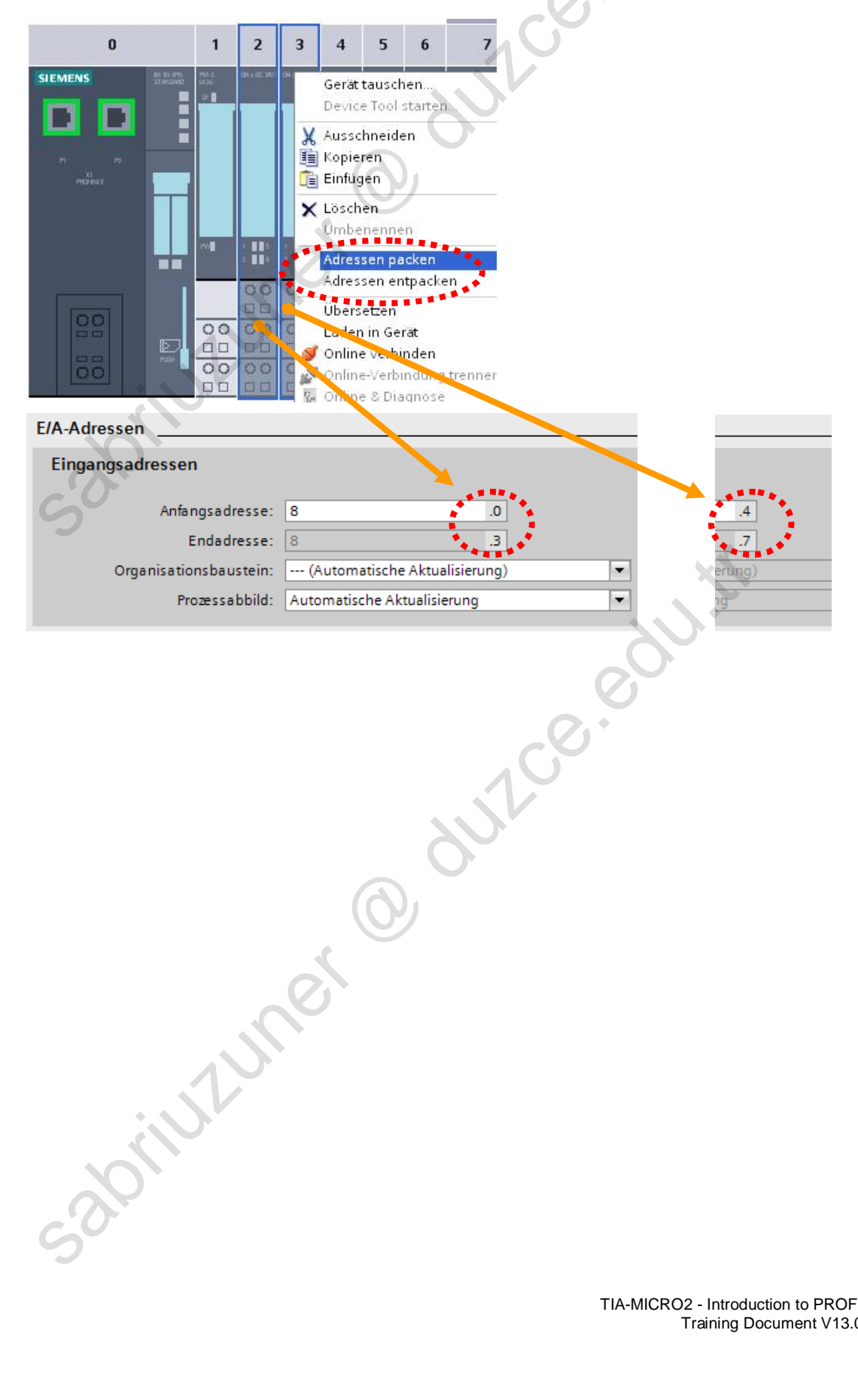

# 6.10.4. Exercise 4: Writing the Device Name in the IO Device (Device Initialization)

| Assign IP address<br>Assign name<br>Firmware update<br>Reset to factory settings | PROFINET device name:       et200s-conveyor         Device type:       IM 151-3 PN         Online access       Type of the PG/PC interface:         PG/PC interface:       PN/IE         PG/PC interface:       Intel(R) 82574L Gigabit Network Connection         Device filter       Intel(R) 82574L Gigabit Network Connection         Only show devices of the same type       Only show devices of the same type         Only show devices with bad parameter settings       Only show devices without names         Accessible devices in the network:       Beaddees         MC address       Device type PROSINEE device name |
|----------------------------------------------------------------------------------|----------------------------------------------------------------------------------------------------|
| •                                                                                |                                                                                                    |

#### Task

Assign the device name "et200s-conveyor" to your ET200S.

### What to Do

- 1. Open the device configuration of the ET200S
- Open the context menu of the Interface module and select "Online & diagnostics" Right-click on the Interface module (Slot 0) → "Online & diagnostics"
- Navigate to "Assign name"
   "Online & diagnostics" → Functions → Assign name
- 4. From the list of accessible devices select the device of the type "IM151-3" and click on "Assign name"
- 5. Check whether the device name was assigned correctly by updating the list of accessible devices.
- The ET200S still doesn't have an IP address. This will be assigned by the IO controller after you have transferred the modified hardware configuration of "PLC\_1" and the IO controller (CPU 1214) starts up again.

Private copy for Sabri Uzuner, sabriuzuner@duzce.edu.tr

TIA-MICRO2 - Introduction to PROFINET Training Document V13.01.01

in

# 6.10.5. Exercise 5: Compiling the Modified Device Configuration and Testing the Program

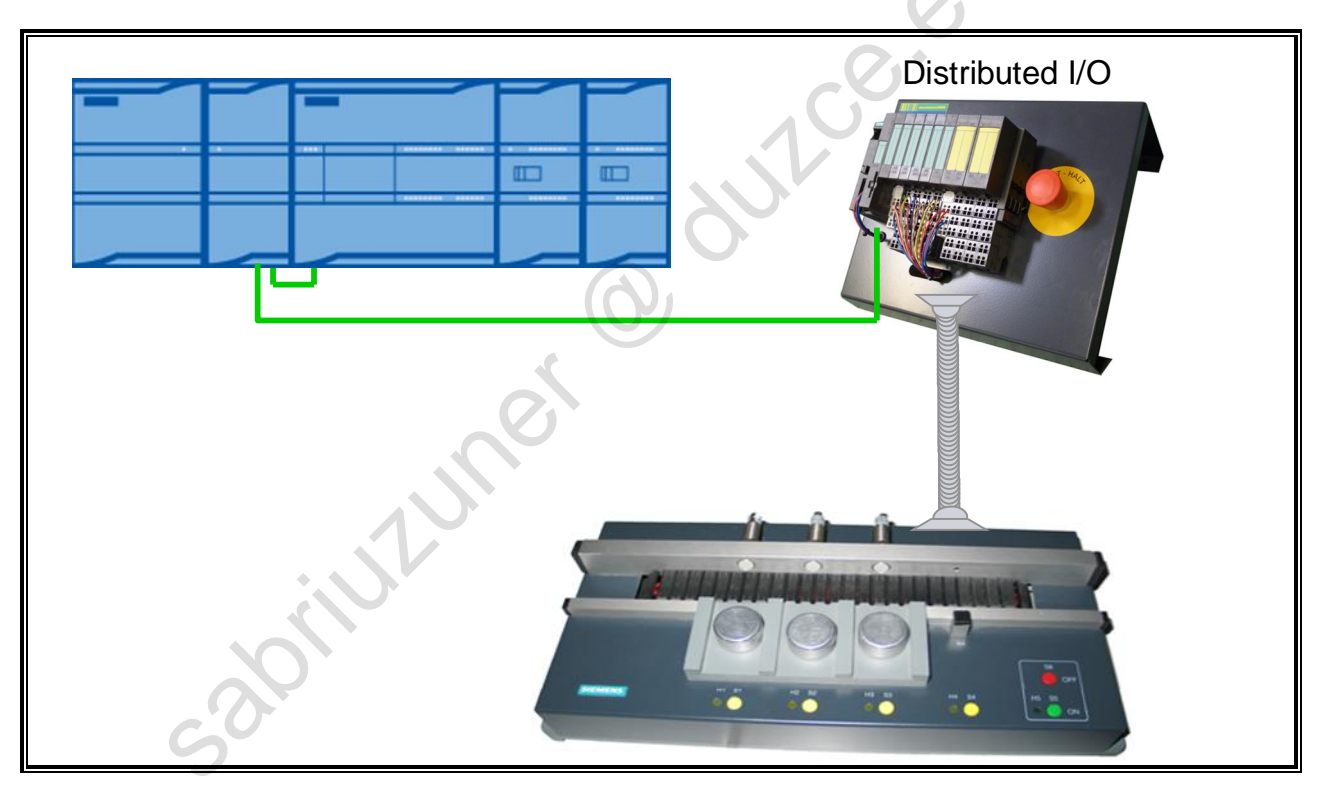

# Preparation

Remove the conveyor cable connector from the central training device and insert it in the ET200S' socket.

# Task

Download the modified hardware configuration of "PLC\_1" into the controller and test whether your user program behaves as usual.

# What to Do

- 1. Transfer the modified hardware configuration of "PLC\_1" into the controller.
- 2. Test your user program by producing at least 1 part and test whether the conveyor model can be jogged to the left and the right when "P\_Operation" = FALSE.

sabriutunet

#### 6.11. **Additional Information**

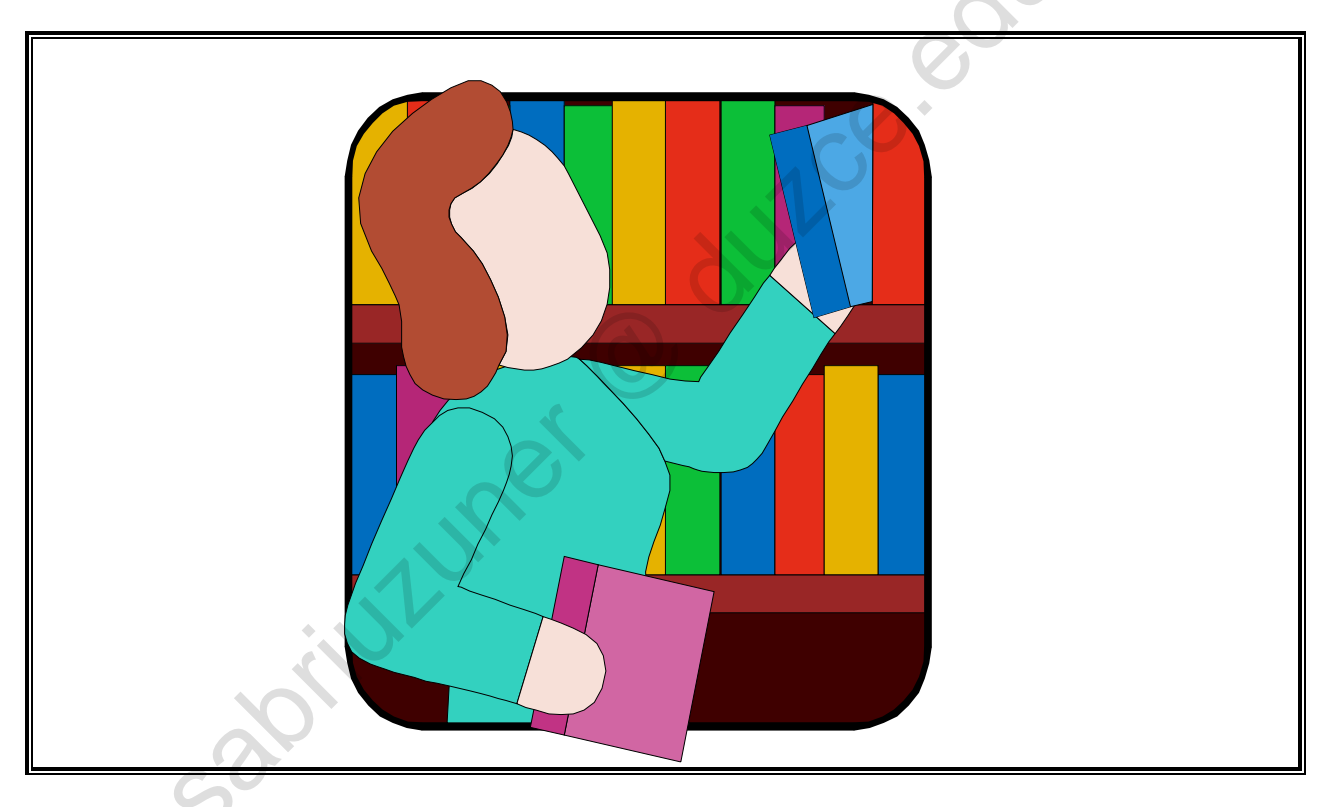

THE
### 6.11.1. Topology Editor

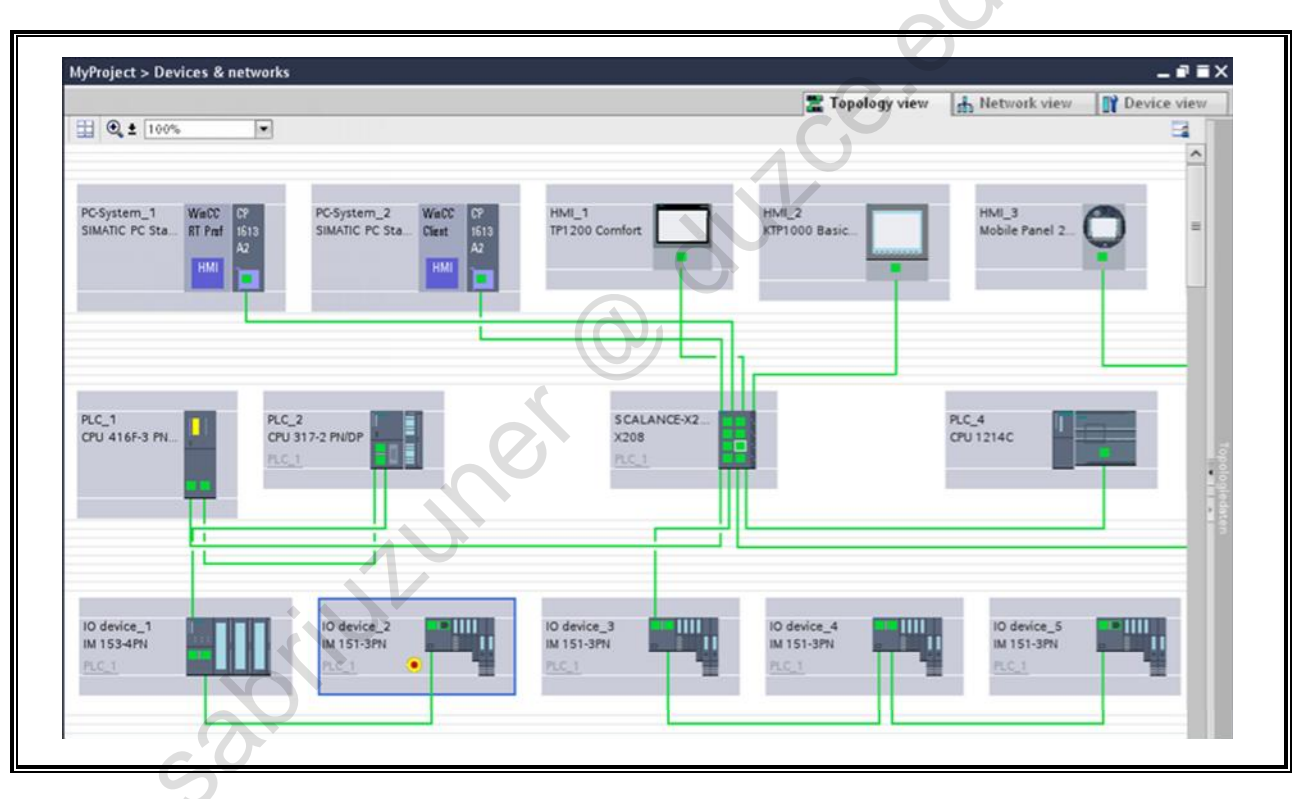

### **Topology Editor**

The configuration of the network topology is required for certain PROFINET functions. This includes, for example, the functions "Enabling device replacement without exchangeable medium" or "PROFINET IRT".

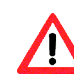

#### Caution!

The planned topology is loaded into the IO controllers involved. If the real topology is changed later on, the functions that are built up on it are no longer executed correctly. The LEDs "BF" and/or "MAINT" light up.

#### Functions of the Topology View

The Topology view is one of three work areas of the Devices & networks editor. The following tasks can be carried out:

- Display Ethernet topology
  - Display all PROFINET devices and passive Ethernet components of the project including ports
  - Display interconnections between the ports
  - Display associated logical networks
  - Display diagnostic information of all ports
- Configure Ethernet topology
  - Create, change and delete port interconnections
  - Rename stations, devices, interfaces, ports
  - Add PROFINET devices and passive Ethernet components to the project from the Hardware catalog
- Determine and minimize differences between the setpoint topology and the actual topology
  - Carry out offline/online comparison of Ethernet modules, Ethernet ports and Ethernet port interconnections
  - Adopt topology information existing online into the offline project

#### Differences between Network View and Topology View

- The Network view displays all logical subnets of the project.
- The Topology view displays all Ethernet components of the project. This also includes passive components such as switches and media converters and cables.
- The position of a device in the Network view and its position in the Topology view are independent of one another, that is, as a rule, one and the same device is located in a different position in each of the two views.

### 6.11.2. Topologies

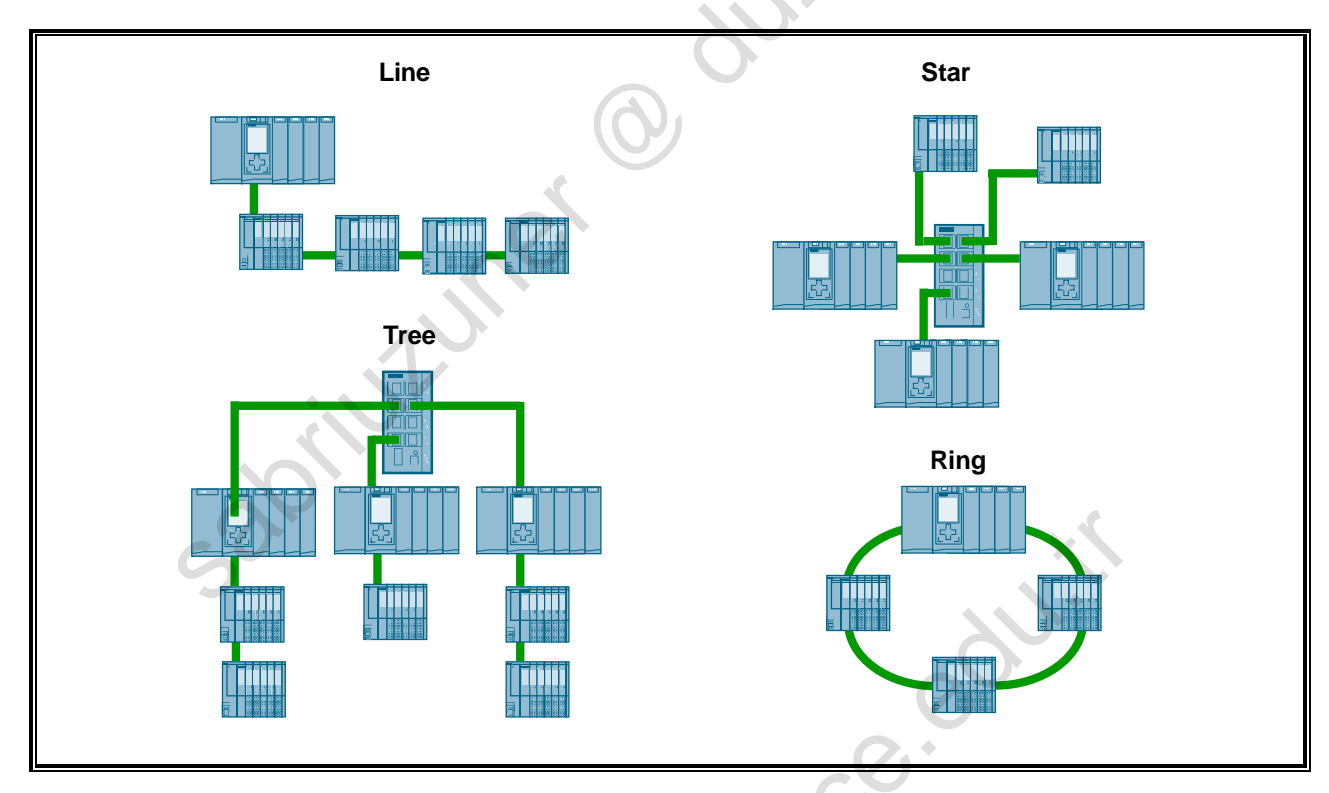

#### **Star Structure**

The simplest network structure is a central Switch that enables the data transmission between the connected devices.

- Advantages
  - Easy managing, monitoring and diagnosis in the network
  - Flexible adding and removing of connections
- Disadvantages:
  - Single point of failure (one single critical point in case of error)
  - Wiring costs
- Appropriate for:
  - Small production areas
  - Individual production machines
  - Host system of a larger system

#### **Line Structure**

The devices are arranged in series.

- Advantages:
  - Cable cost savings for larger installations
  - Traditional fieldbus structure
- **Disadvantages:** 
  - The transmission time can be influenced by the routing

#### **Tree Structure**

In principle, the tree structure is a combination of the line and star structure.

- Advantages:
  - \_ The system is very transparent
  - Little data traffic since local data is restricted to the source location
  - Greater safety since local data remains in the originating area
  - Is also used to divide complex systems into logical subsystems
- Disadvantages:
  - Single point of failure (one single critical point in case of error)
  - Wiring costs

#### **Ring Structure**

The ring structure is the result of connecting the ends of a line structure.

An internal interruption of the ring at a switch ensures that data packages do not circulate. With an interruption at another location, it is automatically closed. abilition of the outconed

The redundant path should not be combined with the outgoing path.

- .

### 6.11.3. The PROFIBUS User Organization

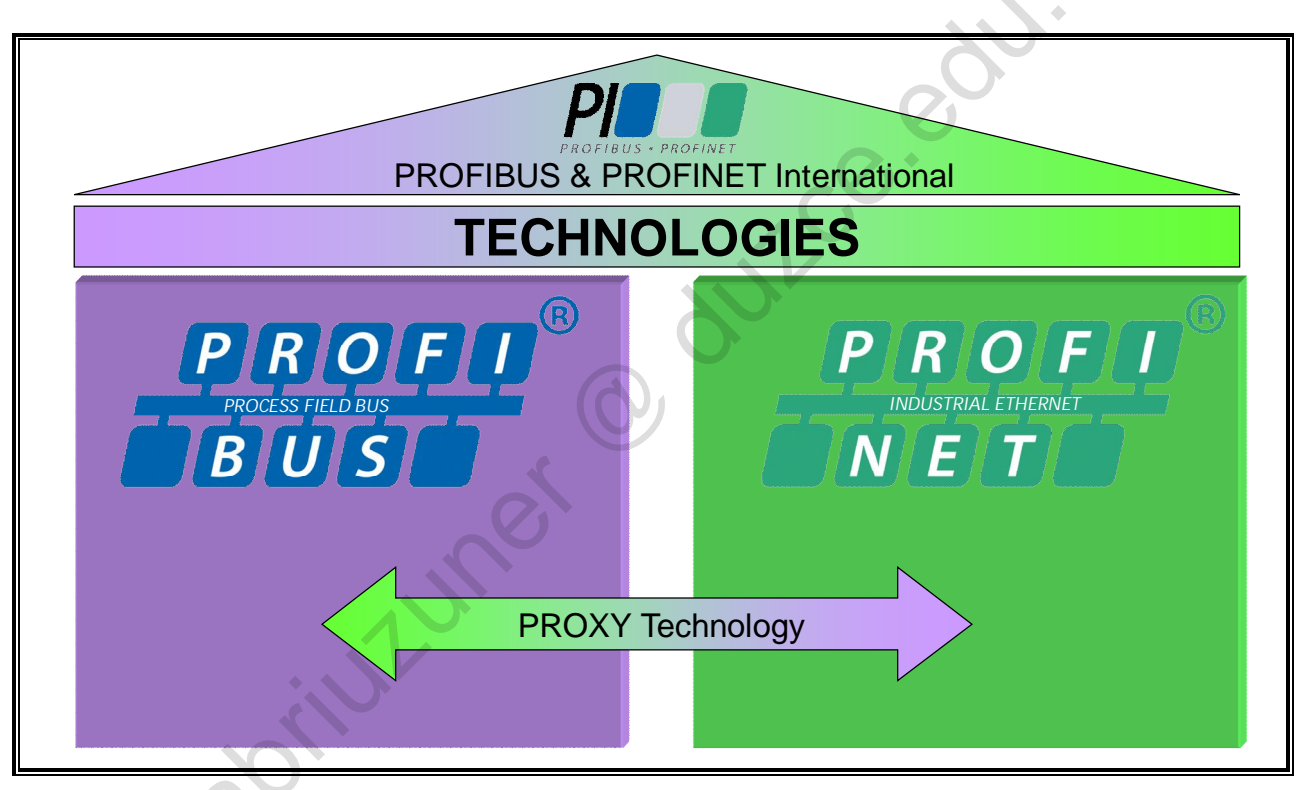

#### The PROFIBUS User Organization

The leading automation vendors have joined forces in the PROFIBUS User Organization (PNO). By now there are national user organizations in 25 countries which have united under the umbrella organization PROFIBUS & PROFINET International (PI) and which represent the interests of PROFIBUS users and manufacturers. PROFINET was integrated in the PI. The international promotion of PROFIBUS and PROFINET is supported in cooperation with all members. Over 1400 companies belong to the association. Included in the main tasks are:

- Continuous development of the technology
- Definition of user profiles
- Creation of test guidelines as specification for the test laboratories
- Certification activities to prove the conformance of Standards of PROFIBUS and PROFINET products
- Assignment and management of PROFIBUS identity numbers
- Assignment of PNO-MAC addresses for PROFINET
- Member support
- Information dissemination
- Public relations activities and
- Common marketing activities

Private copy for Sabri Uzuner, sabriuzuner@duzce.edu.tr

TIA-MICRO2 - Introduction to PROFINET Training Document V13.01.01

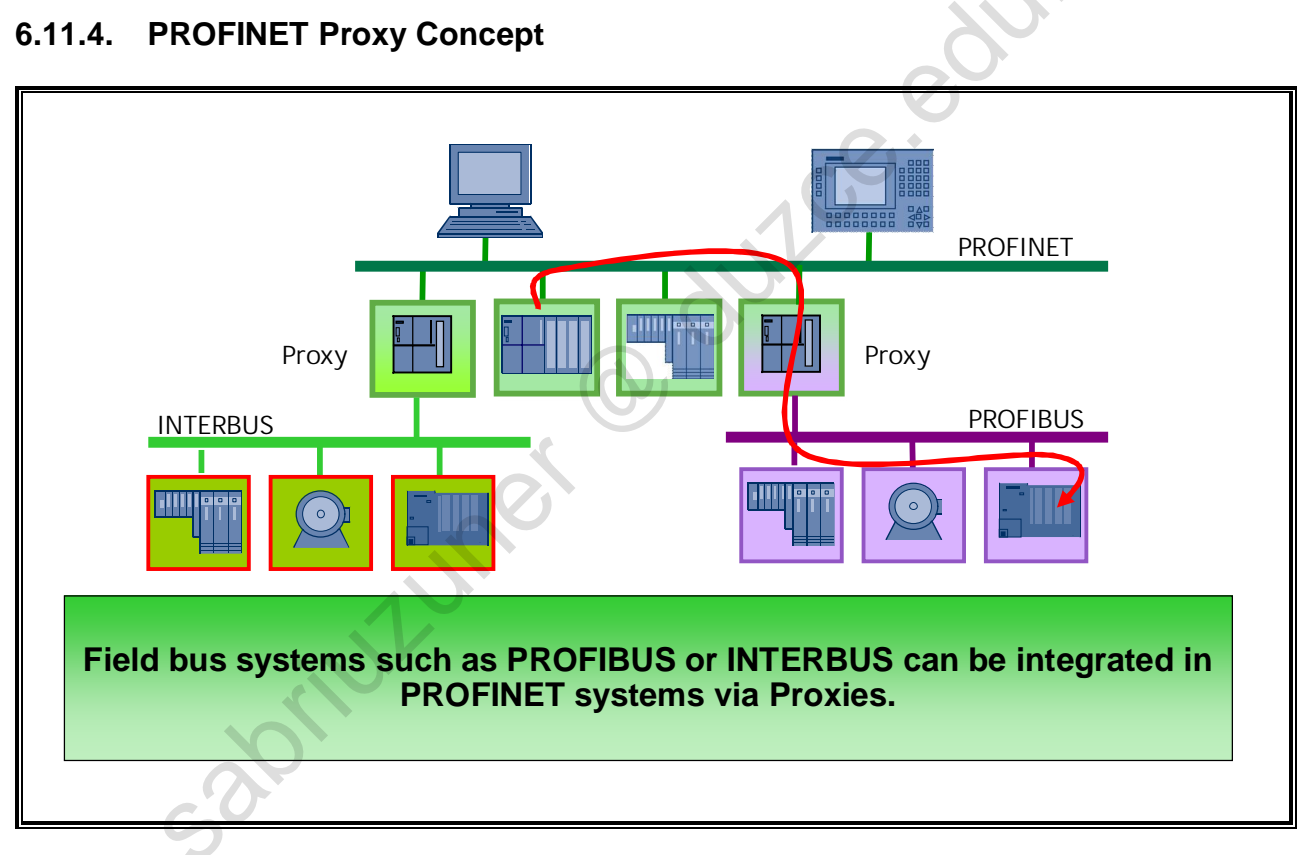

### **PN Proxy Concept**

Through the use of Proxies/Gateways/Links, it is possible to integrate existing bus systems in a PROFINET network. For this, the manufacturers offer different solutions, for example the "IE/PB-Link" from Siemens for the integration of PROFIBUS devices.

From the point of view of PROFINET, a proxy is an IO device. For the connected PROFIBUS slaves, the proxy represents the PROFIBUS master.

### 6.11.5. The MAC Address

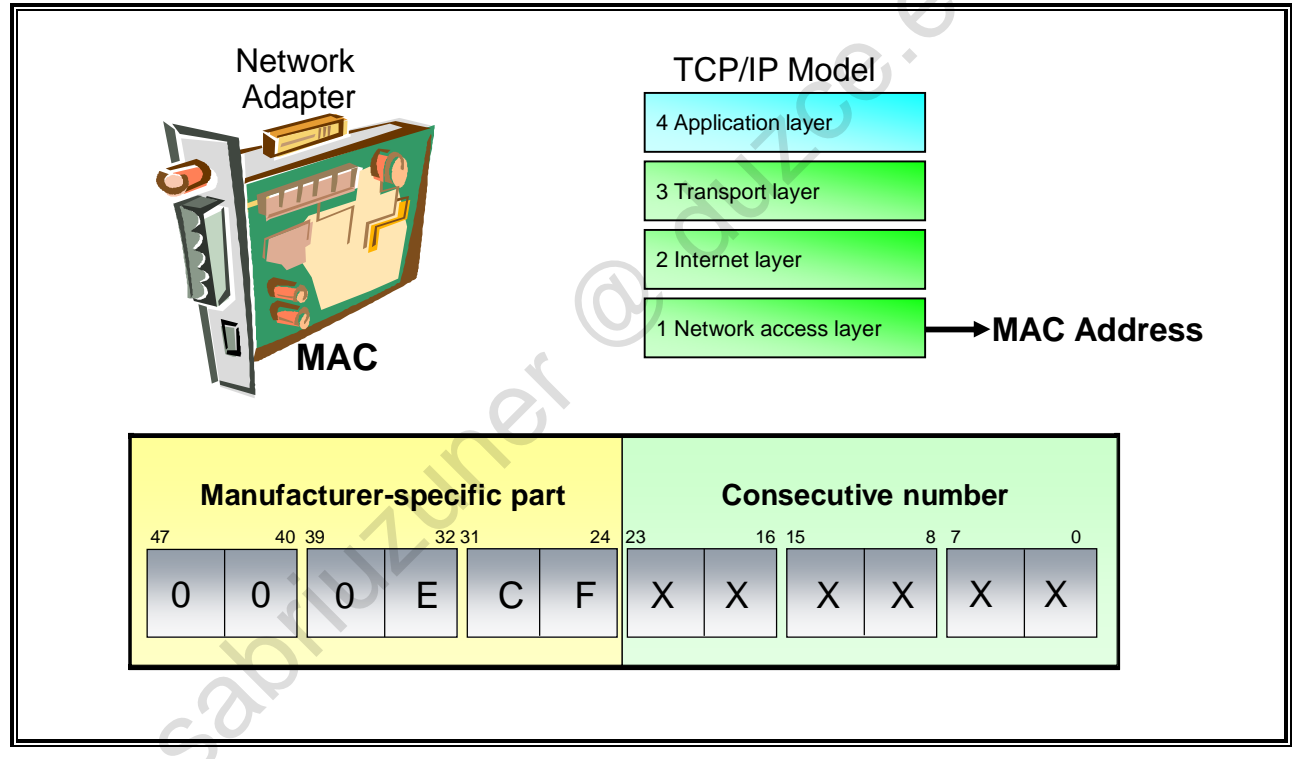

#### **MAC Address**

Every Ethernet device (node) requires, for the identification in the network on Layer 2 of the ISO/OSI model, a unique address as a network access point for the layers above it. For that reason, each device has a fixed, world-wide unique address which is given by the factory. This is called the MAC (Media Access Control) address or MAC for short.

A MAC address has a length of 48 bits and is usually depicted in "canonical representation" (LSB format) (e.g. with "ipconfig /all"). For the transmission of data it is defined that the least significant bit of an octet (LSB) is sent first.

#### **Ethernet A dress**

The Ethernet address is 6 bytes long in hexadecimal notation. It is divided into a manufacturerspecific part and a consecutive number. For smaller companies it may make sense to use the PNO Ethernet address. That way, they don't have to apply for their own Ethernet address. The OUI (Organizationally Unique Identifier) of the PNO is 00-0E-CF

oriutioner @ dutice.edu

#### Examples

- 00-0E-CF PROFIBUS User Organization
- 00-0E-8C Siemens AG A&D ET
- 08-00-06 Siemens AG IT Solutions
- 00-01-E3 Siemens AG
- 00-0E-F0 Festo AG & Co. KG

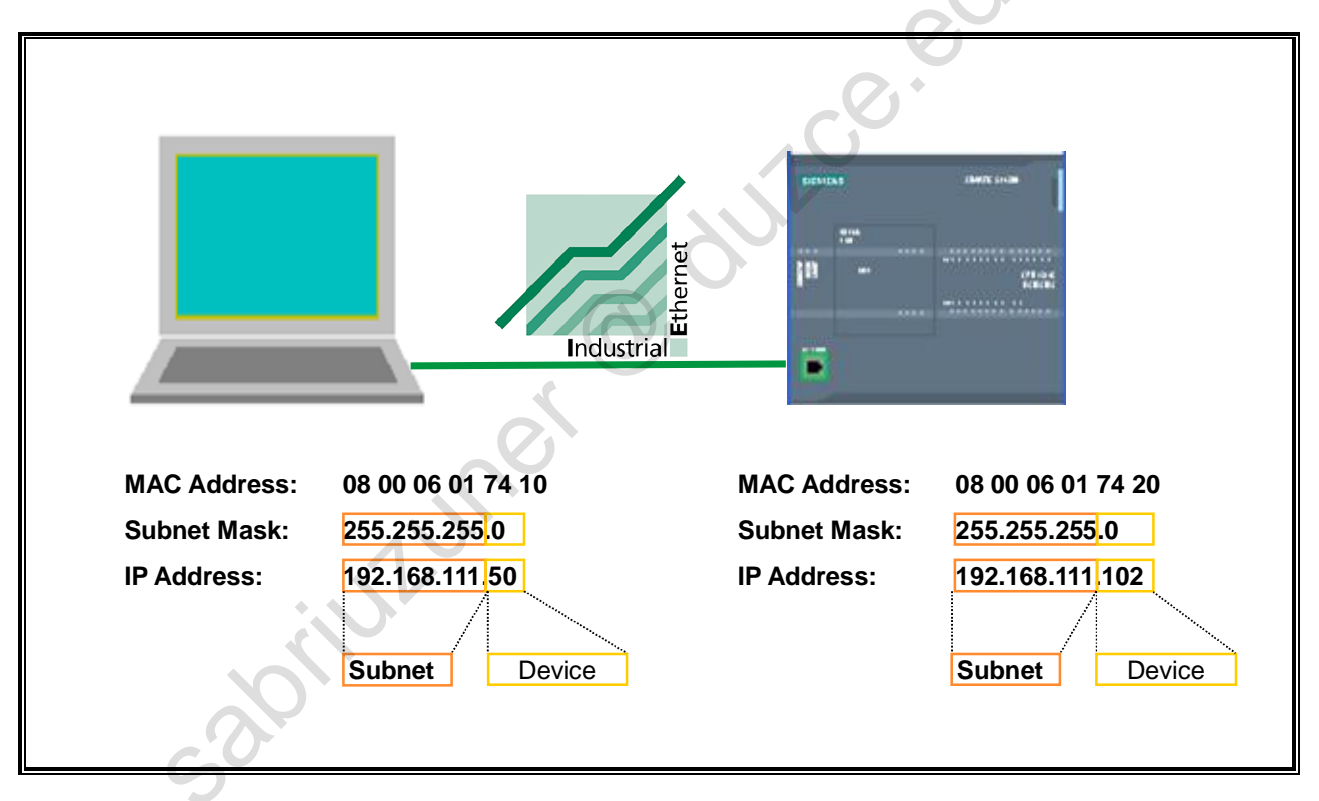

### 6.11.6. Industrial Ethernet: IP Address and Subnet Mask

#### **Internet Protocol**

The Internet **P**rotocol (**IP**) is the basis for all TCP/IP networks. It creates the so-called datagrams (data packets specially tailored to the Internet protocol) and handles their transport within the local subnet or their "routing" (forwarding) to other subnets.

#### **IP Addresses**

IP addresses are not assigned to a specific computer, but rather to the network interfaces of the computer. A computer with several network connections (for example routers) must therefore be assigned an IP address for each connection.

IP addresses consist of 4 bytes. With the dot notation, each byte of the IP address is expressed by a decimal number between 0 and 255. The four decimal numbers are separated by dots (see picture).

#### Subnet Mask

2011ULUM

The subnet mask (also net mask or network mask) is (in binary notation) a sequence of ones followed by a sequence of zeros. The partition between ones and zeros marks the separation between the network part and the computer (host) part of the IP address.

### 6.11.7. The Partitioning of the IP Address

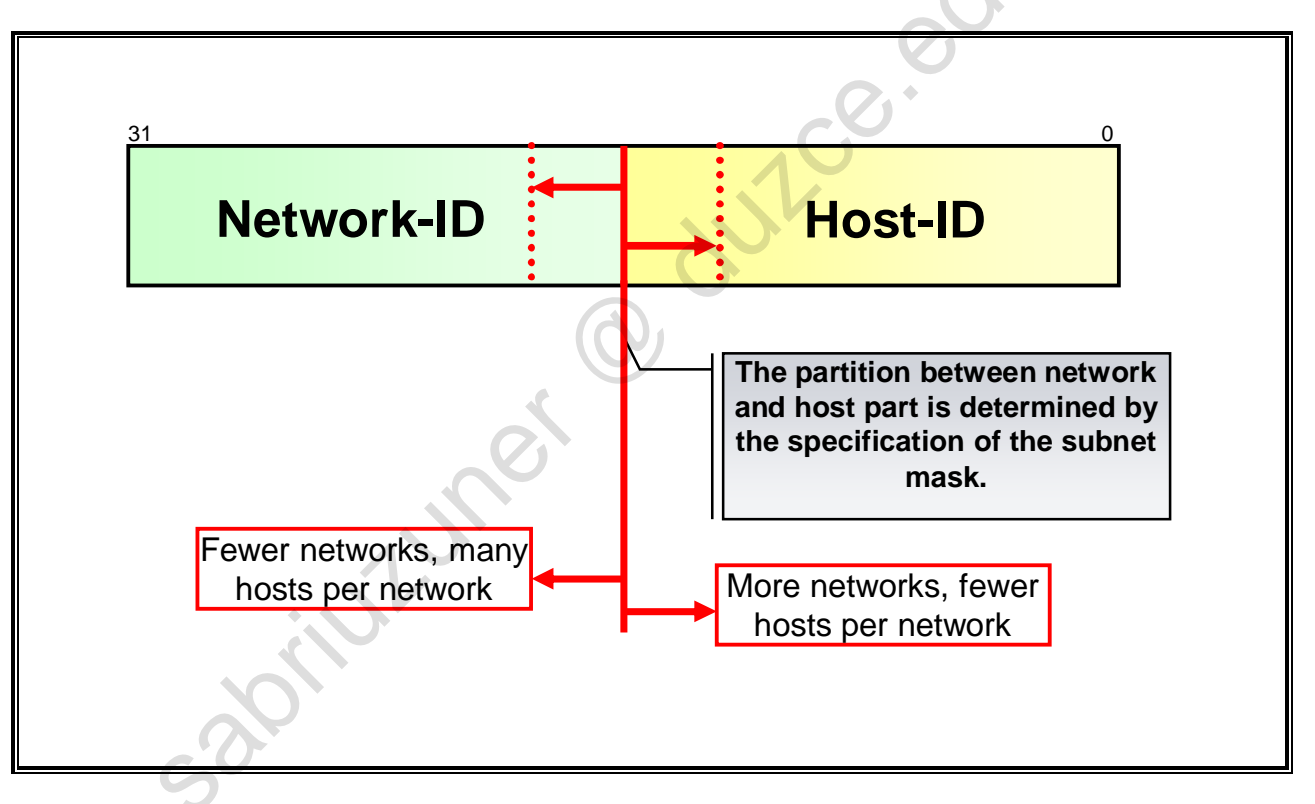

#### The Partitioning of the IP Address

The IP address is divided into a device part (Host-ID) and a network part (Network-ID). Originally, 5 different network classes were defined worldwide (A,B,C,D,E). For the network classes A to C, it was uniquely defined which part of the IP address represents the Network-ID and which part represents the Host-ID.

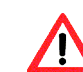

#### Attention!

Today, IP addresses are no longer divided into classes. So that the partition between Network-ID and Host-ID can still be determined, a subnet mask is also specified.

#### **Network Size**

If you shift the partition between Network part and Host part to the left, you have fewer networks with many devices per network. If, however, you shift it to the right, you have many networks with few devices per network.

12 uner

TIA-MICRO2 - Introduction to PROFINET Training Document V13.01.01

#### **Comparison of PROFINET IO and PROFIBUS DP** 6.11.8.

| Function                             | PROFINET IO                                                                               | PROFIBUS DP                                                                |
|--------------------------------------|-------------------------------------------------------------------------------------------|----------------------------------------------------------------------------|
| Addressing possibilities             | Slot, Subslot, Index                                                                      | Slot, Index                                                                |
| Data exchange                        | IO device is parameterized once and then works<br>independently (Provider/Consumer-Model) | Only when prompted                                                         |
| Data channels                        | Several data channels can be established between Controller/Supervisor and Device.        | Only one exactly defined data<br>channel between Master and Slave          |
| Data priority assignment             | Possible, through flexible setting of refreshing (update) rate.                           | Equal priority data traffic                                                |
| Number of devices                    | Limited by CPU resources                                                                  | Maximum 126 devices                                                        |
| IT services                          | Can be integrated without restriction                                                     | Not possible                                                               |
| Device writing                       | XML-based with Schematic Definition                                                       | Keyword-based                                                              |
| Access to the data of a field device | Reading and writing possible by several devices                                           | Read-only possible by several devices                                      |
| Alarms and diagnostics               | Can be prioritized differently                                                            | Only one priority possible                                                 |
| Device modeling                      | Several field devices of one device family can be multi-lingually written in one GSD file | One field device of one device<br>family can be written in one GSD<br>file |
| Address setting                      | Automatic address assignment part of concept                                              | Via DIP switch or per telegram                                             |
| Transmission rate                    | 100 Mb/s full duplex                                                                      | Max. 12 Mb/s                                                               |

#### Comparison

returned to the second second PROFINET IO and PROFIBUS DP differentiate themselves in the features shown in the picture.

# Contents

| С  | onte               | ents                                                                              | 3            |
|----|--------------------|-----------------------------------------------------------------------------------|--------------|
| 3. | Analog             | g Value Processing                                                                | 3-2          |
|    | 3.1.               | Objectives                                                                        | 3-2          |
|    | 3.2.               | Task Description                                                                  | 3-3          |
|    | 3.3.               | Principle of Analog Value Processing                                              | 3-4          |
|    | 3.4.               | Properties of Analog Input Modules                                                | 3-6          |
|    | 3.5.               | Properties of Analog Output Modules                                               | 3-8          |
|    | 3.6.               | Analog Value Representation and Measured Value Resolution                         | 3-10         |
|    | 3.7.               | Analog Value Representation of Different Measuring Ranges                         | 3-11         |
|    | 3.8.               | Analog Value Representation for the Analog Outputs                                | 3-13         |
|    | 3.9.               | Scaling Analog Inputs with NORM_X and SCALE_X (1)                                 | 3-14         |
|    | 3.10.              | Scaling Analog Inputs with NORM_X and SCALE_X (2)                                 | 3-16         |
|    | 3.11.              | Controlling Analog Outputs with NORM_X and SCALE_X                                | 3-18         |
|    | 3.12.              | Comparator Operations: IN_RANGE and OUT_RANGE                                     | 3-19         |
|    | 3.13.              | Organization Blocks: Overview                                                     | 3-20         |
|    | 3.13.1.<br>3.13.2. | Cyclic Interrupts<br>Phase Offsets for Cyclic Interrupts                          | 3-21<br>3-22 |
|    | 3.14.              | Task Description: Fault Evaluation on the Analog Channel                          | 3-23         |
|    | 3.14.1.            | Exercise 1: Parameterizing the Analog Module SM 1234                              | 3-24         |
|    | 3.14.2.<br>3.14.3. | Exercise 2: Hardware Diagnostics for Diagnostic interrupt                         | 3-25         |
|    | 3.15.              | Task Description: Converting the Analog Value and Outputting It on the Touchpanel | 3-28         |
|    | 3.15.1.<br>3.15.2  | Exercise 4: Inserting "OB_Cyclic interrupt" (OB235)                               | 3-29         |
|    | 3.15.3.            | Exercise 6: Downloading Blocks into the CPU and Testing the Display on the        | 0 00         |
|    |                    | Touchpanel                                                                        | 3-31         |
|    | 3.16.              | Additional Information                                                            | 3-32         |
|    | 3.17.              | Additional Exercise: Return of Reject Parts                                       | 3-33         |

#### **Analog Value Processing** 3.

#### **Objectives** 3.1.

| At the end of the | ne chapter the participant will                                    |
|-------------------|--------------------------------------------------------------------|
|                   | be familiar with the principle of analog value processing          |
|                   | be able to assign parameters to an analog module                   |
|                   | be able to address an analog module                                |
|                   | be able to interpret the resolution of a module                    |
|                   | be familiar with the operations for the analog value conversion    |
|                   | be able to program a simple analog value conversion                |
|                   | be able to evaluate the diagnostics interrupt of the analog module |
|                   | be familiar with the principle of interrupt processing             |
|                   | be able to generate and program a cyclic interrupt                 |
|                   | )                                                                  |
| So                |                                                                    |
|                   |                                                                    |

#### Objectives

In this chapter, the principle of analog value processing is presented. The goal is that the participant is capable of parameterizing an analog module and of interpreting the resolution.

are f co progre in analog m. Furthermore, the necessary conversion operations are presented in order to be able to process an analog value. The participant should be able to program a simple analog value conversion and

### 3.2. Task Description

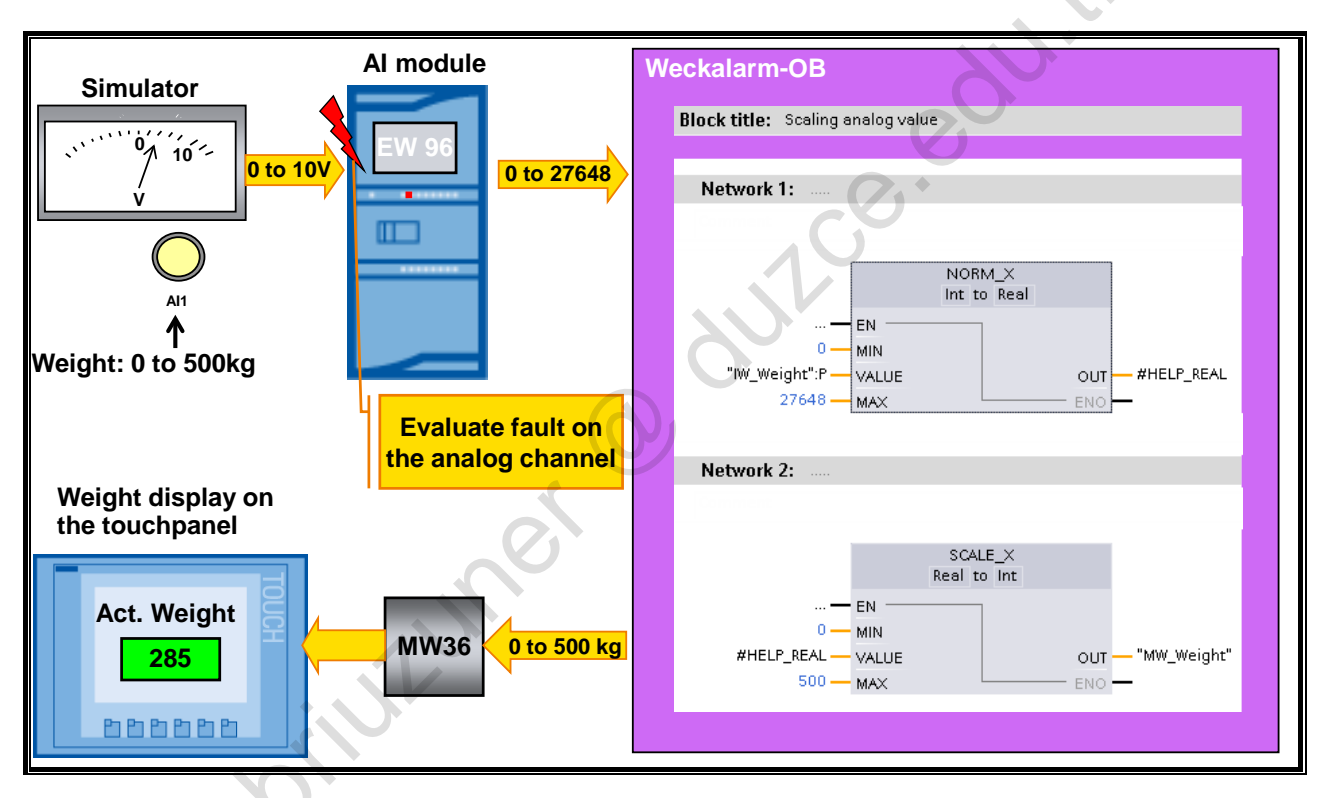

#### **Task Description**

In this chapter, the conversion and processing of analog signals is handled.

For this, a voltage is to be set and read in on the simulator potentiometer. This voltage simulates part weight values. It will be your task to convert the read-in values every 250ms in the cyclic interrupt into weight values between 0 kg and 500 kg using the operations NORM\_X and SCALE\_X. The weight is only valid in the range of 100kg to 400kg. If the weight of the part exceeds or falls below these limits, the part is considered invalid and no further transport sequence can be started (Bay LEDs remain dark and conveyor movement to the right cannot be started).

As well, you will learn how you must proceed when there is a channel fault of an analog module in order to get detailed information on the fault event.

adoilut unor

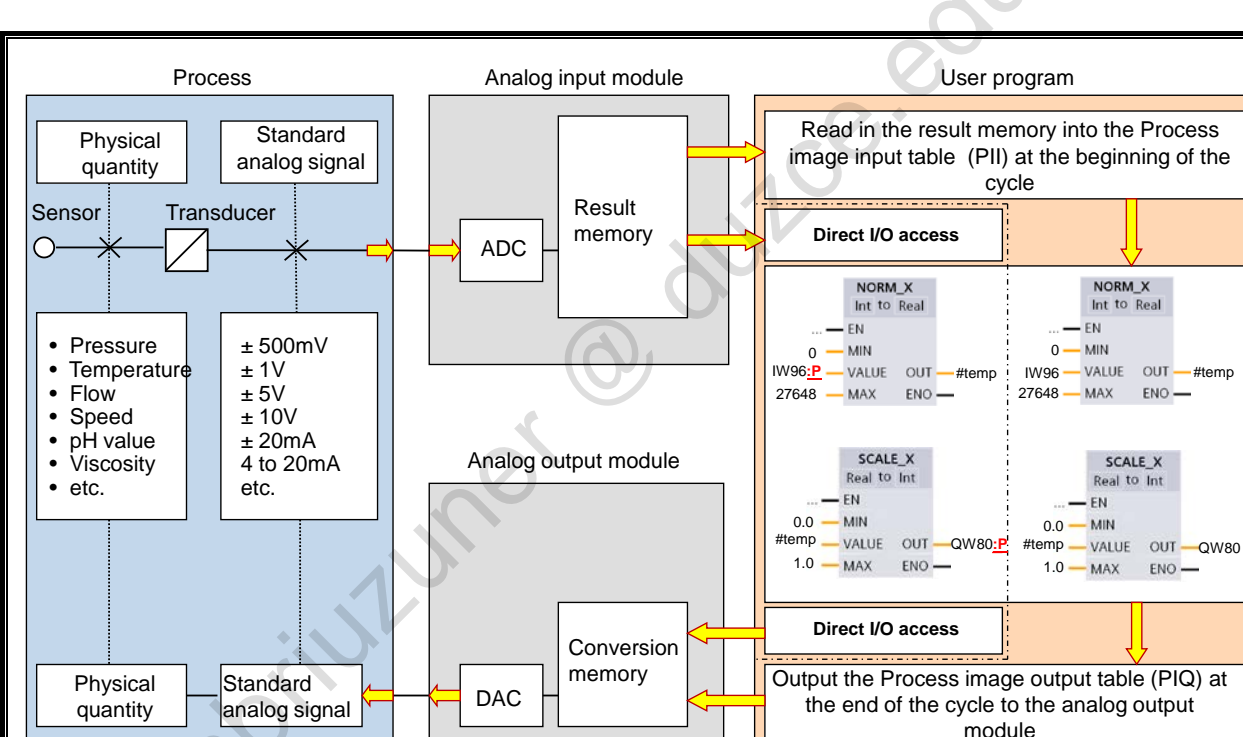

### 3.3. Principle of Analog Value Processing

#### Principle of Analog Value Processing

In a production process, there are a variety of physical quantities (such as pressure, temperature, speed, rotational speed, pH value, and viscosity etc.) that need to be processed in the PLC for automation purposes.

#### Sensor

Measuring sensors respond to changes in the quantity to be measured by such things as linear expansion, angular ductability, and alteration of electrical conductivity.

#### Transducer

Measuring transducers convert these above-mentioned changes into standard analog signals, such as:  $\pm$  500mV,  $\pm$  10V,  $\pm$  20mA, 4 to 20mA.

These signals are supplied to the analog input modules.

#### ADC

Before these analog values can be processed in the CPU, they must be converted to digital form. The ADC (Analog-to-Digital Converter) on the analog input module handles this conversion.

The analog-to-digital conversion is performed sequentially. This means the signals are converted for each analog input channel in turn.

#### **Result Memory**

The result of the conversion is stored in the result memory and remains there until it is overwritten by a new value.

You can use the "IW...:P" addressing to read the converted analog value directly from the I/O.

#### **Analog Output**

The (MOVE) transfer instruction is used to write the analog values the user program calculated to an analog output module, where a DAC (Digital-to-Analog Converter) converts them to standard analog signals.

#### **Analog Actuators**

You can connect standard actuators directly to the analog output modules.

0

o dutce edut

300 HULLINGS

TIA-MICRO2 - Analog Value Processing Training Document V13.01.01

### 3.4. Properties of Analog Input Modules

| Al4 $\times$ 13 hits / AO2 $\times$ 14 | bits 1 [Module]                                                                           |                                             |
|----------------------------------------|-------------------------------------------------------------------------------------------|---------------------------------------------|
| General 10 tags                        | System constants Texts                                                                    | 50 Hz (20 ms) 🗸                             |
| General     Al 4/AQ 2     Al 4/AQ 1    | Analog inputs                                                                             | 400 Hz (2.5 ms)                             |
| Channel0                               | Noise reduction                                                                           | 60 Hz (16.6 ms)                             |
| Channel1                               | Integration time: 50 Hz (20 ms)                                                           | 50 Up (00 m c)                              |
| Channel2                               |                                                                                           | 50 Hz (20 ms)                               |
| Channel3                               | ChannelO                                                                                  | 10  Hz (100  ms)                            |
| Channel0                               |                                                                                           | 10112 (1001115)                             |
| Channel1                               | Channel address: IW96                                                                     |                                             |
| I/O addresses                          | Measurement type: Voltage                                                                 | Malaa a                                     |
| Hardware identifier                    | Voltage range: +/-10 V                                                                    | voitage                                     |
|                                        | Smoothing: Weak (4 cycles)                                                                | Current 📍                                   |
|                                        | <ul> <li>✓ Enable overflow diagnostics</li> <li>✓ Enable underflow diagnostics</li> </ul> | 020 mA +/- 2,5 V                            |
|                                        | Channel1                                                                                  | + <i>I</i> -10 V                            |
| Al4 $\times$ 13 bits / AQ2 $\times$ 14 | bits_1 [Module] 🔍 Properties 🚺 Info 😩 🖳 Diagnostics 🖃 🖃                                   |                                             |
| General IO tags                        | System constants Texts                                                                    | <u>ــــــــــــــــــــــــــــــــــــ</u> |
| ▶ General                              | VO addresses                                                                              | Weak (4 cycles)                             |
| ▼ AI 4/AQ 2                            | Input addresses                                                                           |                                             |
| Analog inputs                          |                                                                                           | None (1 cycle)                              |
| VO addresses                           | Start address: 96                                                                         | Weak (4 cycles)                             |
| Hardware identifier                    | End address: 103                                                                          | Medium (16 cycles)                          |
|                                        | Organization block:                                                                       | Strong (22 guides)                          |
|                                        | Process image: Automatische Aktualisierung                                                | strong (sz cycles)                          |
|                                        |                                                                                           |                                             |

#### Analog Input Modules

In STEP7, analog input modules are configured and assigned parameters in the Device configuration of the respective PLC. The settings or parameters of all modules are downloaded into the CPU. The CPU must be in the STOP state to do this. In a subsequent CPU warm restart, the CPU transfers these parameters to the relevant modules.

#### Parameters

For the respective module, differentiation is made between module parameters and channel parameters.

#### **Module Parameters**

,2011112

- General Name and comment for the integrated analog inputs of the CPU.
- Noise Reduction In the noise reduction, the noise frequencies of the specified frequency (in Hz) are suppressed by the integration time which is set.
- I/O Addresses and Hardware Identifier The address space of the entry addresses as well as the process image is defined. The hardware identity of the device is displayed.

#### **Channel Parameters**

• Measurement Type

The type of measurement, such as voltage, is set with this parameter. An unused channel must then be deactivated since it is otherwise also converted which would result in a longer total conversion time of the module.

- Measuring Range (in the picture Voltage range)
   With this parameter, the measuring range of the selected type of measurement is set.
- Smoothing

The smoothing of analog values generates a stable analog signal for further processing. Smoothing the analog values is recommended in case of fast signal changes (measured value changes), for example, in the level measurement of fluctuating liquids.

• Underflow Diagnostics Through this parameter, the underflow diagnostics is activated. If the measured value falls below the underflow range of the channel, a diagnostic interrupt is triggered.

o dulle edult

Overflow Diagnostics

Through this parameter, the overflow diagnostics is activated. If the measured value exceeds the overflow range of the channel, a diagnostic interrupt is triggered.

### 3.5. **Properties of Analog Output Modules**

| AI4 × 13 bits / AQ2 × 14                           | bits_1 [Module] 🔍 Prope                                       | erties 🗓 Info 追 🗓 Diagnostics                                  |        |                                         |
|----------------------------------------------------|---------------------------------------------------------------|----------------------------------------------------------------|--------|-----------------------------------------|
| General IO tags                                    | System constants Texts                                        |                                                                |        |                                         |
| ► General<br>▼ AI 4/AQ 2                           | Analog outputs                                                |                                                                | ▲<br>■ | 0                                       |
| Analog inputs     Analog outputs     I/O addresses | Reaction to CPU STOP:                                         | Use substitute value                                           |        | Keep last value<br>Use substitute value |
| Hardware identifier                                | ChannelO                                                      |                                                                |        |                                         |
|                                                    | Channel address:                                              | QW96                                                           |        | Voltage                                 |
|                                                    | Analog output type:                                           | Voltage                                                        |        | Current                                 |
|                                                    | Voltage range:                                                | + <i>I</i> -10∨                                                |        |                                         |
|                                                    | Substitute value for channel on<br>a change from RUN to STOP: | 0.000                                                          | V      |                                         |
|                                                    |                                                               | Enable broken wire diagnostics     Enable overflow diagnostics |        | 020 mA                                  |
|                                                    |                                                               | Enable underflow diagnostics                                   |        | +                                       |
| Al4 × 13 bits / AO2 × 14                           | bits 1 [Module]                                               | nerties 👘 Info 🙃 🖫 Diagnostics                                 | 78     | +/- 10 V                                |
| General 10 tags                                    | System constants Texts                                        |                                                                |        |                                         |
| Ceneral IO tags                                    | I/O addrassas                                                 |                                                                |        |                                         |
| ✓ AI 4/AQ 2     ✓ Analog inputs                    | Input addresses                                               |                                                                |        |                                         |
| Analog outputs                                     | Start address                                                 | 06                                                             |        |                                         |
| I/O addresses                                      | Start address.                                                | 20                                                             |        |                                         |
| Hardware identifier                                | End address:                                                  | 103                                                            |        |                                         |
|                                                    | Organization block:                                           | — (Automatic update)                                           |        |                                         |
|                                                    | Process image:                                                | Automatische Aktualisierung                                    |        |                                         |
|                                                    |                                                               |                                                                |        |                                         |

#### **Analog Output Modules**

In STEP7, analog output modules are configured and assigned parameters in the Device configuration of the respective PLC. The settings or parameters of all modules are downloaded into the CPU. The CPU must be in the STOP state to do this. In a subsequent CPU warm restart, the CPU transfers these parameters to the relevant modules.

#### Parameters

For the respective module, differentiation is made between module parameters and channel parameters.

#### **Module Parameters**

• General

Name and comment for the integrated analog outputs of the CPU.

- Reaction to CPU STOP
  - Use substitute value

The peripheral device outputs the value previously set for the channel.

Keep last value

The peripheral device retains the value last put out before STOP.

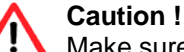

Make sure that the system is always in safe mode in the case of "Keep last value"!

 I/O Addresses and Hardware Identifier The address space of the entry addresses as well as the process image is defined. The hardware identity of the device is displayed.

#### **Channel Parameters**

Output Type

The type of output, such as voltage, is set with this parameter. Unused outputs must be deactivated since these are otherwise also converted which would result in a longer total conversion time of the module.

- Output Range (in the picture Voltage range) The output range of the selected type of output is set with this parameter.
- Broken Wire Diagnostics (in Current mode)
   With this parameter, the diagnostic Wire break is generated when there is a wire break. This diagnostic is not noticeable in the zero range.
- Short-circuit Diagnostics (in Voltage mode) With this parameter, a diagnostic is generated when there is a short-circuit of the output wire. This diagnostic is not noticeable in the zero range.
- Overload Diagnostics With this parameter, a diagnostic is generated when there is an overload.
- Substitute value

With this parameter, a substitute value is specified which the module is to output when the CPU goes into STOP. The substitute value must be in the rated range, the over range or the under range.

out ce edut

TIA-MICRO2 - Analog Value Processing Training Document V13.01.01

# 3.6. Analog Value Representation and Measured Value Resolution

|            |    |      |       |    |     |                 |                        |     |     |                |                |    |    | 0  | C  |    |                       |    |    |
|------------|----|------|-------|----|-----|-----------------|------------------------|-----|-----|----------------|----------------|----|----|----|----|----|-----------------------|----|----|
| Bit n      | 0. | min. | units | 15 | 14  | 13              | 12                     | 11  | 10  | 9              | 8              | 7  | 6  | 5  | 4  | 3  | 2                     | 1  | 0  |
| Bit val    | ue | Dec. | Hex.  | VZ | 214 | 2 <sup>13</sup> | <b>2</b> <sup>12</sup> | 211 | 210 | 2 <sup>9</sup> | 2 <sup>8</sup> | 27 | 26 | 25 | 24 | 23 | <b>2</b> <sup>2</sup> | 21 | 20 |
|            | 8  | 128  | 80    | *  | *   | *               | *                      | *   | *   | *              | *              | *  | 0  | 0  | 0  | 0  | 0                     | 0  | 0  |
|            | 9  | 64   | 40    | *  | *   | *               | *                      | *   | *   | *              | *              | *  | *  | 0  | 0  | 0  | 0                     | 0  | 0  |
| Booo       | 10 | 32   | 20    | *  | *   | *               | *                      | *   | *   | *              | *              | *  | *  | *  | 0  | 0  | 0                     | 0  | 0  |
| lution     | 11 | 16   | 10    | *  | *   | *               | *                      | *   | *   | *              | *              | *  | *  | *  | *  | 0  | 0                     | 0  | 0  |
| + sign     | 12 | 8    | 8     | *  | *   | *               | *                      | *   | *   | *              | *              | *  | *  | *  | *  | *  | 0                     | 0  | 0  |
| (VZ)       | 13 | 4    | 4     | *  | *   | *               | *                      | *   | *   | *              | *              | *  | *  | *  | *  | *  | *                     | 0  | 0  |
|            | 14 | 2    | 2     | *  | *   | *               | *                      | *   | *   | *              | *              | *  | *  | *  | *  | *  | *                     | *  | 0  |
|            | 15 | 1    | 1     | *  | *   | *               | *                      | *   | *   | *              | *              | *  | *  | *  | *  | *  | *                     | *  | *  |
| * = 0 or 1 |    |      |       |    |     |                 |                        |     |     |                |                |    |    |    |    |    |                       |    |    |

#### Representation

Negative analog values are represented as the two's complement. The value is positive if bit No. 15=0 and negative if bit No.15=1.

aprilitioner

#### Resolution

If the resolution of an analog module is less than 16 bits, the analog value is written into the accumulator (module result memory) left-justified. The unused less significant bit positions are filled with "0"s.

#### Accuracy

Resolutions of between 8 and 16 bits are possible, depending on the type of module.

### 3.7. Analog Value Representation of Different Measuring Ranges

|             | Voltage<br>such as:                  |                                         | Current such as:              |                               | Resistance<br>such as:                | S I                           | Temperature<br>e.g. Pt100 (Standard) |                         |  |
|-------------|--------------------------------------|-----------------------------------------|-------------------------------|-------------------------------|---------------------------------------|-------------------------------|--------------------------------------|-------------------------|--|
| Range       | Meas.range<br>± 10V                  | Units                                   | Meas.range<br>4 to 20mA       | Units                         | Meas.range<br>0 to3000hm              | Units                         | Meas.range<br>-200 to+850°C          | Units                   |  |
| Overflow    | >= 11.76                             | 32767                                   | >= 22.815                     | 32767                         | >=352.778                             | 32767                         | >= 1000.1                            | 32767                   |  |
| 0           | 11.7589                              | 32511                                   | 22.810                        | 32511                         | 352.767                               | 32511                         | 1000.0                               | 10000                   |  |
| Over range  | :<br>10.0004                         | :<br>27649                              | :<br>20.0005                  | 27649                         | :<br>300.011                          | :<br>27649                    | 850.1                                | 8501                    |  |
| Rated range | 10.00<br>7.50<br>:<br>-7.5<br>-10.00 | 27648<br>20736<br>:<br>-20736<br>-27648 | 20.000<br>16.000<br><br>4.000 | 27648<br>20736<br>:<br>:<br>0 | 300.000<br>225.000<br>:<br>:<br>0.000 | 27648<br>20736<br>:<br>:<br>0 | 850.0<br>:<br>:<br>:<br>-200.0       | 8500<br>:<br>:<br>-2000 |  |
| Under range | - 10.0004<br>:<br>- 11.759           | - 27649<br>:<br>- 32512                 | 3.9995<br>:<br>1.1852         | - 1<br>:<br>- 4864            | negative<br>values<br>not             | - 1<br>:<br>- 4864            | - 200.1<br>:<br>- 243.0              | - 2001<br>:<br>- 2430   |  |
| Underflow   | <= - 11.76                           | - 32768                                 | <= 1.1845                     | - 32768                       | possible                              | - 32768                       | <= - 243.1                           | - 32768                 |  |

#### Voltage, Current (Symmetrical)

Converting the symmetrical voltage or current ranges

- $\pm 80mV$   $\pm 2,5 V$   $\pm 3,2 mA$ 
   $\pm 250 mV$   $\pm 5V$   $\pm 10 mA$ 
   $\pm 500 mV$   $\pm 10V$   $\pm 20 mA$
- ±1V

results in a rated range of -27648 to +27648.

#### Voltage, Current (Asymmetrical)

Converting the asymmetrical voltage or current ranges

- 0 ... 2 V 0 ... 20 mA
- 1 ... 5 V 4 ... 20 mA

results in a rated range of 0 to +27648.

#### Resistance

Converting the resistance ranges

- 0 to 150 Ohm
- 0 to 300 Ohm
- 0 to 600 Ohm

results in a rated range of 0 to +27648.

#### Temperature

Temperatures are measured with resistance thermometers or thermocouples. Converting results in a rated range of ten times the temperature range:

3-11

| Sensor:                                                              | Temperature range: | Rated range when converted:          |
|----------------------------------------------------------------------|--------------------|--------------------------------------|
| • Pt 100                                                             | -200 to + 850 °C   | -2000 to + 8500                      |
| • Ni 100                                                             | -60 to + 250 °C    | -600 to + 2500                       |
| <ul> <li>Thermocouple Type K</li> <li>Thermocouple Type N</li> </ul> | -270 to + 1372 °C  | -2700 to + 13720<br>-2700 to + 13000 |
| Thermocouple Type J                                                  | -210 to + 1200 °C  | -2100 to + 12000                     |
| Thermocouple Type E                                                  | -270 to + 1000 °C  | -2700 to + 10000                     |
|                                                                      |                    |                                      |
|                                                                      | 0                  |                                      |
|                                                                      |                    |                                      |
|                                                                      |                    |                                      |
| ×                                                                    |                    |                                      |
|                                                                      |                    |                                      |
|                                                                      |                    |                                      |
|                                                                      |                    |                                      |
|                                                                      |                    |                                      |
|                                                                      |                    |                                      |
|                                                                      |                    |                                      |
|                                                                      |                    |                                      |
| CO                                                                   |                    |                                      |
| 5                                                                    |                    |                                      |
|                                                                      |                    |                                      |
|                                                                      |                    | £                                    |
|                                                                      |                    |                                      |
|                                                                      |                    |                                      |
|                                                                      |                    | N.                                   |
|                                                                      |                    | 0                                    |
|                                                                      |                    |                                      |
|                                                                      |                    | 0                                    |
|                                                                      | 10                 |                                      |
|                                                                      |                    |                                      |
|                                                                      |                    |                                      |
|                                                                      |                    |                                      |
|                                                                      | $(\mathbf{O})$     |                                      |
|                                                                      |                    |                                      |
|                                                                      |                    |                                      |
|                                                                      |                    |                                      |
|                                                                      |                    |                                      |
| 12                                                                   |                    |                                      |
|                                                                      |                    |                                      |
|                                                                      |                    |                                      |
|                                                                      |                    |                                      |
| - 75                                                                 |                    |                                      |
| 5                                                                    |                    |                                      |

# 3.8. Analog Value Representation for the Analog Outputs

|             |                                                             |                   | Voltage                                   |                             |                       | Current                                  |                                                      |
|-------------|-------------------------------------------------------------|-------------------|-------------------------------------------|-----------------------------|-----------------------|------------------------------------------|------------------------------------------------------|
| Range       | Units                                                       | Outpu<br>0 to 10V | it ranges:<br>  1 to 5V                   | ± 10V                       | Outpu<br>0 to 20mA    | t ranges:<br>4 to 20mA                   | ± 20mA                                               |
| Overflow    | >=32767                                                     | 0                 | 0                                         | 0                           | 0                     | 0                                        | 0                                                    |
| Over renge  | 32511                                                       | 11.7589           | 5.8794                                    | 11.7589                     | 23.515                | 22.81                                    | 23.515                                               |
| Over range  | 27649                                                       | :<br>10.0004      | 5.0002                                    | 10.0004                     | 20.0007               | 20.005                                   | 20.0007                                              |
| Rated range | 27648<br>:<br>0<br>- 6912<br>- 6913<br>:<br>:<br>:<br>27648 | 10.0000<br>:<br>0 | 5.0000<br>:<br>1.0000<br>0.9999<br>0<br>0 | 10.0000                     | 20.000<br>:<br>0<br>0 | 20.000<br>:<br>4.000<br>3.9995<br>0<br>0 | 20.000<br>:<br>0<br>:<br>:<br>:<br>:<br>:<br>-20.000 |
| Under range | - 27649<br>:<br>- 32512                                     | V                 |                                           | - 10.0004<br>:<br>- 11.7589 |                       |                                          | - 20.007<br>:<br>- 23.515                            |
| Underflow   | <=- 32513                                                   |                   |                                           | 0                           |                       |                                          | 0                                                    |

### Voltage, Current (Symmetrical)

For symmetrical voltage or current ranges, a rated range of -27648 to +27648 is converted to:

- ±10V
- ± 20mA.

#### Voltage, Current (Asymmetrical)

For asymmetrical voltage or current ranges, a rated range of 0 to +27648 is converted to:

- 0 to 10V
- 1 to 5V
- 0 to 20mA
- 4 to 20mA.

#### Overflow

If the value to be converted reaches the overflow range, the analog output module is disabled (0V, 0mA).

hulun

### 3.9. Scaling Analog Inputs with NORM\_X and SCALE\_X (1)

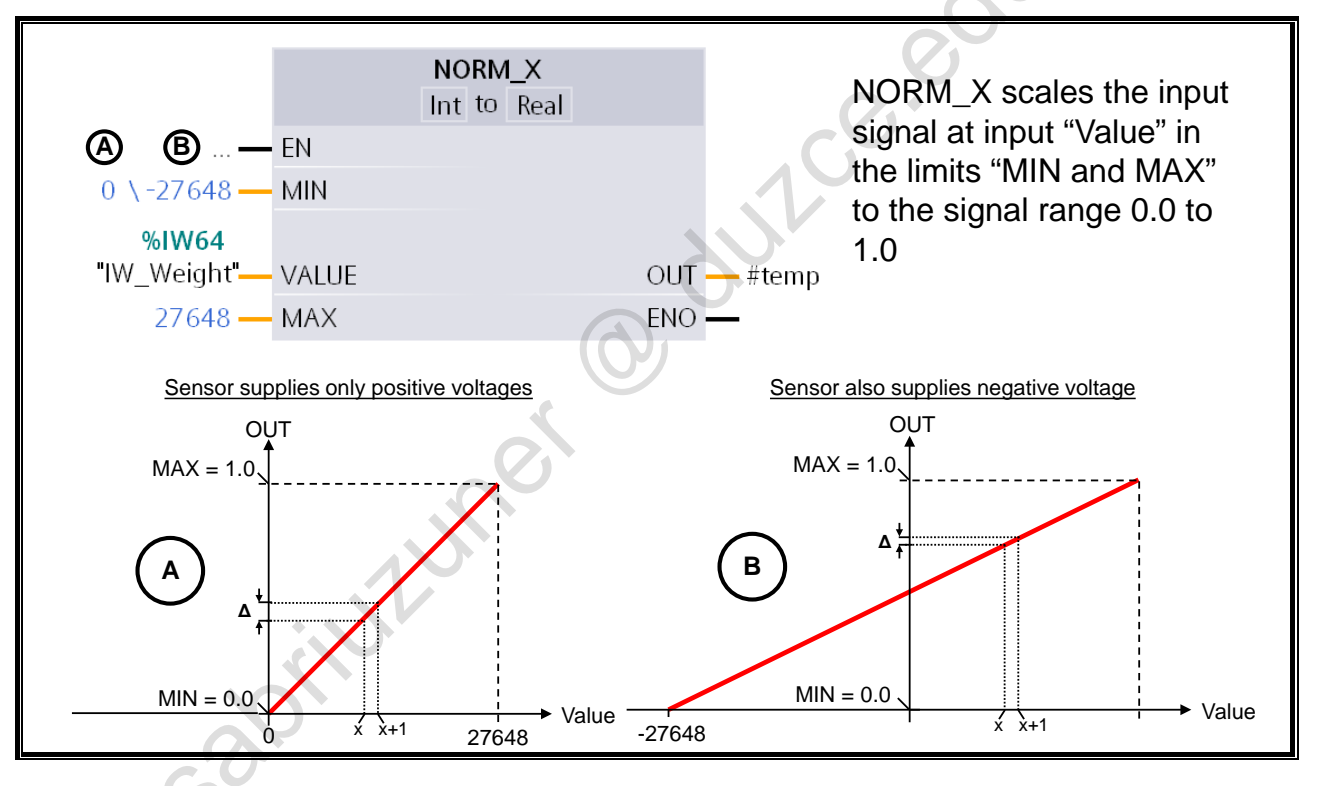

#### Norm\_X

The analog module converts the voltage range of -10V to +10V into the value range of -27648 to +27648. The "Normalize" instruction scales a value by mapping it to a linear scale. You can use the MIN and MAX parameters to define the limits of a value range that is applied to the scale. Depending on the position of this value to be scaled in the value range, the result is calculated and stored as a floating-point number. If the value to be scaled is equal to the value at the MIN input, the instruction returns the value "0.0" as the result. If the value to be scaled is equal to the value at the MAX input, the instruction supplies the result "1.0".

#### Resolution

In example **B**, the measurement occurs with twice the resolution or with half as much measuring tolerance  $\Delta$ , since the measured value is mapped to the greater units range of -27648 to +27648.

#### Data Types

- The parameters on the input-side can be one of the following data types:
  - SINT, INT, DINT, USINT, UINT, UDINT or REAL
- The parameter OUT can be one of the following data types: REAL or LREAL

#### Sensor

In the following it is assumed that a sensor is used which has a measuring range of 0 to 10V (case A) or -10V to 10V (case B).

Example **A** shows the scaling when a sensor is used that supplies a measured voltage of 0V as the smallest measured value and +10V for the maximum measured value. Example **B** shows the scaling when a sensor is used which supplies -10V as the smallest measured value and 10V as the largest measured value.

#### **Parameters**

- VALUE: Value which is scaled. •
- MIN: Lower limit of the value range .
- MAX: Upper limit of the value range •
- OUT: Scaled signal 0.0 to 1.0 •

#### EN / ENO

The "Normalize" instruction is only executed if the signal state is "1" at the enable input EN. In this case, the enable output ENO has signal state "1".

,00.

The enable output ENO returns signal state "0" if one of the following conditions applies:

The EN input has signal state "0". •

Still

The value at the MIN input is greater than or equal to the value at the MAX input. •

abilititure

- The value of a specified floating-point number is outside of the range of the scaled numbers • according to IEEE-754.
- The value at input VALUE is NaN (Not a number = result of an invalid arithmetic operation). •

# 3.10. Scaling Analog Inputs with NORM\_X and SCALE\_X (2)

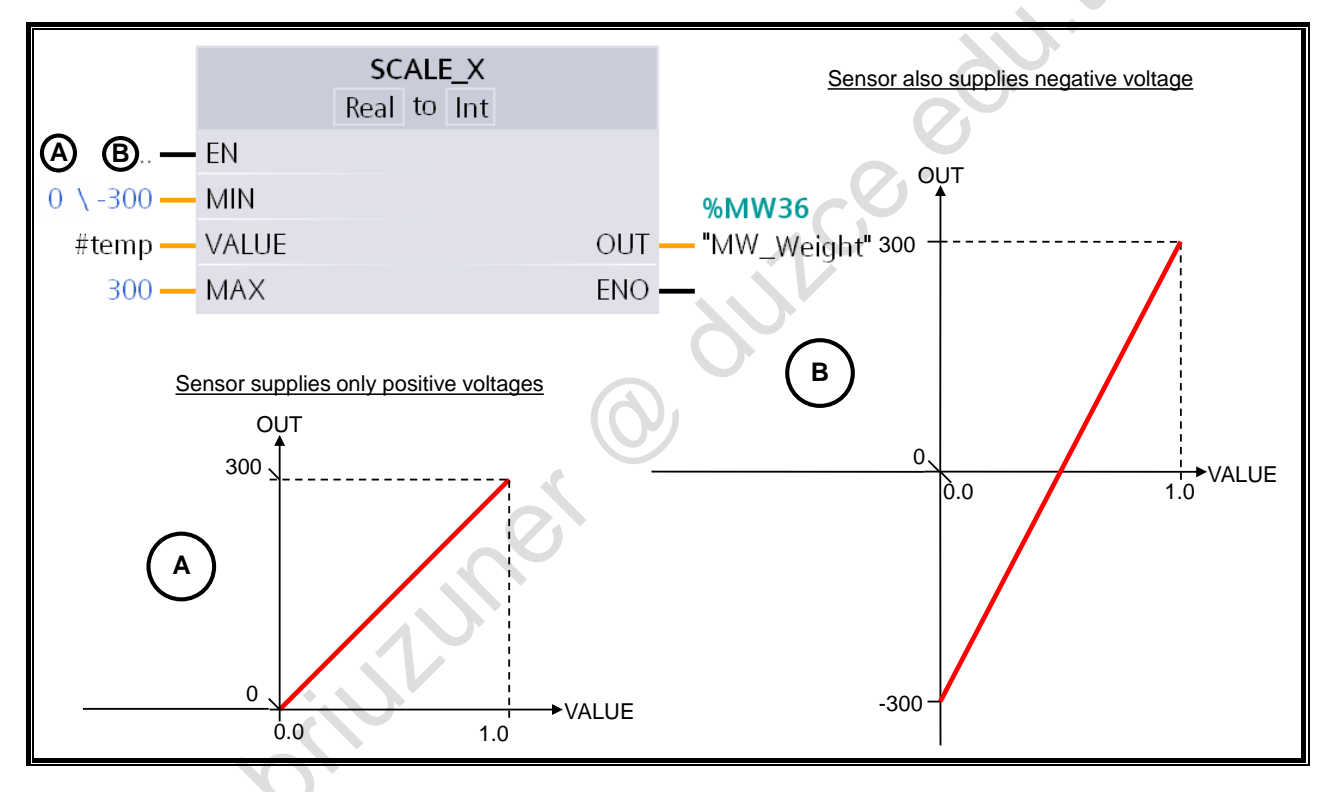

### SCALE\_X

The "Scale" instruction scales the value at the VALUE input linearly by mapping it to a specified value range. When the "Scale" instruction is executed, the floating-point value at the VALUE input is scaled to the value range which was defined by the MIN and MAX parameters. The result of the scaling is an integer which is stored at the OUT output.

#### Example

In the example shown, the value at the VALUE input is scaled within the limits 0 to 300 for case A. In case B, VALUE is scaled to the limits -300 to 300.

The VALUE input may only be within the limits 0.0 to 1.0!

#### Parameters

- VALUE: Value which is scaled.
- MIN: Lower limit of the value range
- MAX: Upper limit of the value range
- OUT: Result of scaling.

#### EN / ENO

The "Scale" instruction is only executed if the signal state is "1" at the enable input EN. In this case, the enable output ENO also has signal state "1".

The enable output ENO returns signal state "0" if one of the following conditions applies:

The EN input has signal state "0".

• The value at the MIN input is greater than or equal to the value at the MAX input.

0

- The value of a specified floating-point number is outside of the range of the scaled numbers according to IEEE-754.
- An overflow occurs.

stilluner

• The value at input VALUE is NaN (Not a number = result of an invalid arithmetic operation).

O dulle edut

TIA-MICRO2 - Analog Value Processing Training Document V13.01.01

# 3.11. Controlling Analog Outputs with NORM\_X and SCALE\_X

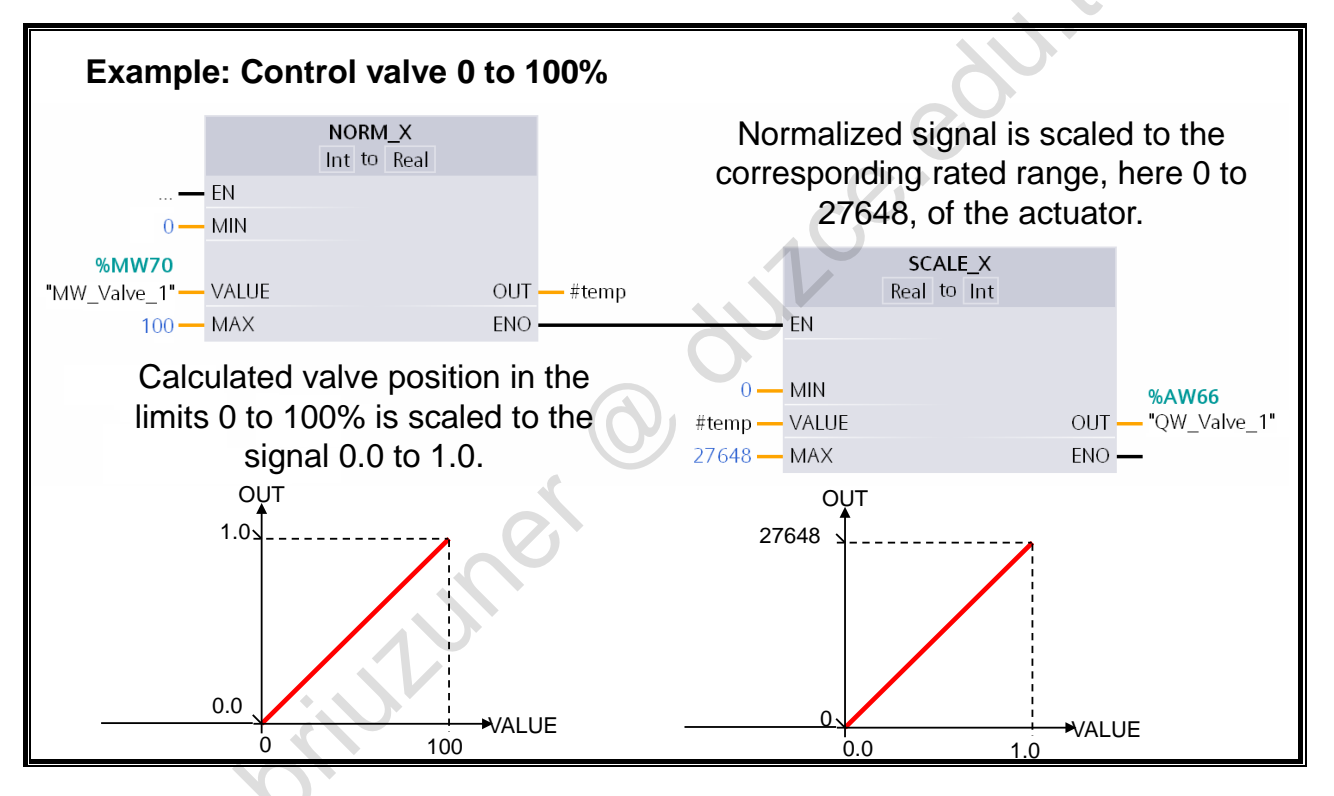

#### **Controlling Analog Outputs (Example)**

An analog value (valve position) calculated by the user program in the range 0 to 100% is converted to the range 0 to +27648 through the combination of NORM\_X and SCALE\_X. In outputting the unscaled value to an analog output module, it will control the analog actuator (for example, a servo valve) with, for example, 0V to +10V (depending on the output range set).

The example shows the scaling for an actuator that is to be controlled with the value 0 (0V or OmA) when the program value is 0%, and with the maximum value (for example, +10V or 20mA) when it is 100%.

# 3.12. Comparator Operations: IN\_RANGE and OUT\_RANGE

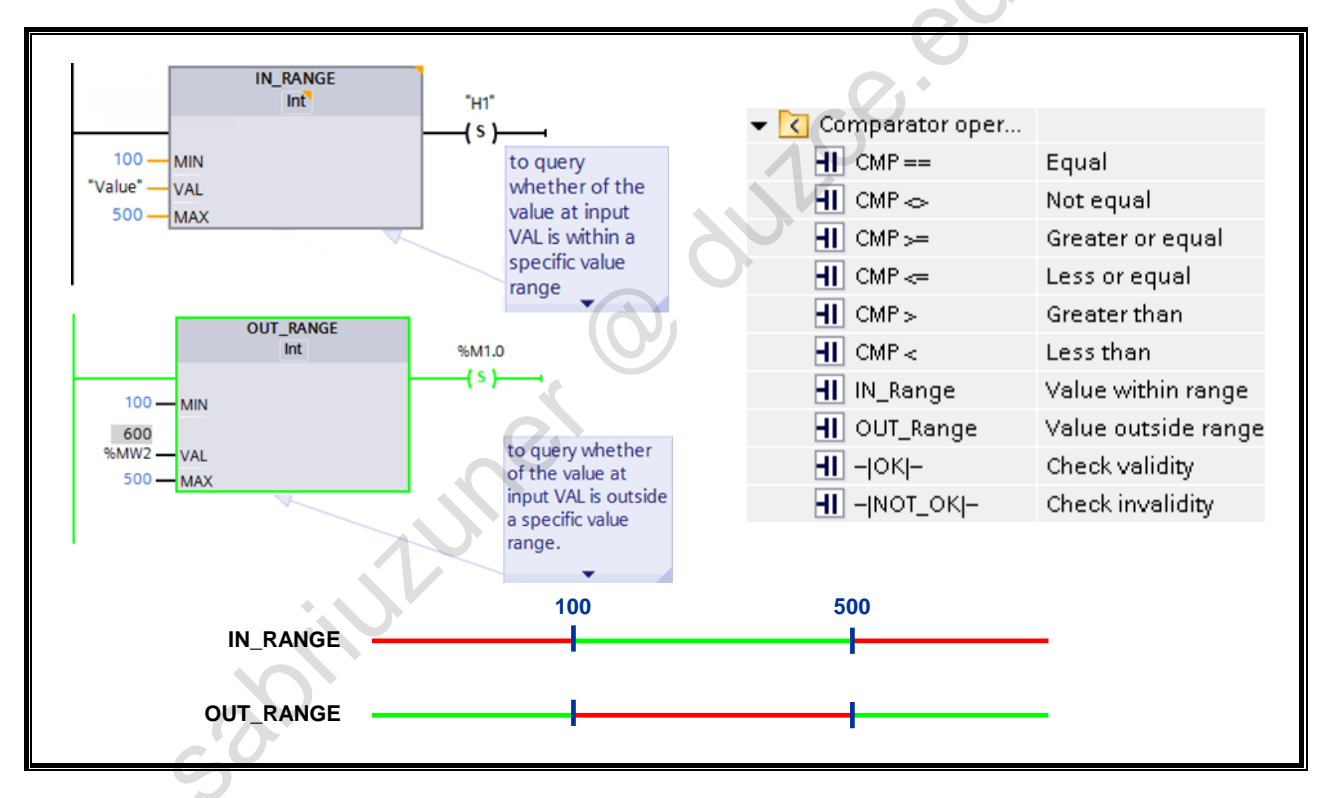

#### IN\_RANGE

With the "Value within range" instruction you can query whether the value at the VAL input is within a specific value range. You define the limits of the value range with the parameters MIN and MAX. In executing the query, the "Value within range" instruction compares the value at the VAL input with the values of the parameters MIN and MAX and assigns the result to the box output. If the value at the VAL input fulfills the comparison MIN <= VAL <= MAX, the box output has signal state "1". When the comparison is not fulfilled, the box output has signal state "0".

The compare function is only executed if the values to be compared are of the same data type and the box output is used.

#### OUT\_RANGE

With the "Value outside range" instruction you can query whether the value at the VAL input is outside of a specific value range. The limits of the value range are defined through the parameters MIN and MAX. In executing the query, the "Value outside range" instruction compares the value at the VAL input with the values of the parameters MIN and MAX and assigns the result to the box output. If the value at the VAL input fulfills the comparison MIN > VAL or VAL > MAX, the box output has signal state "1". When the comparison is not fulfilled, the box output has signal state "0".

The compare function is only executed if the values to be compared are of the same data type and the box output is used.

#### OK / NOT\_OK

The OK (NOT\_OK) instruction checks whether the value of the variable specified through the box corresponds to a valid REAL or LREAL. If this is the case, the box supplies RLO '1' at its output.

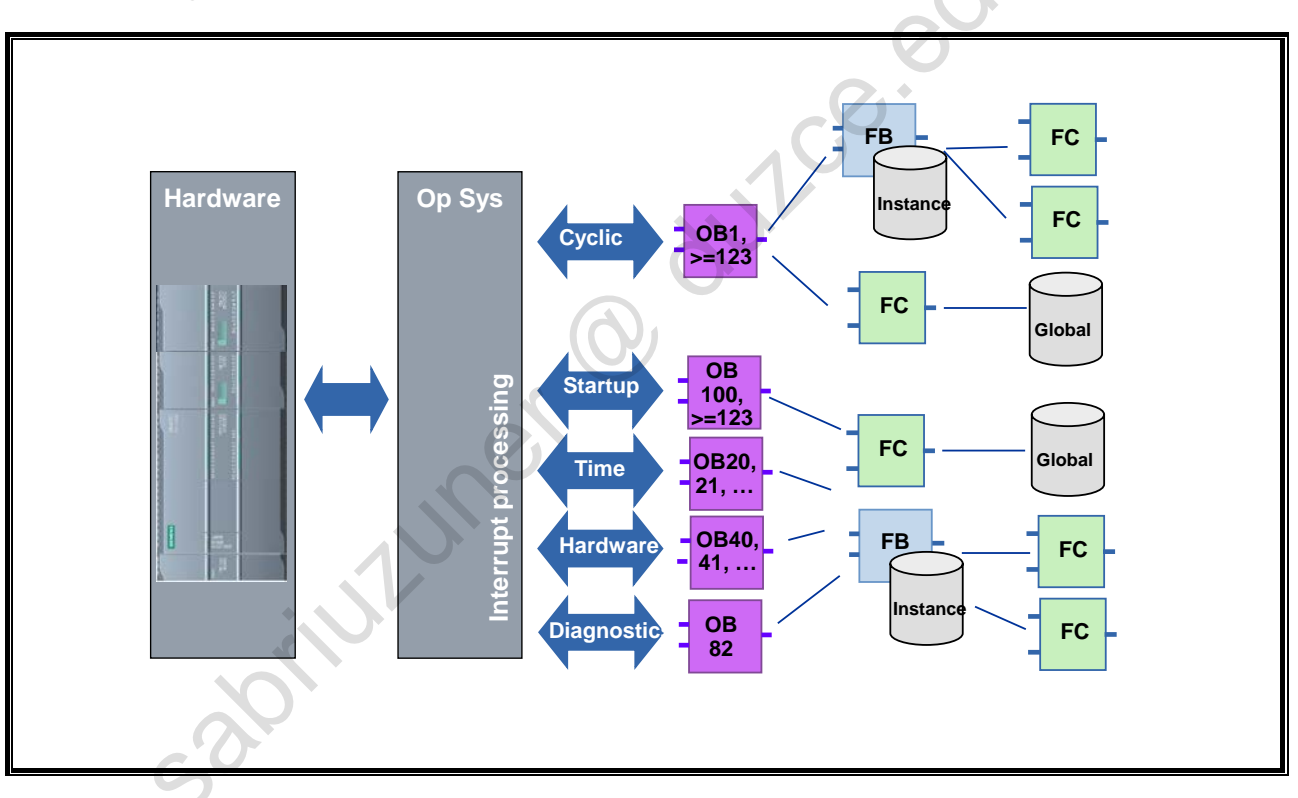

### 3.13. Organization Blocks: Overview

#### OBs

Organization blocks form the interface between the user program and the CPU's operating system.

Organization blocks are called exclusively by the operating system. There are various start events (time interrupt, hardware interrupt, ...see picture).

#### Startup Program

After a restart, a startup program is executed. In the startup OBs you can, for example, carry out a pre-assignment of communication connections.

#### **Cyclic Program Execution**

The program stored in the cyclic OB is executed cyclically, that is, after it is executed completely it is executed again. With this cyclic program execution, the reaction time results from the execution time for the CPU's operating system and the sum of the command runtimes of all executed instructions. The reaction time, that is, how fast an output can be switched in relation to an input signal, amounts to a minimum of one time and a maximum of two times the cycle time.

#### **Periodic Program Execution**

This makes it possible to interrupt the cyclic program execution at fixed intervals. With the cyclic interrupts, an organization block (for example OB235) is executed after an adjustable time base (for example, every 100ms) has expired. In these blocks, closed-loop control blocks with their sampling time, for example, are called.

#### **Event-driven Program Execution**

In order to be able to react quickly to a process event, the hardware interrupt can be used. After an event occurs, the cycle is immediately interrupted and an interrupt program is executed.

With time-delay interrupts, a freely definable event can be reacted to with a time-delay; with an error OB, the user can influence the behavior of the controller in case there is an error.

### 3.13.1. Cyclic Interrupts

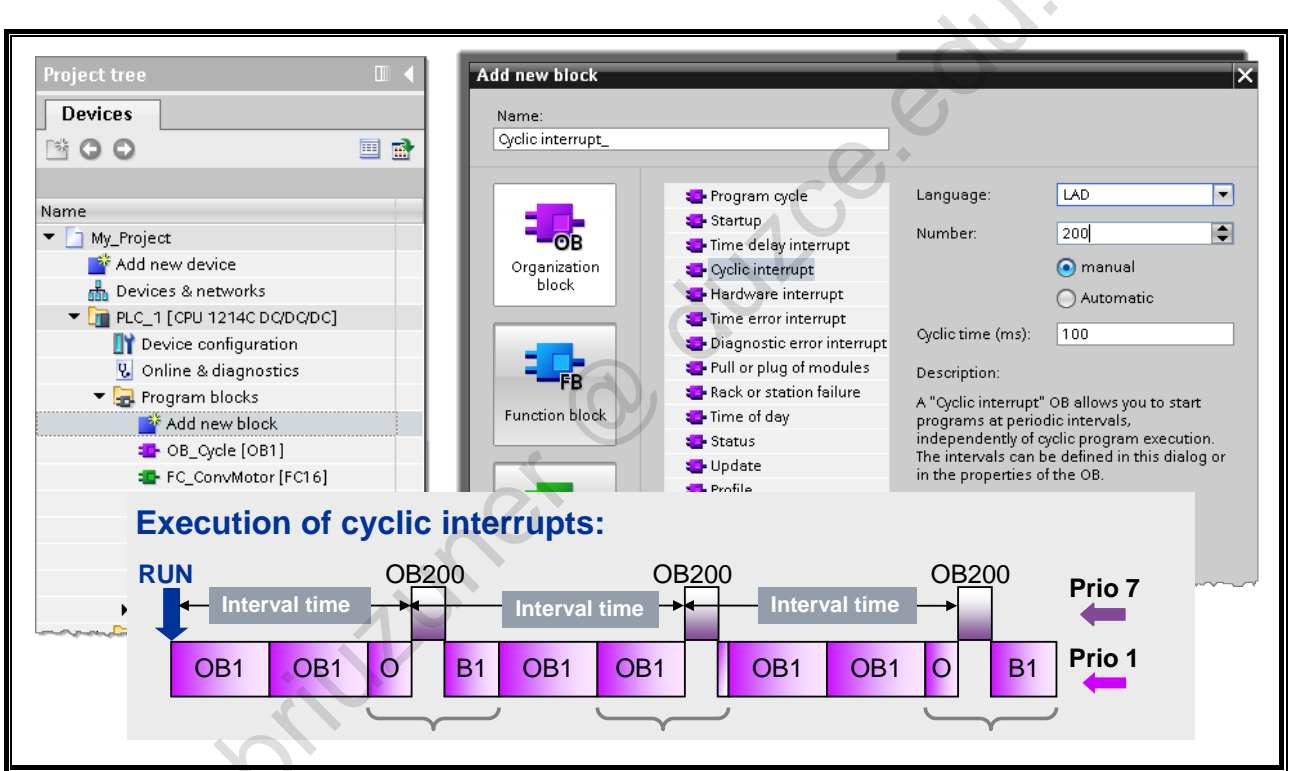

#### Description

Cyclic interrupt OBs are used to start programs in equidistant intervals regardless of the cyclic program execution.

The time interval defines the intervals in which the cyclic interrupt OB is started and is an integral multiple of the basic clock of 1ms. The phase offset is the time by which the start time is shifted vis-à-vis the basic clock. When several cyclic interrupt OBs are used, you can use this offset to prevent a simultaneous starting time should the time intervals of the cyclic interrupt OBs have a common multiple. You can specify a period between 1 ms and 60000 ms as the time interval.

#### Note

The runtime of every cyclic interrupt OB must be considerably less than its time interval. If a cyclic interrupt OB is not yet completed but is once again pending for processing because the clock has run out, the time error interrupt OB is started. After that, the error-causing cyclic interrupt is carried out or discarded.

#### Example

You have inserted two cyclic interrupt OBs into your program:

- cyclic interrupt OB1
- cyclic interrupt OB2

For cyclic interrupt OB1, you have set a time interval of 20 ms and for cyclic interrupt OB2, a time interval of 100 ms. After the time interval of 100 ms has run out, cyclic interrupt OB1 reaches its starting time for the fifth time, cyclic interrupt OB2 for the first time. In order to nevertheless process the cyclic interrupt OBs with a time delay, enter a phase offset for one of the two cyclic interrupt OBs.

### 3.13.2. Phase Offsets for Cyclic Interrupts

|                                     | Cyclic interrupt [OB202]      |                                                                                                    |
|-------------------------------------|-------------------------------|----------------------------------------------------------------------------------------------------|
|                                     |                               | 100 million (100 million (100 m |
| - Due avera la la alca              | General                       |                                                                                                    |
| <ul> <li>Ender an blocks</li> </ul> | General                       | 5                                                                                                    |
| 💣 Add new block                     | Information Cyclic interrupt  |                                                                                                    |
| Hain [OP1]                          | Time stamps                   | -                                                                                                    |
| - Main [OB1]                        | Compilation Cyclic time (ms): | 1000                                                                                                    |
| OB_Cyclic-Interrupt [OB235]         | Protection Phase offset (ms): |                                                                                                    |
|                                     | Attributes                    |                                                                                                    |
|                                     | Cyclic interrupt              | 1                                                                                                    |
| Cyclic interrupt [OB202]            |                               | and the second second s |
| Cvclic interrupt 1 [OB204]          |                               |                                                                                                    |
|                                     | Cyclic interrupt_1 [OB204]    |                                                                                                    |
| Properties Alt+Enter                |                               | sources.                                                                                                    |
|                                     | General                       | and the second second se                                                                                                    |
| OB 202                              | General                       | 2                                                                                                    |
|                                     | Information                   | 5                                                                                                    |
|                                     | Time stamps                   |                                                                                                    |
|                                     | Compilation Cyclic time (ms): | 2000                                                                                                    |
| 00.001                              | Protection Phase offset (ms): | 200                                                                                                    |
| OB 204                              | Attributes                    |                                                                                                    |
| ← 1000 ms → → ←                     | Cyclic interrupt              | ŝ                                                                                                    |
| Phase offset                        |                               | and a second second sec |
|                                     |                               |                                                                                                    |
| i has onset                         |                               |                                                                                                    |

### Phase Offset

With cyclic interrupt OBs, you can start programs at regular (equidistant) intervals. For this, you have to enter a time interval and a phase offset for every cyclic interrupt OB used.

#### Note

When you assign parameters to several cyclic interrupt OBs, you must give each cyclic interrupt OB a different cyclic time or phase offset in order to prevent a simultaneous execution or a queue. When a cyclic interrupt OB is created, the cyclic time of 100 and the phase offset of 0 are entered as the start value.

#### Procedure

To enter a time interval (cyclic time) and a phase offset for a cyclic interrupt OB, please proceed as follows:

- in the Project tree, open the folder "Program blocks".
- right-click on an existing cyclic interrupt OB.
- in the context menu select the command "Properties".
- the dialog "<Name of the cyclic interrupt OB>" is opened.
- in the area tree, click on the group "Cyclic interrupt".
- the input fields for the time interval (cyclic time) and the phase offset are displayed.
- enter the time interval and the phase offset.
- confirm the entries with "OK".

### 3.14. Task Description: Fault Evaluation on the Analog Channel

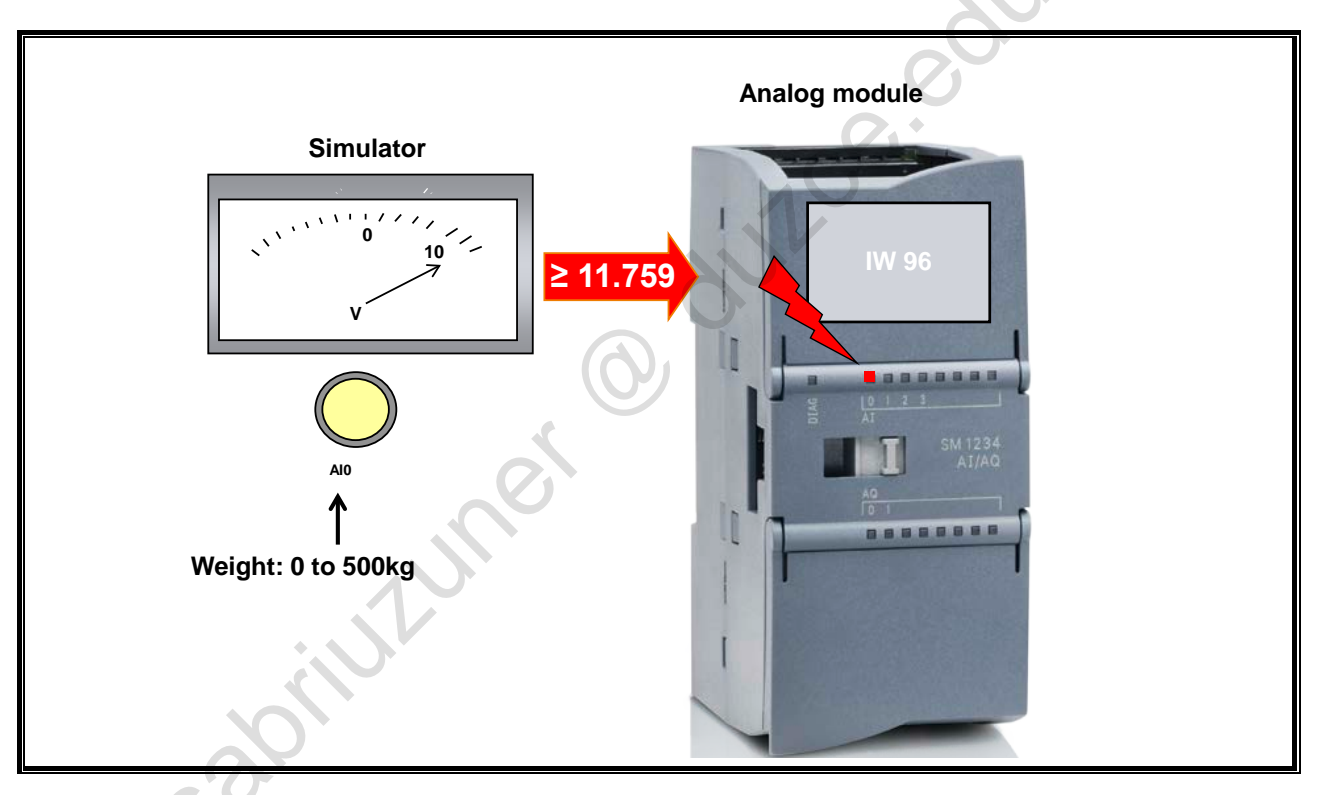

#### **Task Description**

You are to provoke a channel fault on analog channel 0 of the Al4/AO2 module and then evaluate it. For this, the measuring range of the analog input is first to be set to  $\pm$  5V and then you are to set an input voltage which is too high on the simulator potentiometer.

You are to investigate the fault condition which occurs using the STEP7 online functions.

TIA-MICRO2 - Analog Value Processing Training Document V13.01.01

| 3.14.1. | Exercise 1: Parameterizing the Analog Module SM 1234 |  |
|---------|------------------------------------------------------|--|
|---------|------------------------------------------------------|--|

| Image: System constants       Texts         General       IO tags       System constants         Value       Channel         Channel       Channel         Channel       Channel         Channel       K 10 V         Channel       Voltage         Voltage range:       */ 10 V         Voltage range:       */ 10 V         K analog outputs       Voltage range:         Voltage range:       */ 10 V         K analog outputs       Voltage range:         Voltage range:       */ 10 V         K analog outputs       Voltage range:         Voltage range:       */ 10 V         K analog outputs       Voltage range:         Voltage range:       */ 10 V         Smoothing:       Weak (4 cycles)         Voltage range:       */ 10 V         K analog outputs       Voltage range:         Voltage range:       */ 10 V         K analog outputs       Voltage range:         Voltage range:       */ 10 V         K analog outputs       Voltage range:         Voltage range:       */ 10 V         K analog outputs       Voltage range:         Voltage range:       */ 10 V         K                                                                                                    |                                                           |                                                                                       |
|----------------------------------------------------------------------------------------------------|-----------------------------------------------------------|---------------------------------------------------------------------------------------|
| Al4 x 13 bits / AQ2 x 14 bits_1 [Module]       Properties       Info ()       Diagnostics         General       IO tags       System constants       Texts         General       O tags       System constants       Texts         General       ·       Channel0       ·       ·         Al4 /AQ 2       ·       ·       Channel0       ·       ·         Channel0       Channel address:       W96       ·       ·       ·         Channel2       ·       ·       Voltage       ·       ·         Channel3       ·       Smoothing:       Weak (4 cycles)       ·       ·         I/O addresses       ·       ·       Enable overflow diagnostics       ·         Enable underflow diagnostics       ·       Enable underflow diagnostics       ·                                                                                                    | ✓                                                         | 14C DC/DC/DC]<br>guration<br>ignostics<br>cks                                         |
| <ul> <li>General</li> <li>Al 4/AQ 2</li> <li>Analog inputs</li> <li>Channel0</li> <li>Channel0</li> <li>Channel1</li> <li>Channel2</li> <li>Channel3</li> <li>Analog outputs</li> <li>I/O addresses</li> <li>Hardware identifier</li> <li>Voltage</li> <li>Voltage overflow diagnostics</li> <li>Enable underflow diagnostics</li> </ul>                                                                                                    | Al4 × 13 bits / AQ2 × 14 bits_1<br>General IO tags Sy     | stem constants Texts                                                                  |
| <ul> <li>Analog inputs</li> <li>Channel0</li> <li>Channel1</li> <li>Channel2</li> <li>Channel3</li> <li>Analog outputs</li> <li>I/O addresses</li> <li>Hardware identifier</li> <li>Channel3</li> <li>Channel3</li> <li>Channel4</li> <li>Weak (4 cycles)</li> <li>Temble overflow diagnostics</li> <li>Enable underflow diagnostics</li> </ul>                                                                                                    | <ul> <li>General</li> <li>✓ AI 4/AQ 2</li> </ul>          | > Channel0                                                                            |
| Channel1       Measurement type:       Voltage         Channel2       Voltage range:       +/-10 V         Channel3       Smoothing:       Weak (4 cycles)         I/O addresses       Image: Smoothing:       Enable overflow diagnostics         Hardware identifier       Enable overflow diagnostics                                                                                                    | ✓ Analog inputs<br>Channel0                               | Channel address: IW96                                                                 |
| Channel3  Analog outputs  Voltage range: +/-10 V  Voltage range: +/-10 V  Volt | Channel1<br>Channel2                                      | Measurement type: Voltage                                                             |
| Analog outputs     Mo addresses     Hardware identifier     Enable overflow diagnostics     Enable underflow diagnostics                                                                                                    | Channel3                                                  | Voltage range: +/-10 V ▼                                                              |
| Hardware identifier   Hardware identifier  Enable overflow diagnostics  Enable underflow diagnostics                                                                                                    | <ul> <li>Analog outputs</li> <li>I/O addresses</li> </ul> | Smoothing: Weak (4 cycles)                                                            |
|                                                                                                    | Hardware identifier                                       | <ul> <li>Enable overflow diagnostics</li> <li>Enable underflow diagnostics</li> </ul> |

#### Task

#### What to Do

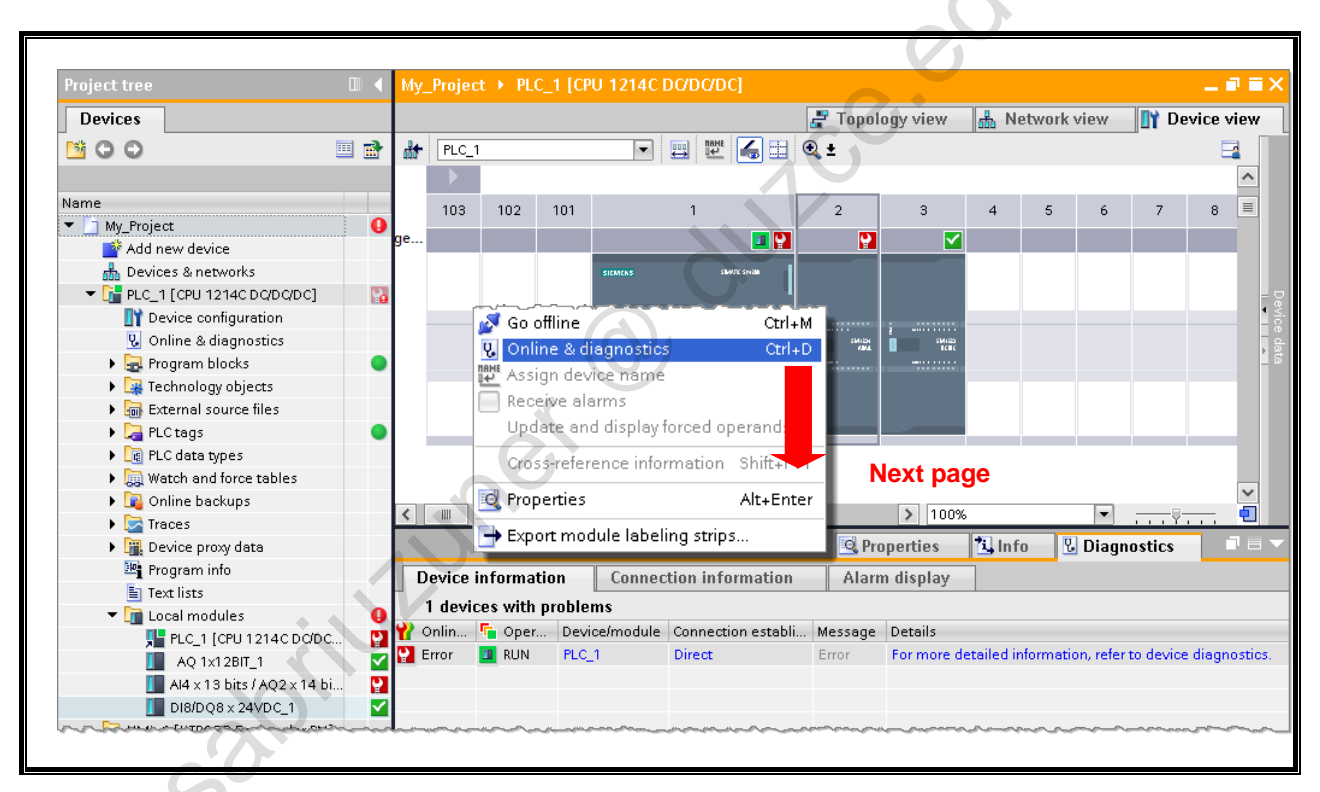

3.14.2. Exercise 2: Hardware Diagnostics for Diagnostic Interrupt

#### Task

After you have assigned parameters to your analog module in the previous exercise and have activated the diagnostics interrupt, you are now to initiate a diagnostic interrupt by knowingly setting the voltage too high.

After the CPU signals an ERROR because the voltage is too high at the input of the analog module, you are to localize the "error" that occurred by using a simple online connection and, in the next step, read out detailed information from the CPU (see picture).

#### What to Do

- 1. On the simulator, set a voltage which is either too low or too high (voltage < -11.759V or voltage > +11.759V)
- 2. Establish an online connection to the CPU

 $My_Project \rightarrow select Station \rightarrow Go online$ 

- 3. Open the list of Local modules
  - $My_Project \rightarrow PLC_1 \rightarrow Local modules$
- 4. Open the faulty analog module Double-click on the module
- In the Inspector window, display the "Diagnostics" tab and click the link in "Details". → The diagnostics buffer of the CPU opens.

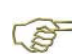

The **Diagnostic Interrupt OB 82** can be programmed to give you detailed information about the error event. (evaluation of the OB 82 start information).

| ▼ Diagnostics                            |                                                                                       |
|------------------------------------------|---------------------------------------------------------------------------------------|
| General                                  |                                                                                       |
| Diagnostic status<br>Channel diagnostics |                                                                                       |
|                                          | Channel no. Error                                                                     |
|                                          | 0 High limit exceeded                                                                 |
|                                          |                                                                                       |
|                                          |                                                                                       |
|                                          |                                                                                       |
|                                          |                                                                                       |
|                                          | Help on selected diagnostics row                                                      |
|                                          | Description: The measured value exceeds a measuring range or a high                   |
|                                          | limit.Solution: Check the interaction between the module and the encoder or actuator. |
|                                          |                                                                                       |
|                                          |                                                                                       |
|                                          |                                                                                       |
|                                          |                                                                                       |
|                                          |                                                                                       |
|                                          |                                                                                       |
|                                          | 100.000                                                                               |
|                                          | aulce.edu                                                                             |
|                                          | O HULCO. BOW                                                                          |
|                                          | O HULCO. OU                                                                           |
|                                          | O dulle                                                                               |

#### Exercise 3: Evaluating the Diagnostics Buffer of the CPU 3.14.3.

| Events     |                                                                                        |                                                                                   | indication whethe                 |                        |  |
|------------|----------------------------------------------------------------------------------------|-----------------------------------------------------------------------------------|-----------------------------------|------------------------|--|
| 🛃 Displa   | ay CPU Time Stamps in PG/P                                                             | C local time                                                                      | coning of dono of                 |                        |  |
| No.        | Date and time                                                                          | Event                                                                             | <u> </u>                          |                        |  |
| 1          | 1/7/2012 12:23:05.641                                                                  | High limit exceeded                                                               |                                   | No. 1                  |  |
| 2          | 1/7/2012 12:23:04.646                                                                  | High limit exceeded                                                               |                                   | 🔽 🖂 🗐                  |  |
| 3          | 1/7/2012 12:10:09.329                                                                  | High limit exceeded                                                               |                                   |                        |  |
| 4          | 1/7/2012 12:10:00.509                                                                  | Follow-on operating mode                                                          | e change - CPU changes from START | UP to RUN mode 🛛 🚺     |  |
| 5          | 1/7/2012 12:10:00.405                                                                  | Communication initiated                                                           | request: WARM RESTART - CPU chang | es from STOP to 🔽 🚹    |  |
| 6          | 1/7/2012 12:10:00.405                                                                  | 012 12:10:00.405 New startup information - Current CPU operating mode: STOP 🛛 🧹 🚺 |                                   |                        |  |
| 7          | 1/7/2012 12:09:58.805 New startup information - Current CPU operating mode: STOP 🛛 🗹 🕻 |                                                                                   |                                   |                        |  |
| 8          | 1/7/2012 12:09:58.705                                                                  | New startup information                                                           | Current CPU operating mode: STOP  | 🗹 🔂 🗸                  |  |
| <          |                                                                                        |                                                                                   | 111                               | >                      |  |
| Freez      | e display                                                                              | e                                                                                 |                                   | Error details          |  |
| Details or | i event:                                                                               |                                                                                   |                                   |                        |  |
|            | Details on event: 3                                                                    | ot50                                                                              |                                   | Event ID: 16# 06:01 C0 |  |
|            | Description: Error<br>PLC                                                              | : High limit exceeded on l0<br>1 / Al4 x 13 bits / AQ2 x 14 b                     | its_1.                            | ^                      |  |

#### Task

Evaluate the information highlighted in the picture.

best states in the second states in the second stat
# 3.15. Task Description: Converting the Analog Value and Outputting It on the Touchpanel

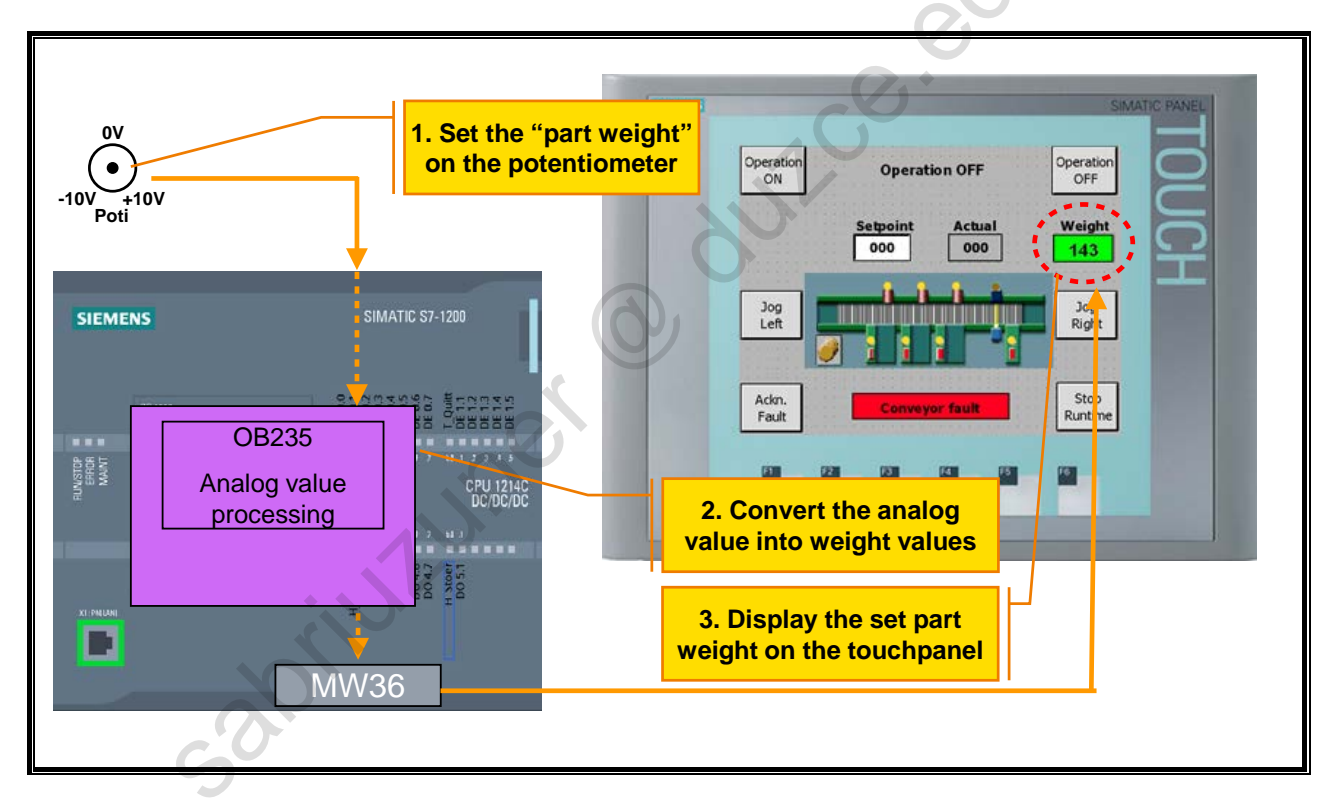

#### **Task Description**

An analog value processing is to be programmed in a cyclic interrupt (OB235). The converted analog value (part weight: 0 to 500kg) is stored in memory word MW36 ("MW\_Weight") and is then to be displayed on the touchpanel.

Furthermore, the part weight is to be checked for validity and the result is to be assigned to bit memory M35.0 ("M\_Weight\_OK"):

- 100kg ≤ MW36 ≤ 400kg → M35.0 ("M\_Weight\_OK") = TRUE
- otherwise → M35.0 ("M\_Weight\_OK") = FALSE

The bit memory is already linked to the I/O field "Act. Weight" on the touchpanel and influences its background color.

If bit memory M35.0 delivers the value FALSE, the bay indicator lights on the conveyor must remain dark and no new transport sequence can be started. The lock outs in FC14 and FC16 necessary for this must be programmed by you.

sabilitumer

#### Exercise 4: Inserting "OB\_Cyclic interrupt" (OB235) 3.15.1.

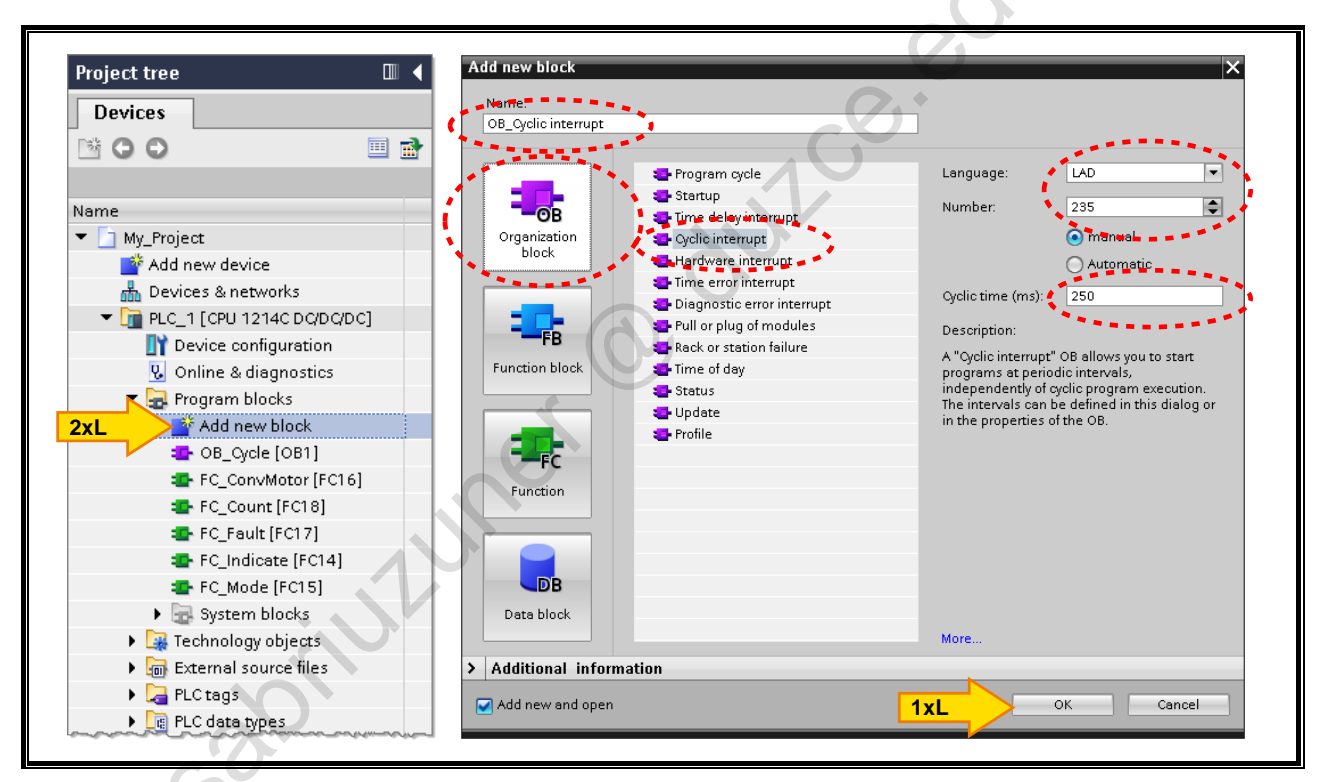

Task

Insert the Cyclic interrupt OB 235 into your user program.

#### What to Do

- 1. Open the "Add new block" dialog a "Ada bulloon bulloon My\_Project  $\rightarrow$  PLC\_1  $\rightarrow$  Program blocks  $\rightarrow$  Double-click on "Add new block"
- 2. Select the OB type "Cyclic interrupt".
- 3. Assign the block name "OB\_Cyclic interrupt".
- 4. Assign the manual block number 235.
- Set a cyclic time of 250ms. 5.
- Click on OK. 6.

Private copy for Sabri Uzuner, sabriuzuner@duzce.edu.tr

TIA-MICRO2 - Analog Value Processing Training Document V13.01.01

# 3.15.2. Exercise 5: Programming Analog Value Processing and Lock Outs (FC14, FC16)

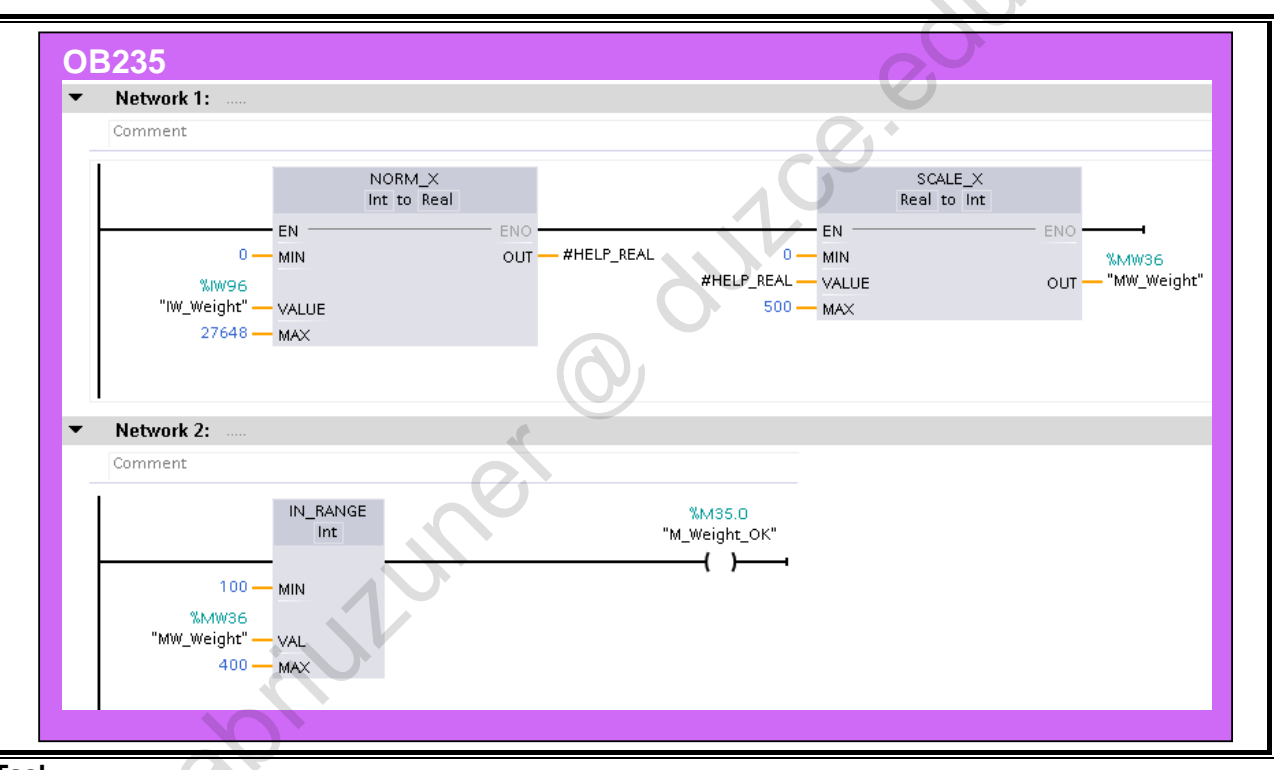

#### Task

In OB235, program the analog value processing represented in the picture and then the lock outs dependent on the part weight in FC14 and FC16.

#### What to Do

1. Activate the instructions NORM\_X and SCALE\_X and assign the parameters as shown in the picture.

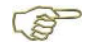

#HELP\_REAL is a local, temporary tag variable of the type REAL

PLC tags are already created for the tag variables "IW\_Weight" and "MW\_Weight".

- 2. Program the comparison to find out whether the weight is within the limits 100 to 400 kg. For this, use the instruction "IN\_Range" and assign the RLO to bit memory M35.0.
- **3.** Insert bit memory M35.0 ("M\_Weight\_OK") as a lock out in the correct locations in "FC\_Indicate" and "FC\_ConvMotor".

sabriutune

# 3.15.3. Exercise 6: Downloading Blocks into the CPU and Testing the Display on the Touchpanel

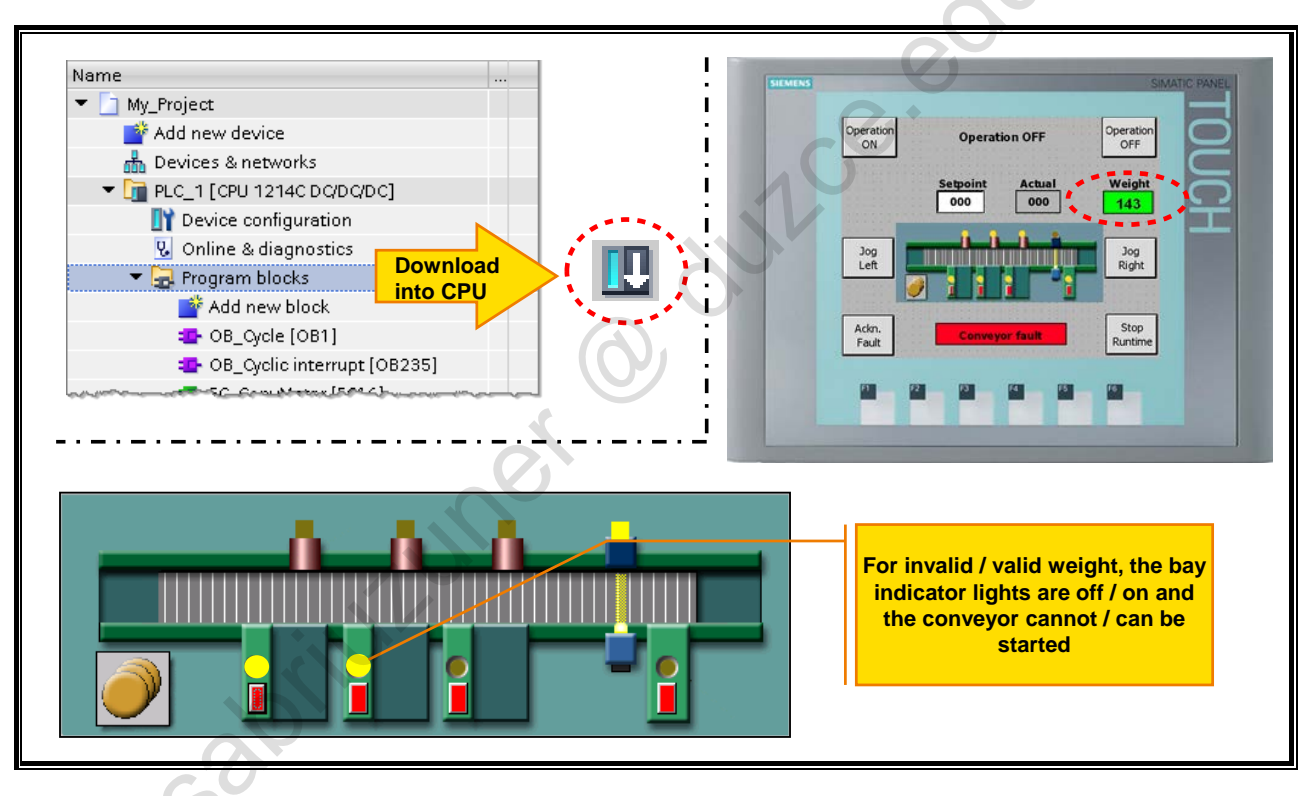

#### Task

Check the functions you previously programmed.

#### What to Do

- Download all modified blocks into the CPU. Right-click on PLC\_1 → Download to device → Software
- 2. On the touchpanel, check whether the weight value is displayed correctly and whether the background color changes when there is an invalid weight.
- 3. Switch the operation on and enter a setpoint quantity.
- 4. Set an invalid weight and check whether the bay indicator lights on the conveyor model remain dark and whether the conveyor motor can no longer be started.

abilitioner 6

TIA-MICRO2 - Analog Value Processing Training Document V13.01.01

#### 3.16. **Additional Information**

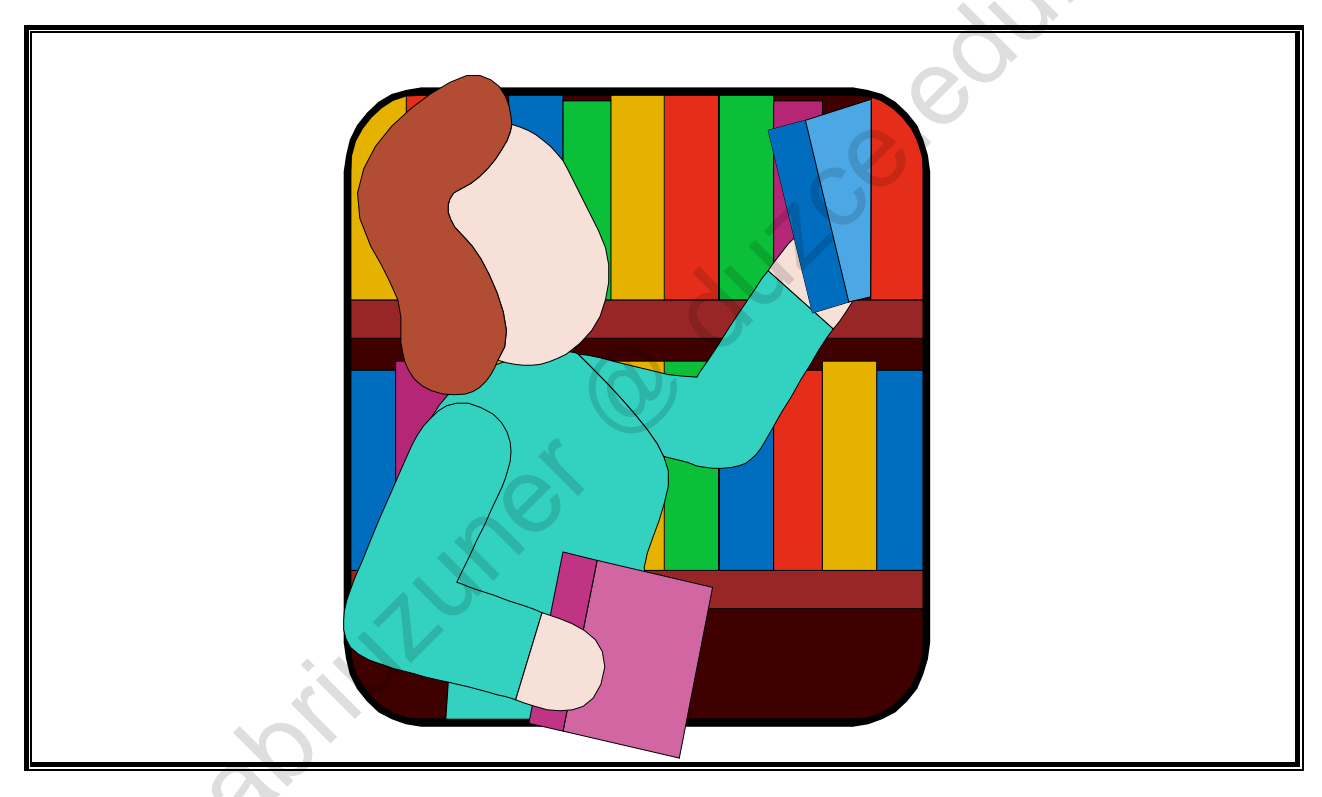

#### Note

eferene t The following pages contain either further information or are for reference to complete a topic.

## 3.17. Additional Exercise: Return of Reject Parts

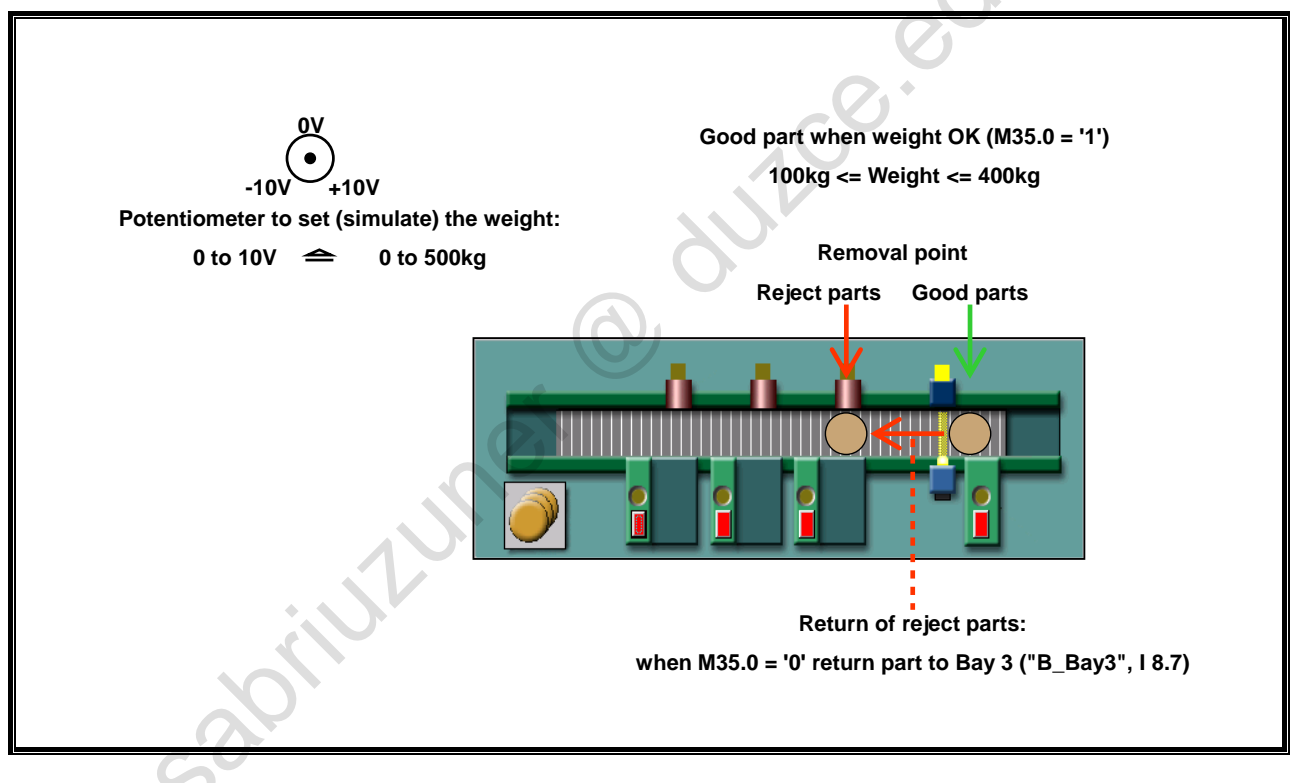

#### **Function Up Until Now**

Parts are transported from Bay 1 or 2 through the light barrier. A transport sequence is started as soon as a part is placed on the conveyor at Bay 1 or 2 and the associated bay pushbutton is pressed. The transport sequence ends as soon as the part has passed through the light barrier.

The acquisition of the weight (to be set on the potentiometer) of the transported parts is already programmed in "OB\_Cyclic interrupt" (OB235). If the part weight is outside of the allowable range of 100 to 400kg, the bit memory "M\_Weight\_OK" (M35.0) is assigned the status '0'.

#### Task

Parts whose weights lie outside of the allowable range are to be returned to Bay 3 ("B\_Bay3", I 8.7). As well, these parts are not to be counted.

#### What to Do

- 1. Expand the block "FC\_ConvMotor" (FC16) to include the described return function.
- 2. Expand the block "FC\_Count" (FC18) in such a way that the reject parts are not counted.
- 3. Save your project and download all blocks into the CPU.

NUL

TIA-MICRO2 - Analog Value Processing Training Document V13.01.01

## Contents

| С  | onte                                                                                                    | ents                                                                                                    | 8                                                                                                    |
|----|----------------------------------------------------------------------------------------------------|----------------------------------------------------------------------------------------------------|----------------------------------------------------------------------------------------------------|
| 8. | Techne                                                                                                    | ology Objects                                                                                                    | 8-3                                                                                                    |
|    | 8.1.                                                                                                    | Objectives                                                                                                    | 8-3                                                                                                    |
|    | 8.2.                                                                                                    | Task Description: Commissioning a PID Controller and Controlling a Stepper Motor                                                                                                    | 8-4                                                                                                    |
|    | 8.3.<br>8.3.1.<br>8.3.2.<br>8.3.3.                                                                                                    | Introduction to Pulse Generators<br>Pulse Width Modulation (PWM)<br>Pulse Train Output (PTO)<br>Configuring a Pulse Generator                                                                                                    | 8-5<br>8-6<br>8-7<br>8-8                                                                                             |
|    | 8.4.<br>8.4.1.<br>8.4.2.<br>8.4.2.1.<br>8.4.2.2.<br>8.4.2.3.<br>8.4.2.4.<br>8.4.2.5.<br>8.4.3.<br>8.4.4.                                                             | Introduction to the PID (Controller)<br>Implementation of a PID Controller in the S7-1200<br>Creating a "PID" Technology Object<br>Configuring a PID Controller (1) - Basic Settings<br>Configuring a PID Controller (2) - Process Value Settings<br>Configuring a PID Controller (3) - Process Value Monitoring and PWM Limits<br>Configuring a PID Controller (4) - Output Value Limits<br>Configuring a PID Controller (5) - PID Parameters<br>"PID_Compact" Call<br>Using the Commissioning Panel.                                                                        | 8-9<br>8-10<br>8-11<br>8-12<br>8-13<br>8-14<br>8-15<br>8-16<br>8-17<br>8-18                                          |
|    | 8.5.<br>8.5.1.<br>8.5.2.<br>8.5.3.                                                                                                    | Task Description: Controlling the Capacitor Voltage<br>Exercise 1: Creating and Configuring the "PID" Technology Object<br>Exercise 2: Calling the "PID_Compact" Block in the Cyclic Interrupt "Cyclic Interrupt"<br>(OB200)<br>Exercise 3: Commissioning the PID Controller                                                                                                    | 8-19<br>8-20<br>8-22<br>8-23                                                                                         |
|    | 8.6.<br>8.6.1.<br>8.6.2.<br>8.6.3.                                                                                                    | Introduction to the "Axis" Technology Object (Controlling the Stepper Motor)<br>Principle of Axis Control<br>Configuring a PTO Output (1)<br>Configuring a PTO Output (2)                                                                                                    | 8-25<br>8-26<br>8-27<br>8-28                                                                                         |
|    | 8.7.<br>8.7.1.<br>8.7.1.2.<br>8.7.1.3.<br>8.7.1.4.<br>8.7.1.5.<br>8.7.1.6.<br>8.7.1.7.<br>8.7.2.<br>8.7.3.<br>8.7.3.1.<br>8.7.4.1.<br>8.7.4.1.<br>8.7.4.2.<br>8.7.5. | Creating a "Positioning Axis" Technology Object<br>Properties of "Axis": Configuration<br>Configuring an "Axis" (1)<br>Configuring an "Axis" (2)<br>Configuring an "Axis" (3)<br>Configuring an "Axis" (4)<br>Configuring an "Axis" (5)<br>Configuring an "Axis" (6)<br>Configuring an "Axis" (6)<br>Configuring an "Axis" (7)<br>Properties of "Axis": Commissioning<br>Activating the Commissioning Panel<br>Using the Commissioning Panel (Manual Control)<br>Properties of "Axis": Diagnostics<br>Axis Diagnostics (1)<br>Axis Diagnostics (2)<br>Blocks for Axis Control | 8-29<br>8-30<br>8-31<br>8-32<br>8-33<br>8-34<br>8-35<br>8-36<br>8-37<br>8-38<br>8-39<br>8-41<br>8-42<br>8-43<br>8-44 |

Private copy for Sabri Uzuner, sabriuzuner@duzce.edu.tr

| 8.8.   | Task Description: Controlling a Stepper Motor                                       | 8-45 |
|--------|-------------------------------------------------------------------------------------|------|
| 8.8.1. | Exercise 4: Activating (Enabling) PTO 1 of the CPU                                  | 8-46 |
| 8.8.2. | Exercise 5: Creating and Configuring the Technology Object "Axis"                   | 8-47 |
| 8.8.3. | Exercise 6: Commissioning "FB_Turntable" (FB40)                                     | 8-51 |
| 8.8.4. | Exercise 7: Starting the Axis and Monitoring the Statuses with the Diagnostic Panel | 8-53 |
|        | O dute                                                                              |      |
| (      | Sabilly                                                                             |      |
|        |                                                                                     |      |
|        |                                                                                     |      |
|        |                                                                                     |      |
|        |                                                                                     |      |
|        |                                                                                     |      |
|        |                                                                                     |      |

## 8. Technology Objects

## 8.1. Objectives

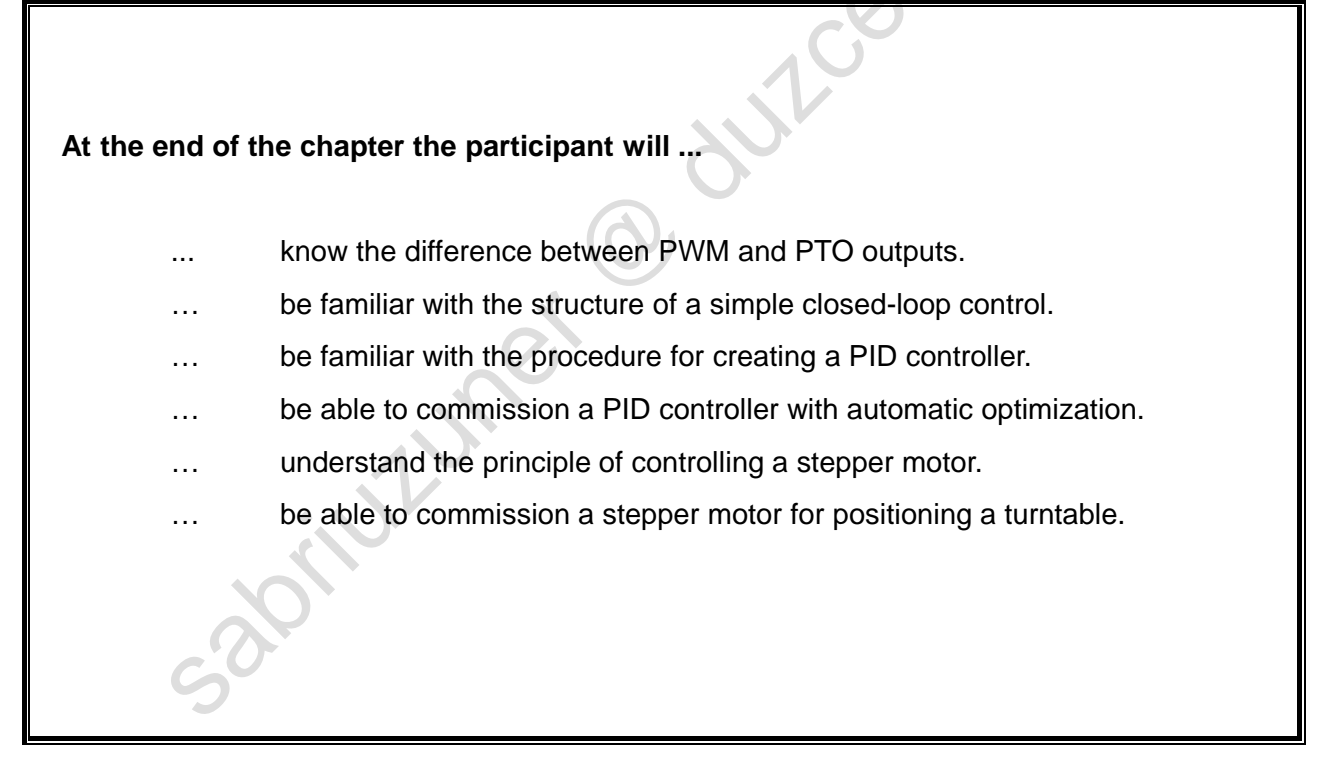

#### Objectives

In this chapter, the technology objects "PID (Control)" and "Axis" are dealt with. The necessary, theoretical basics and the procedure for configuring are presented.

# 8.2. Task Description: Commissioning a PID Controller and Controlling a Stepper Motor

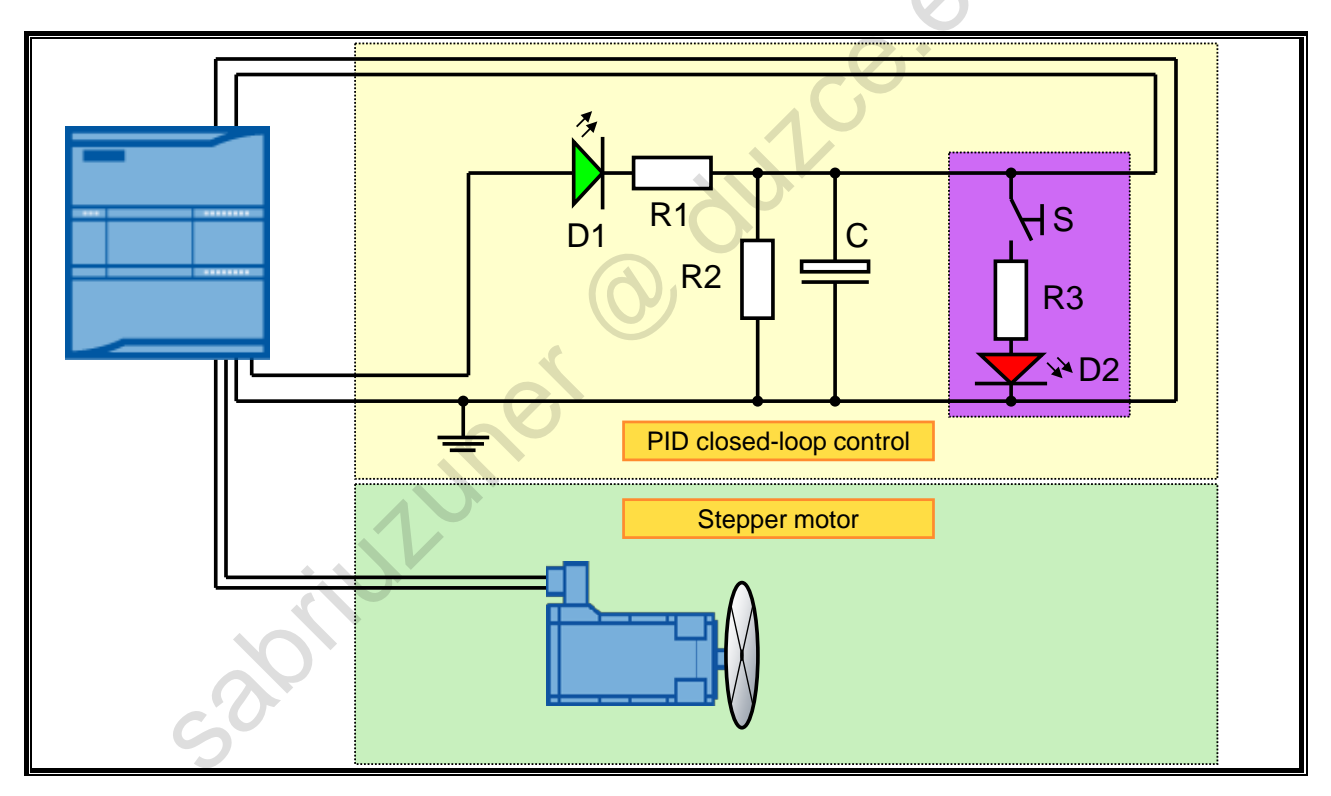

#### **Task Description**

In the first step, a PID controller is to be commissioned. It is to control the voltage at Capacitor C to a constant voltage of 10V, even when a fault, in the form of a load resistance R3 is switched in via the switch S.

The manipulated variable (PWM output) is thereby controlled by the "PID\_Compact" controller block, by evaluating the fed back capacitor voltage at the analog input of the CPU.

After the control loop has been commissioned with the technology object PID, the stepper motor of the training device is then to be commissioned. For this, the technology object "Positioning Axis" is to be used, which is to be configured by you. On the hardware side, the so-called "PTO" output of the CPU is used for this as well as a Boolean output for the direction setting.

There are Motion Control instructions for the programming of the axis control.

Your task is to commission a prefabricated function block and to monitor the movement sequences on an online screen.

Gabrill Luner

## 8.3. Introduction to Pulse Generators

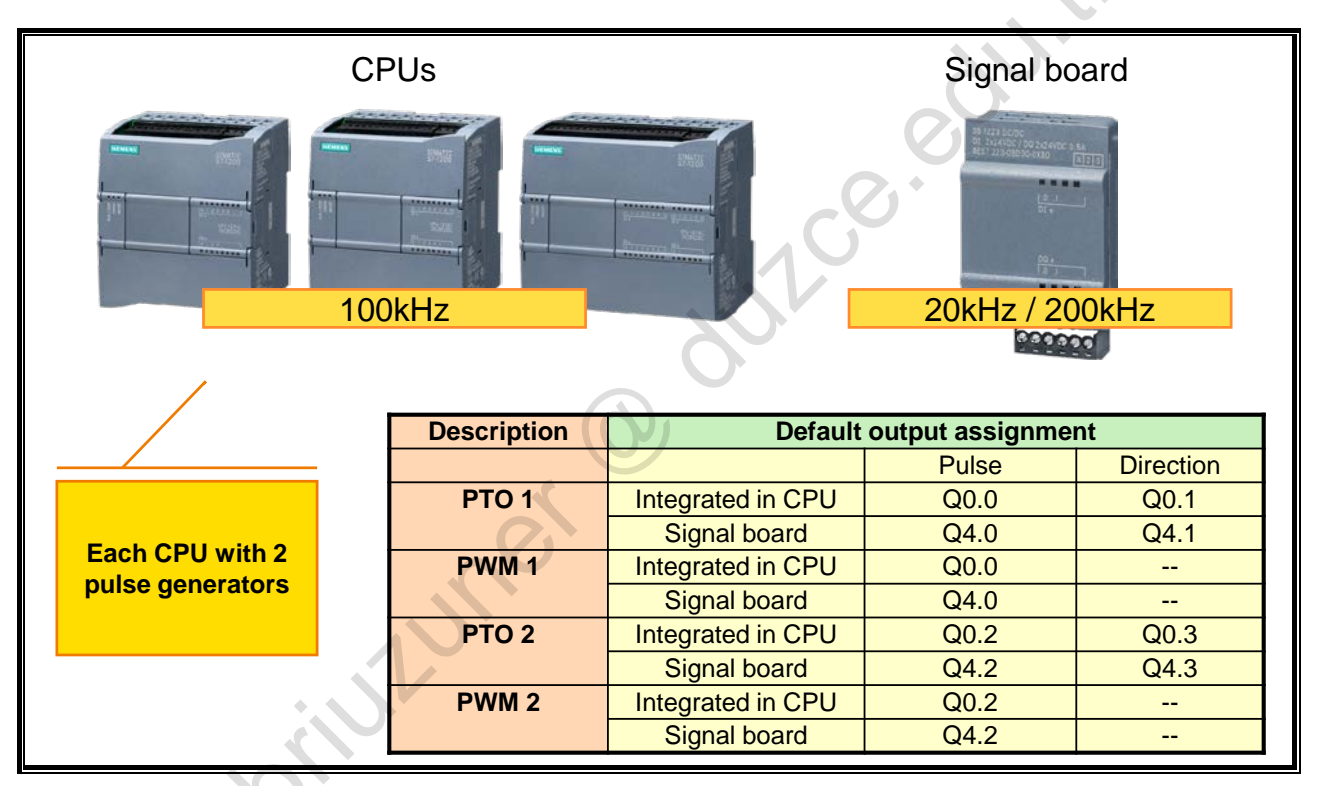

#### **Pulse Generators**

All CPU types of the SIMATIC S7-1200 series are equipped with two pulse generators. These can be used independent of each other either for Pulse Width Modulation (PWM) or pulse train (Pulse-Train-Output – PTO).

The two pulse generators are assigned specific digital outputs by default (see table above) and are activated in the device configuration of the respective CPU. Integrated CPU outputs or the outputs of an optional signal board can be used. If the addresses of the outputs were changed, the addresses correspond to the newly assigned ones.

Regardless, PTO1/PWM1 always uses the first two digital outputs of the configured addresses and PTO2/PWM2 uses the next two digital outputs, either on the CPU or the inserted signal board. When an output is not required for a pulse function, it is available for other purposes.

The maximum pulse frequency of the pulse generators is 100 kHz for the digital outputs of the CPU and 20 kHz or 200 kHz for the digital outputs of the signal board.

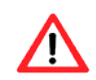

301111/11

STEP7 gives no warning when an axis is configured with a maximum speed or frequency that exceeds this hardware limitation. This can lead to problems in the application. You must always make sure that the maximum pulse frequency of the hardware is not exceeded.

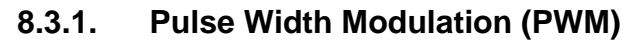

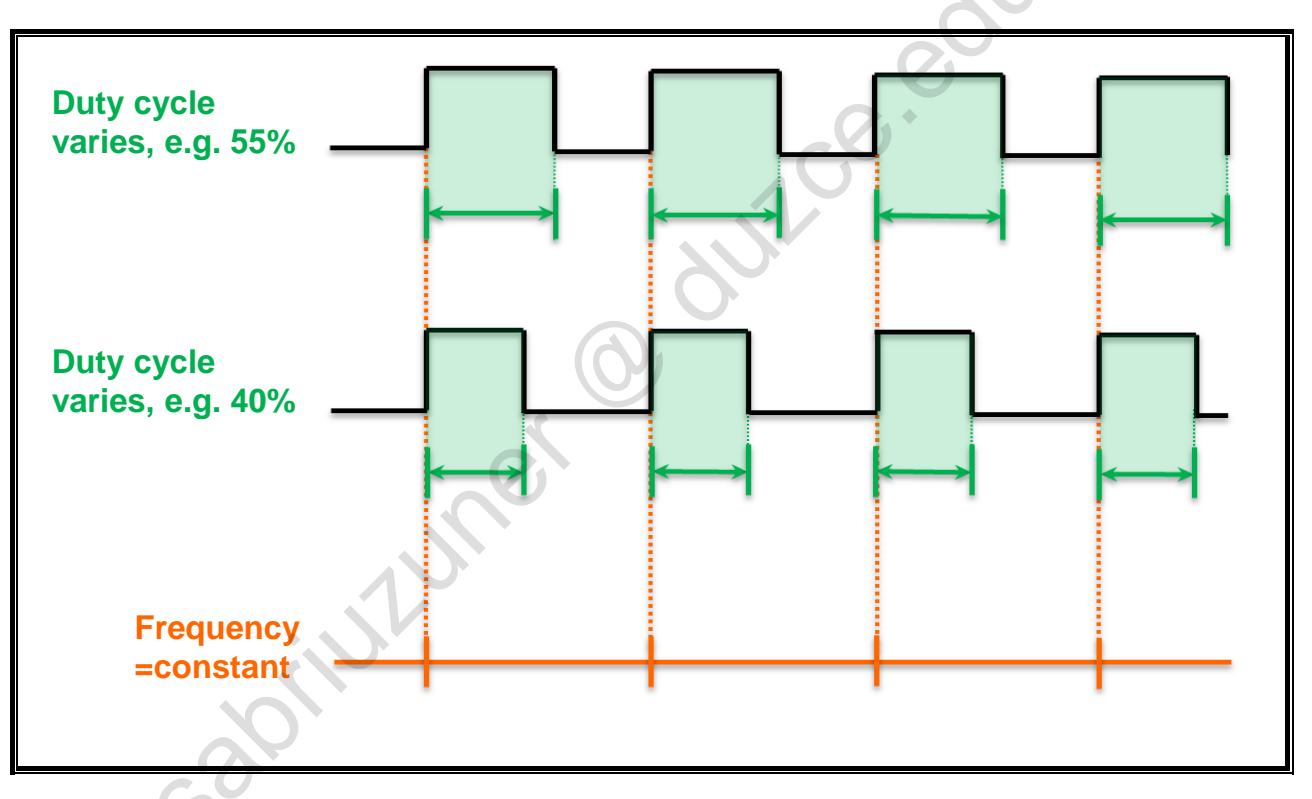

#### **Pulse Width Modulation**

With the Pulse Width Modulation (PWM), the cycle time, that is, the time from one positive edge to the next, remains constant. The duty cycle (pulse width), however, represents the variable size of the modulation.

The duty cycle can be specified as hundredth of the cycle time (0 - 100), as thousandth (0 - 1000), as ten thousandth (0 - 10000) or as S7 analog format. The pulse duration can lie between 0 (no pulse, always off) and full scale (continuous pulse, always on).

Since the duty cycle can lie between 0 and full scale with the PWM, it provides a digital output that in many ways is the same as an analog output. The PWM output can, for example, serve to control the speed of a motor from standstill to full speed or it can be used to control the position of a valve from closed to fully open.

#### **Controlling PWM Outputs**

The "CTRL\_PWM" block is used to control PWM outputs.

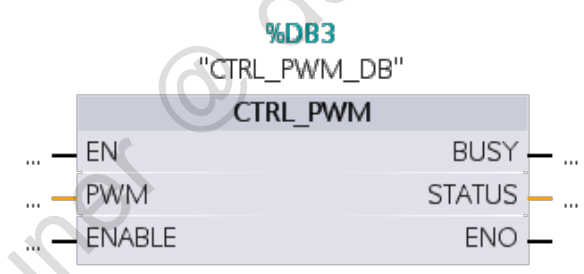

The first time the target system switches to RUN, the PWM duty cycle ratio is set to the start value specified in the device configuration. To change the pulse duration during program runtime, the desired values are written in the output addresses ("Start address") specified in the device configuration, for example, with the command "MOVE".

## 8.3.2. Pulse Train Output (PTO)

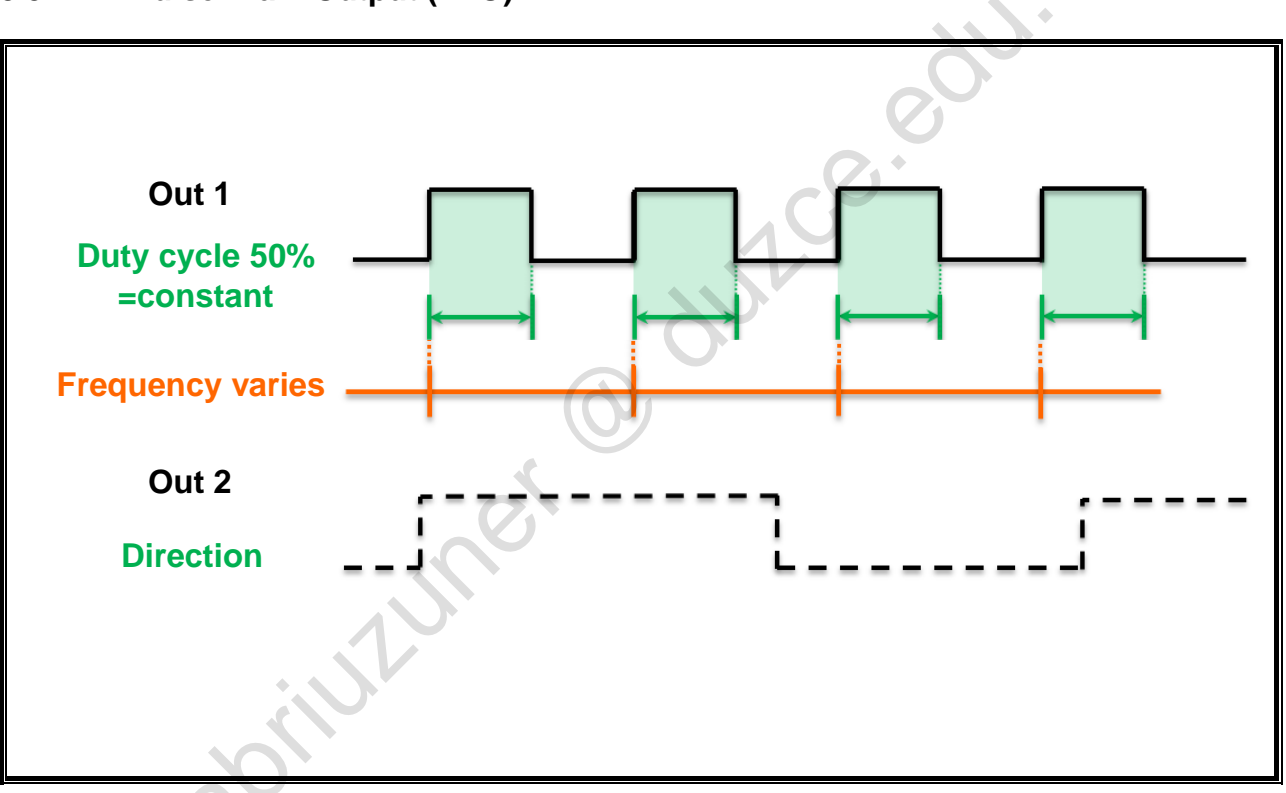

#### **Pulse Train Output**

Unlike the PWM, the Pulse Train Output has a fixed duty cycle of 50% and a variable frequency. Through this, the speed of the connected drive can be controlled.

The turning direction of the drive can be specified via the direction output.

#### 8.3.3. **Configuring a Pulse Generator**

| PLC_2 [CPU 1211C DC/DC/DC]                                           | 💽 Properties 🚺 🗓 Diagnostics 🗖 🗖            |  |
|----------------------------------------------------------------------|---------------------------------------------|--|
| General IO tags Syst                                                 | stem constants Texts                        |  |
| General     PROFINET interface [X1]                                  | PT01/PWM1 Configuration within the          |  |
| DI 6/DQ 4                                                            | , General CPU Properties                    |  |
| Al 2 High speed counters (HSC) Pulse generators (PTO/PWM) PTO/(PWN1) | Enable                                      |  |
| General                                                              |                                             |  |
| Parameter assignment                                                 | Project information                         |  |
| Hardware outputs                                                     | Name: Pulse_1                               |  |
| I/O addresses                                                        | Comment                                     |  |
| Hardware identifier                                                  |                                             |  |
| ▶ PTO2/PWM2                                                          |                                             |  |
| PTO3/PWM3                                                            |                                             |  |
| ▶ PTO4/PWM4                                                          | Parameter assignment                        |  |
| Stertup                                                              |                                             |  |
| Cycle ,                                                              | Puise options                               |  |
| Communication load                                                   |                                             |  |
| System and clock memory                                              | orgrat type.                                |  |
| Web server                                                           | Time base: Milliseconds                     |  |
| User interface languages                                             | Pulse duration format: Hundredths           |  |
| Time of day                                                          | Cycle time: 100 ms 🖨                        |  |
| Protection                                                           | Initial nulse duration: 50 Hundradths       |  |
| Connection resources                                                 |                                             |  |
| Overview of addresses                                                | A Hardware subside                          |  |
|                                                                      | Pulse output: %Q0.0 100 kHz on-board output |  |

#### **Configuring a Pulse Generator**

To activate the pulse generator, you need to proceed as follows:

- First of all, the respective pulse generator must be activated. 1.
- 2 Another name than the default assigned name as well as a comment can be entered.
- Set pulse options 3.
  - Use as PWM or PTO output
  - Time base
  - Format for the pulse duration
  - Cycle time specification
  - Initial pulse duration
- 4. The hardware outputs used by the pulse generator are displayed in the field "Pulse output" o abilititure

## 8.4. Introduction to the PID (Controller)

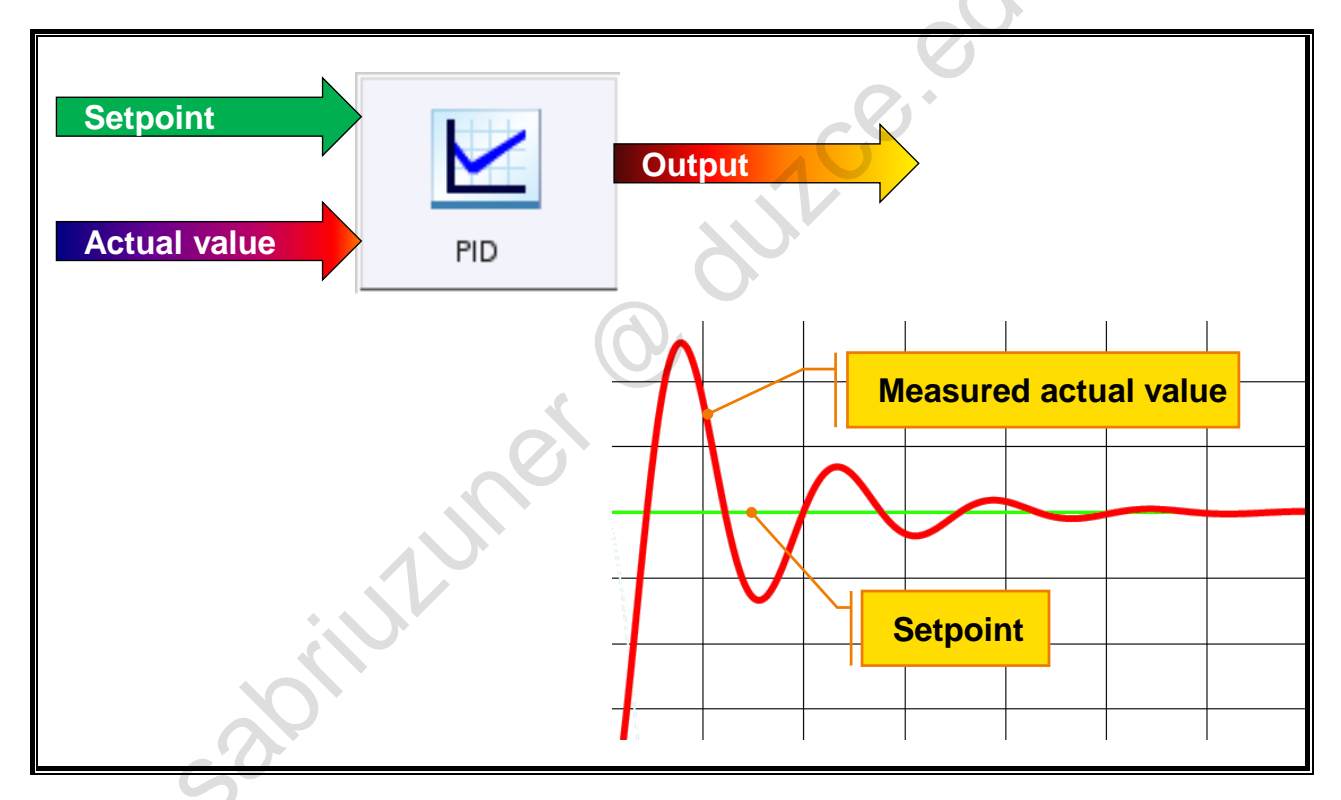

### PID (Controller)

PID stands for "Proportional Integral Differential". A PID controller has a proportional component, an integrating component and a differentiating component. For each of the three components, a specific equation is in force:

- The equation of the proportional component results in a value that is proportional to the control deviation
- The result of the integral equation increases with the duration of the control deviation
- The speed of the control deviation influences the differential component; the steeper the increase or fall of the change, the greater the D-component is

The three equations are then combined and result in the output value (Output).

PID controllers are used in industry, for example, to control the temperature of welding systems when it is important to retain a constant temperature value in spite of possible disturbances.

Put very simply, a PID controller serves to align a changing, measured actual value with a setpoint value as quickly as possible and as exactly as possible.

This is done by readjusting the output variable whereby the overshoots and undershoots keep getting smaller until the actual value equals the setpoint value as exactly as possible.

For this, there is a wizard in STEP7 which, in conjunction with the S7-1200, enables you to configure the necessary settings of a controlled system quickly and easily as well as without extensive prior knowledge.

TIA-MICRO2 - Technology Objects Training Document V13.01.01

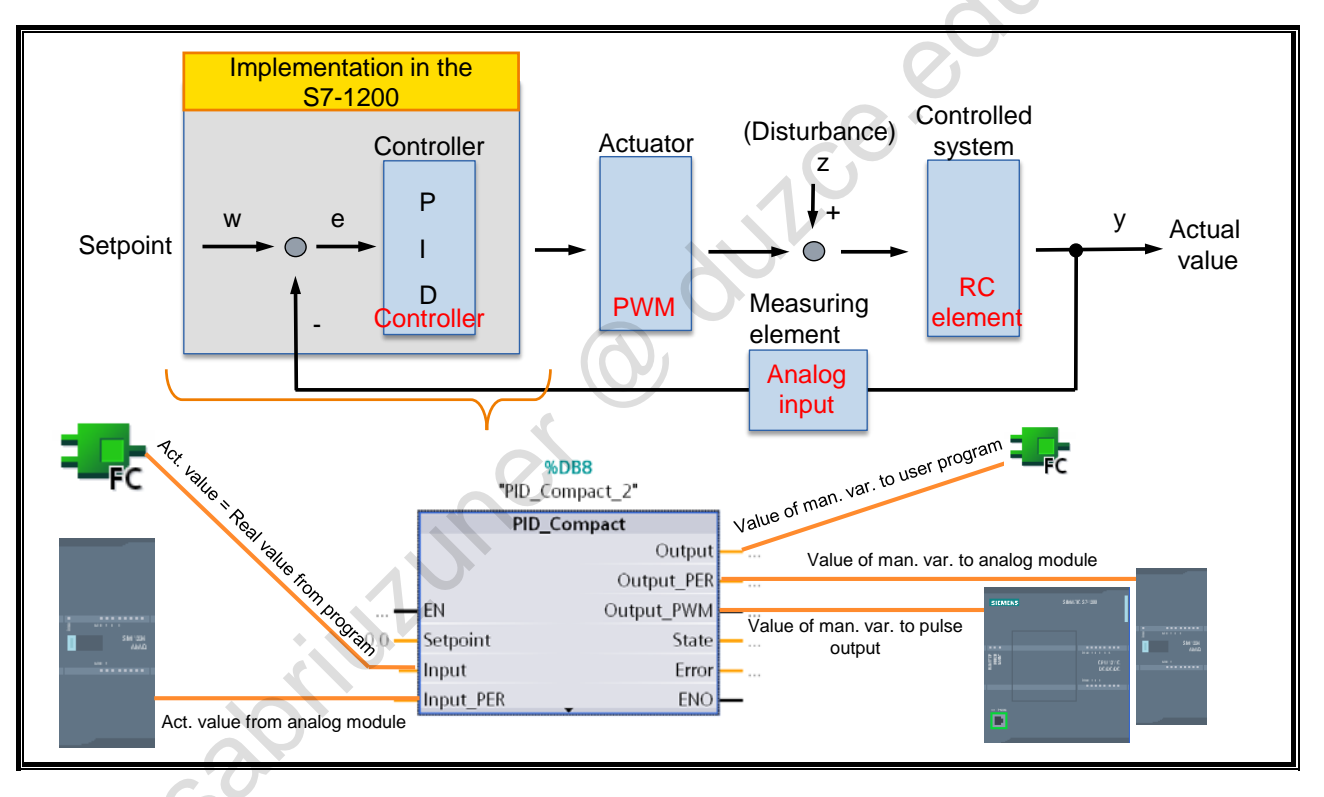

## 8.4.1. Implementation of a PID Controller in the S7-1200

#### PID Controller in the S7-1200

Based on the example of a complete control system, the picture above shows the PID controller implemented in the SIMATIC 1200 station in symbolic representation and the block that results from it.

In the S7-1200, the actual controller of a PID control system is implemented. For this, the TIA Portal provides a prefabricated block "PID\_Compact" which can be inserted in the user program and then assigned.

At the same time, a "PID" technology object is available with which the controller can be configured in the user program and then commissioned.

The switch output for the pulse width modulation is controlled by the instruction PID\_Compact. The pulse generators integrated in the CPU are not used.

#### **Closed-loop Control**

Blocks:

In the simplest case, a PID control system consists of a PID controller, an actuator as well as the system to be controlled. The output signal of the controlled system is fed back via a measuring element on the PID controller.

• Signals/Values:

In the simplest case, distinction is made in a PID control system between the setpoint value (w), the input value (e), the correcting variable that results from it. Together with an influencing disturbance (z), the actual value (y) results from this in the closed-loop control, which is once again fed back to the PID controller via the measuring element.

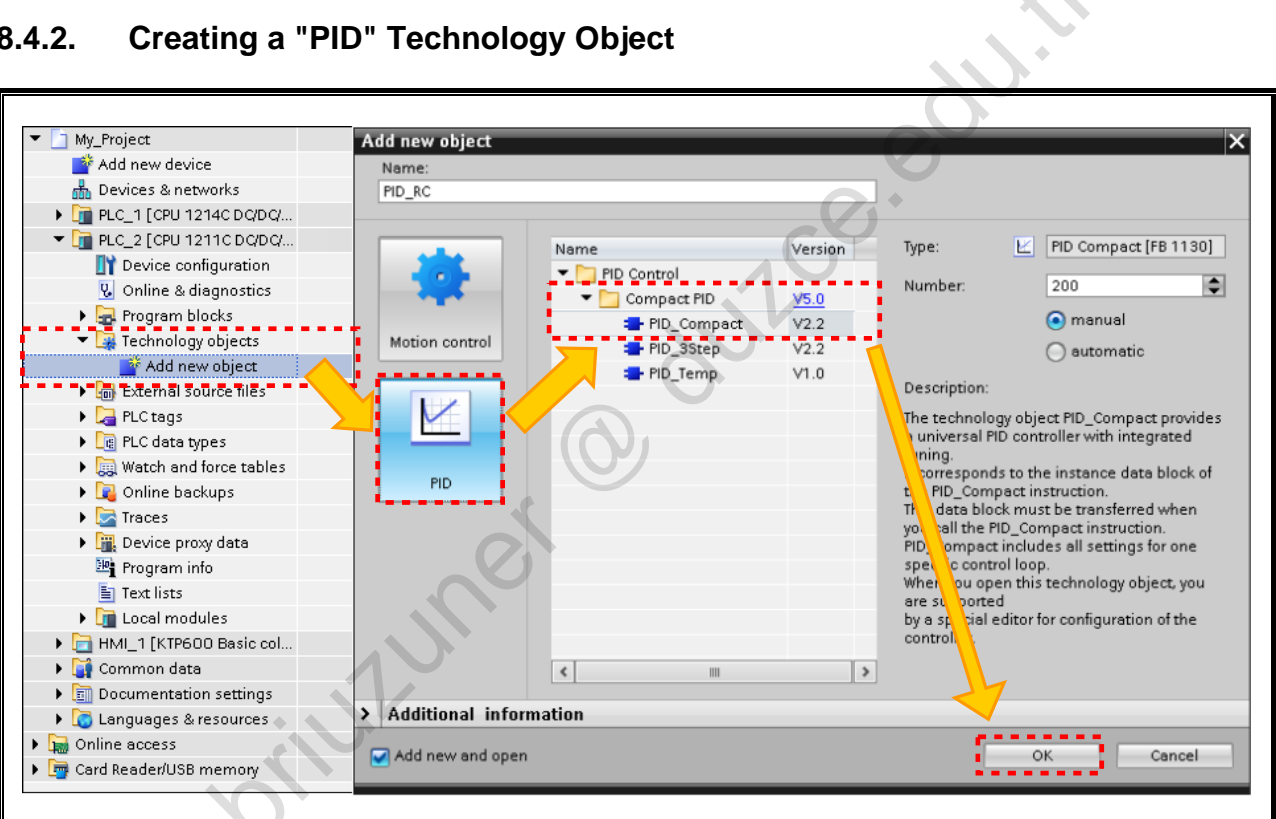

## 8.4.2.

#### **Creating a PID Controller**

After a PID controller has been created under "Technology objects", the view is transferred to the wizard. It uses the following identifiers:

- The settings were successfully configured
- The settings are only occupied with default values, functioning is not hindered by this
- The settings are still faulty ø

ona one one one one one As well, a function block for the PID controller is automatically created which contains all input values and output values in its interface.

TIA-MICRO2 - Technology Objects Training Document V13.01.01

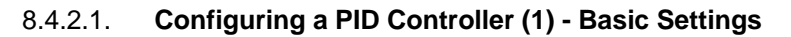

|                                       | Basic settings Choice of Controller type,                                                                                                    |  |
|---------------------------------------|----------------------------------------------------------------------------------------------------|--|
| Input ( output parameters             | e.g.: Brightness, Pressure,                                                                                                    |  |
| Process value settings                | Controller type Viscosity, etc                                                                                                    |  |
| Process value settings                |                                                                                                    |  |
| Process value limits                  |                                                                                                    |  |
| Process value scaling                 | Voltage V V                                                                                                    |  |
| <ul> <li>Advanced settings</li> </ul> | Invert control logic                                                                                                    |  |
| Process value monitoring 🤤            | Activate Mode after CPU restart                                                                                                    |  |
| PWM limits 🔍 🗸                        |                                                                                                    |  |
| Output value limits 🛛 🤜               | Set Mode to: Pretuning                                                                                                    |  |
| PID Parameters 🔍 🗸                    |                                                                                                    |  |
|                                       | Input / output parameters                                                                                                    |  |
|                                       | Setpoint:<br>Input:<br>Input:<br>Input_PER (analog)<br>Input<br>Input_PER (analog)<br>Output_PER (analog)<br>Output<br>Output |  |
|                                       | Output_rwM                                                                                                    |  |

#### Basic Settings

The configuration of the basic settings of the PID controller offers the following options:

#### **Type of Controller**

The preselection "Controller type" sets the desired unit for the controller. If the checkbox "Invert the control logic" is activated (checked), it causes an increase of the manipulated value when a decrease of the actual value occurs (for example, falling water level through an increase of the valve position of the outlet valve or decreasing temperature through an increase of the cooling capacity).

#### Setting the Input / Output Parameters

• Setpoint:

Choose whether the value at the function block or the value of the instance DB is to be used (insofar as it exists and is only available in the Inspector window of the program editor).

• Input:

Choose whether the input parameter "Input" or "Input\_PER" is to be used.

- "Input" is used when an actual value from the user program is to be used.
- "Input\_PER" is used when the actual value of an analog input is to be used.
- Output

Select the manipulated value output of the instruction "PID\_Compact". The following possibilities are available:

- Output: uses a variable of the user program as the manipulated value output. (Real format)
- Output\_PER: uses an analog output as the manipulated value output (analog output value).

Output\_PWM: uses a digital switch output and controls it via a pulse width modulation.

(The manipulated value is formed via variable switch-on and switch-off times.)

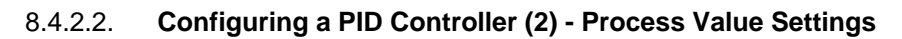

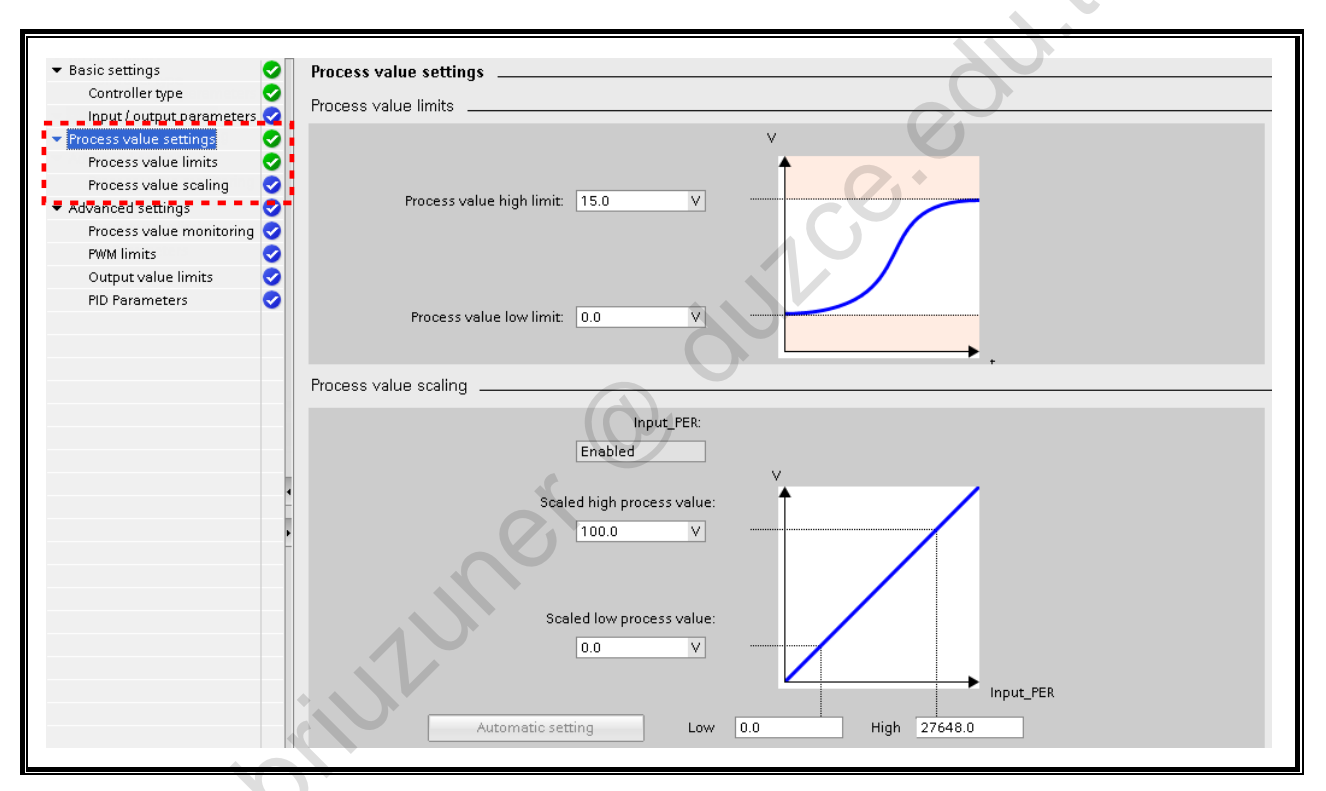

#### **Process Value Settings**

For the configuration of the process value settings, the following options are available:

aprilizioner

#### **High Limit and Low Limit**

They define the absolute upper and lower limit of the process value. During operation, as soon as these limits are exceeded or fall below, the controller switches off and the value of the manipulated variable is set to 0%.

#### Scaling

Through scaling, the process values (actual values) are defined by a lower and an upper value pair. Each value pair consists of the value of the analog input and the physical value of the respective scaling point. Depending on the configuration of the basic setting, a process value of the user program can also be used instead of the analog value of the analog input.

Private copy for Sabri Uzuner, sabriuzuner@duzce.edu.tr

#### Configuring a PID Controller (3) - Process Value Monitoring and PWM Limits 8.4.2.3.

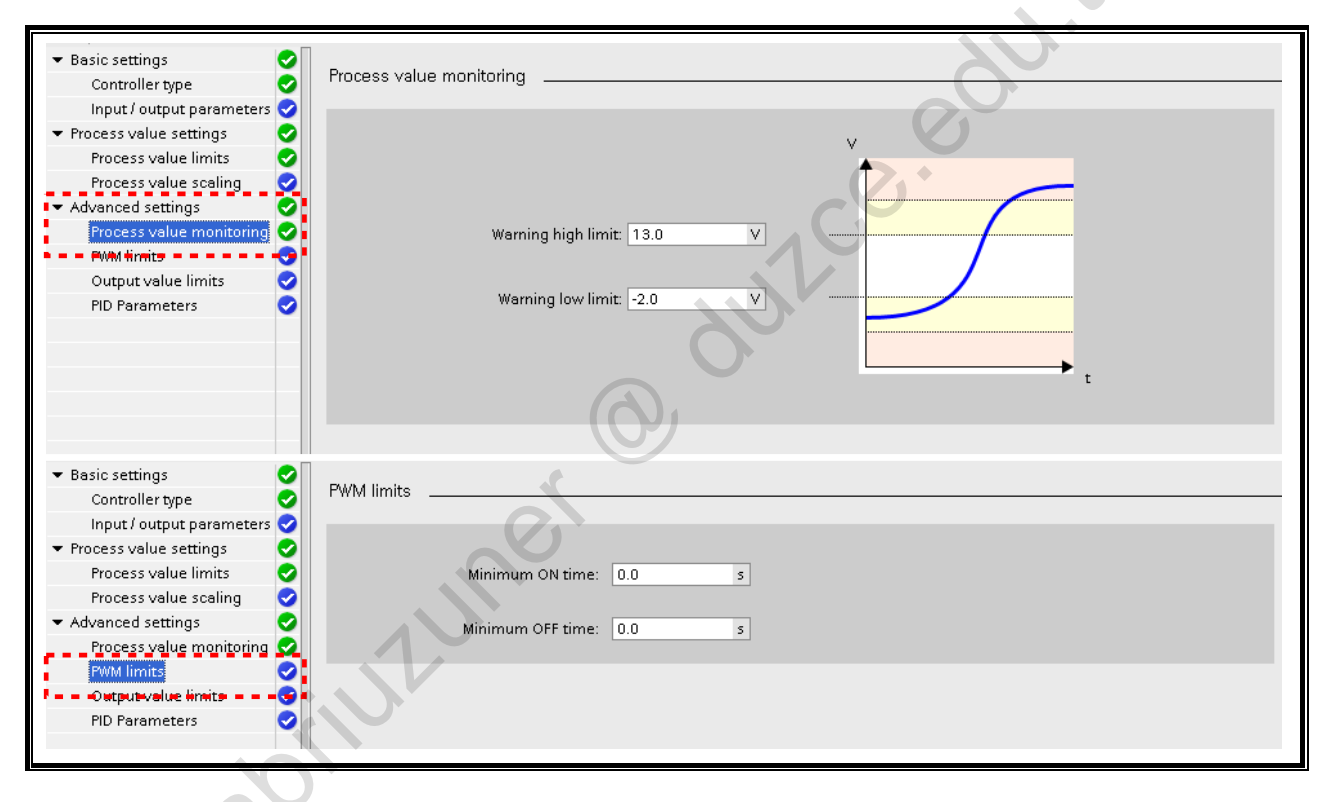

#### **Process Value Monitoring**

The monitoring of the process value is preset by two limits. If, during controller runtime, the process value exceeds the high limit or falls below the low limit, a message is output at the Boolean output parameters "InputWarning H" or "InputWarning L" of the block "PID COMPACT".

#### **PWM Limits**

In the window "PWM limits", the minimum permitted switch ON and switch OFF times of the pulse width modulation are set. The minimum ON and OFF times can be extended when, for example, the number of switching cycles is to be reduced. This makes sense, for example, for the delayed bill the second second se control of a tank level when you want to avoid the valve reacting to every small change in the

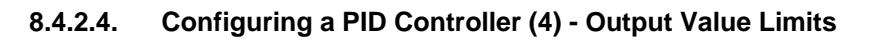

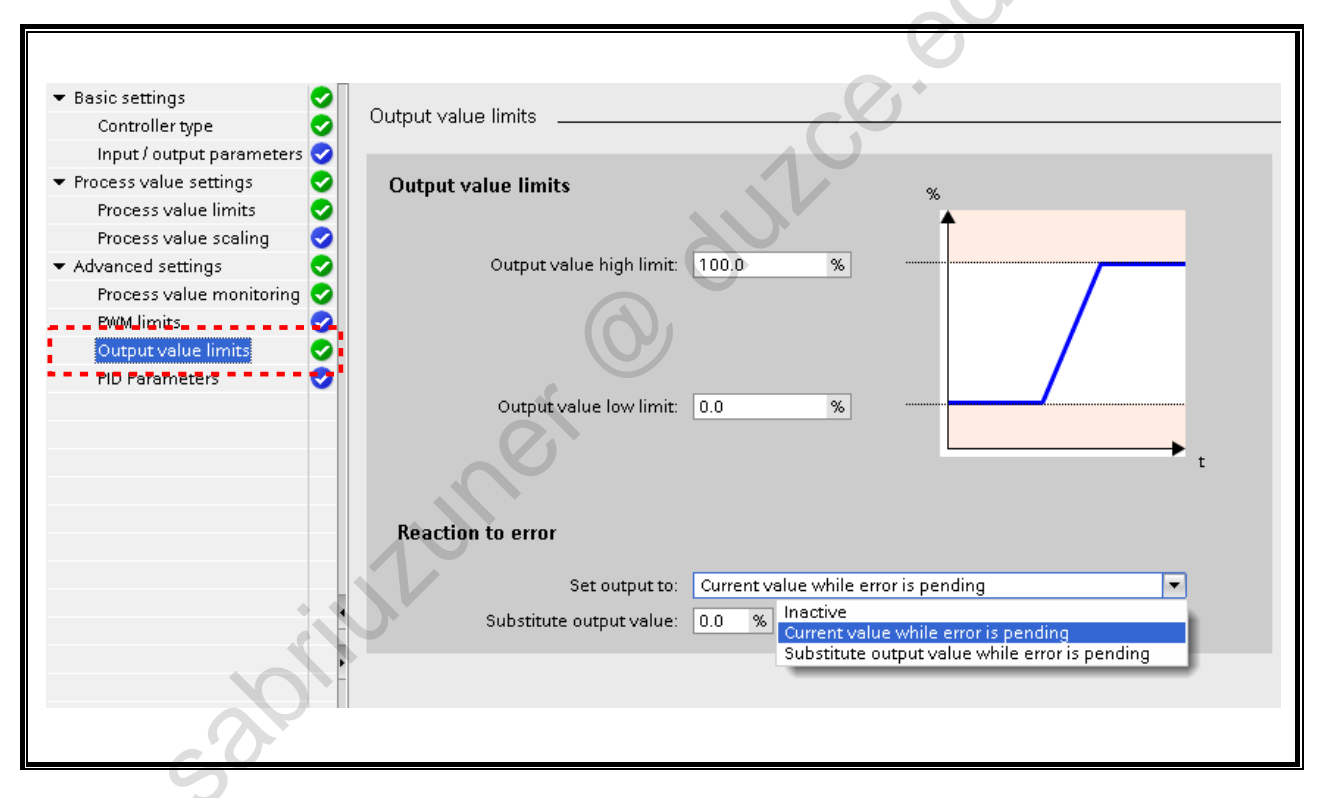

#### **Output Value Limits**

In the configuration window "Output value limits", the absolute limits of the manipulated value are specified. Neither in manual mode nor in automatic mode can absolute manipulated value limits be exceeded nor can they fall below. If in manual mode, a manipulated value is specified outside of the limits, the effective value in the CPU is limited to the configured limits.

#### **Reaction to Error**

If an error occurs during processing (output parameter ERROR = TRUE), then a substitute value can be output, the old value can be held (pending) or the output can be deactivated (inactive) at OUTPUT.

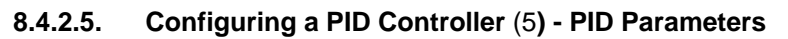

| 🕶 Basic settings 🛛 📀         |                                       |
|------------------------------|---------------------------------------|
| Controller type 📀            | PID Parameters                        |
| Input / output parameters 🥪  |                                       |
| 🝷 Process value settings 🛛 🥏 | Enable manual entry                   |
| Process value limits 🛛 📀     |                                       |
| Process value scaling 🛛 📀    | Proportional gain: 1.0                |
| 🕶 Advanced settings 🛛 😔      | Integral action time: 20.0 s          |
| Process value monitoring 📀   | Derivative action time: 0.0 s         |
| PWM limits 🥏                 | Devivertive deleveraefficients 0.2    |
| Qutput valueJimits😪 ,        | Derivative delay coefficient: 0.2     |
| PID Parameters 🛛 📀           | Proportional action weighting: 1.0    |
| **                           | Derivative action weighting: 1.0      |
|                              | Sampling time of PID algorithm: 1.0 s |
|                              |                                       |
|                              | Tuning rule                           |
|                              | , minig the                           |
|                              | Controller structure: PID             |
|                              |                                       |
|                              |                                       |
| UH                           |                                       |
|                              |                                       |
|                              |                                       |

#### **PID Parameters**

, in e automatic dutters of the second second secon The PID parameters are grayed out by default; they can, if need be, be changed. This, however, is only recommended for users with experience in PID control.

The PID parameters are determined automatically when the automatic auto-tuning has been run

## 8.4.3. "PID\_Compact" Call

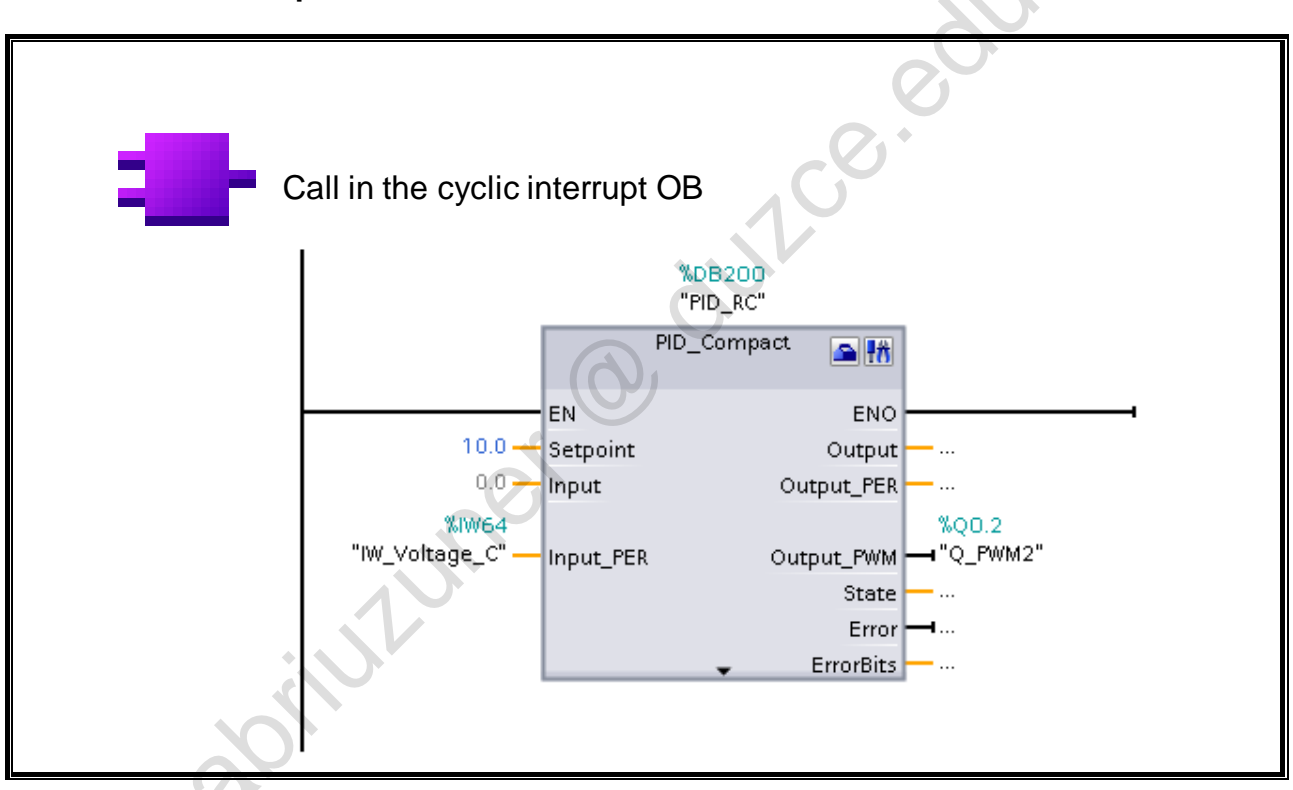

### PID\_Compact

The instruction PID\_Compact provides a PID controller with integrated optimization for automatic and manual mode operation.

#### Call

PID\_Compact is called in the time base of the cycle time of the calling OB. This must be constant to ensure that the PID controller can sample in equidistant intervals. For that reason, PID\_Compact is preferably called in a cyclic interrupt OB since the cycle time in the cyclic user program can vary significantly because of conditional program execution, for example.

#### Start-up Behavior

When the CPU starts up, it starts PID\_Compact in the operating mode in which it was last active.

#### Monitoring the Sampling Time PID\_Compact

Ideally, the sampling time corresponds to the cycle time of the calling OB. The instruction PID\_Compact measures, in each case, the interval between two calls. That is the current sampling time. Every time the operating mode changes and in the first start-up, the mean value of the first 10 sampling times is formed. When the current sampling time deviates too greatly from this mean value, an error occurs (Error = 0800 hex) and PID\_Compact switches into the "inactive" mode.

During tuning (optimization), the following conditions put PID\_Compact in the "inactive" mode:

- New mean value >= 1.1 x old mean value
- New mean value <= 0.9 x old mean value

In automatic mode, the following conditions put PID\_Compact in the "inactive" mode:

- New mean value >= 1.5 x old mean value
- New mean value <= 0.5 x old mean value

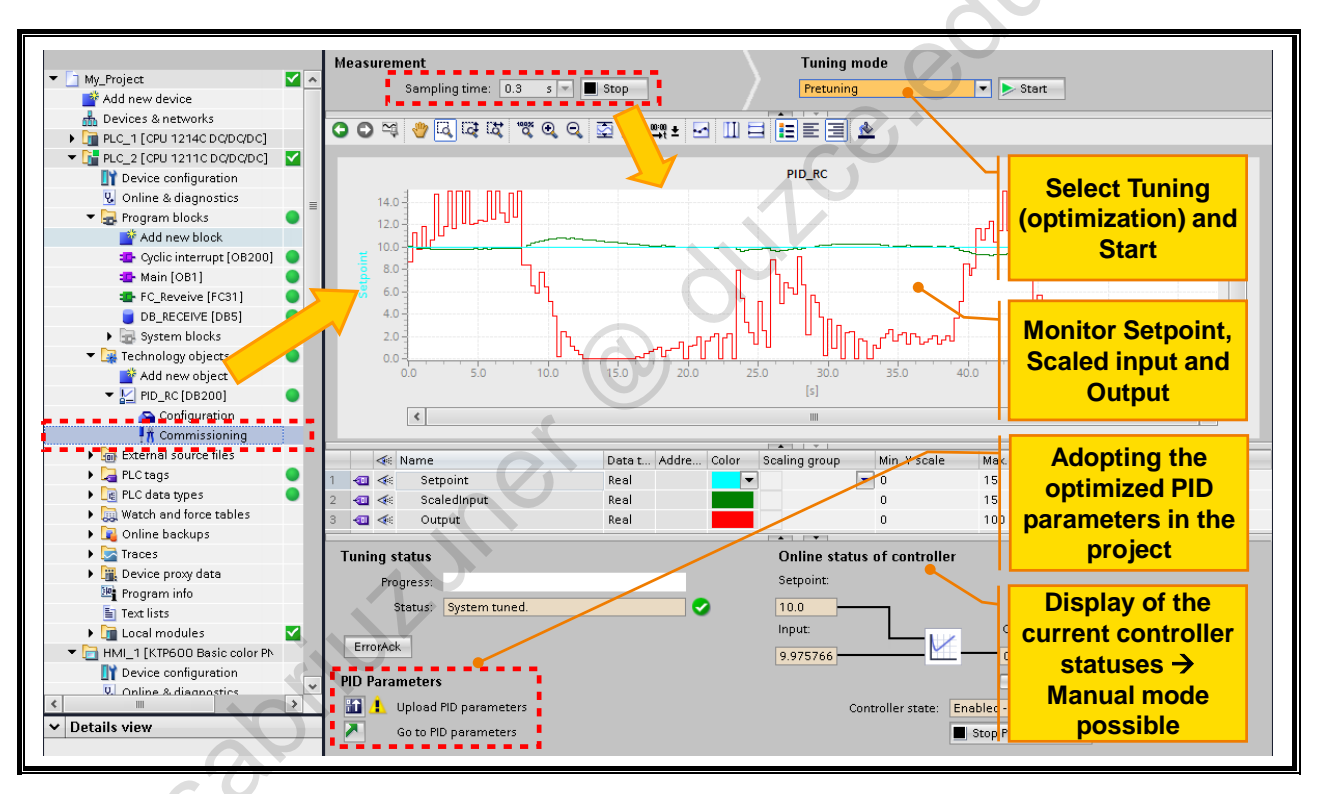

## 8.4.4. Using the Commissioning Panel

### **Commissioning Panel**

In the configuration of the PID controller, you can carry out an automatic tuning (optimization) and you can monitor the current measured values.

#### Commissioning

As soon as Measurement is switched on through a click on "Start", actual value and setpoint value as well as manipulated value are graphically represented (see picture).

Under "Tuning mode" the auto-tuning can be started. This must first of all occur in the first startup. In the second step, you can then tune in the operating point. The status and the progress of the running tuning (optimization) can be read from the bar graph.

Required for automatic fine tuning:

- PID\_Compact is called in a cyclic interrupt OB
- "Manual mode" is deactivated
- The difference between current actual value and setpoint is >50%

The operation can take some minutes. During this time you cannot work with the CPU.

Subsequently, the ascertained data must be adopted in the project via "Upload PID parameters".

Through "Online status of controller" you can monitor the current actual value, the setpoint as well as the output in % and you can specify a manual manipulated value.

#### Representation

Using the following buttons, you can stretch or compress the value axes, select a type of representation for the value diagram, shift the view etc.

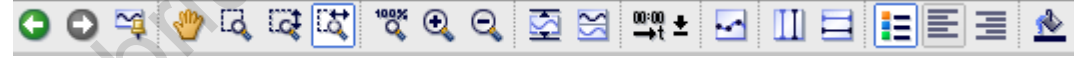

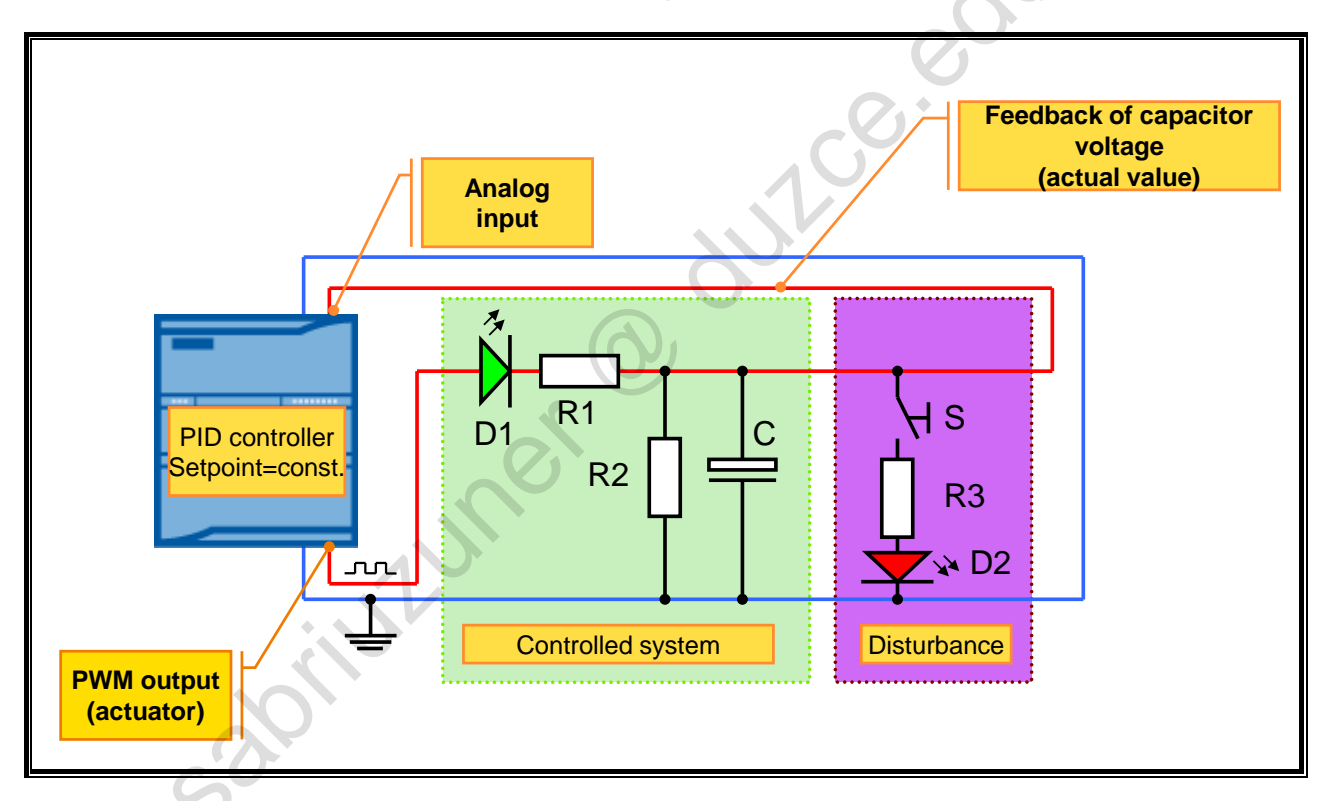

## 8.5. Task Description: Controlling the Capacitor Voltage

#### **Task Description**

In the first step, the PLC with CPU 1211C is to be commissioned.

Then, a PID controller is to be commissioned. This is to control the voltage at Capacitor C to a constant voltage of 10.0V, even when a fault in the form of a load resistance R3 is switched in via the switch S.

The manipulated variable (PWM output) is controlled by the "PID\_Compact" controller block, by evaluating the fed-back capacitor voltage at analog input Al0.

TIA-MICRO2 - Technology Objects Training Document V13.01.01

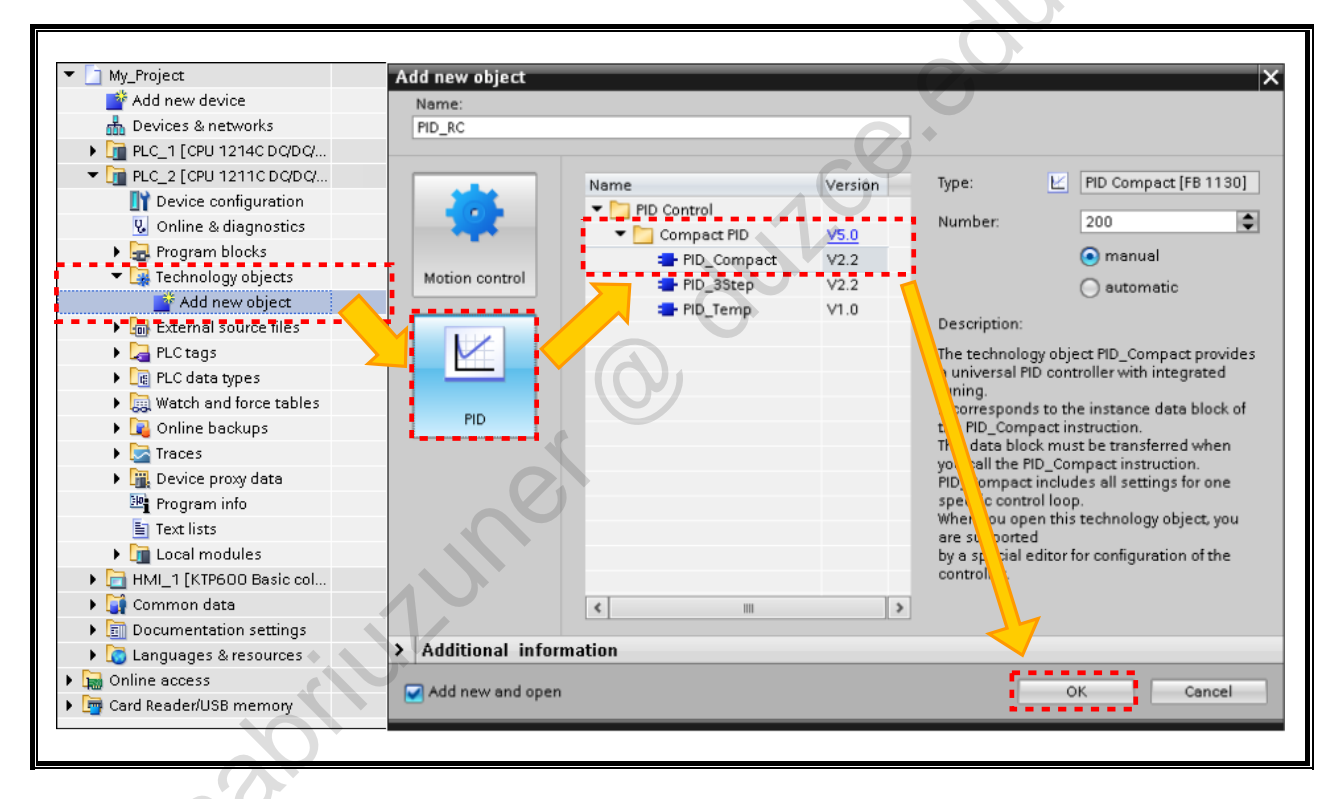

## 8.5.1. Exercise 1: Creating and Configuring the "PID" Technology Object

#### Task

In PLC\_2 (CPU 1211C), create a new technology object of the type "PID" and give it the name "PID\_RC".

#### What to Do

- 1. Start the Technology objects wizard and create a new PID controller.
  - *PLC\_2* →*Technology objects* → *Double-click on "Add new object"* → *PID* → *PID\_Compact* – Name: PID RC
  - Number: 200
- 2. Implement the settings shown in the following:

| Basic settings                    |                              |
|-----------------------------------|------------------------------|
| Controller type                   |                              |
| Voltage                           |                              |
| Invert control logic              |                              |
| 🛃 Activate Mode after CPU restart |                              |
| Set Mode to: Pretuning            |                              |
| Input / output parameters         |                              |
| Setpoint:                         |                              |
| Input_PER (analog)                | -                            |
|                                   |                              |
| 5 <sup>0</sup> .                  | Continued on the next page 🚽 |

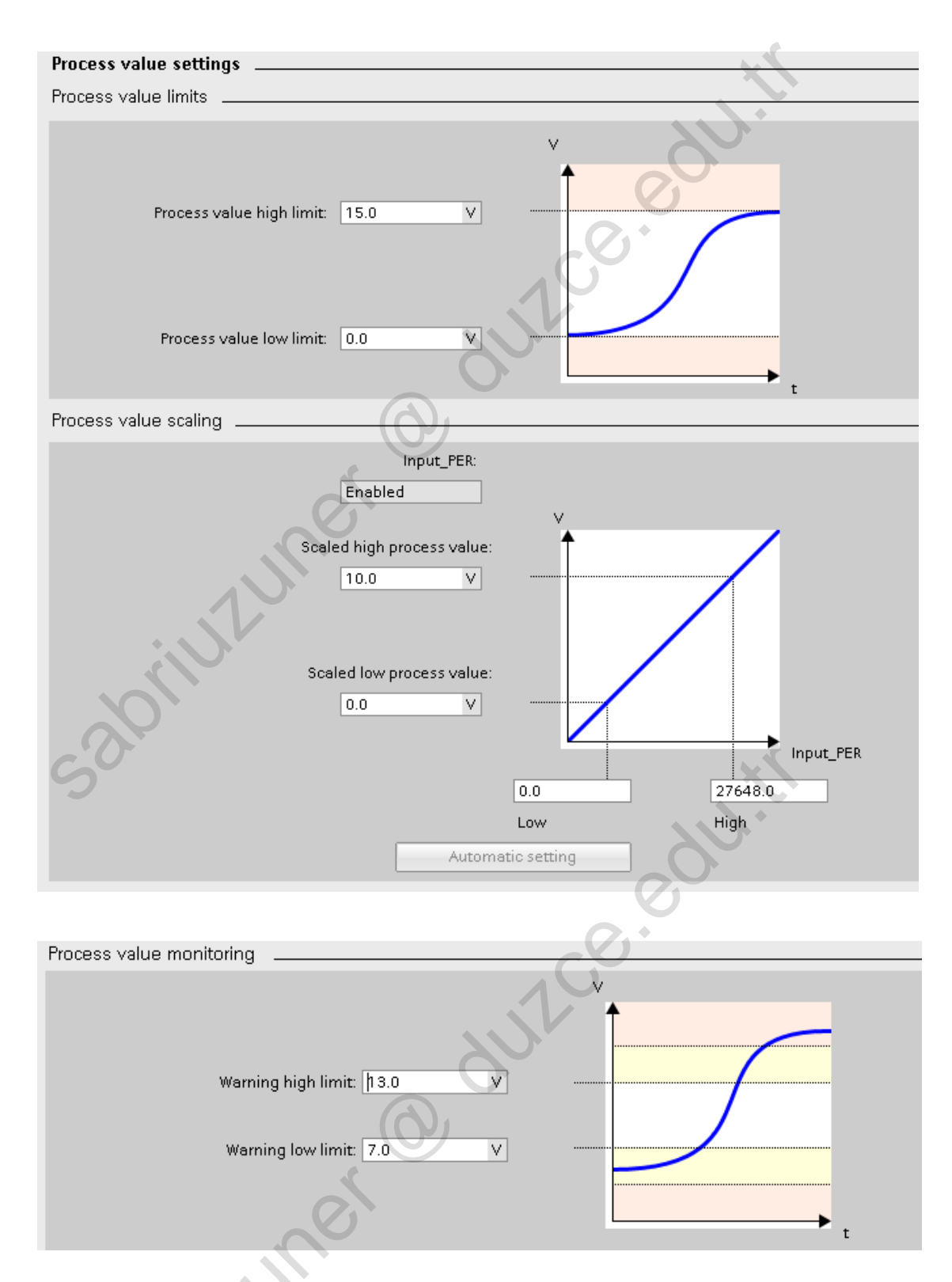

- 3. PWM limits, Output value limits, Reaction to error, and PID Parameters remain unchanged.
- 4. Save your project.

## 8.5.2. Exercise 2: Calling the "PID\_Compact" Block in the Cyclic Interrupt "Cyclic Interrupt" (OB200)

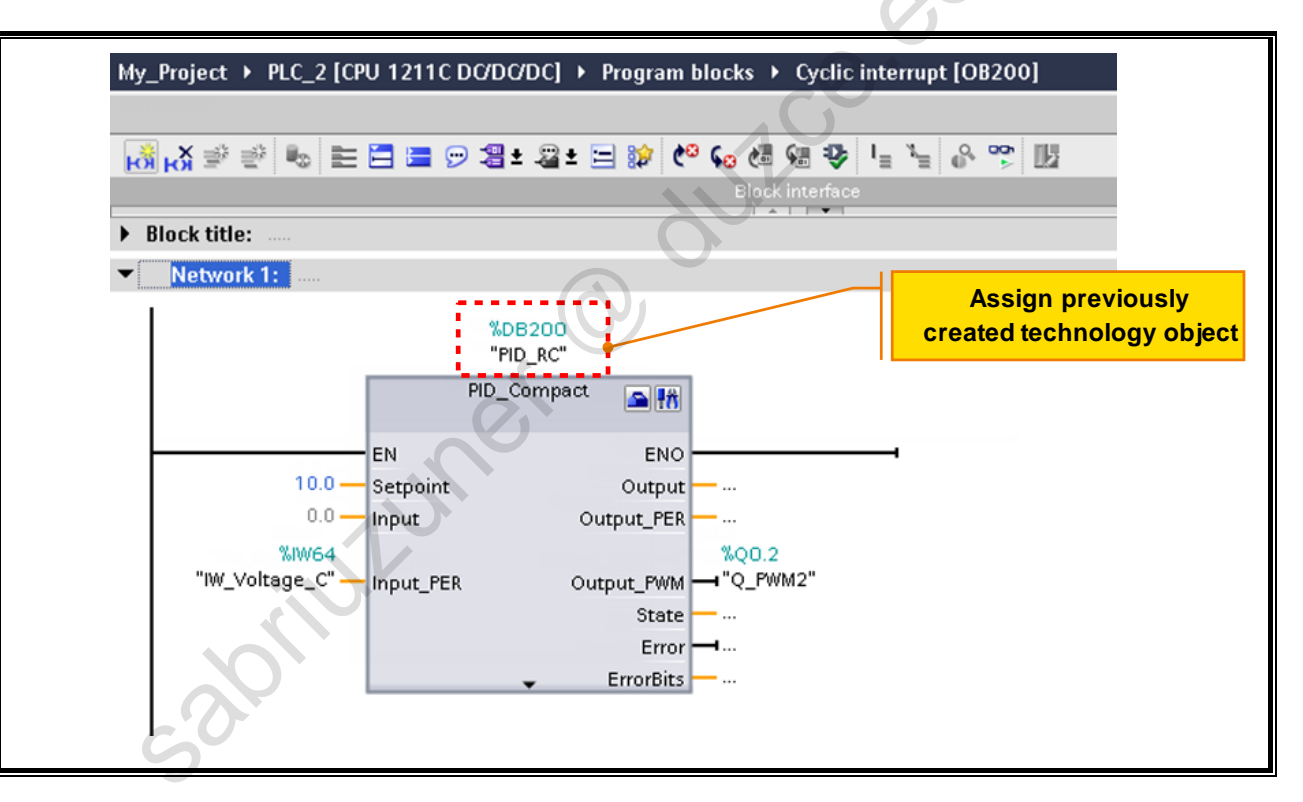

#### Task

Create "Cyclic Interrupt" (OB200), call the block PID\_Compact and assign the previously created technology object "PID\_RC" (DB200) to it.

#### What to Do

- 1. Create the cyclic interrupt OB "Cyclic Interrupt" (OB200). Cycle time 250ms.
- In order to be able to react faster to disturbances, the sampling time of the closed-loop control (cycle time of the cyclic interrupt) can be reduced, for example, to 100ms or less. So that it is easier to monitor the control process, a relatively high value of 250ms is set for the exercise.
- In OB200, call the block "PID\_Compact" from the Instructions catalog. Instructions Task Card → Technology → PID Control → Compact PID → PID\_Compact
- 3. In the "Call options" dialog which opens, select "PID\_RC":

| Call options             |            | ×                                     |
|--------------------------|------------|---------------------------------------|
|                          | Data block |                                       |
|                          | Name       | PID_RC                                |
| DB<br>Single<br>instance | Number     | 200 PID_RC<br>PID_Compact_1<br>Manual |
|                          |            | OK Cancel                             |

- 4. Assign the block as shown in the picture.
  - EW\_Spg\_RC (IW64) is the analog input 0 (0-10V) on the CPU.
  - PWM\_Q02 (Q0.2) is the digital output for the PWM.
  - The setpoint is assigned constantly with 10.0 (V).
- 5. Save your project and transfer the complete user program into the CPU.

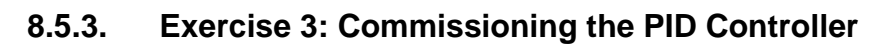

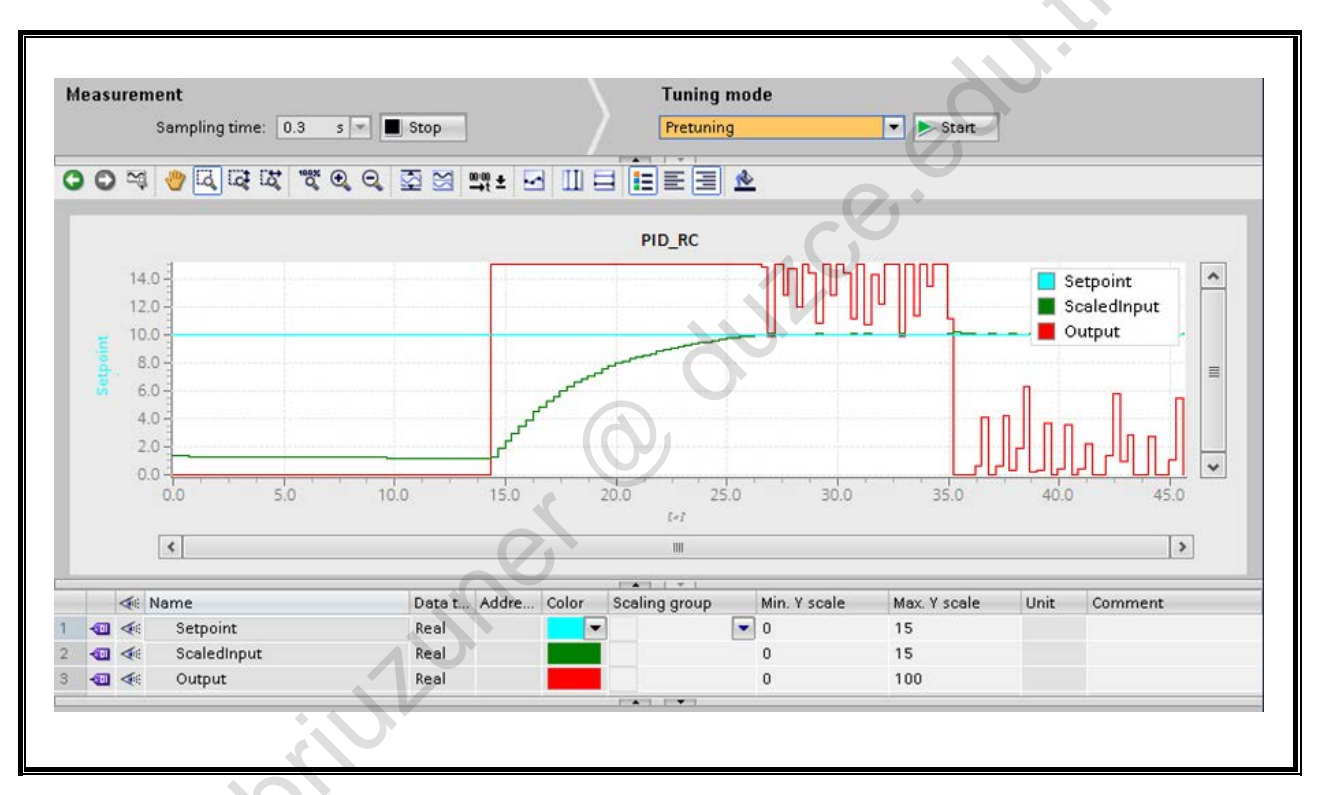

#### Task

Carry out a first commissioning of the PID controller and save the determined PID parameters in your project.

Start

#### What to Do

- Open the Commissioning panel
   PLC\_2 → Technology objects → PID\_RC → Commissioning
- 2. Start the measurement

#### Measurement

Sampling time: 0.3 s 💌

3. Select the Tuning mode "Pretuning" and click on Start

| Tuning mode | <u>y</u>  |
|-------------|-----------|
| Pretuning   | 🔻 🕨 Start |

4. Monitor the progress of the tuning

| > |
|---|
|   |
|   |

5. After the system is tuned, click on "Upload PID parameters", in order to save the determined PID parameters in your project.

| Tuning | g status  |                | Ø        |
|--------|-----------|----------------|----------|
|        | Progress: |                |          |
|        | Status:   | System tuned.  |          |
| PID Pa | rameters  |                | ErrorAck |
|        |           |                |          |
| 1      | Upload I  | PID parameters |          |

6. Monitor the measured value trends of actual value (green) and manipulated value (red) and switch in the disturbance and after approximately 5 seconds, switch it off again.

Result: After switching on the disturbance, the manipulated value immediately shoots up to compensate for the dropping of the voltage at the capacitor. While the disturbance is pending, the manipulated value remains at a high level (approximately 85%).

When the disturbance is switched off, an overshoot of the actual value develops, whereupon the manipulated value immediately drops.

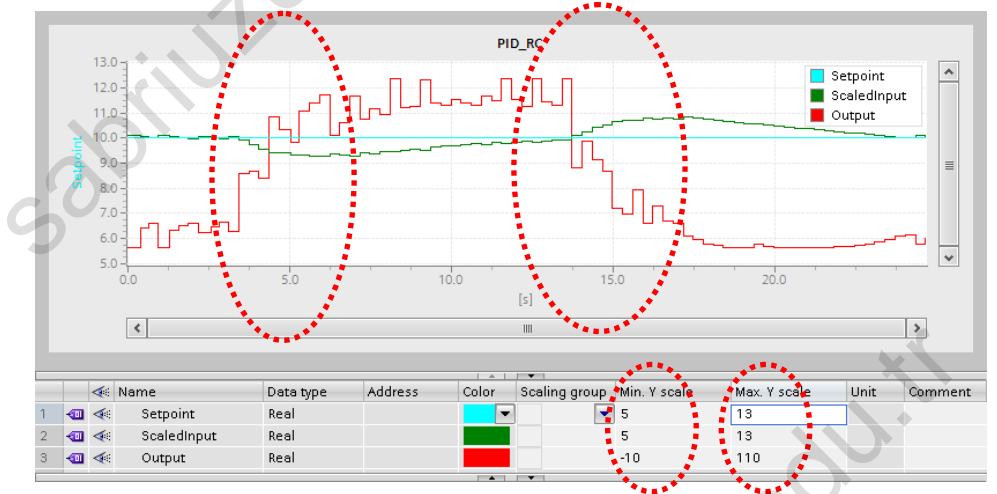

7. Check the adoption of the PID parameters in the configuration of the technology object "PID\_RC" choolegy chicots  $\rightarrow PID_{PC} \rightarrow Configuration \rightarrow PID_{Para}$ 

| $PLC_2 \rightarrow Technology objects \rightarrow PID_RC$ | → Configuration → PID Parameters |
|-----------------------------------------------------------|----------------------------------|
| PID Parameters                                            |                                  |
|                                                           |                                  |
| 🥥 ± 🗹 Enable manual entry                                 | Ur l                             |
| Proportional gain:                                        | 53.25915 <b>•</b>                |
| Integral action time:                                     | 2.479975 s 🗨 🛨                   |
| Derivative action time:                                   | 6.291664E-1 s 🗨 🛨                |
| Derivative delay coefficient:                             | 0.1 🕒 生                          |
| Proportional action weighting:                            | 2.530967E-1                      |
| Derivative action weighting:                              | 0.0 🗨 🛨                          |
| Sampling time of PID algorithm:                           | 9.99998E-2 s 🗨 生                 |
| Tuning rule                                               |                                  |
| Controller structure:                                     |                                  |

8. Save your project.

<u>\</u>т

# 8.6. Introduction to the "Axis" Technology Object (Controlling the Stepper Motor)

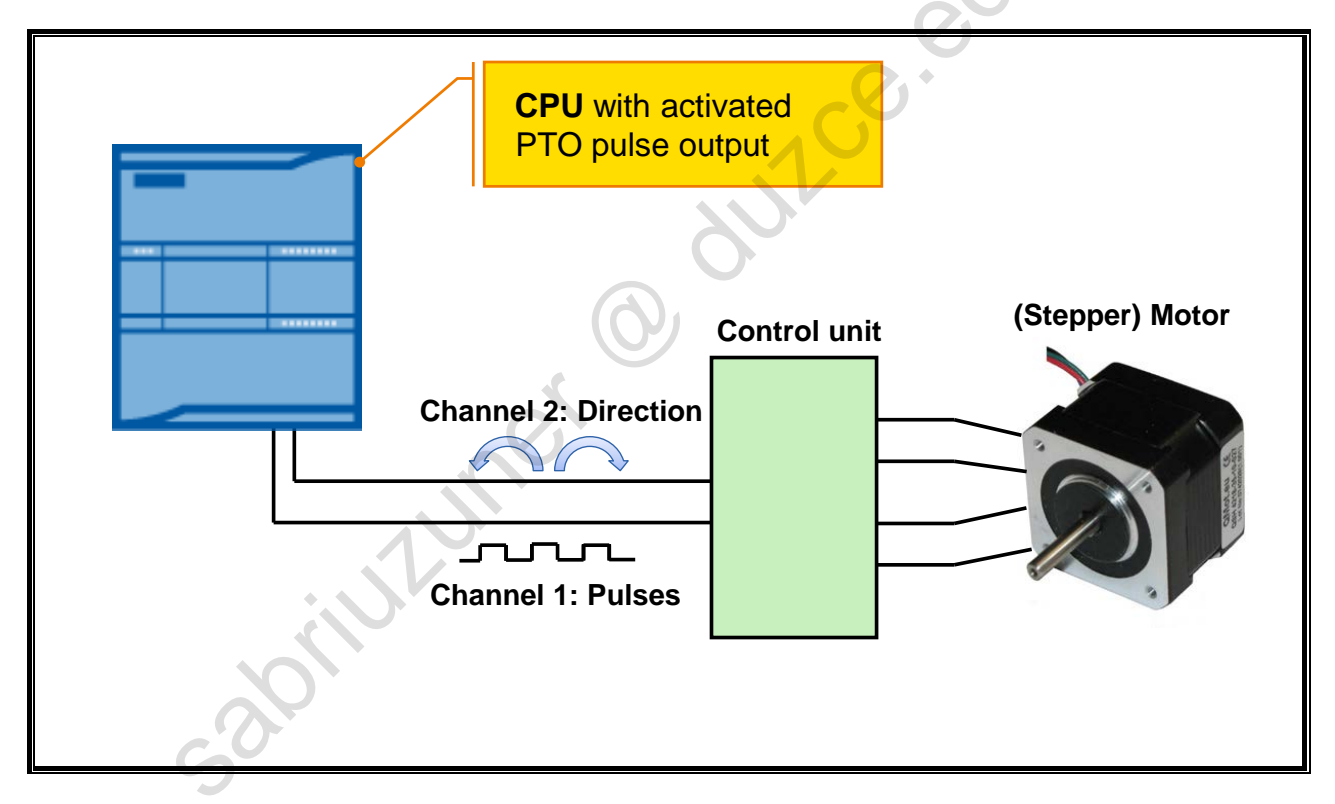

#### "Axis" Technology Object

The "Axis" technology object represents an axis in the controller and is suitable for controlling stepper motors and servo motors with pulse interface. The "Axis" technology object is controlled via Motion Control instructions.

Suitable are all drives or control units which support a control via a pulse/direction interface.

Typical areas of use are adjustable axes and operating axes as well as feed axes and transport axes. These are used, for example, in the steel, automobile and food and beverage industry and are used, among others, in packaging machines.

Private copy for Sabri Uzuner, sabriuzuner@duzce.edu.tr

TIA-MICRO2 - Technology Objects Training Document V13.01.01

## 8.6.1. Principle of Axis Control

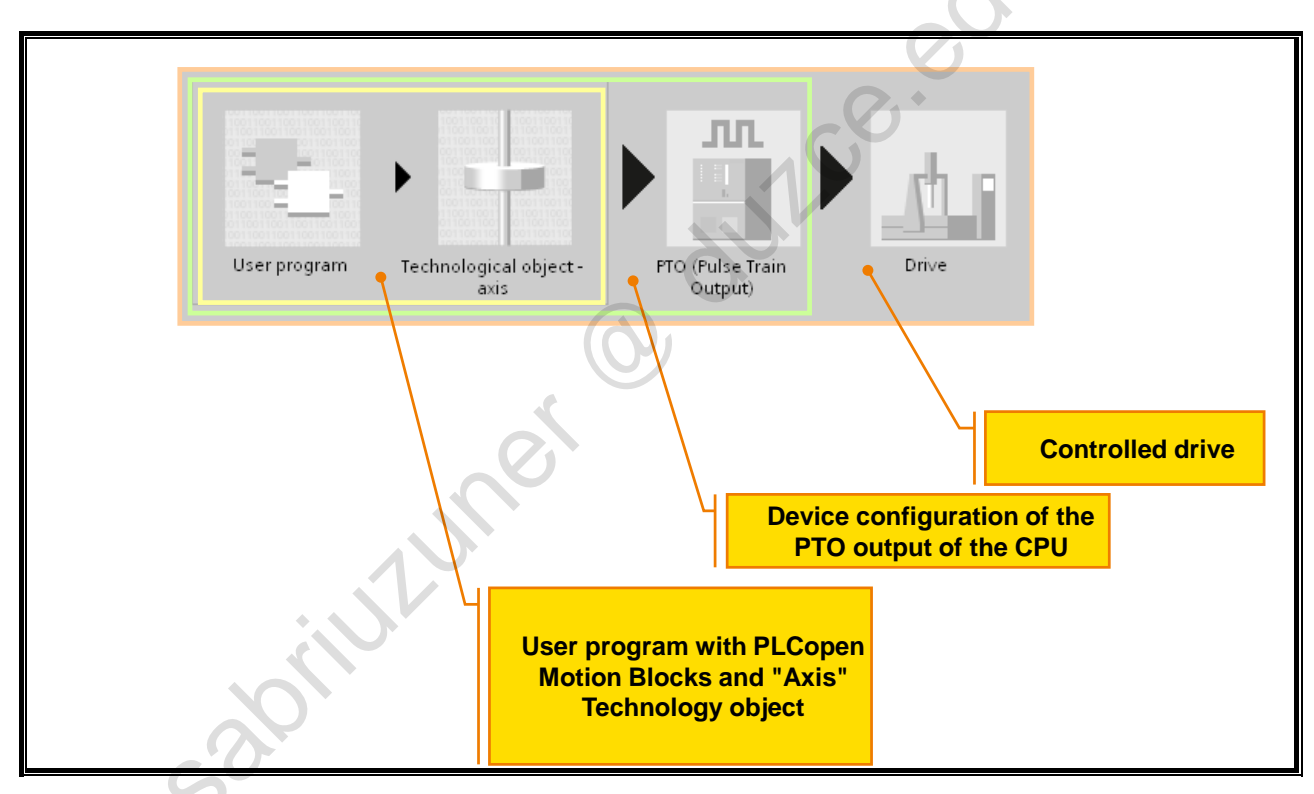

#### **Principle of Axis Control**

Within the S7-1200 there is a model grouped into four sections for the control of axes in which you are supported by wizards and diagnostic screens for the commissioning and diagnoses of axes.

User Program

The user program utilizes standardized Motion Control instructions for the control of the "Axis" technology object and thus the axis or the drive.

• Technology Object "Axis"

2011ULUK

The "Axis" technology object represents an axis in the controller. Through dialog boxes (wizard), the parameters of the axis can very easily be specified. In the proper sense, the technology object is a data block with an exactly defined structure in which the parameters input by the user are entered. The specification of the DB is then required for the programming in the user program for the Motion Control instructions.

• PTO (Output)

The PTO (output) is activated in the CPU device configuration and then assigned to the technology object "Axis". The output is subsequently controlled by the instructions in the user program.

Drive

Suitable are all drives or control units which support a control via a pulse/direction interface.

## 8.6.2. Configuring a PTO Output (1)

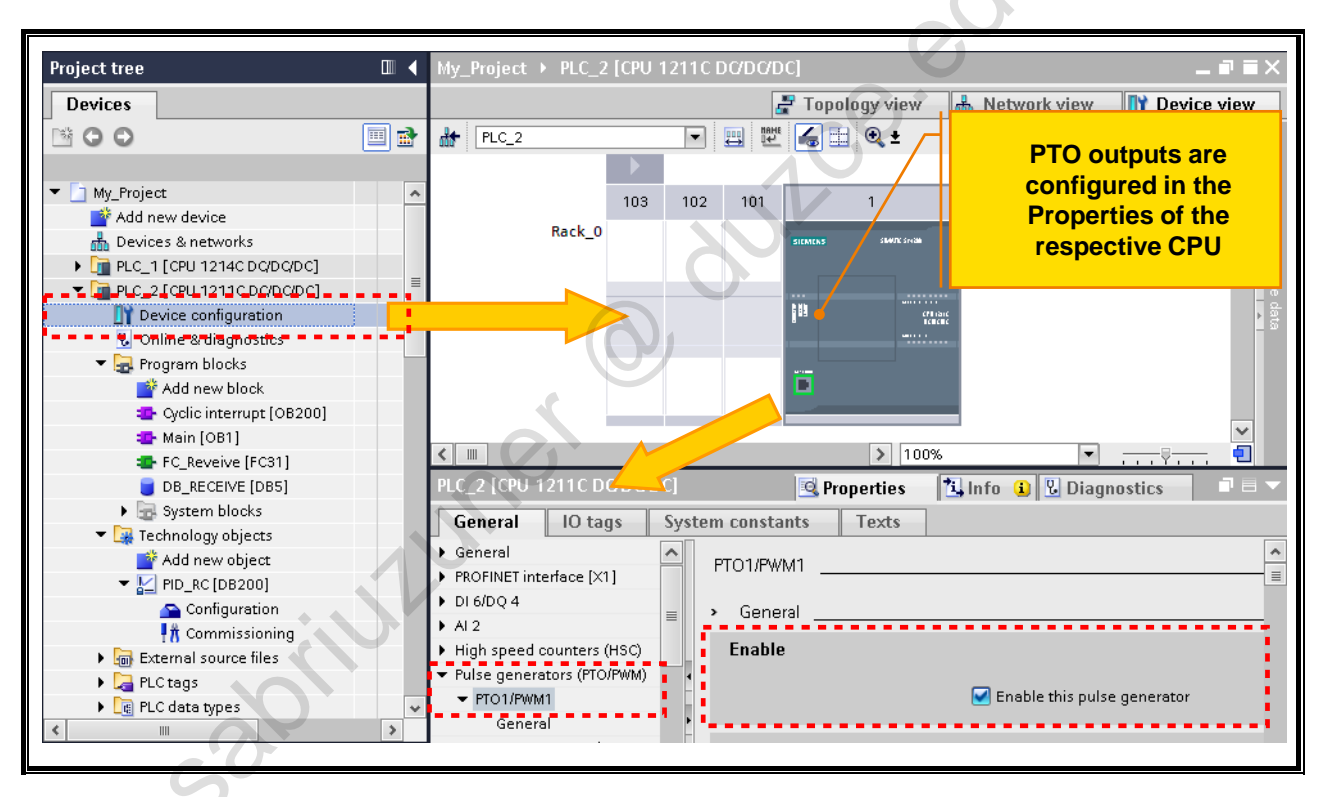

## Configuring a PTO (Output)

PTOs are activated via the Device configuration of the respective CPU. In the Properties window "Pulse generators", the respective pulse generator must first of all be activated.

TIA-MICRO2 - Technology Objects Training Document V13.01.01

## 8.6.3. Configuring a PTO Output (2)

| General IO tags                     | System constants Tayts                              |         |
|-------------------------------------|-----------------------------------------------------|---------|
| Conorol                             | No further parameters,                              |         |
| BROEINET interface [V1]             | Since always controlled                             |         |
|                                     | Parameter assignment     via "Axis"                 |         |
| AI 2                                | Pulse options                                       |         |
| High speed counters (HSC)           |                                                     |         |
| Pulse generators (PTO/PWM)          | Signal type: PTO (pulse A and direction B)          | •       |
| ▼ PTO1/PWM1                         | Time hase: Milliseconds                             |         |
| General                             |                                                     |         |
| Parameter assign                    | Puise duration format:                              | <b></b> |
| Hardware outputs                    | Cycle time: 100 ms 🖨                                |         |
| Hardware identifier                 | Initial pulse duration: 50 Hundredths 🖨             |         |
| ▶ PTO2/PWM2                         |                                                     |         |
| ▶ PTO3/PWM3                         | Hardware outputs                                    |         |
| PTO4/PWM4                           |                                                     |         |
| Startup                             |                                                     |         |
| Cycle                               | Pulse output: VQU.U 100 kHz on-board output         |         |
| Display of the o                    |                                                     |         |
| used for pulse<br>direction and the | s and<br>e high-                                    |         |
| speed coun                          | ter Direction output: %00.1 100 kHz on-board output |         |
| Configuration control               |                                                     |         |

### **Configuring a PTO Output**

In the second step, the type of pulse generator must be selected. You can choose between "PTO" and "PWM".

To control an axis, you have to choose "PTO". Since PTO outputs are always controlled via the "Axis" technology object, no further settings can be made in the Device configuration.

#### There are 4 Possibilities for Controlling:

- PTO (pulse A and direction B) A pulse output and a direction output are used to control the stepper motor.
- PTO (count up A, count down B)
   One pulse output each for movement in positive direction and negative direction are used to control the stepper motor.
- PTO (A/B phase-shifted) Both pulse outputs for Phase A and for Phase B use the same frequency. On the drive side, the interval of the pulse outputs is evaluated as a step. The phase shifting between Phase A and Phase B determines the direction of movement.
- PTO (A/B phase-shifted four-fold)
   Both pulse outputs for Phase A and for Phase B use the same frequency.
   On the drive side, all rising and all falling edges of Phase A and Phase B are evaluated as a step.
   The phase shifting between Phase A and Phase B determines the direction of movement.

#### Creating a "Positioning Axis" Technology Object 8.7.

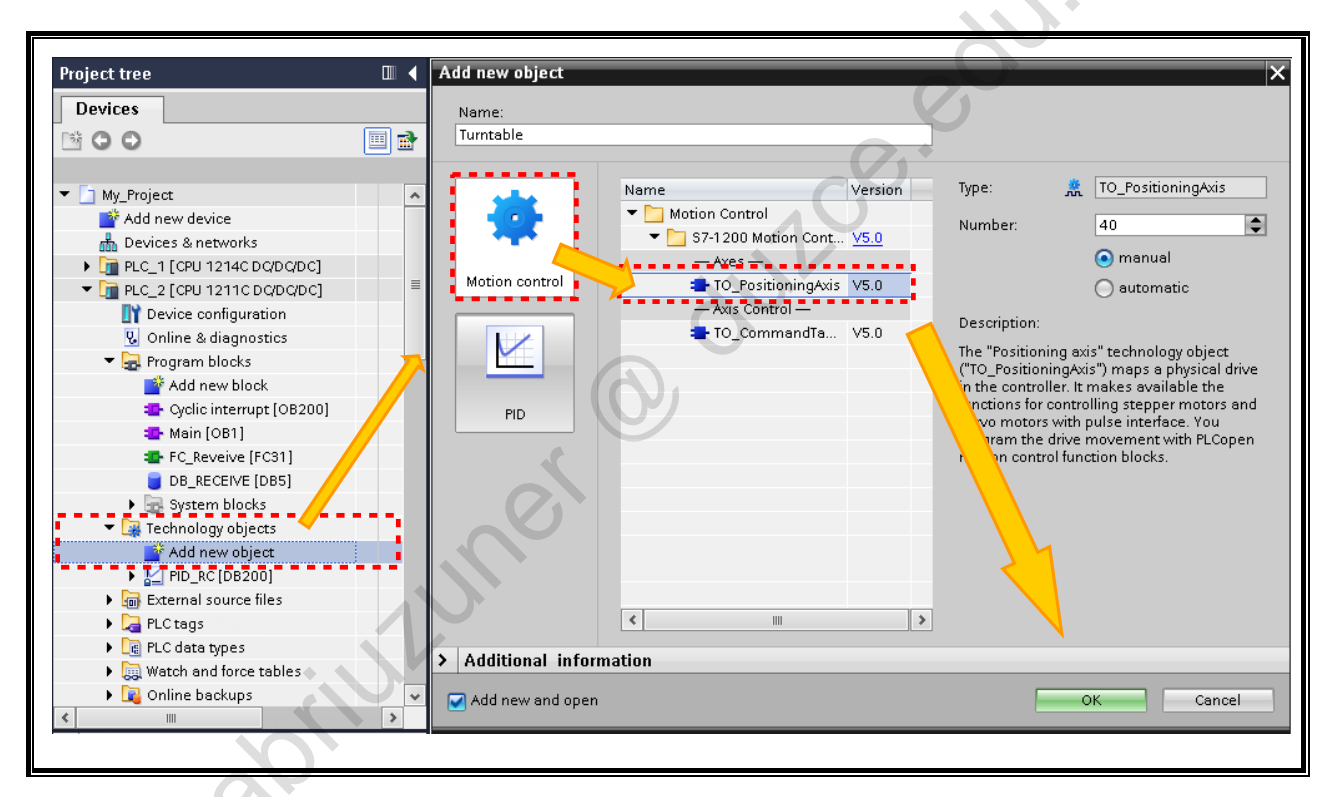

#### Creating a "Positioning Axis" Technology Object

Just as with PID (controller), the "Add new object" dialog box (wizard) in the "Technology objects" folder is called for the creation.

. started. First of all "Motion" is selected and then the object "TO\_PositioningAxis".

With a click on "OK", the configuration wizard of the axis is started.

## 8.7.1. Properties of "Axis": Configuration

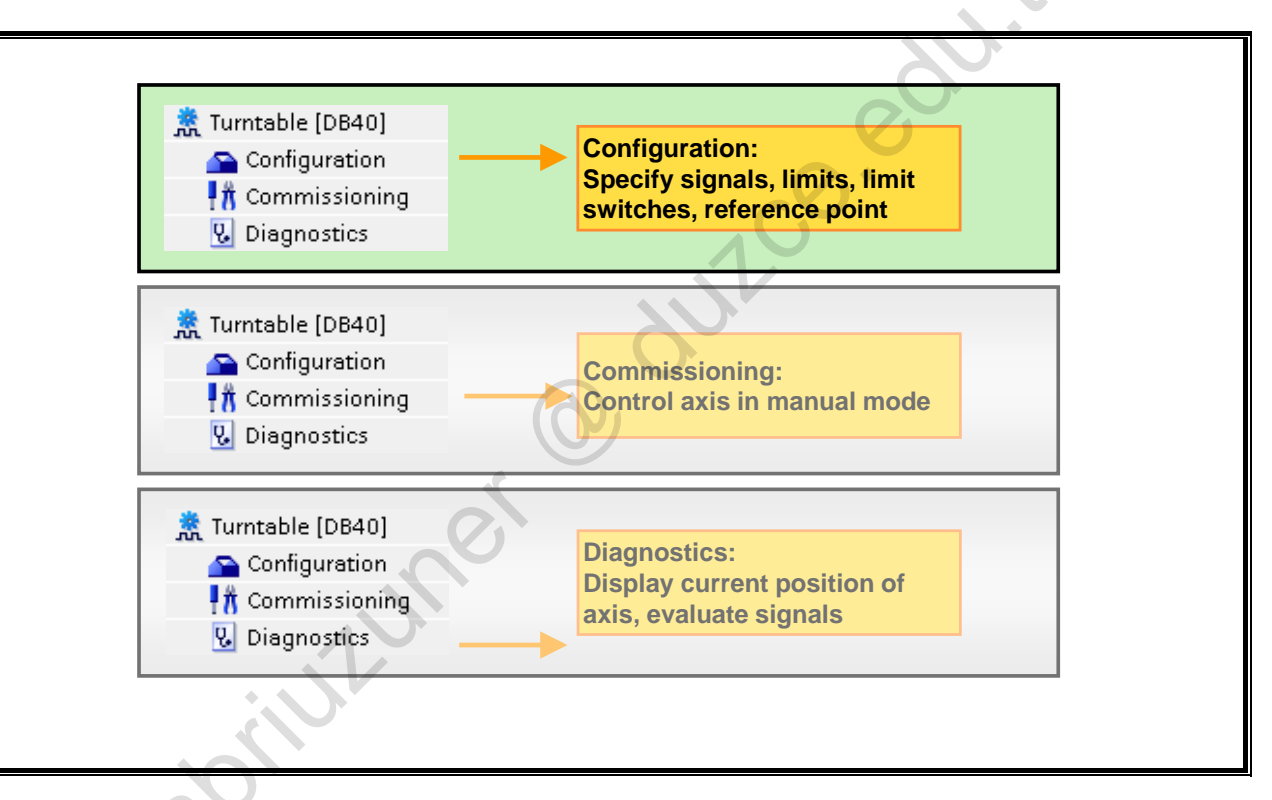

### Properties of "Axis"

After the "Axis" technology object has been created, there are three selection possibilities available for handling:

#### Configuration

- Selection of the PTO (output) to be used and configuration of the drive interface
- Properties of the mechanics and gear ratio of the drive (or the machine or plant)
- Properties for position monitoring, for dynamic parameters and for referencing (homing)

#### The configuration is stored in the data block of the technology object

#### Commissioning

With the "Commissioning" tool, the functioning of the axis is tested without having to have created a user program. When you start this tool, the Control panel opens. The following commands are available in the Control panel:

- Enable and Disable the axis
- Traversing the axis in Jog mode
- Absolute and relative positioning of the axis
- Referencing (homing) the axis
- Acknowledgement of errors

#### Diagnostics

With the "Diagnostics" tool you check the current Status and Error information of axis and drive.

In the following, the configuration of the axis is presented.
#### 8.7.1.1. Configuring an "Axis" (1)

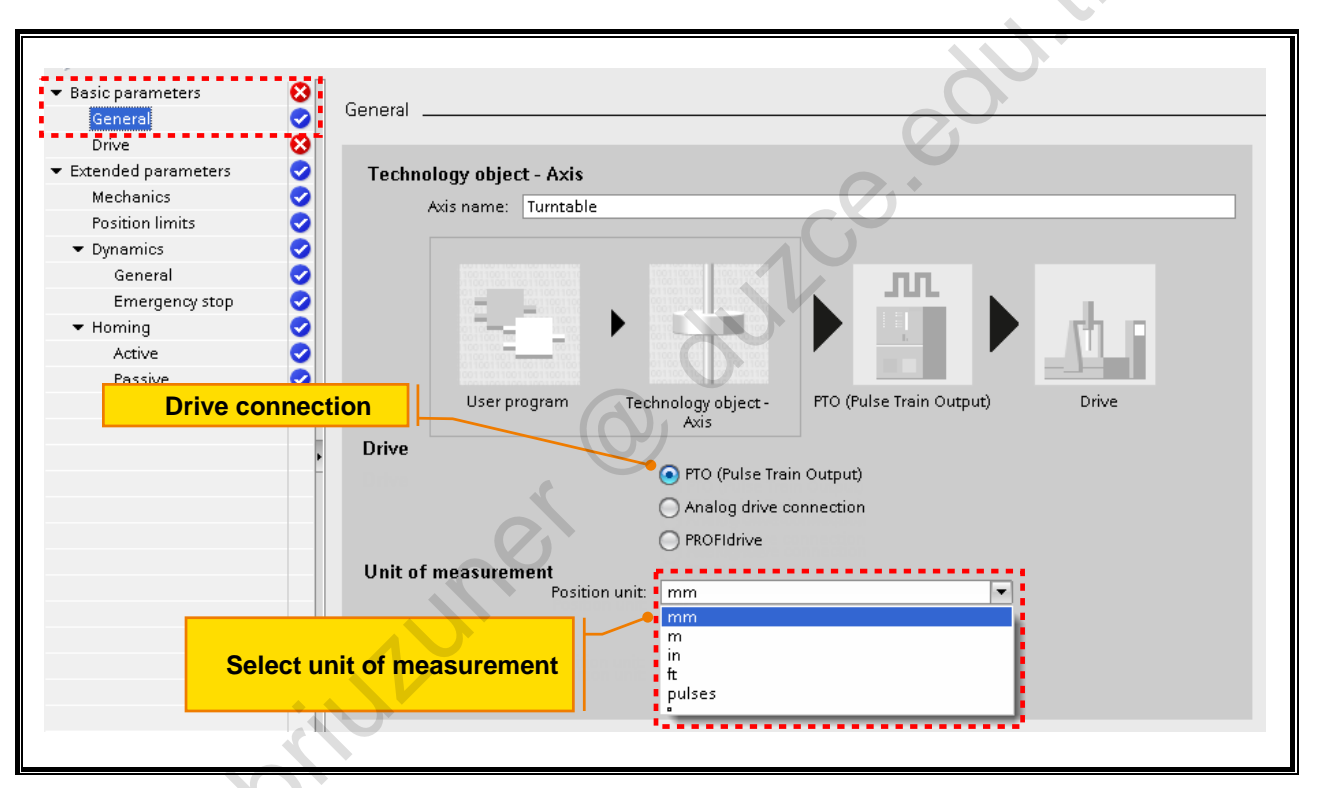

#### **Basic Parameters / General**

The properties of "Axis" are divided into Basic and Extended parameters.

In the basic parameters, under General, the drive connection and the unit of measurement that is used are set.

TIA-MICRO2 - Technology Objects Training Document V13.01.01

#### 8.7.1.2. Configuring an "Axis" (2)

| 🖝 Basic parameters 🛛 🤡 | Drive                            |                                          |
|------------------------|----------------------------------|------------------------------------------|
| General 🧭              | Drive                            |                                          |
| Drive 🧭                | Dive                             |                                          |
| Extended parameters    |                                  | Power                                    |
|                        | PLC                              |                                          |
|                        | PTO signal                       |                                          |
|                        |                                  | Motor                                    |
|                        | Enable                           |                                          |
|                        |                                  |                                          |
|                        | •                                |                                          |
|                        | Ready                            |                                          |
|                        | Hardware interface               |                                          |
|                        | Select pulse generator – Pulse 1 | Device configuration                     |
|                        | Jelect puise generation. Tuise_r | Device conliguration                     |
|                        | Signal type: PTO (pulse A :      | and direction B)                         |
| Select pulse ge        | Pulse output: Turntable_Pul      | se 📃 %Q0.0 💌 100 kHz on-board output     |
|                        | Activista divertion output       |                                          |
|                        | Activate direction output        |                                          |
| -                      | Direction output: Turntable_Dir  | ection 🔲 %Q0.1 💌 100 kHz on-board output |
|                        | Enable and feedback of the drive |                                          |
|                        | CPU                              | Drive                                    |
|                        | Select enable output:            |                                          |
|                        | Turntable DriveEnable 🔳 %00.5    | Drive enable                             |
|                        |                                  |                                          |
|                        | Select ready input:              |                                          |
|                        | TRUE                             | Drive ready                              |
|                        |                                  |                                          |

#### **Basic Parameters - Drive**

a

In the Basic parameters - Drive, the hardware interface of "Axis" as well as the output for the 'drive enable' and the input for the feedback "Drive ready" of the drive is specified.

#### **Enable and Feedback of the Drive**

The 'Drive enable' is controlled by the Motion Control instruction "MC\_Power" and it issues the drive the 'Power Enable'. The signal for the drive is provided via the output which has to be configured.

If the drive is ready to execute movements after it receives the 'Drive enable', it signals "Drive ready" to the CPU. The signal "Drive ready" is reported back to the CPU via the input which has to be configured.

If the drive doesn't have any such interfaces, the parameters do not have to be configured. In this case, select the "TRUE" value for the Ready input.

aprilitune

#### 8.7.1.3. Configuring an "Axis" (3)

|                                         | C <sup>O</sup>                                   |
|-----------------------------------------|--------------------------------------------------|
|                                         | $Q_1^*$                                          |
| 🕶 Basic parameters 🛛 🥑                  | Machanica                                        |
| General 🥑                               |                                                  |
| Drive 🤡                                 |                                                  |
| <ul> <li>Extended parameters</li> </ul> |                                                  |
| Mechanics 📀                             |                                                  |
| Position limits 🛛 📀                     |                                                  |
| 🕶 Dynamics 🛛 📀                          |                                                  |
| General 📀                               |                                                  |
| Emergency stop 🛛 📀                      |                                                  |
| 🕶 Homing 🛛 🥏                            | Pulses per motor revolution: 1600                |
| Active 🤣                                |                                                  |
| Passive 🤣                               | Load movement per motor revolution: 4500.0 mm    |
|                                         | Permitted direction of rotation: Both directions |
|                                         | 🔲 Invert direction signal                        |
|                                         |                                                  |
|                                         |                                                  |
|                                         |                                                  |
|                                         |                                                  |
|                                         |                                                  |
|                                         |                                                  |
|                                         |                                                  |
|                                         |                                                  |

#### Mechanics

• Pulses per motor revolution

In this field you specify how many pulses the motor requires for one revolution.

• Distance (Load movement) per motor revolution

In this field you specify what distance the mechanics of the system covers per motor revolution.

Invert direction signal

Through the checkbox "Invert direction signal" you can adjust the direction output to the direction logic of the drive.

| Invert direction signal: deactivated                                    | Invert direction signal: activated                                      |
|-------------------------------------------------------------------------|-------------------------------------------------------------------------|
| 0 V level = negative direction<br>5 V / 24 V level = positive direction | 0 V level = positive direction<br>5 V / 24 V level = negative direction |
|                                                                         |                                                                         |
| C.                                                                      |                                                                         |
|                                                                         |                                                                         |
|                                                                         |                                                                         |
|                                                                         |                                                                         |
| XO.                                                                     |                                                                         |

#### 8.7.1.4. Configuring an "Axis" (4)

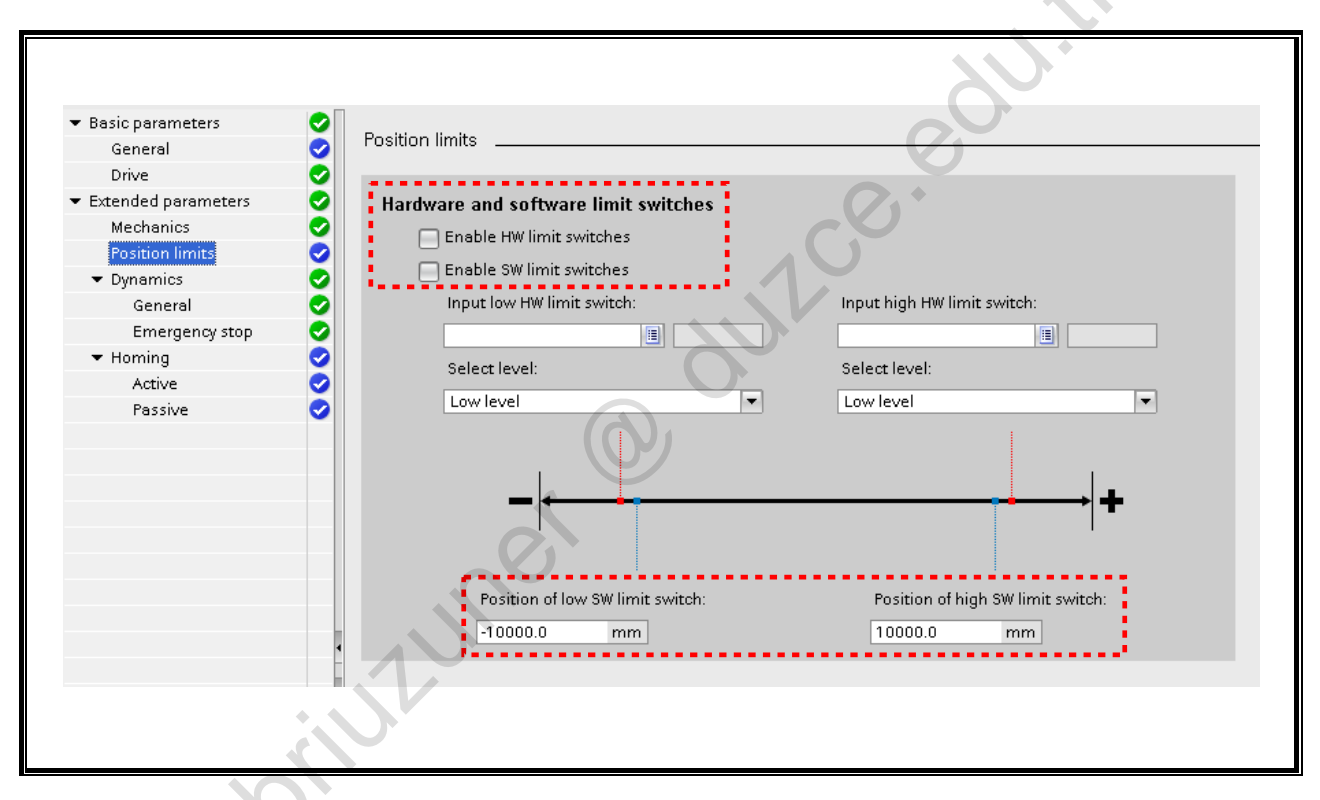

#### Hardware Limit Switches

Input low / high HW limit switch

Through the drop-down lists, you can set the digital hardware limit switches. The inputs must be interrupt-capable. As inputs for the HW limit switches, the digital on-board CPU inputs and the digital inputs of an inserted signal board are available.

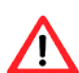

A filter time of the digital inputs of the CPU is set to 6.4 ms by default. This can lead to undesired delays when used as HW limit switches. In this case, the delay time must be shortened accordingly.

The filter time can be set in the Devices configuration of the digital inputs under "Input filters".

#### **Software Limit Switches**

The software limit switches are activated via the checkbox "Enable SW limit switches". They are purely virtual and can be specified here as the distance travelled from the zero point.

The software limit switches are defined through the input fields "Position of low/high SW limit switch".

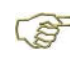

The value of the high software limit switch must be greater than or equal to the value of the low software limit switch.

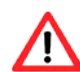

Enabled software limit switches can only be operational with a referenced axis.

#### 8.7.1.5. Configuring an "Axis" (5)

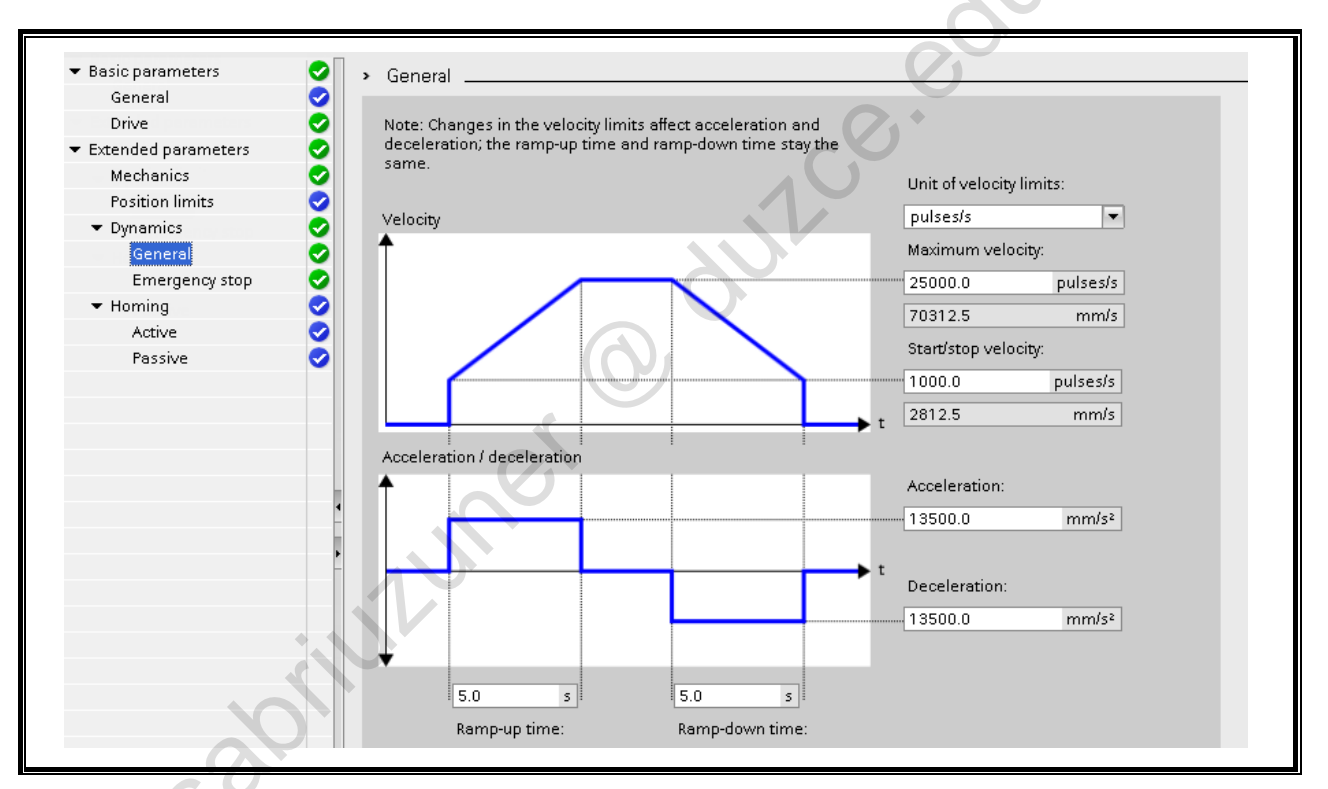

## **Dynamics / General**

In the "Dynamics - General" configuration dialog you can specify the limits for the motion sequences:

- Velocity
  - In the field "Maximum velocity", the maximum allowable velocity of the axis is configured.
  - In the field "Start/stop velocity", the minimum allowable velocity of the axis is configured.
  - The value of the Maximum velocity must be greater than or equal to the value of the Start/stop velocity.
- Acceleration

oriuzuner (O)

The desired acceleration values can either be specified directly via the fields "Acceleration" and "Deceleration" or indirectly via the specification of Ramp-up time or Ramp-down time.

TIA-MICRO2 - Technology Objects Training Document V13.01.01

#### Configuring an "Axis" (6) 8.7.1.6.

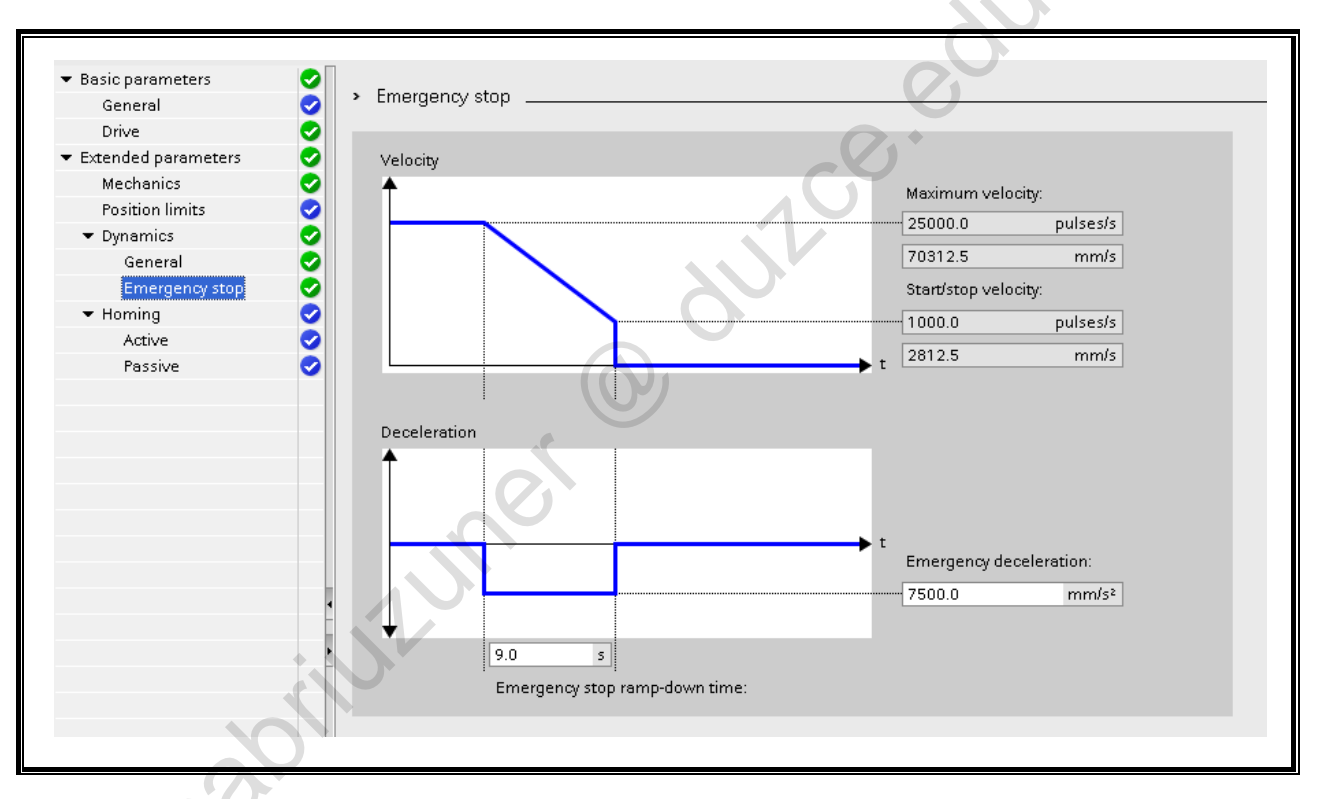

## **Dynamics / Emergency Stop**

In the "Dynamics - Emergency stop" configuration wizard dialog, the Emergency deceleration of the axis can be set. In case of failure and when blocking the axis with the Motion-Control instruction "MC\_Power" (Input parameter StopMode = 0), the axis is brought to a standstill with this deceleration.

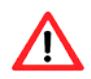

in the second second se The Emergency deceleration must be sufficiently large in order to bring the axis to a standstill in good time when there is an emergency (for example, when approaching the hardware limit switches, before reaching the mechanical stop).

#### 8.7.1.7. Configuring an "Axis" (7)

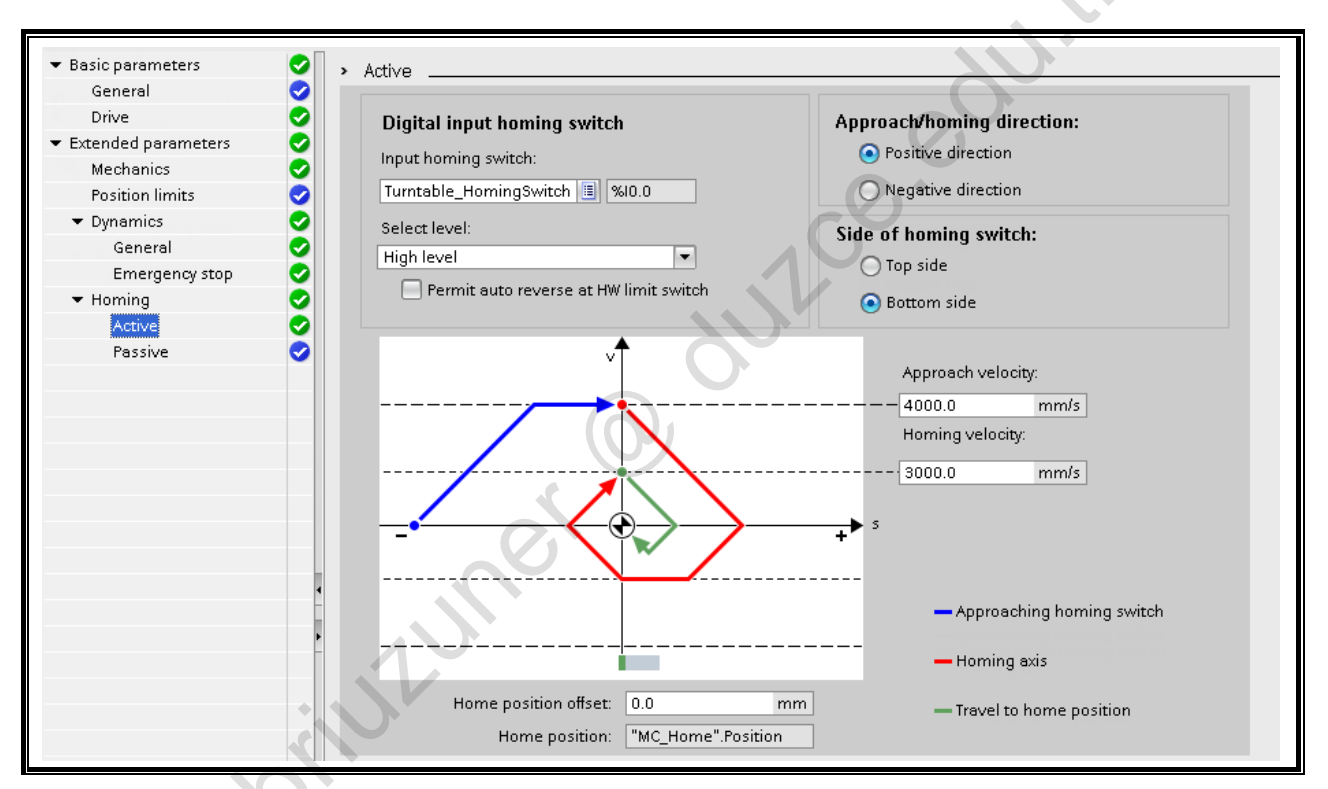

#### Homing (Referencing)

Compared to a closed-loop control system, you don't have any feedback signal during traversing from which you can derive conclusions on the current position of the axis. For that reason, it is necessary that the axis, for example, every time the system is switched on, references a defined point, the so-called reference point. This reference point (also reference cam) is configured as an interrupt-capable input and marks the zero point of the axis. When the position of the reference point switch and the reference point position (home position) is different, the appropriate reference point offset is entered in the field "Home position offset". The axis approaches the reference (home) position with the referencing velocity.

In order to approach the home position exactly there is the "active homing", whose sequence is represented in the picture above. The movement is divided into three steps:

- Seeking the referencing point (homing) switch (blue section of the graph) When active referencing is started, the axis accelerates to the configured "Approach velocity" and with it seeks the referencing point (homing) switch.
- Reference point travel (red section of the graph) When it detects the referencing point (homing) switch, the axis slows down in this example, turns around, in order to reference on the configured side of the referencing point (homing) switch with the configured "Homing velocity".
- Traversing the home position offset (green section of the graph) After referencing, the axis travels the distance of the home position offset with the referencing velocity. Arriving there, the axis finds itself in the home position which was specified at the input parameter "Position" of the Motion Control instruction "MC\_Home".

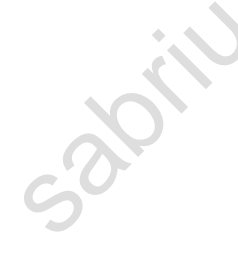

# 8.7.2. Properties of "Axis": Commissioning

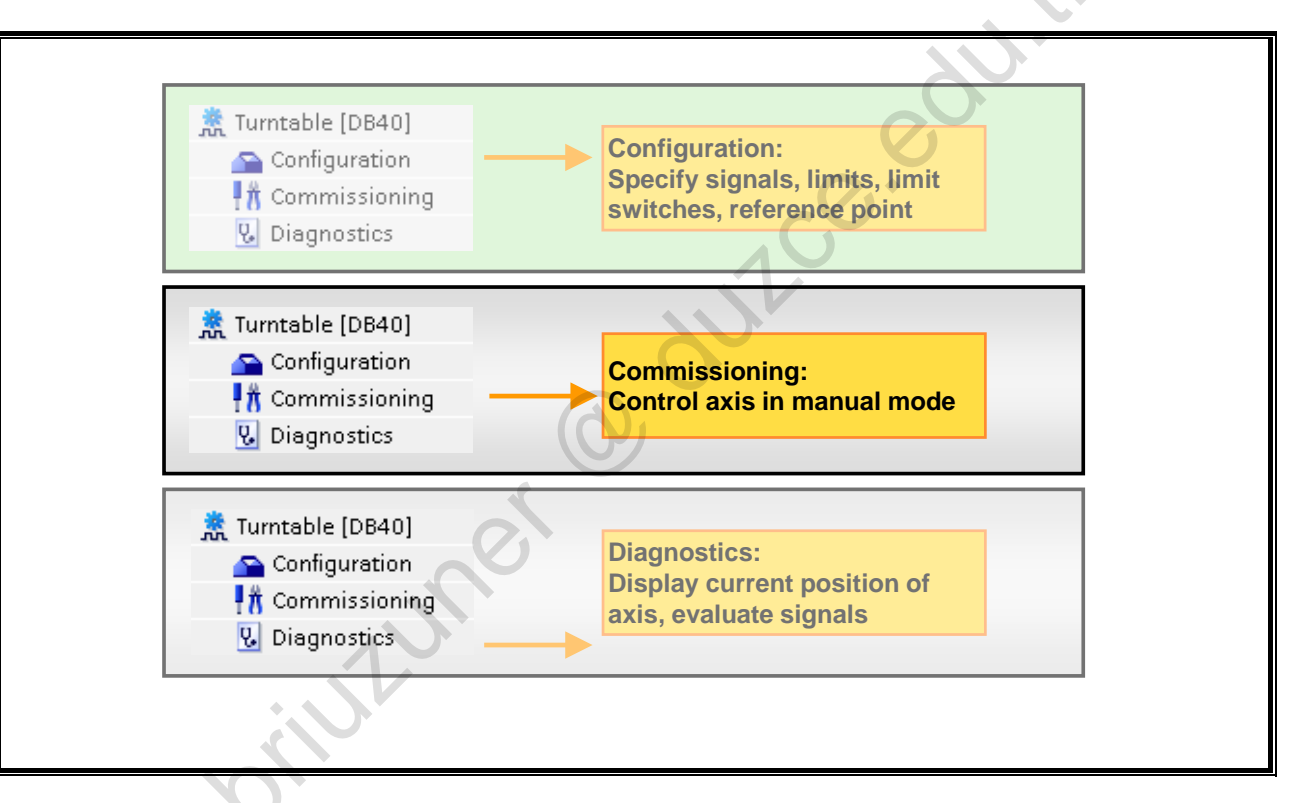

## Properties of "Axis"

After the "Axis" technology object has been created, there are three selection possibilities available for handling:

#### Configuration

- Selection of the PTO (output) to be used and configuration of the drive interface
- Properties of the mechanics and gear ratio of the drive (or the machine or plant)
- Properties for position monitoring, for dynamic parameters and for referencing (homing)
   The configuration is stored in the data block of the technology object

#### Commissioning

With the "Commissioning" tool, the functioning of the axis is tested without having to have created a user program. When you start this tool, the Control panel opens. The following commands are available in the Control panel:

- Enable and Disable the axis
- Traversing the axis in Jog mode
- Absolute and relative positioning of the axis
- Referencing (homing) the axis
- Acknowledgement of errors

#### Diagnostics

With the "Diagnostics" tool you check the current Status and Error information of axis and drive.

In the following, the commissioning of the axis is presented.

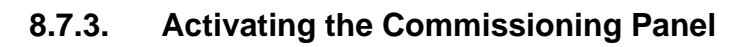

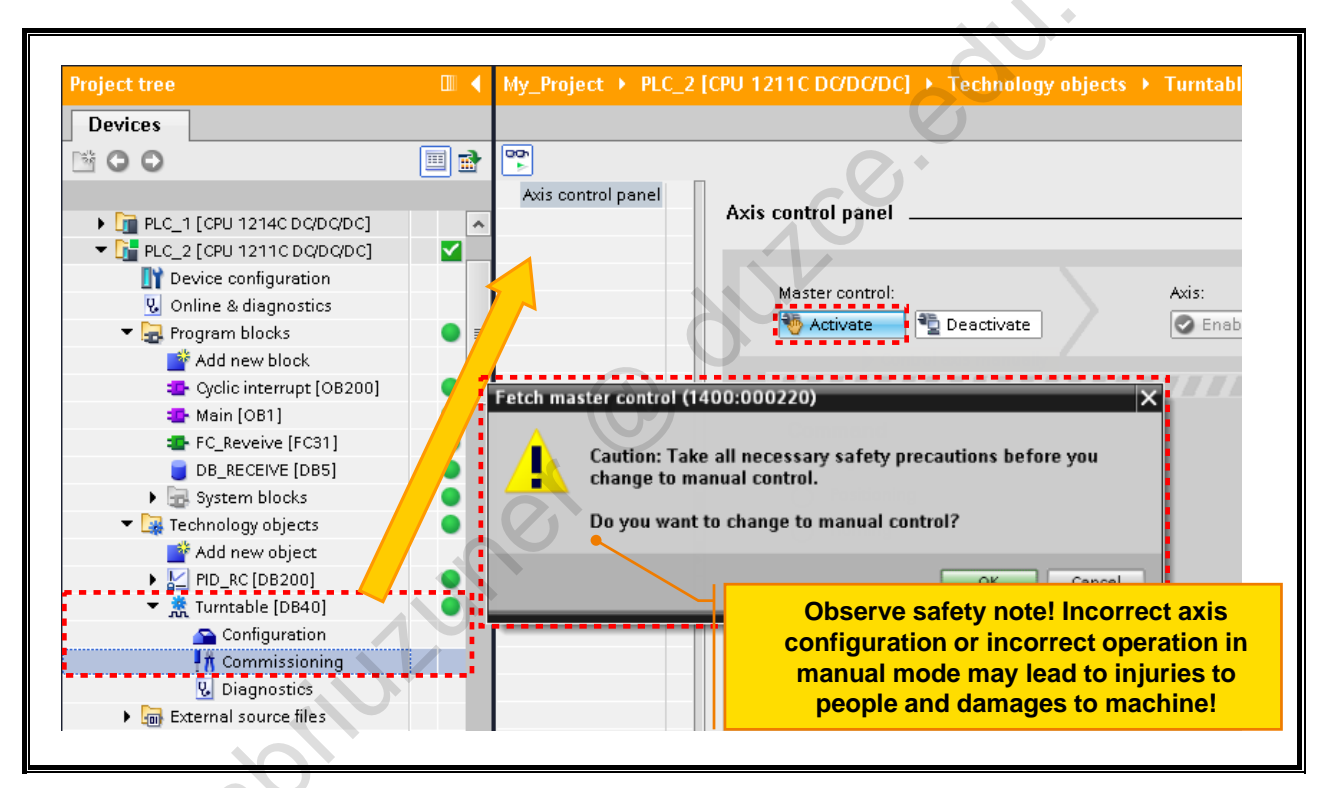

#### **Commissioning Panel**

In automatic mode, the Control Panel offers the opportunity to get an overview of the current status of the axis. The most important bits such as Enabled, Homed or Axis error as well as the current values on Position and Velocity are represented.

If the axis is to be controlled in manual mode, a warning appears which points out that all necessary safety precautions are to be taken since you are about to actively intervene in the process.

| Master control:                                            | Enable axis for manua                                                  |
|------------------------------------------------------------|------------------------------------------------------------------------|
| Master control:     Axis:       Master control:     Enable | control                                                                |
| Command                                                    | Axis status                                                            |
| Jog     Positioning     Homing                             | Enabled     Axis error     Homed     Drive error     Ready     Confirm |
| Velocity: 7031.25 mm/s                                     | Axis is at standstill                                                  |
| Acceleration / deceleration: 1350.0 mm/s <sup>2</sup>      | Information about                                                      |
| Enable ierk limit                                          | current axis status                                                    |
| Jerk: 192.0 mm/s <sup>3</sup>                              | Current values                                                         |
| Backward Forward                                           | Position: 25604.97 mm                                                  |
| Stop                                                       | Velocity: 0.0 mm/s                                                     |
| Error message:<br>OK                                       |                                                                        |

#### 8.7.3.1. Using the Commissioning Panel (Manual Control)

#### Using the Commissioning Panel

If the axis is to change to manual control, the execution of the MC-Power command in the user program has to be deactivated first. Then, the manual control can be activated via the button "Enable".

esabilititution Thereupon, the control passes from the user program to the Control Panel and it is possible to enable and disable the axis, move with the selected velocity in jog mode or to acknowledge errors

## 8.7.4. Properties of "Axis": Diagnostics

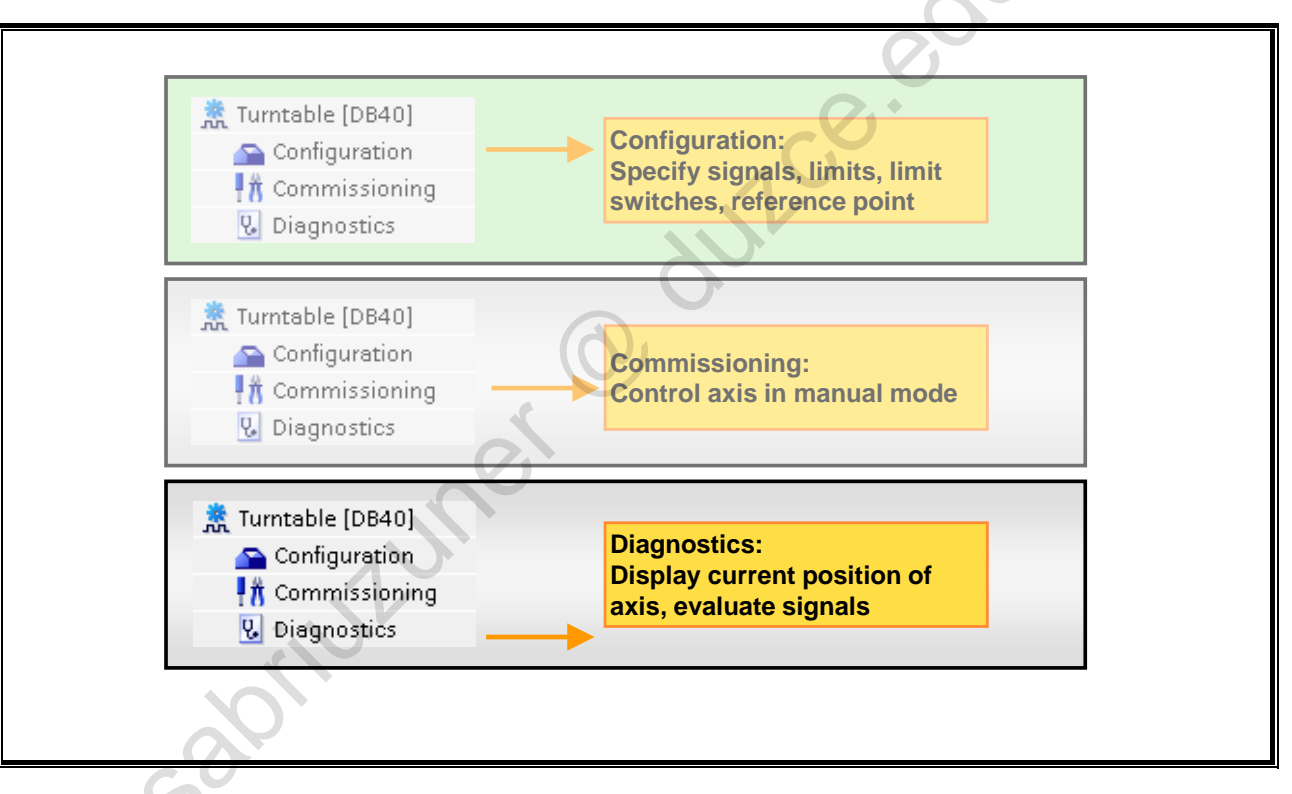

## Properties of "Axis"

After the "Axis" technology object has been created, there are three selection possibilities available for handling:

#### Configuration

- Selection of the PTO (output) to be used and configuration of the drive interface
- Properties of the mechanics and gear ratio of the drive (or the machine or plant)
- Properties for position monitoring, for dynamic parameters and for referencing (homing)
   The configuration is stored in the data block of the technology object

#### Commissioning

With the "Commissioning" tool, the functioning of the axis is tested without having to have created a user program. When you start this tool, the Control panel opens. The following commands are available in the Control panel:

- Enable and Disable the axis
- Traversing the axis in Jog mode
- Absolute and relative positioning of the axis
- Referencing (homing) the axis
- Acknowledgement of errors

#### Diagnostics

With the "Diagnostics" tool you check the current Status and Error information of axis and drive.

In the following, the diagnostics of the axis is presented.

#### 8.7.4.1. Axis Diagnostics (1)

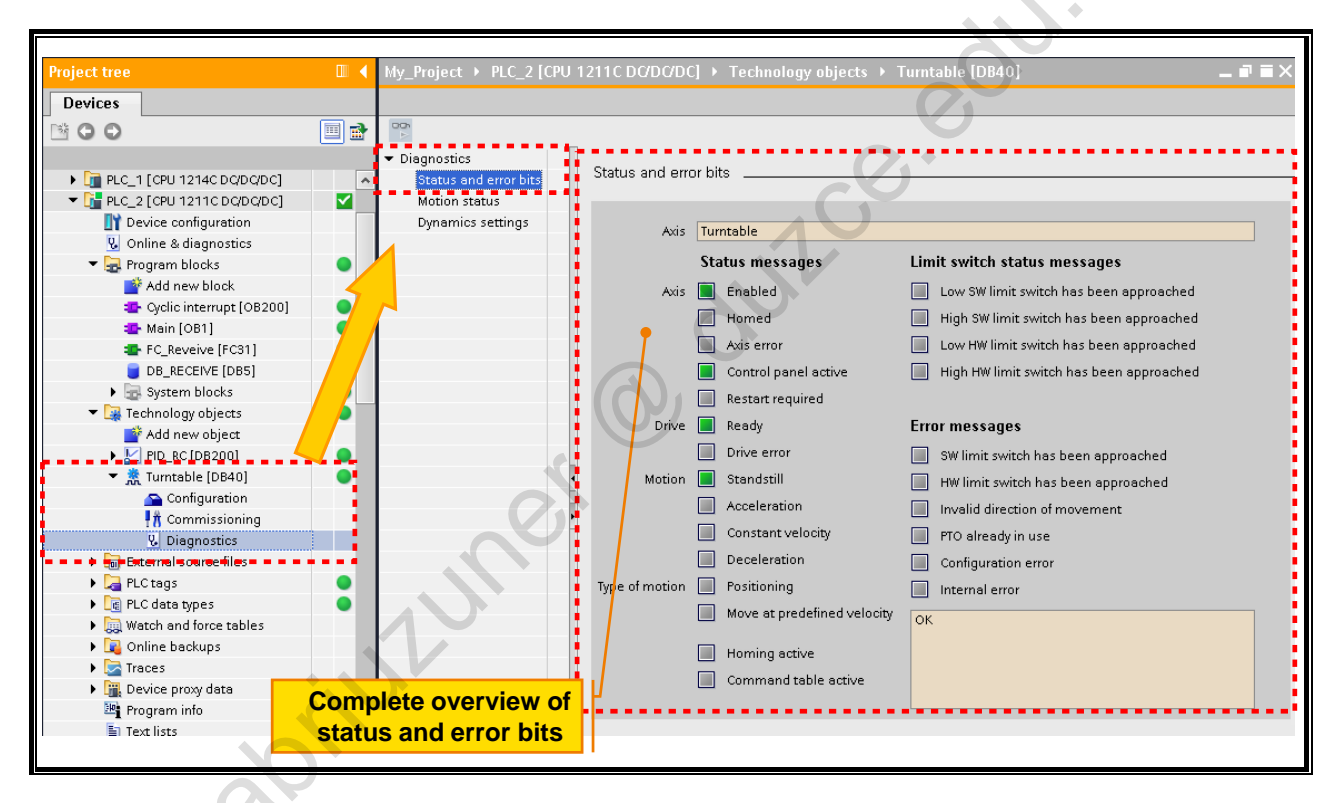

#### **Status and Error Bits**

After the axis diagnostics is started, the current statuses of the axis are displayed under "Status and error bits". Among other things, you can read out the current axis and motion status. In

is is an axis, is are disployed.

#### 8.7.4.2. **Axis Diagnostics (2)**

| Information of motion                 | the current<br>status                              |  |
|---------------------------------------|----------------------------------------------------|--|
| Diagnostics     Status and error bits | Motion status                                      |  |
| Motion status                         |                                                    |  |
| Dynamics settings                     | Current position: Target position:                 |  |
|                                       | 125178.0 mm 126542.1 mm                            |  |
|                                       | Current velocity: Remaining travel distance:       |  |
|                                       | 2931.25 mm/s 1364.063 mm                           |  |
|                                       |                                                    |  |
|                                       |                                                    |  |
| Diagnostics     Status and away hits  | Dynamics settings                                  |  |
| Motion status                         |                                                    |  |
| Dynamics settings                     | Acceleration: Emergency deceleration:              |  |
|                                       | 13500.0 mm/s <sup>2</sup> 7500.0 mm/s <sup>2</sup> |  |
|                                       | Deceleration: Jerk:                                |  |
|                                       | 13500.0 mm/s <sup>2</sup> 0.0 mm/s <sup>3</sup>    |  |
| Disalar fil                           |                                                    |  |
| Display of the                        | aynamics                                           |  |
| parame                                |                                                    |  |

2

#### **Motion Status and Dynamics Settings**

- Through the menu point "Motion status" you can get information on the current movement. •
- <text> In the Dynamics settings, you can read out the configured values for Acceleration,

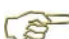

# 8.7.5. Blocks for Axis Control

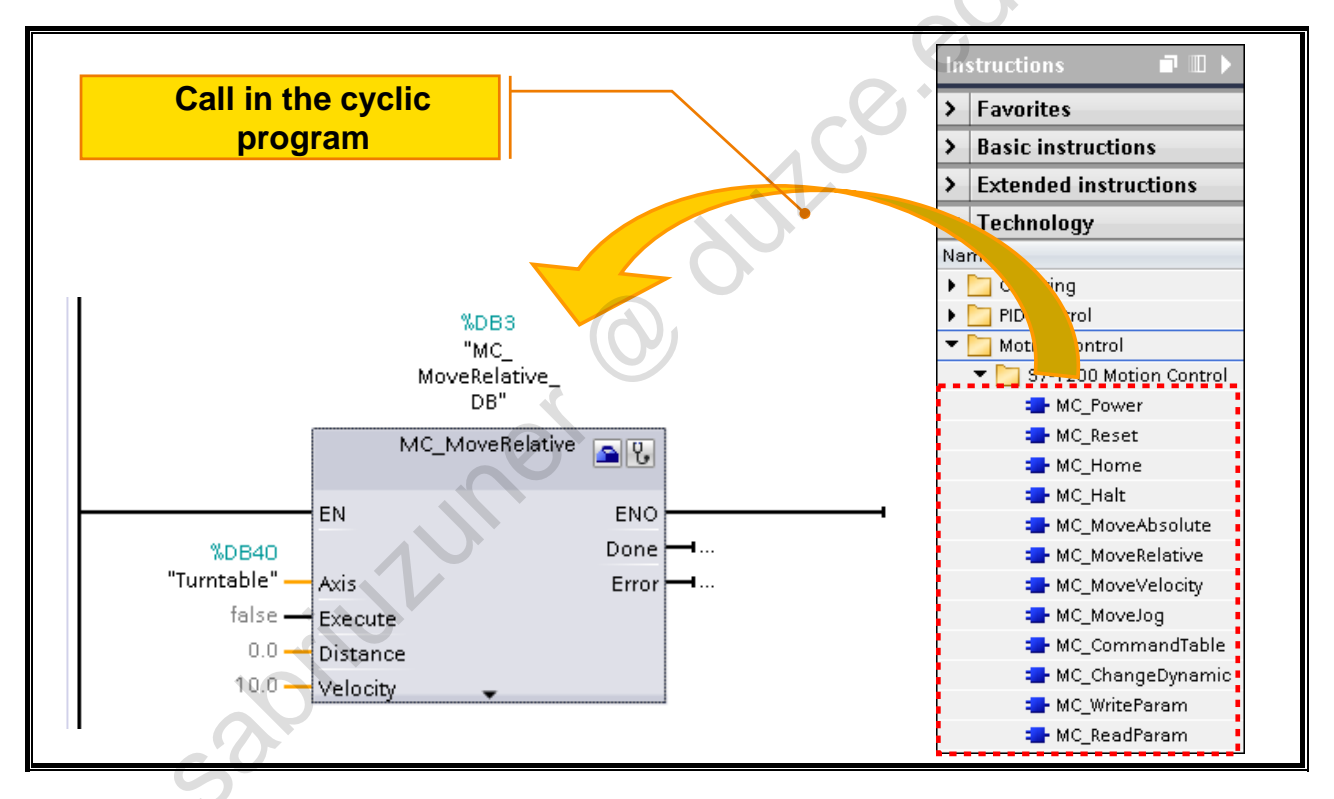

## **Motion Control Instructions**

Through the Motion Control instructions, you control the axis from the user program. The instructions start Motion Control tasks which execute the desired functions.

The status of the Motion Control tasks as well as possible errors which occurred during processing can be queried at the output parameters of the Motion Control instructions. The following Motion Control instructions are available for selection:

| Instruction      | Function                                              |
|------------------|-------------------------------------------------------|
| MC_Power         | Activate/deactivate axis                              |
| MC_Reset         | Acknowledge error of the axis                         |
| MC_Home          | Home (reference axis)                                 |
| MC_Halt          | Cancel all MC instructions (axis commands)            |
| MC_MoveAbsolute  | Move axis to an absolute position                     |
| MC_MoveRelative  | Move axis to a position relative to the current one   |
| MC_MoveVelocity  | Move axis with a constant (defined) velocity          |
| MC_MoveJog       | Move axis with (manual) jog velocity                  |
| MC_CommandTable  | Execute axis jobs as movement sequence                |
| MC_ChangeDynamic | Change dynamic settings of the axis                   |
| MC_WriteRaram    | Write variables of the positioning axis               |
| MC_ReadParam     | Continuously read movement data of a positioning axis |

All blocks can be called in the cyclic program.

# 8.8. Task Description: Controlling a Stepper Motor

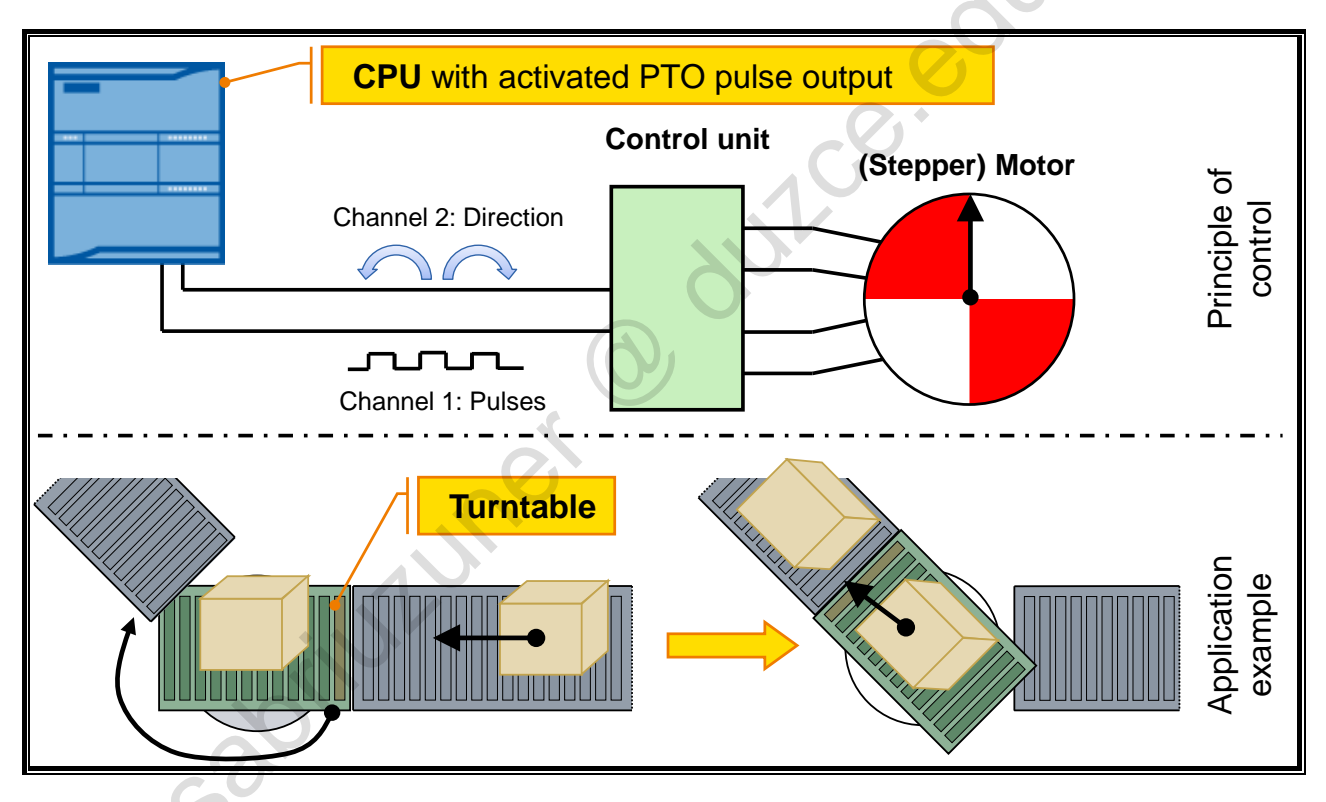

## **Task Description**

The stepper motor of the training device is to be commissioned. For this, the "Turntable" technology object of the type "Axis" is to be created which is to be configured by you. On the hardware-side, the PTO (output) 1 of the CPU is used as well as a Boolean output for the specification of the direction.

The function block "FB\_Turntable" (FB40) takes over the control of the axis. You are to call this function block in the user program.

#### Scenario

A production piece is transported via a turn-lift table. The production pieces arrive at the lower level and are transported onto the turn-lift table (Position 1: 90°). Then, the turn-lift table approaches the upper level and executes a 225° turn to Position 2 (315°). Having arrived at the upper level, the production piece is moved off the turn-lift table and is transported away. Subsequently, the turn-lift table travels back in the opposite direction to the starting point (Position 1).

The starting point is approached for the first time after the system is switched on and subsequent referencing (homing) is done.

The vertical movement was not programmed.

Silving

#### 8.8.1. Exercise 4: Activating (Enabling) PTO 1 of the CPU

| PLC_2 [CPU 1211C DC/DC/DC]                                                        | Properties 🗓 Info 😨 Diagnostics 🗊 🗖 🔫      |
|-----------------------------------------------------------------------------------|--------------------------------------------|
| General IO tags Sy                                                                | stem constants Texts                       |
| General     PROFINET interface [X1]                                               | PT01/PWM1                                  |
| DI 6/DQ 4                                                                         | General                                    |
| <ul> <li>High speed counters (HSC)</li> <li>Pulse generators (PTO/PWM)</li> </ul> | Enable                                     |
| ▶ PTO1/PWM1                                                                       | 🗹 Enable this pulse generator              |
| - FT924PWM2                                                                       |                                            |
| ▶ PTO3/PWM3                                                                       | Project information                        |
| ▶ PTO4/PWM4                                                                       |                                            |
| Startup                                                                           | Name: Pulse_1                              |
| Cycle                                                                             | Comment                                    |
| Communication load                                                                |                                            |
| System and clock memory                                                           | e e e e e e e e e e e e e e e e e e e      |
| <ul> <li>Web server</li> </ul>                                                    |                                            |
| User interface languages                                                          |                                            |
| Time of day                                                                       | > Paramater sesignment                     |
| Protection                                                                        |                                            |
| Configuration control                                                             | Pulse options                              |
| Connection resources                                                              |                                            |
| Overview of addresses                                                             | Signal type: PTO (pulse A and direction B) |
|                                                                                   | Time base: Milliseconds                    |
|                                                                                   | Pulse duration format. Hundredths          |
|                                                                                   |                                            |
|                                                                                   | Cycle time: 100 ms                         |
|                                                                                   | Initial pulse duration: 50 Hundredths      |
|                                                                                   |                                            |

#### Task

sea PTO The "Axis" technology object configured in the following accesses a PTO output. For this, activate

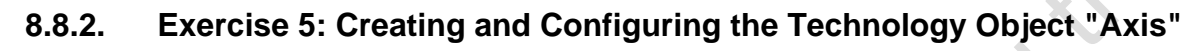

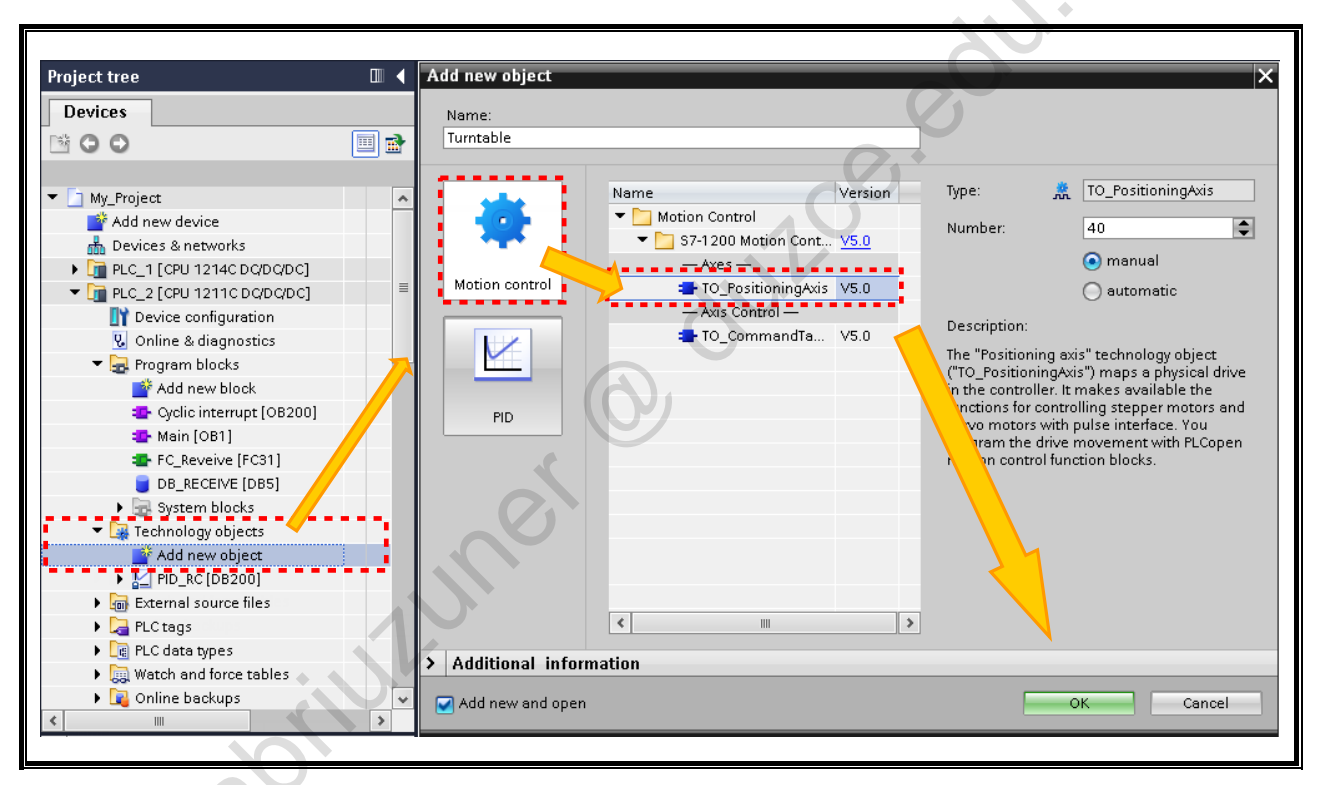

#### Task

Create a technology object "Turntable" of the type "Axis" and configure it.

## What to Do

1. Create a new technology object in PLC\_2:

 $PLC_2 \rightarrow$  Technology objects  $\rightarrow$  Add new object  $\rightarrow$  Motion Control  $\rightarrow$  TO\_PositioningAxis

- Name: Turntable
- Number: 40
- 2. Implement the settings shown in the following:

sabilitit

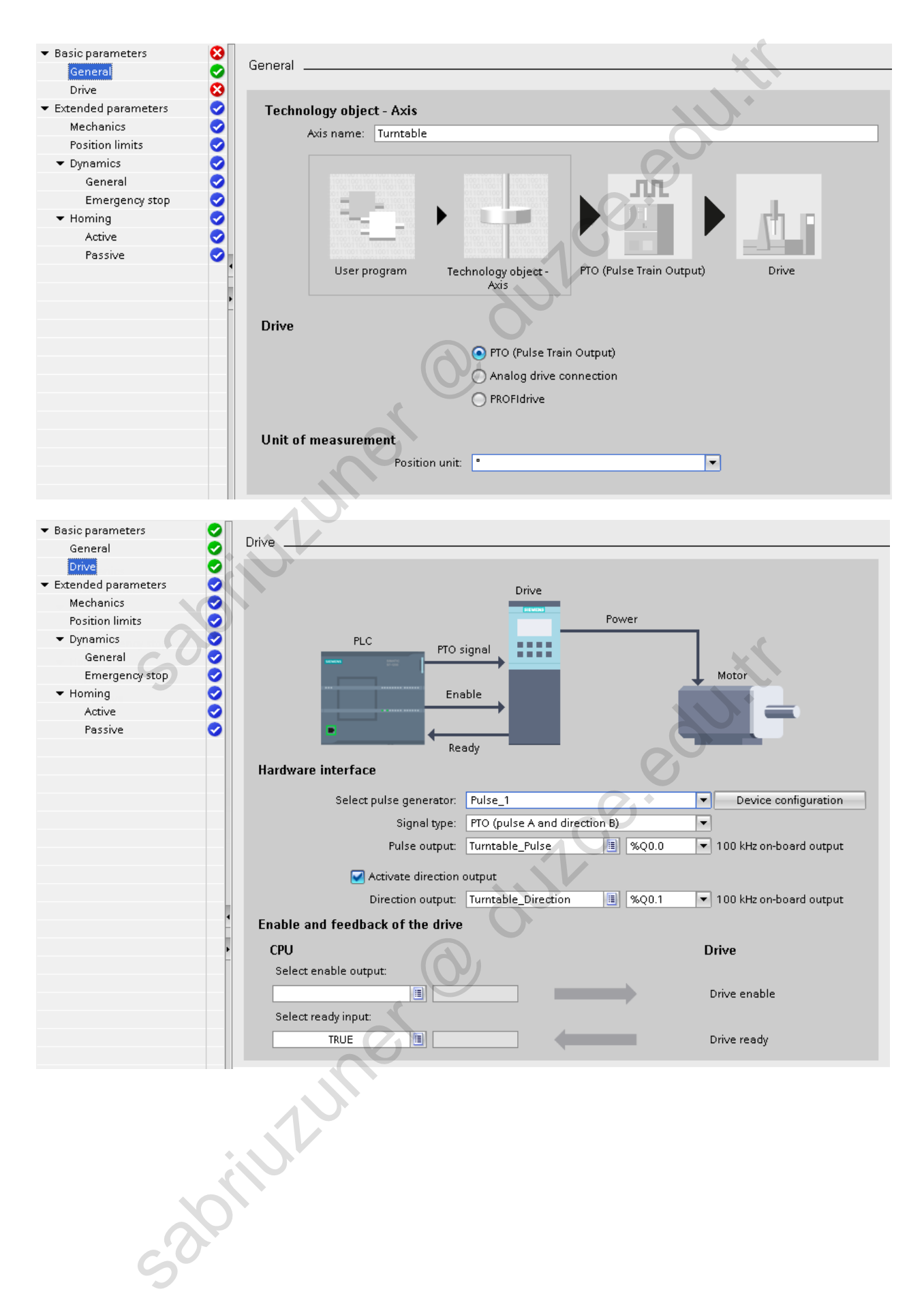

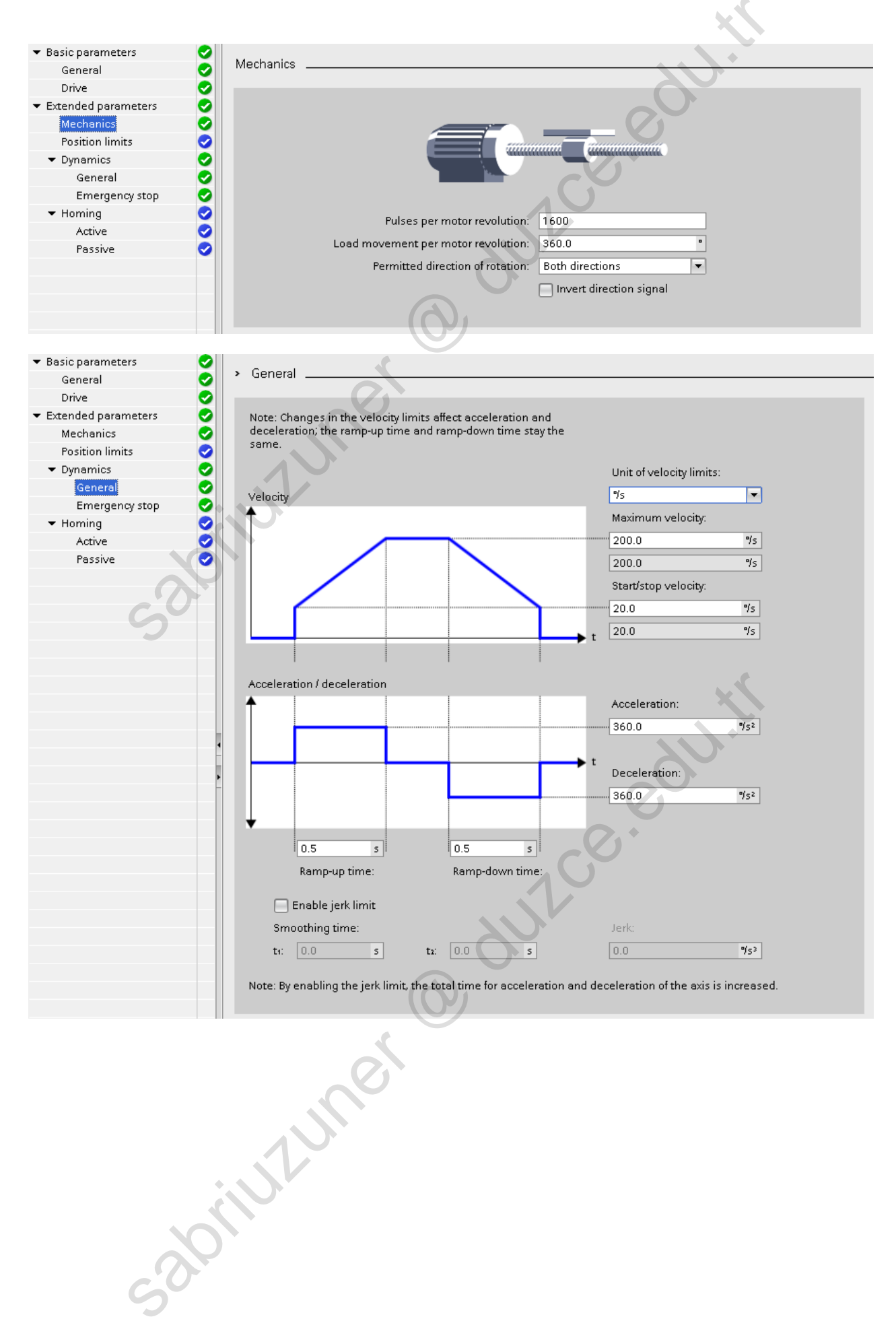

TIA-MICRO2 - Technology Objects Training Document V13.01.01

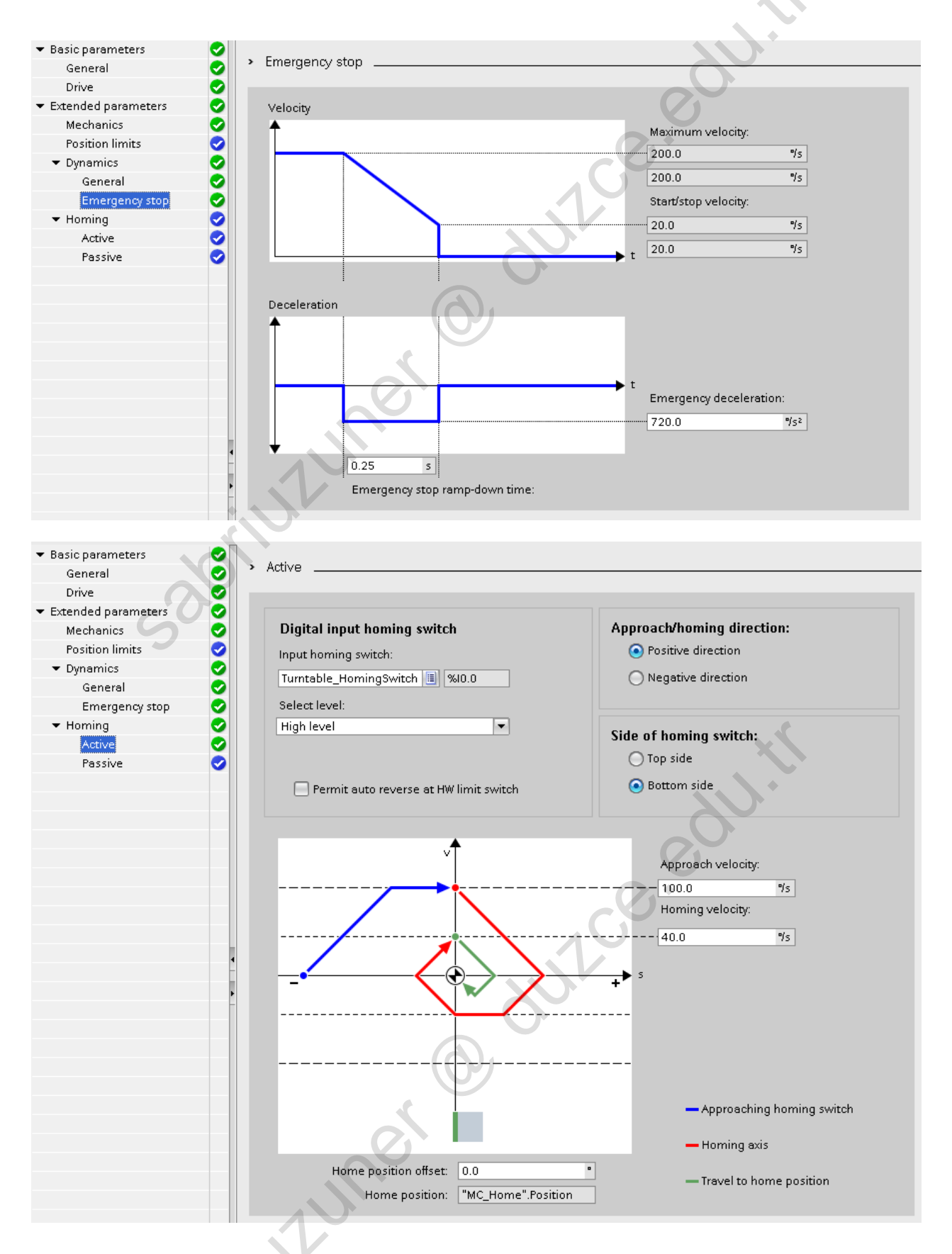

- 3. The settings "Enable and feedback of the drive", "Position limits" as well as "Homing Passive" remain unchanged.
- 4. Save your project.

## 8.8.3. Exercise 6: Commissioning "FB\_Turntable" (FB40)

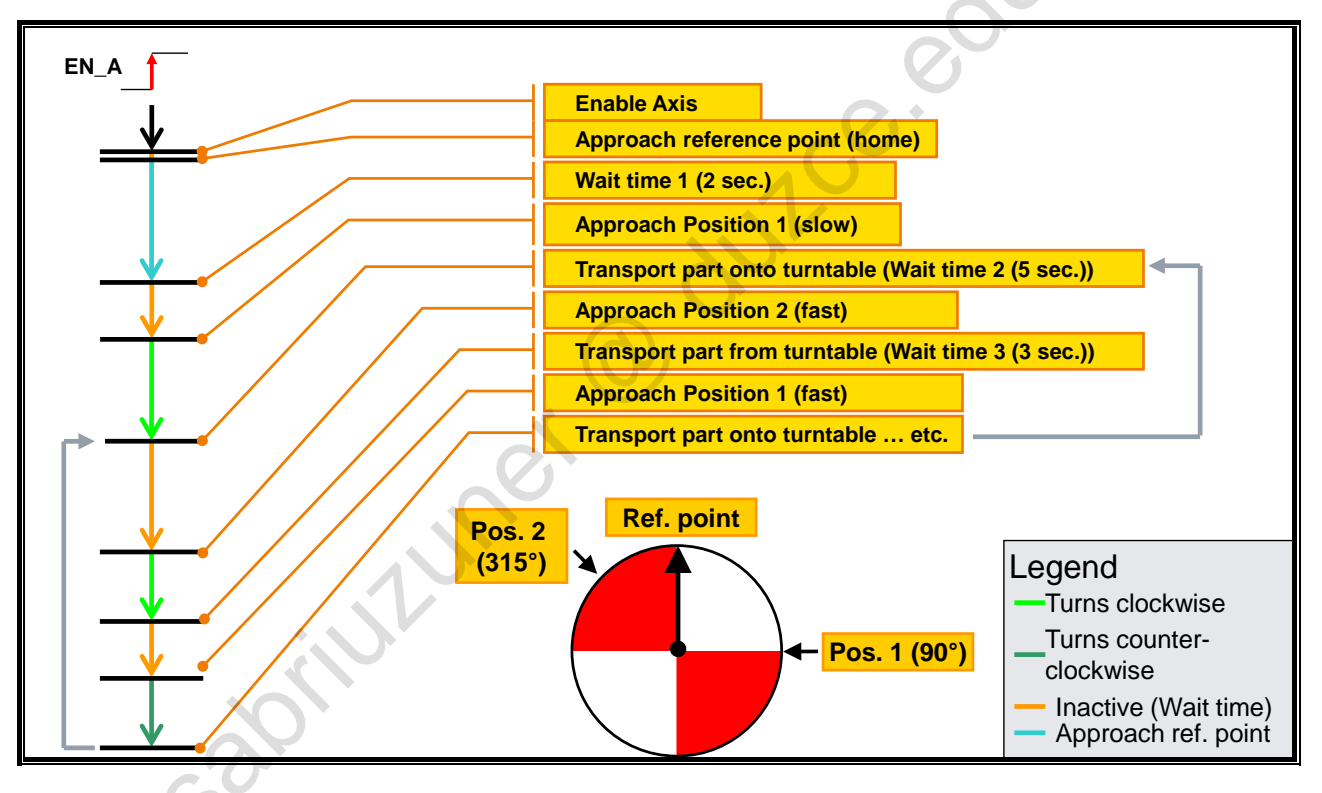

#### Task

The control of the technology object "Turntable" is implemented by the function block "FB\_Turntable" (FB40). Insert the block from the Project library into your user program and call it in OB1.

#### What to Do

- 1. Using drag & drop, copy the block "FB\_Turntable" from the Project library into the program folder of PLC\_2.
- **2.** Call "FB\_Turntable" in OB1 with instance DB number  $\neq$  40.
- 3. Connect the input "EN\_A" with the bit memory "M\_Start\_Axis" (M40.0).
- 4. Save your project and transfer both the hardware and the software to PLC\_2.
- 5. Monitor the call of "FB\_Turntable" in OB1 and control the bit memory "M\_Start\_Axis" as shown in the following.

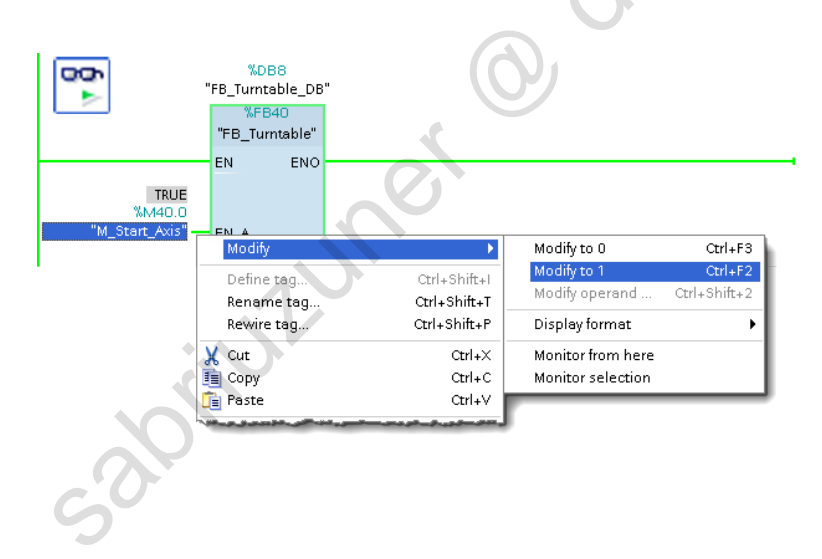

#### Result

The axis first of all carries out the active homing (referencing) and then begins with the motion it e ends the output sequence described in the task.

If the bit memory "M\_Start\_Axis" is reset, the axis ends the current execution and then stops at

Sabintuner Sabintuner TIA-MICRO2 - Technology Objects Training Document V13.01.01

# 8.8.4. Exercise 7: Starting the Axis and Monitoring the Statuses with the Diagnostic Panel

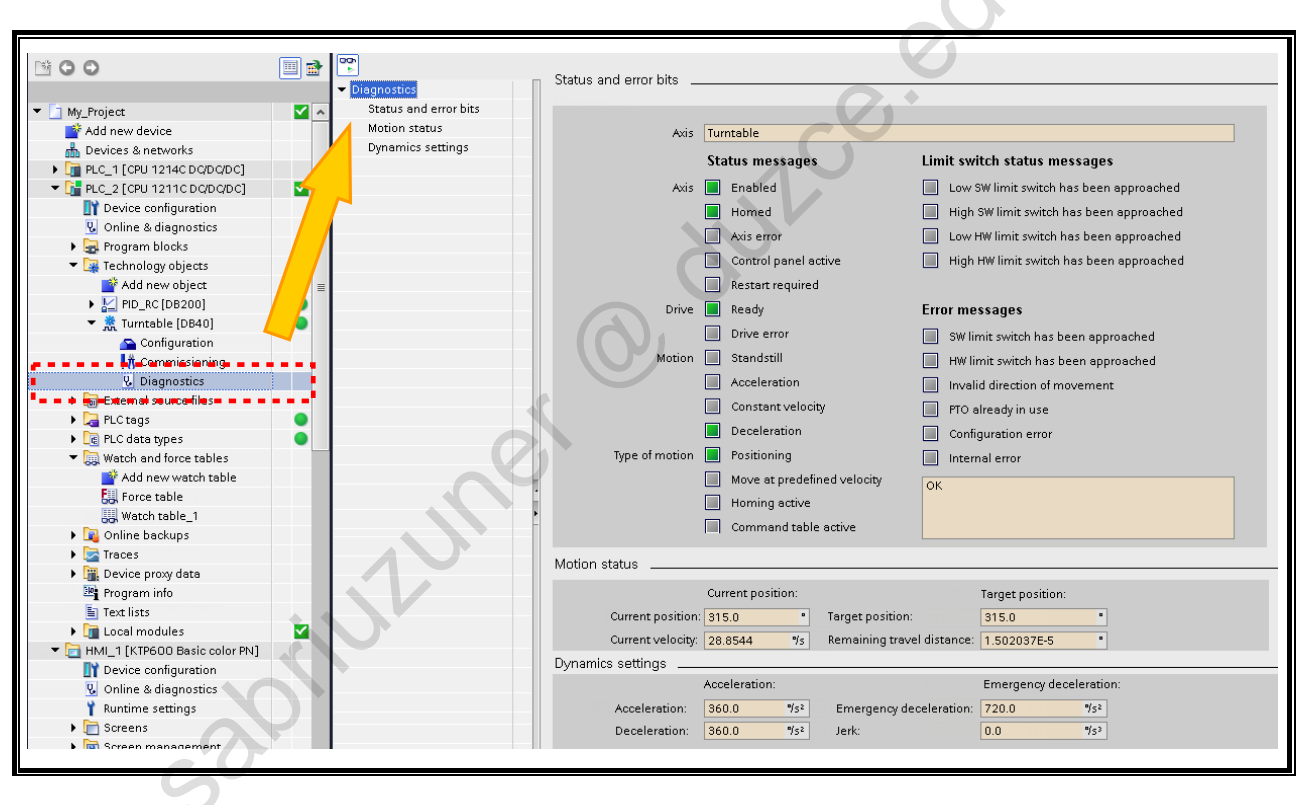

#### Task

Monitor the current status of the axis and track the motion sequences via the Diagnostic Panel.

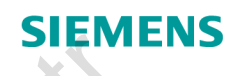

# SITRAIN

| MA Siemens - | My First Project |
|--------------|------------------|
| Start        | Dowices &        |
|              | petworks         |

# Integrating and Commissioning a Drive with Startdrive

© Siemens AG 2015. All rights reserved.

Gabriuluner Gabriuluner

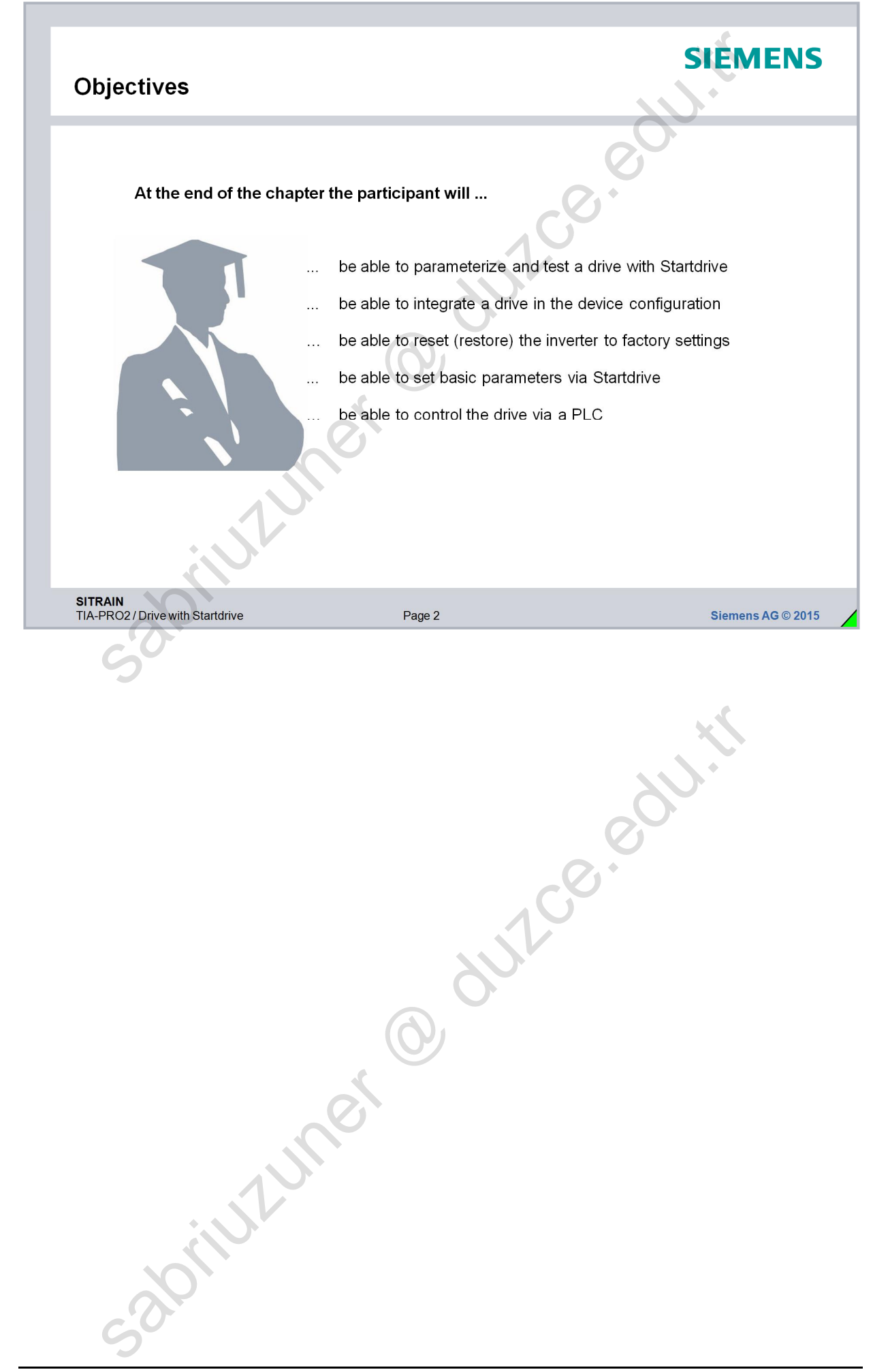

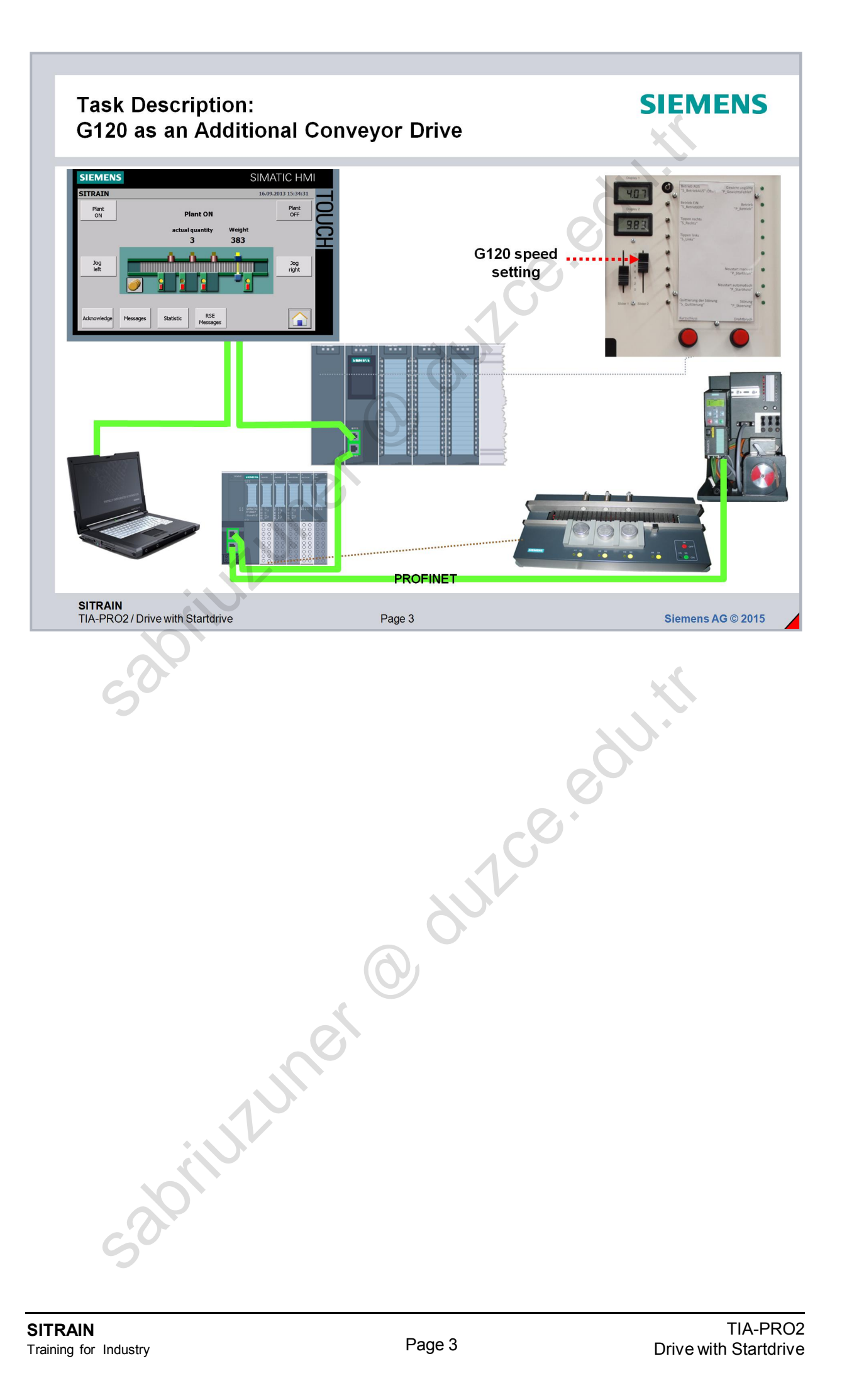

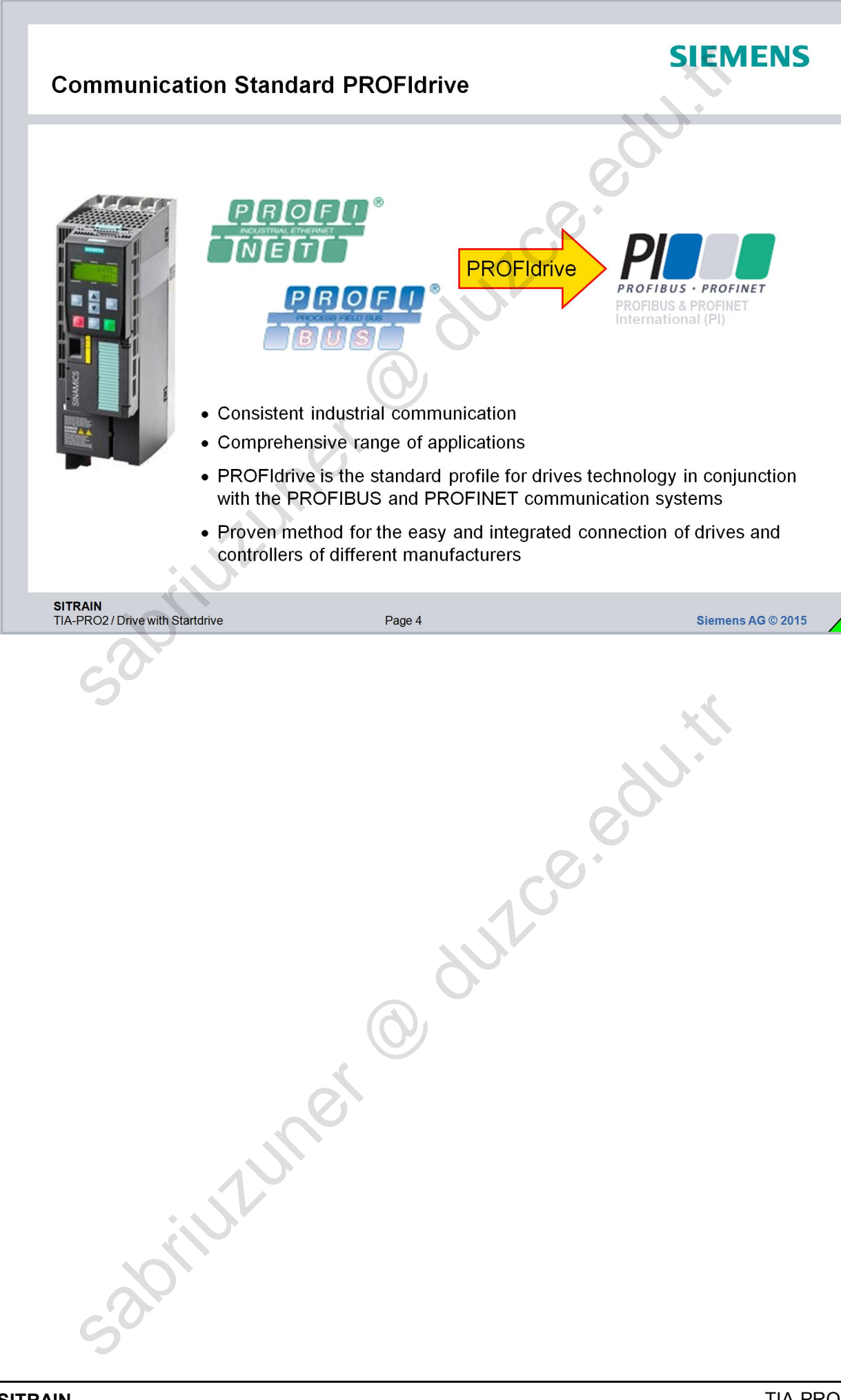

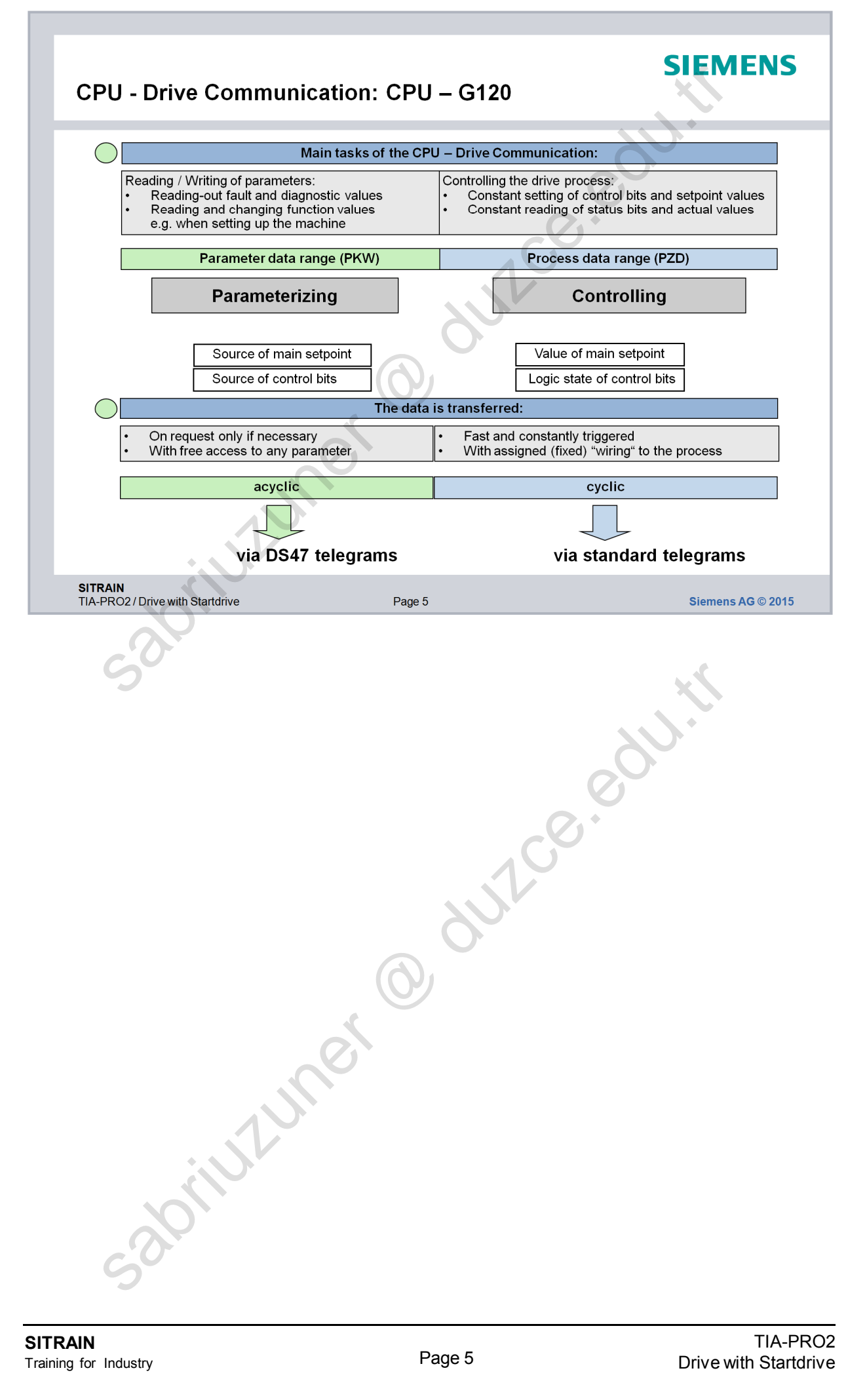

# **Standard Telegrams**

# SIEMENS

|             |                 |             |              |              |           |             |              | ZV         |                        |                          |
|-------------|-----------------|-------------|--------------|--------------|-----------|-------------|--------------|------------|------------------------|--------------------------|
| Telegram    | 1               | 1           |              | 20           | 3         | 52          | 3            | 354        | 9                      | 99                       |
| PZD1        | STW1            | ZSW1        | STW1         | ZSW1         | STW1      | ZSW1        | STW1         | ZSW1       | STW1 <4>               | ZSW1 <4>                 |
| PZD2        | NSOLL_A         | NIST_A      | NSOLL_A      | NIST_A_GL    | NSOLL_A   | NIST_A_GL   | NSOLL_A      | NIST_A_GL  |                        |                          |
| PZD3        | _               | -           |              | IAIST_GL     | <3>       | IAIST_GL    | <3>          | IAIST_GL   |                        |                          |
| PZD4        | 17              |             |              | MIST_GL      | <3>       | MIST_GL     | <3>          | MIST_GL    | Ae                     | e                        |
| PZD5        |                 |             |              | PIST_GL      | <3>       | WARN_CODE   | <3>          | WARN_CODE  | Fidri                  | ely<br>Idriv             |
| PZD6        |                 | Ť           |              | <2>          | <3>       | FAULT_CODE  | <3>          | FAULT_CODE | h fre<br>ROF<br>ster   | A fre                    |
| PZD7        | E U             | — Ē         |              |              |           |             |              |            | al P<br>mas            | al Pr<br>mas             |
| PZD8        | OFIL            | 0<br>E<br>I |              |              |           |             |              |            | the the                | entra<br>the             |
| PZD9        | PR(             | /PR         |              | 6            | ).        |             |              |            | egra<br>via c          | legra<br>ria o<br>n in   |
| PZD10       | e tel           | aus         |              | U            | 7         |             |              |            | e tel<br>ble<br>iratio | it tel<br>ble v<br>ratio |
| PZD11       | PFIE            | OFIE        |              |              |           |             |              |            | ceiv<br>ecta           | nsm<br>ectal             |
| PZD12       | PR              | PRer        |              |              |           |             |              |            | Re<br>sel<br>cor       | Tra<br>selo<br>con       |
|             |                 |             |              | 9            |           |             |              |            |                        |                          |
| Telegrams 2 | 1, 20           | Manufa      | acturer-inde | ependent Sta | ndard Tel | automatic o | onfiguratio  | n in drive |                        |                          |
| Telegrams 3 | 352 to 391      | Siemer      | s-specific   | Standard Tel | egrams    | automatic o | onfiguratio  | n in drive |                        |                          |
| leiegram S  | 999             | ⊢ree te     | legram       |              |           | manual cor  | inguration i | equiréa    |                        |                          |
|             | •               | Sr.         |              |              |           |             |              |            |                        |                          |
| SITRAIN     |                 |             |              |              |           |             |              |            |                        |                          |
| TIA-PRO2/D  | prive with Star | tdrive      |              | Pag          | je 6      |             |              |            | Siemens A              | <b>G</b> © 2015          |
| S           |                 | J           | JIC          |              | ð         |             |              | 3010       |                        |                          |

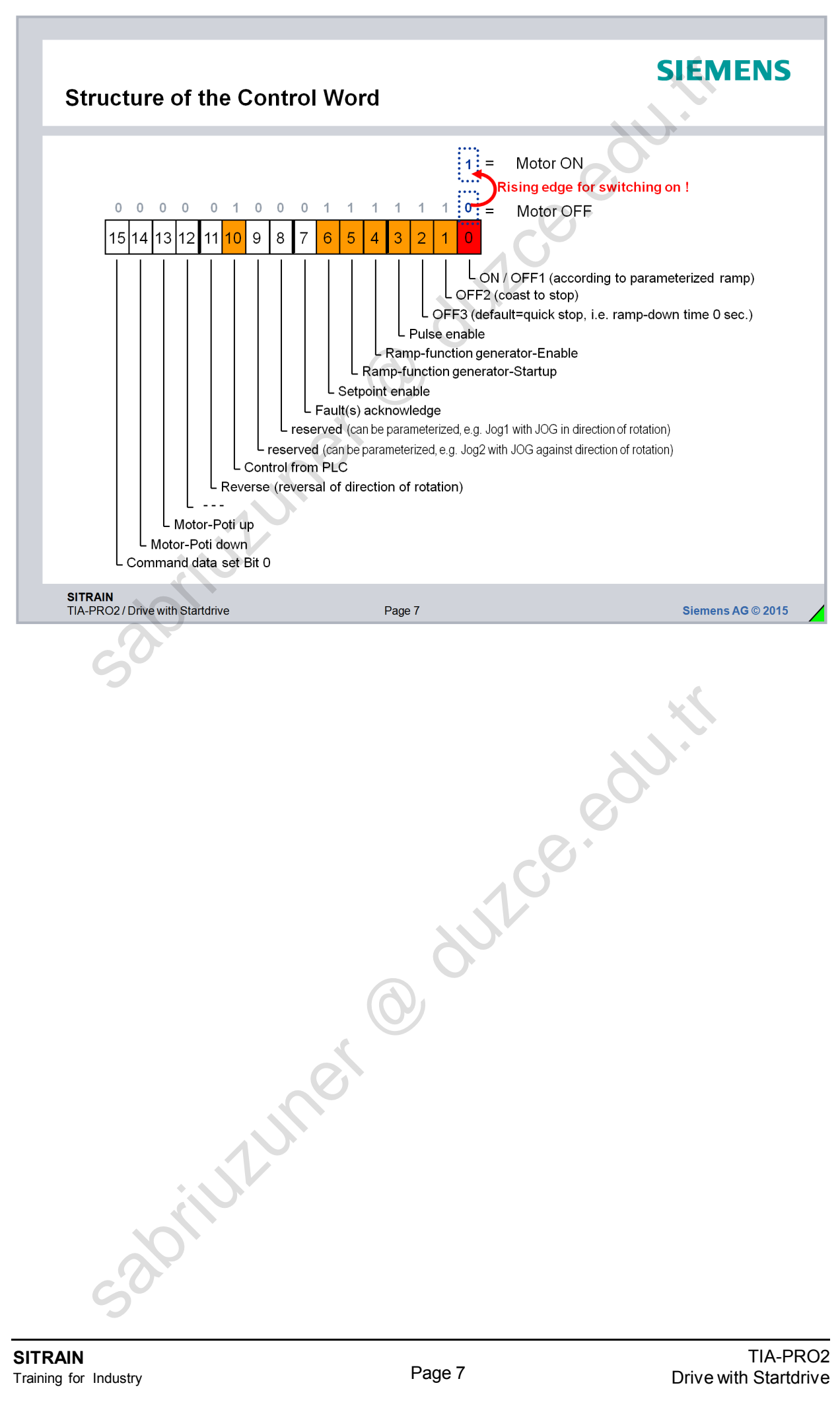

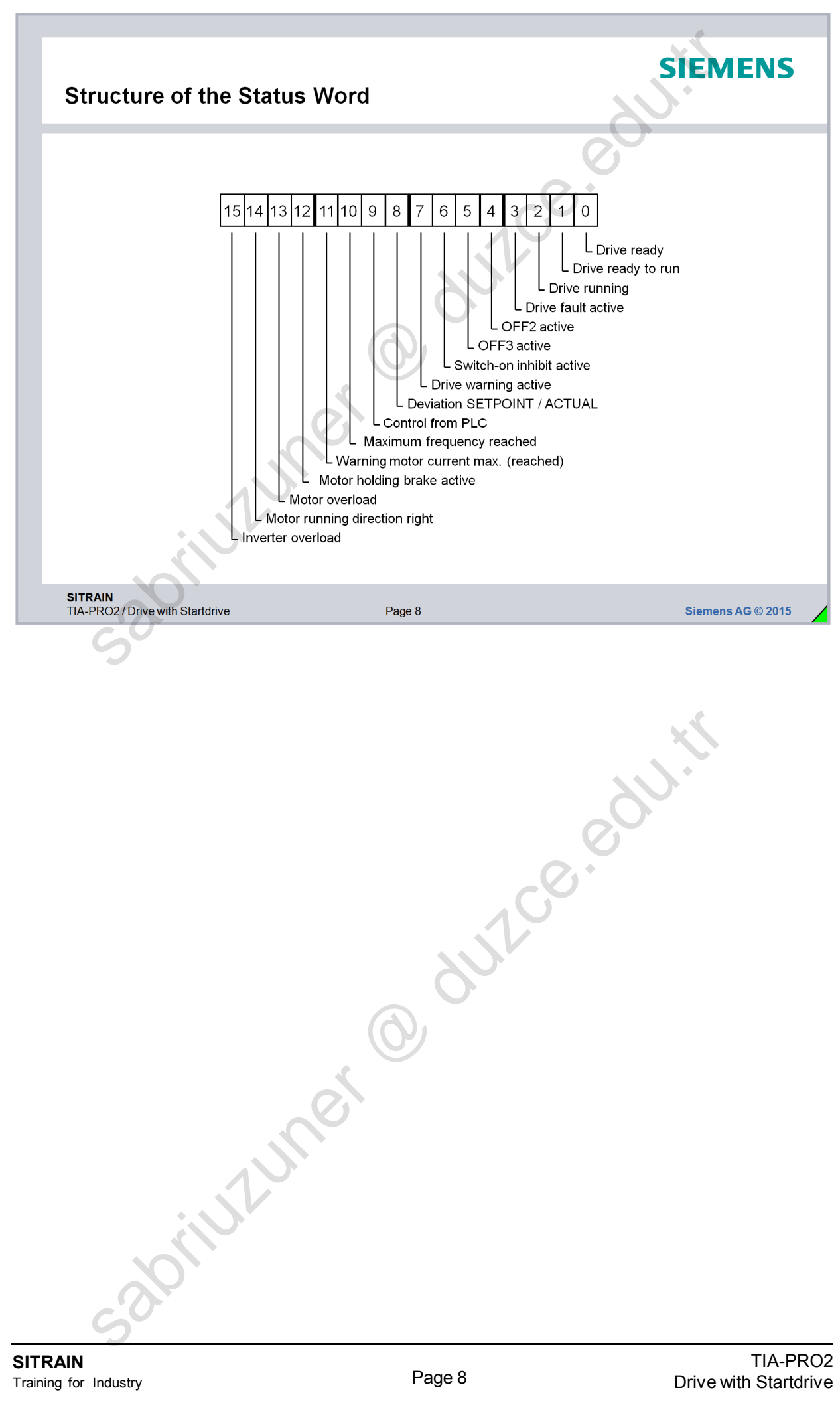

|                                                                       | p2000: referen         | ce speed 1         | 500 rpm                    | <u>N</u>                        |
|-----------------------------------------------------------------------|------------------------|--------------------|----------------------------|---------------------------------|
| 100%                                                                  |                        | 0%                 | 0                          | 100%                            |
| 16384                                                                 |                        | 0                  | <u>_0</u> .                | +1638                           |
|                                                                       | Value<br>(hexadecimal) | Value<br>(decimal) | Inverter frequency<br>(Hz) | Speed under rated load<br>(rpm) |
| (                                                                     | 4000                   | 16384              | 50                         | 1500                            |
|                                                                       | 3000                   | 12288              | 37.5                       | 1125                            |
| Positive setpoint                                                     | 2000                   | 8192               | 25                         | 750                             |
| <pre>= direction of rotation right<br/>(view of the drive axis)</pre> | 1500                   | 5376               | 16.4                       | 492.2                           |
|                                                                       | 1000                   | 4096               | 12.5                       | 375                             |
|                                                                       | 500                    | 1280               | 3.91                       | 117.2                           |
|                                                                       | 0                      | 0                  | 0                          | 0                               |
| Negative setpoint                                                     | F000                   | -4096              | -12.5                      | -375                            |
| = direction of rotation left $\langle$ (view of the drive axis)       | E000                   | -8192              | -25                        | -750                            |
|                                                                       | C000                   | -16384             | -50                        | -1500                           |
| <b>FRAIN</b>                                                          | Pa                     | ae 9               |                            | Siemens AG © 2                  |
| 5                                                                     |                        |                    | 60.                        | 60.45                           |
| 50                                                                    | ner                    | 8                  | 51-Ce.e                    |                                 |

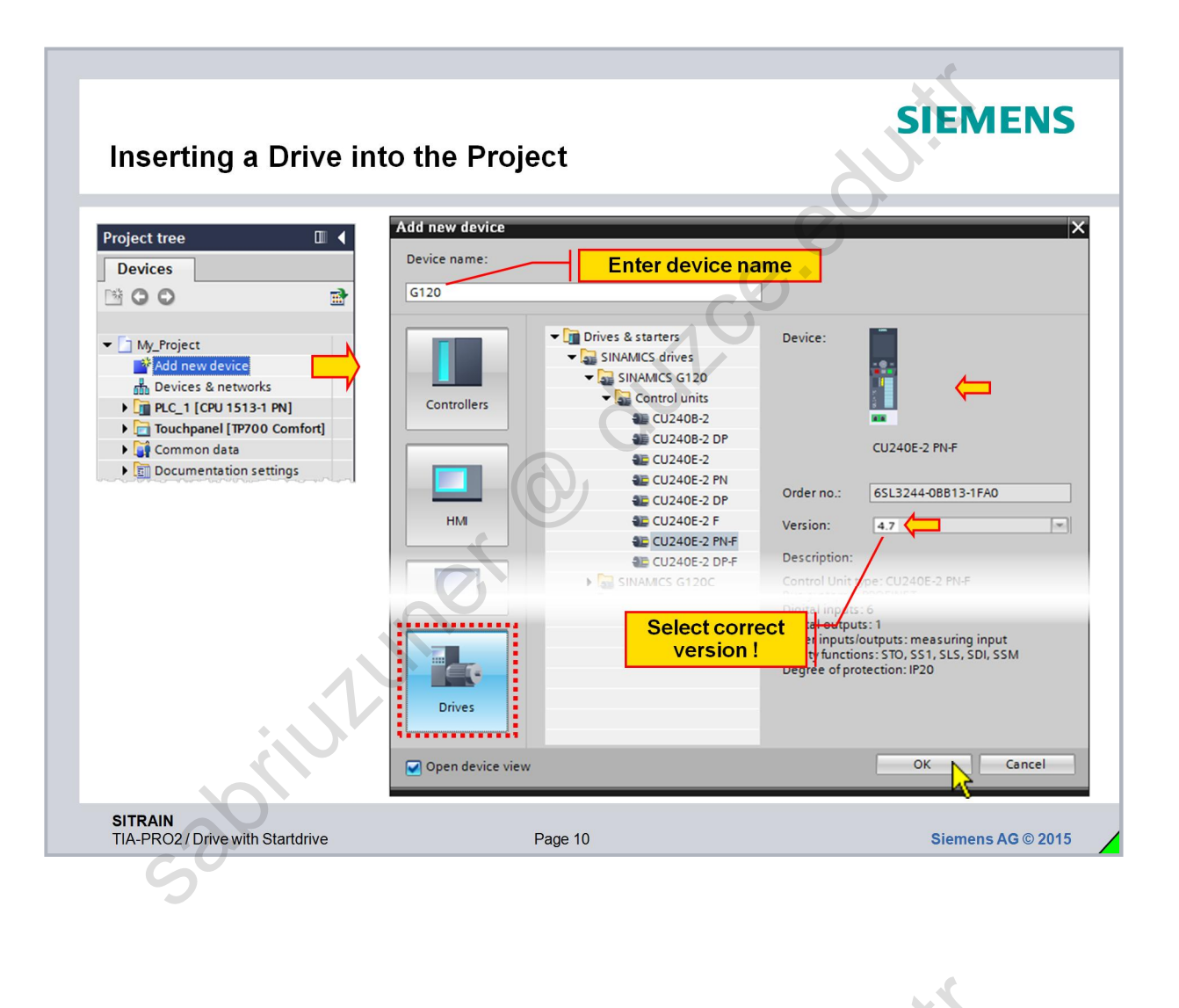

abilitiumer @ ourse eduti

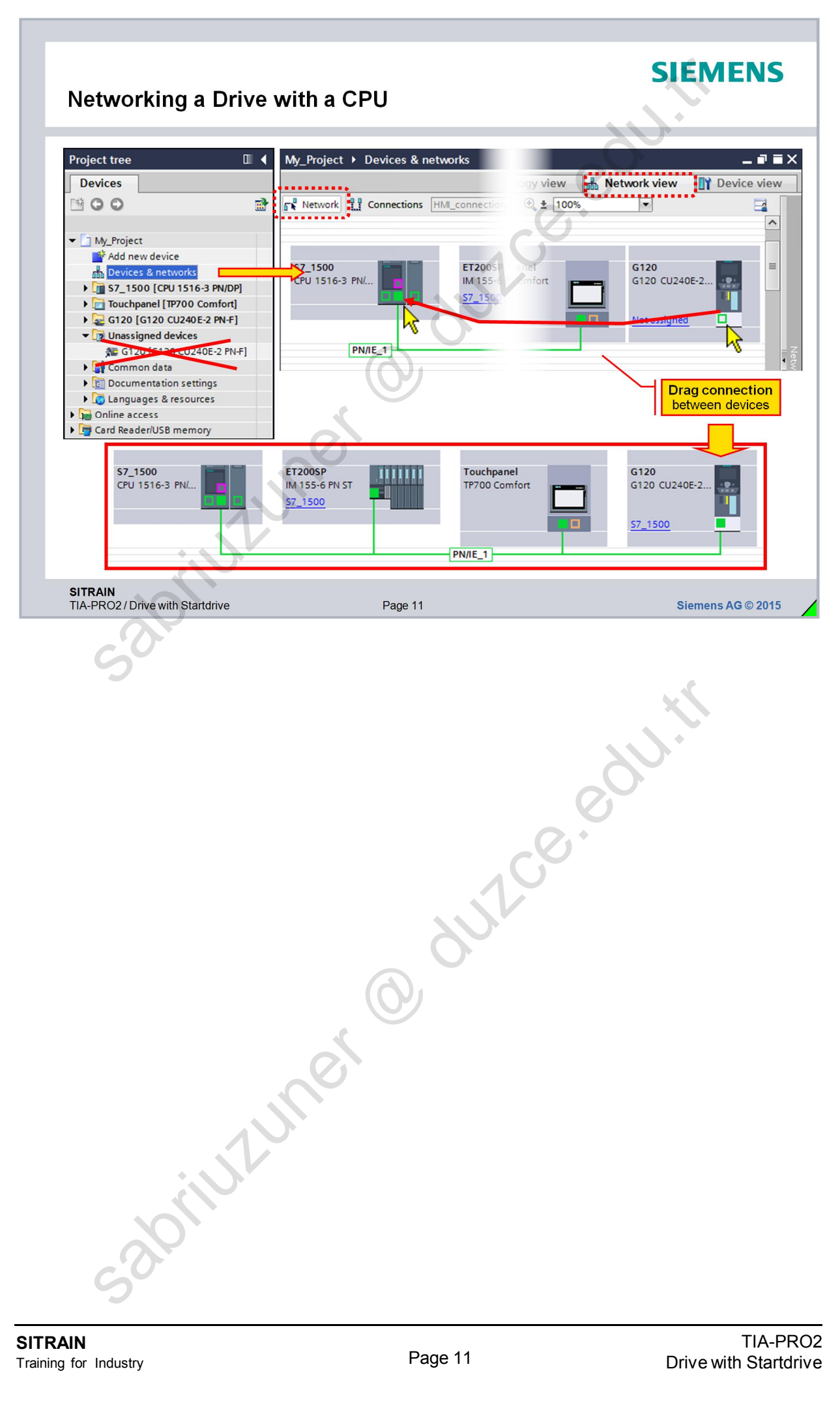

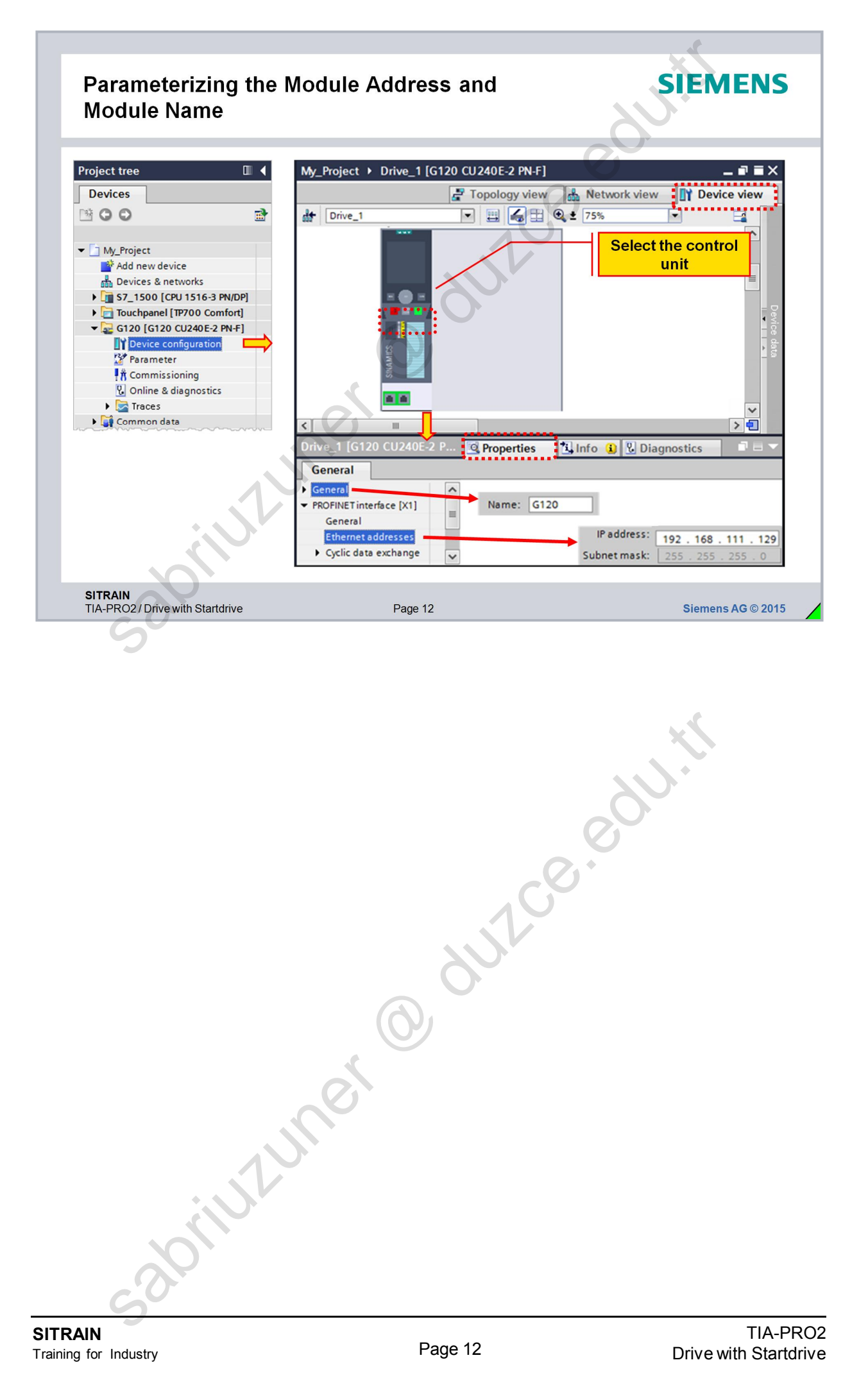

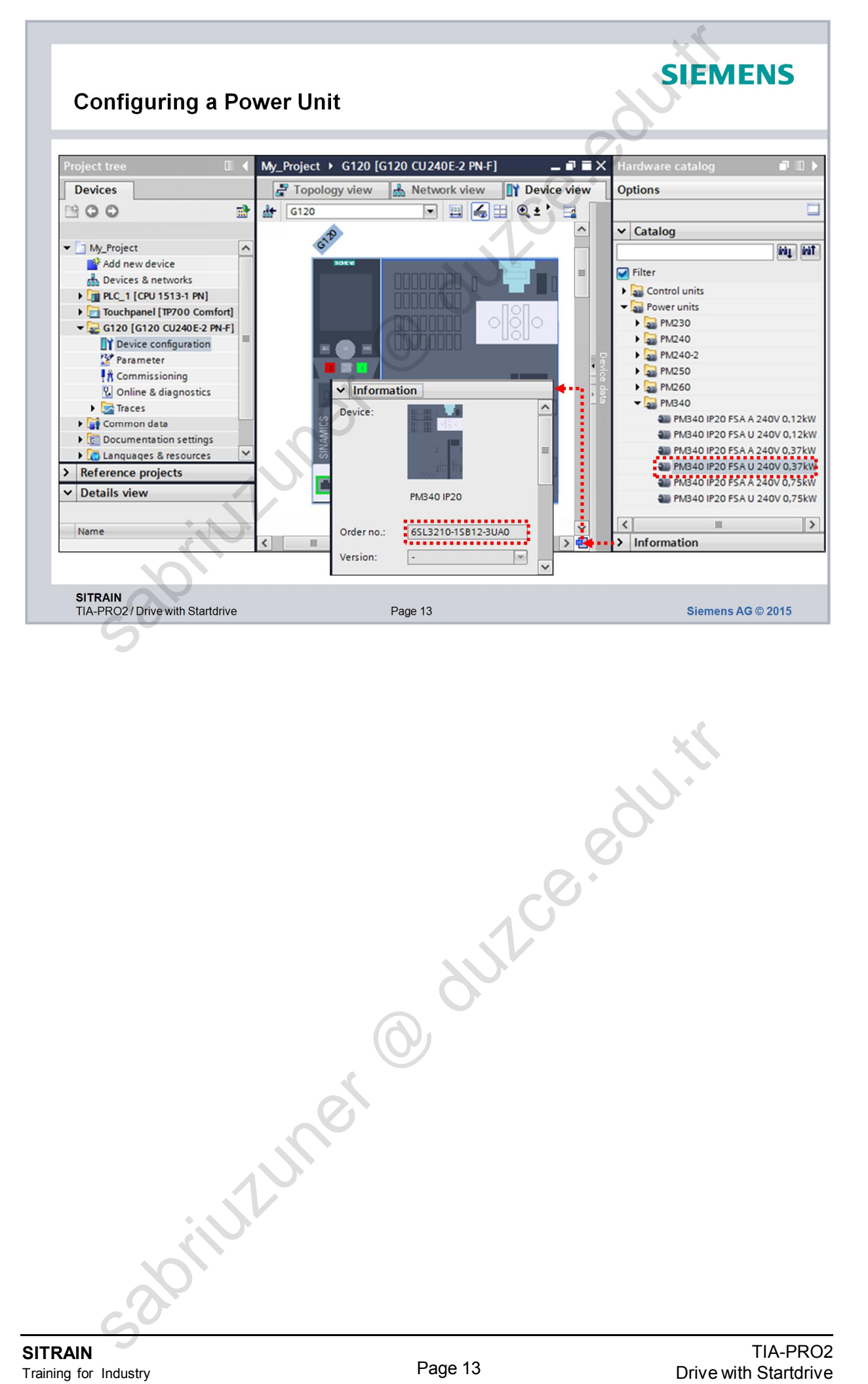
| Parameterizing th                                                             | ne Process Data Area (PZD)                                                                                                    | SIEMENS                                                                                                    |
|-------------------------------------------------------------------------------|----------------------------------------------------------------------------------------------------|----------------------------------------------------------------------------------------------------|
| Project tree                                                                  | My_Project → G120 [G120 CU240E-2 PN-F]<br>Topology<br>G120 G120 CU240E-2 PN-F]<br>G120 [G120 CU240E-2 PN-F]<br>G120 [G120 CU240E-2 PN-F]                                                                      | view Network view Device view<br>© ± 75%<br>Select control unit<br>perties                                                                                                    |
| Status word<br>and actual<br>value<br>Control word<br>and setpoint<br>(value) | General<br>General<br>PROFINET interface [X1]<br>General<br>Ethernet addresses<br>Cyclic data exchange<br>Actual value<br>Setpoint<br>Advanced options<br>Diagnostics addresses<br>Module parameter<br>Slot 2 | re Partner<br>20 → PLC_1 ▼<br>rice Controller<br>2 . 168 . 111 . 1 192 . 168 . 111 . 102<br>ndard telegram 1 ▼                                                                                                    |
| T QW 60<br>T QW 62<br>L I W 60<br>L I W 60<br>L I W 62<br>Main act            | Word<br>t. value                                                                                                    | ords 0 words 0 words 0 |
| TIA-PRO2 / Drive with Startdrive                                              | Page 14                                                                                                    | Siemens AG © 2015                                                                                                    |
|                                                                               |                                                                                                    | 22                                                                                                    |
|                                                                               | 0                                                                                                    | 3.001.11                                                                                                    |
| saoriu                                                                        | O UNCH                                                                                                    |                                                                                                    |

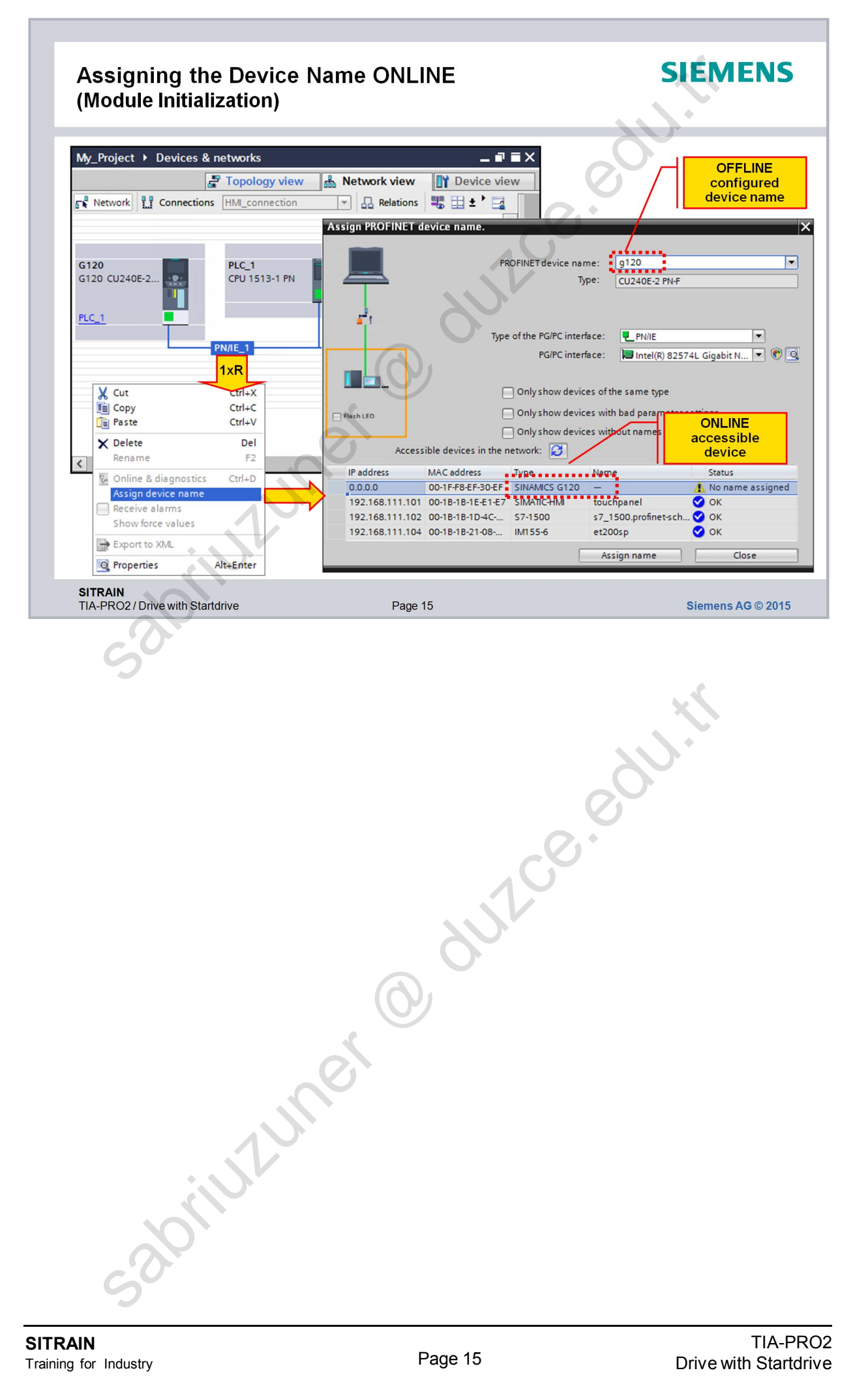

| Parameterizin with the "Cor    | ng the Drive<br>nmissioning W      | lizard"                                                         | SIEMENS                                      |
|--------------------------------|------------------------------------|-----------------------------------------------------------------|----------------------------------------------|
|                                |                                    | nzaru                                                           | XV.                                          |
|                                |                                    | 0                                                               | $\bigcirc$                                   |
| Project tree                   | ■                                  | 0 [G120 CU240E-2 PN-F] → Parameter                              |                                              |
| Devices                        | -2                                 | Wizards Functional View Parameter                               | View                                         |
| 3 O O                          | <b>BT</b>                          |                                                                 |                                              |
| <ul> <li>My_Project</li> </ul> | Commissioning     Drive on SIMATIC | motion control axis                                             |                                              |
| Add new device                 | Commissioning                      |                                                                 |                                              |
| Devices & networks             |                                    |                                                                 |                                              |
| Touchpanel [TP700 Co           | mf                                 |                                                                 |                                              |
| ▼ 🛃 G120 [G120 CI Comm         | nissioning wizard                  |                                                                 | ?                                            |
| Parameter                      | Data sets                          | Data sets<br>Selection of command and drive data sets for which | h settings are to be specified when rupping  |
| Commission                     | Open-loop/closed-loop              | through the wizard                                              | in sectings are to be specified when running |
| Traces                         |                                    |                                                                 |                                              |
| Unassigned de                  |                                    | Data set selection:                                             |                                              |
| Common data     Documentation  |                                    | Command data set: 0                                             | Drive data set: 0                            |
| 🕨 🐻 Languages & r 💦            |                                    |                                                                 |                                              |
| Card Reader/USB                |                                    |                                                                 |                                              |
|                                |                                    |                                                                 |                                              |
|                                |                                    |                                                                 |                                              |
|                                |                                    | <pre></pre>                                                     | Finish Cancel                                |
|                                | Summary                            |                                                                 |                                              |
| SITRAIN                        |                                    |                                                                 |                                              |
| TIA-PRO2/Drive with Star       | tarive                             | Page 16                                                         | Siemens AG © 2015                            |
|                                |                                    |                                                                 |                                              |
|                                |                                    | Q                                                               | ,0,0,1                                       |
|                                | Iner                               | 0                                                               | <u> </u>                                     |

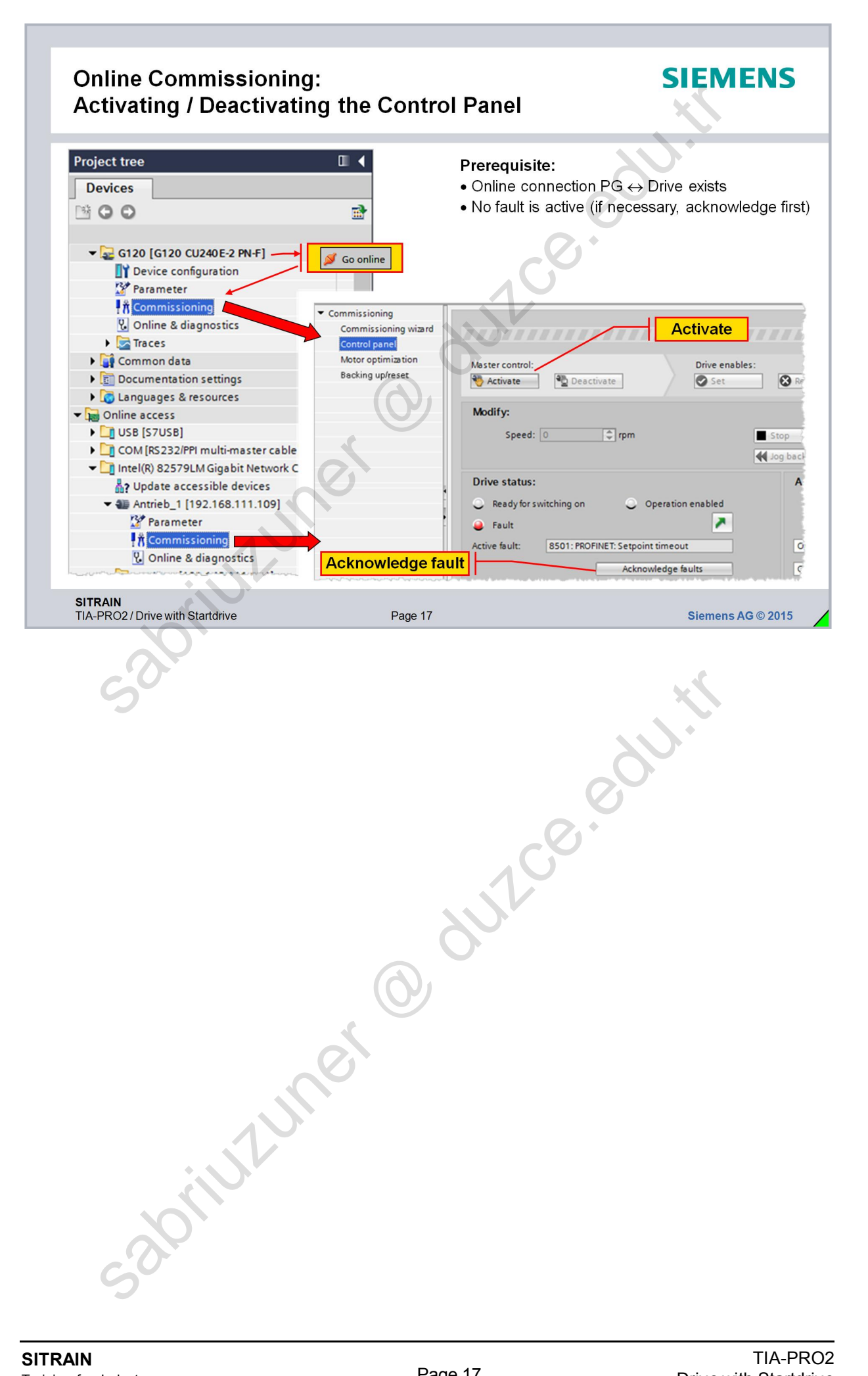

| Operating the C                                                             | ontrol Panel for Com                                                                                             | missioning                                                       | SIEMEN                                                                                                 |
|-----------------------------------------------------------------------------|----------------------------------------------------------------------------------------------------|------------------------------------------------------------------|----------------------------------------------------------------------------------------------------|
| Activate / Deactivate N                                                     | /laster control                                                                                                  | Switch of<br>Switch on M                                         | f Modify                                                                                               |
| Master control:<br>Activate Deactivat<br>Modify:<br>Speed: 500              | Control panel active Drive enables:  Continuous mode according to specified speed Stop                           | e: Stop with spacebar<br>Operating m<br>Speed spec               | iode:<br>ification                                                                                     |
| Comparison of the status:     Active fault:                                 | Operation enabled     Operation enabled     Actual valu     Output frequ     Acknowledge faults     Output volta | Jog torward<br>Jog mu<br>Jog mu<br>Jog mu<br>to spe<br>: 0.0 rpm | ode according       actified speed       M. current:     0.00 Ar       V     0.0 Hz       V     0.0 Vr |
| For reasons of safety<br><b>SITRAIN</b><br>TIA-PRO2 / Drive with Startdrive | , the drive is stopped when the editor i<br>Page 18                                                              | is exited (e.g. Editor change, V                                 | Vindows task change)<br>Siemens AG © 20'                                                               |
| So                                                                          |                                                                                                    |                                                                  | N.                                                                                                    |
|                                                                             |                                                                                                    | 100.0                                                            |                                                                                                    |
|                                                                             | 6                                                                                                    |                                                                  |                                                                                                    |
|                                                                             | , not                                                                                                    |                                                                  |                                                                                                    |
|                                                                             |                                                                                                    |                                                                  |                                                                                                    |
|                                                                             |                                                                                                    |                                                                  |                                                                                                    |

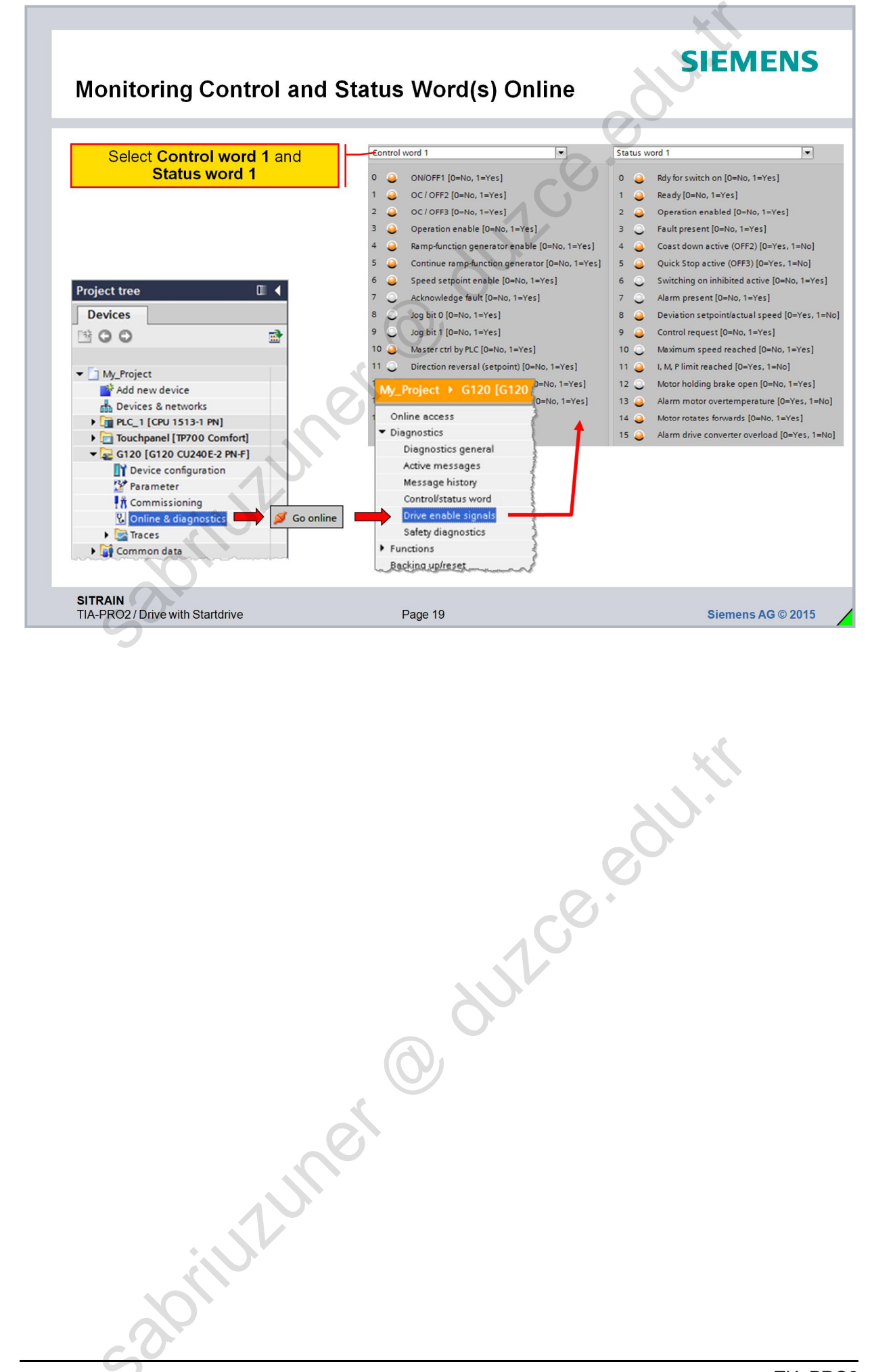

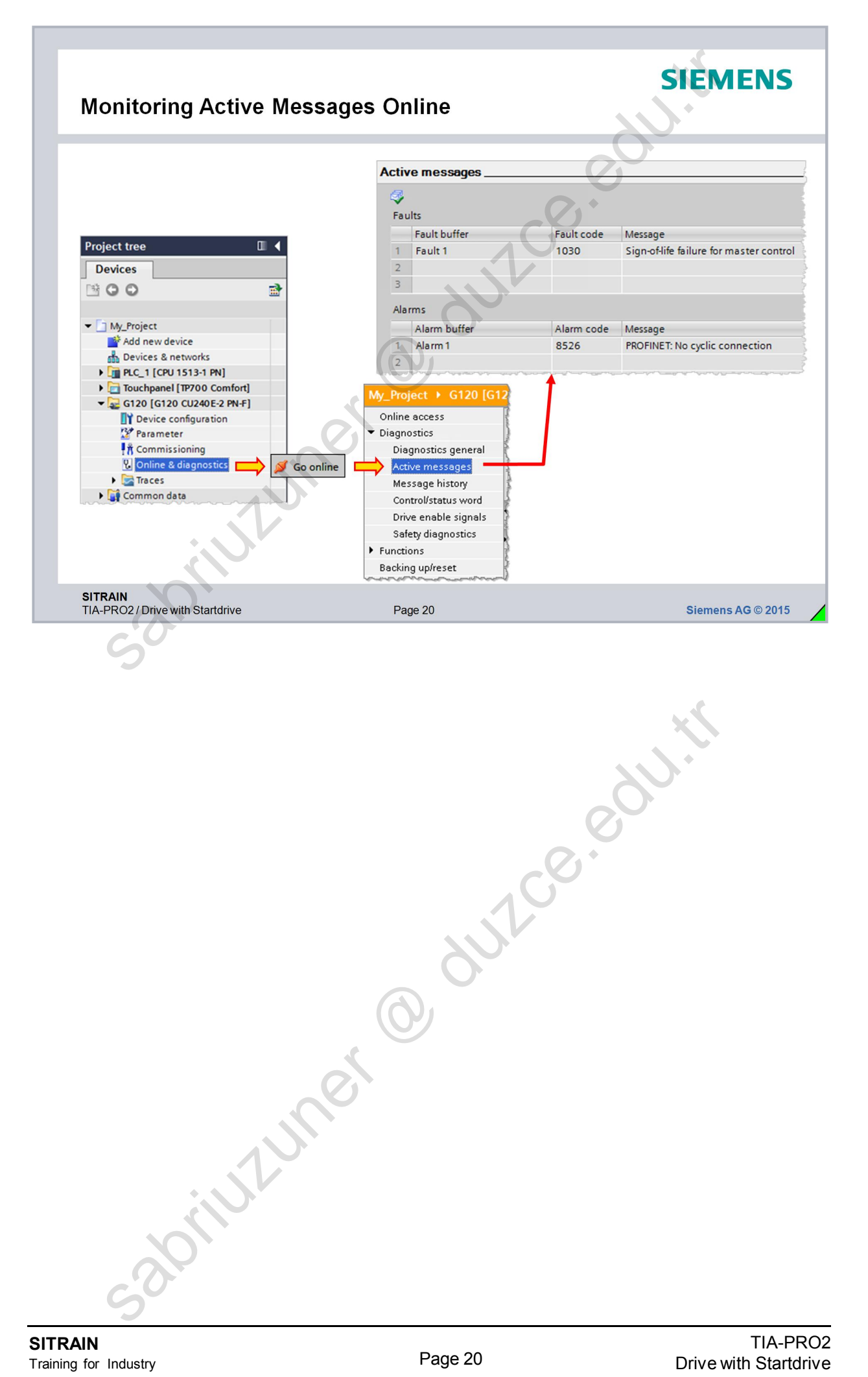

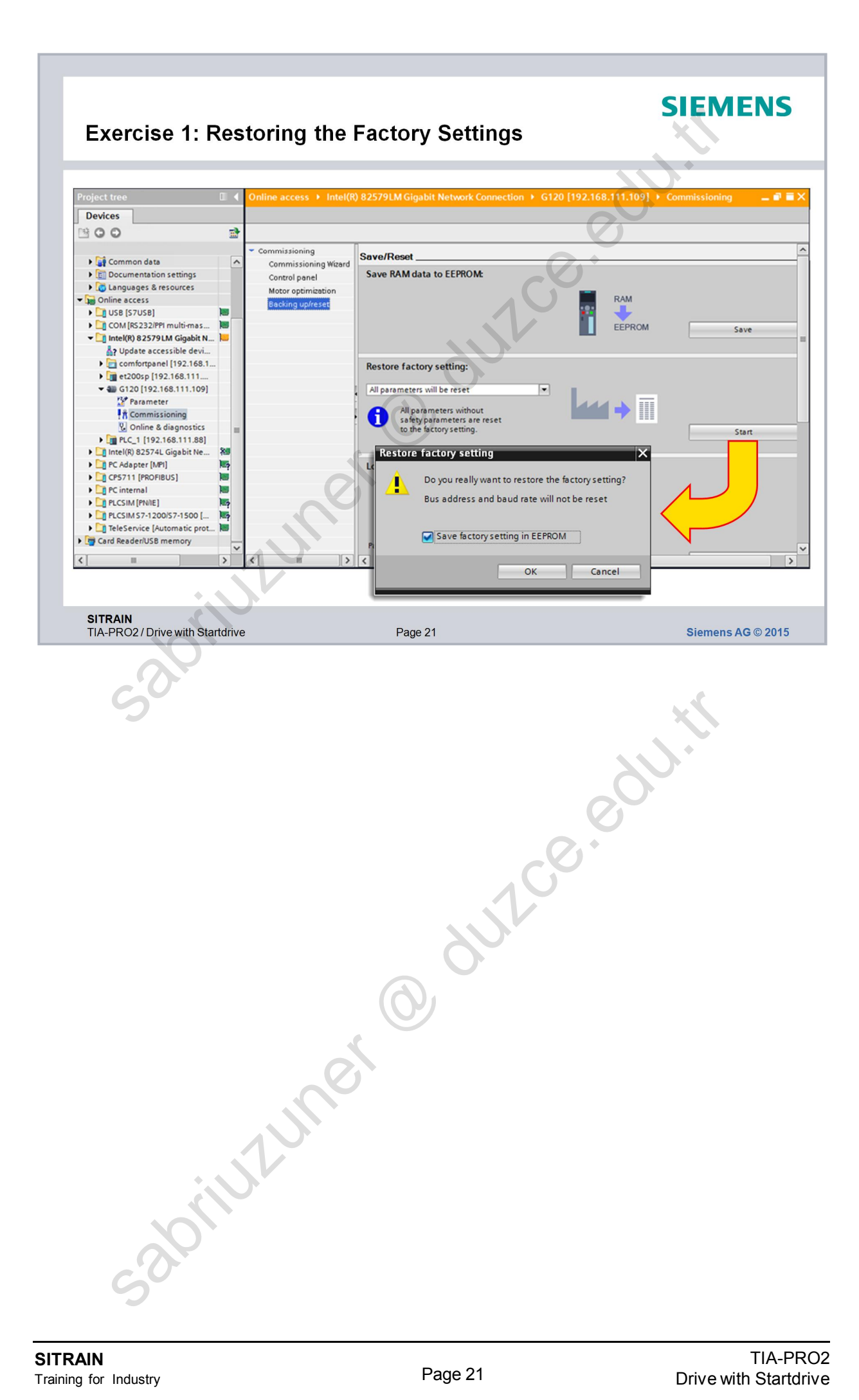

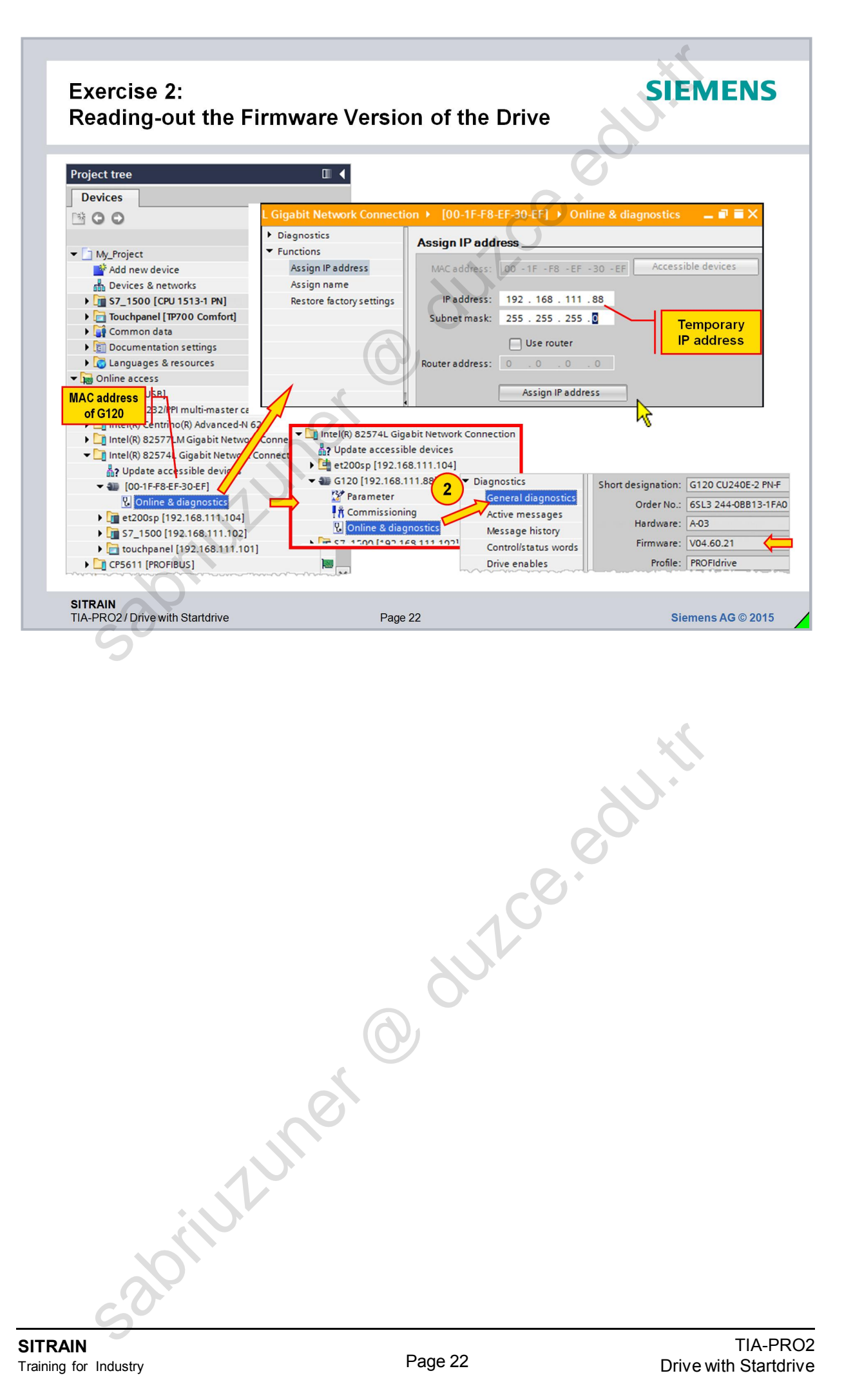

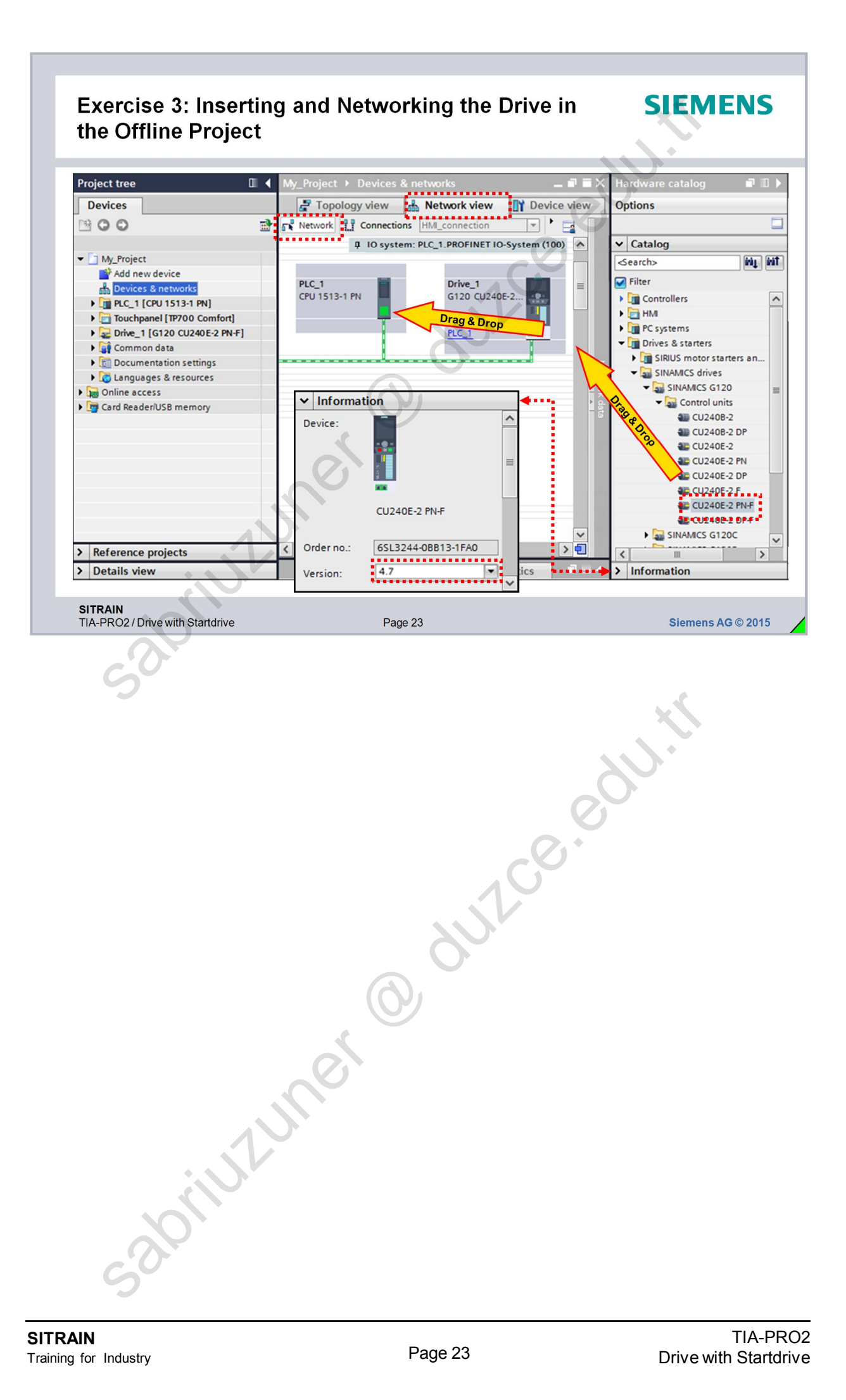

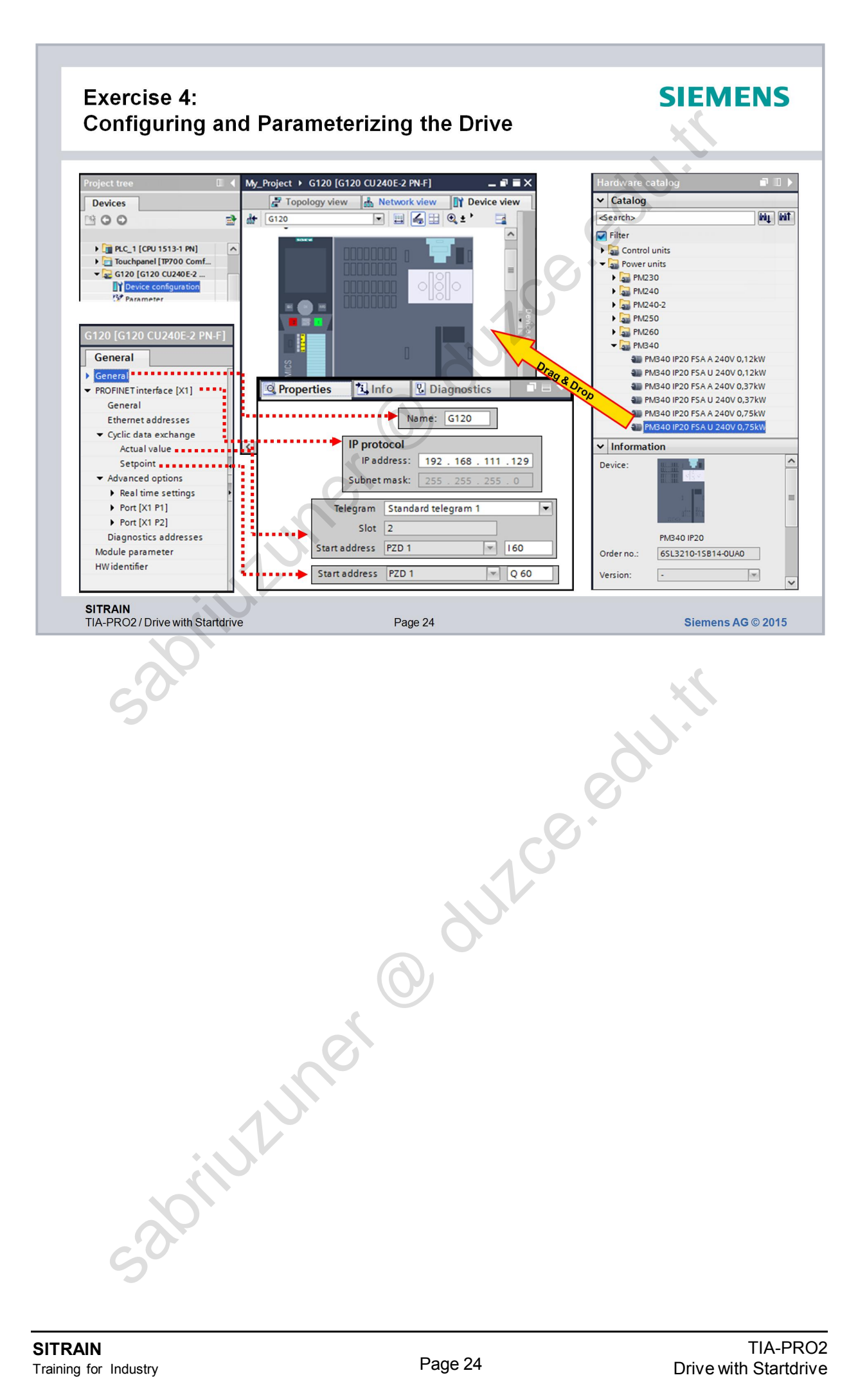

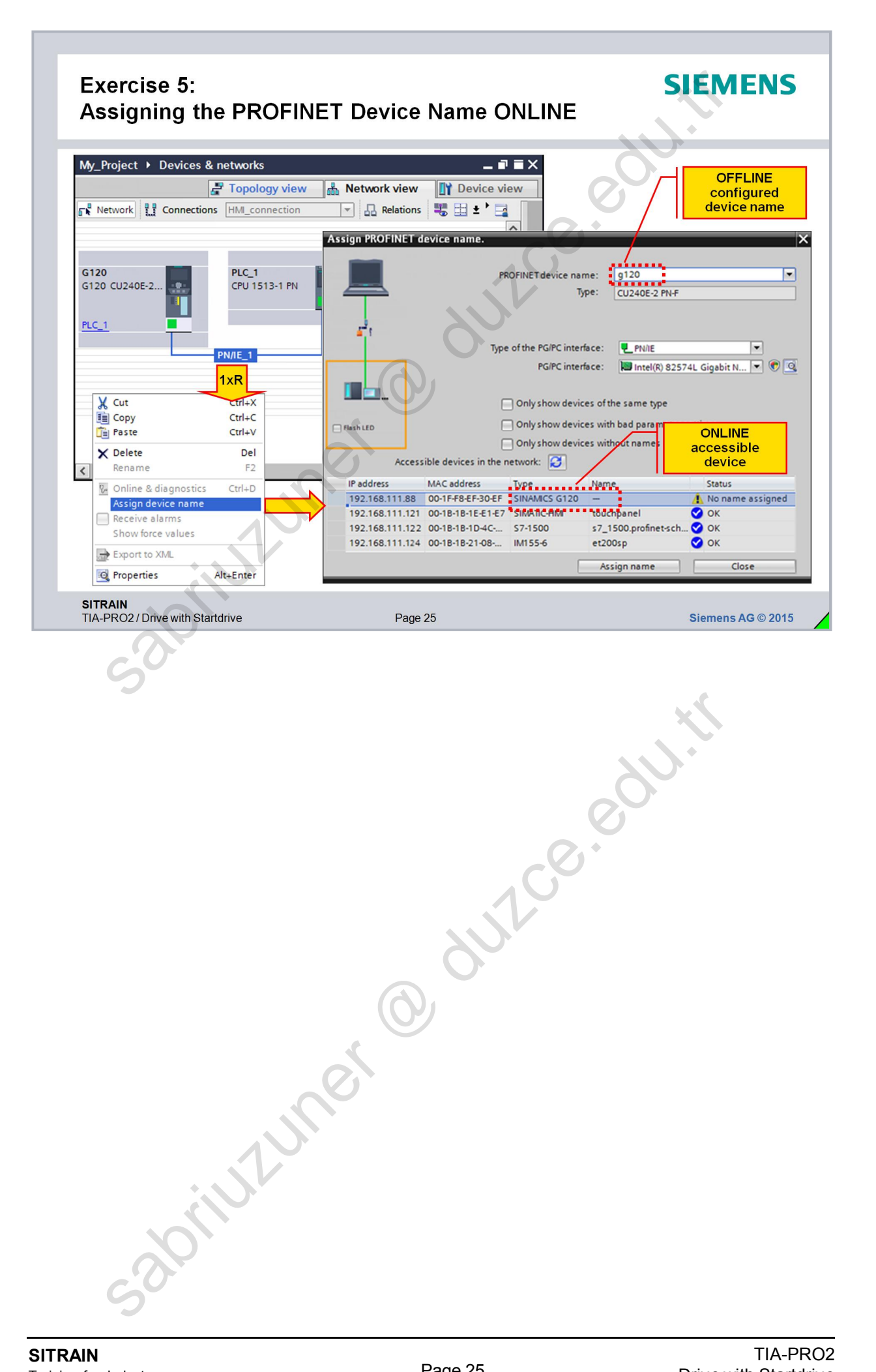

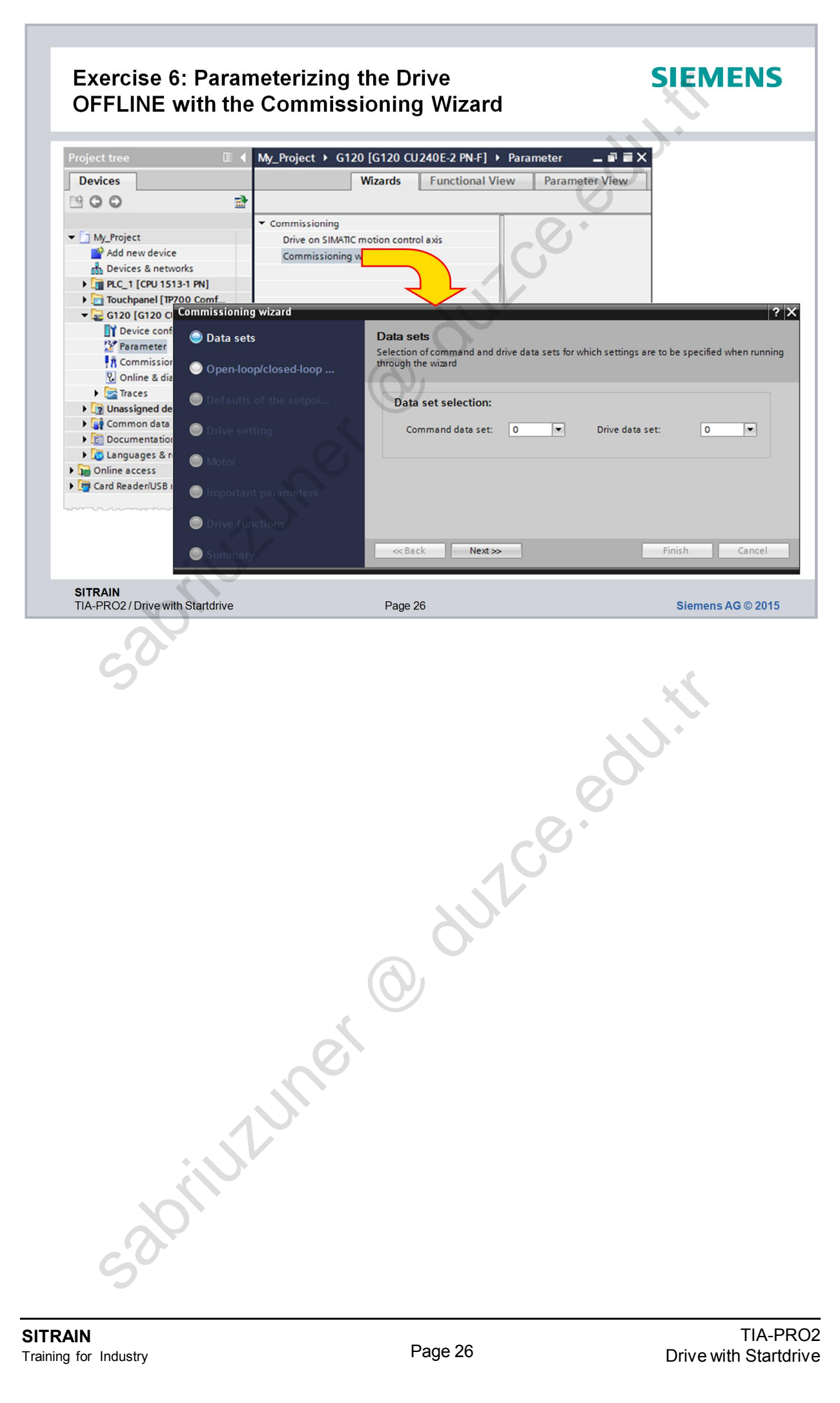

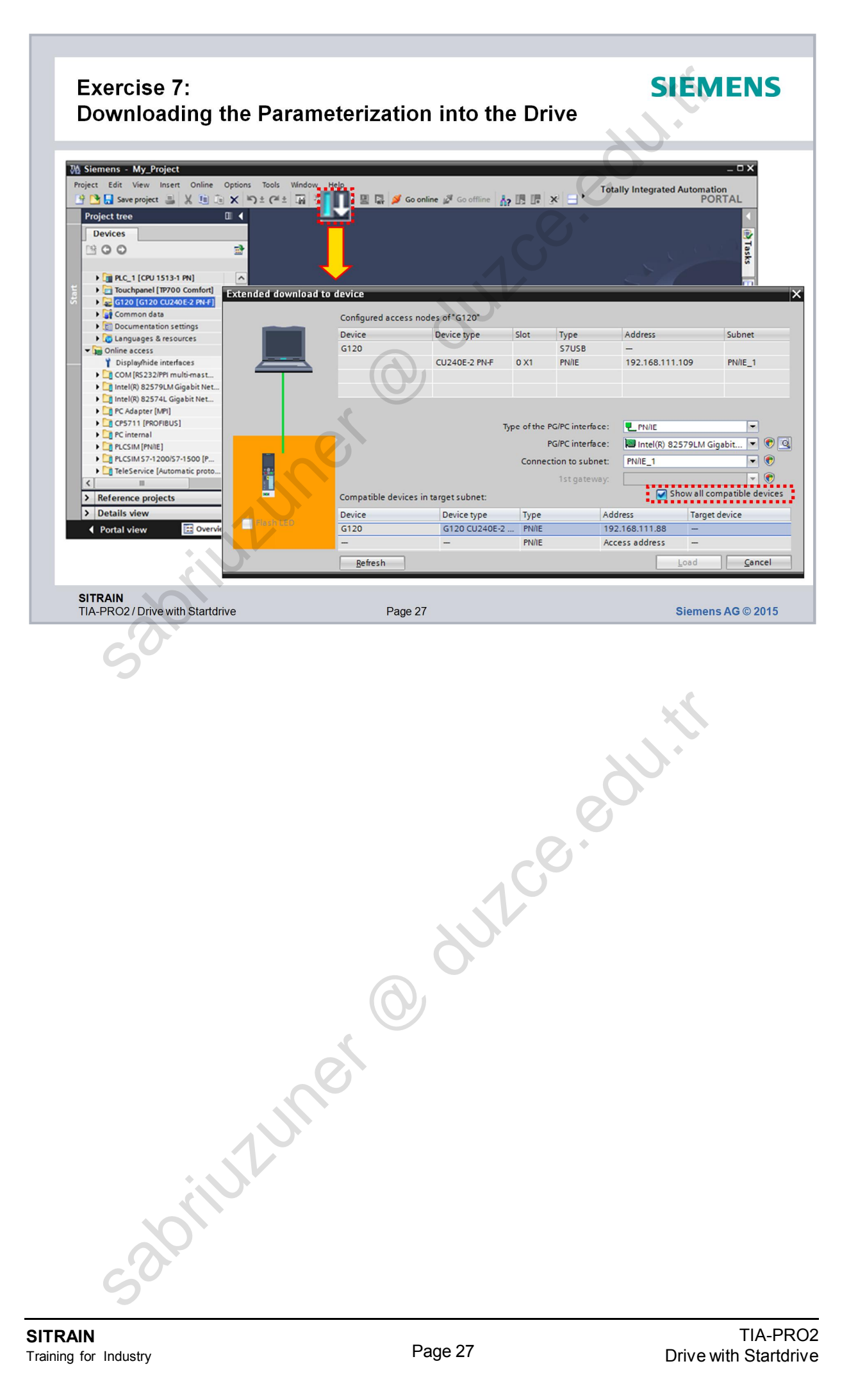

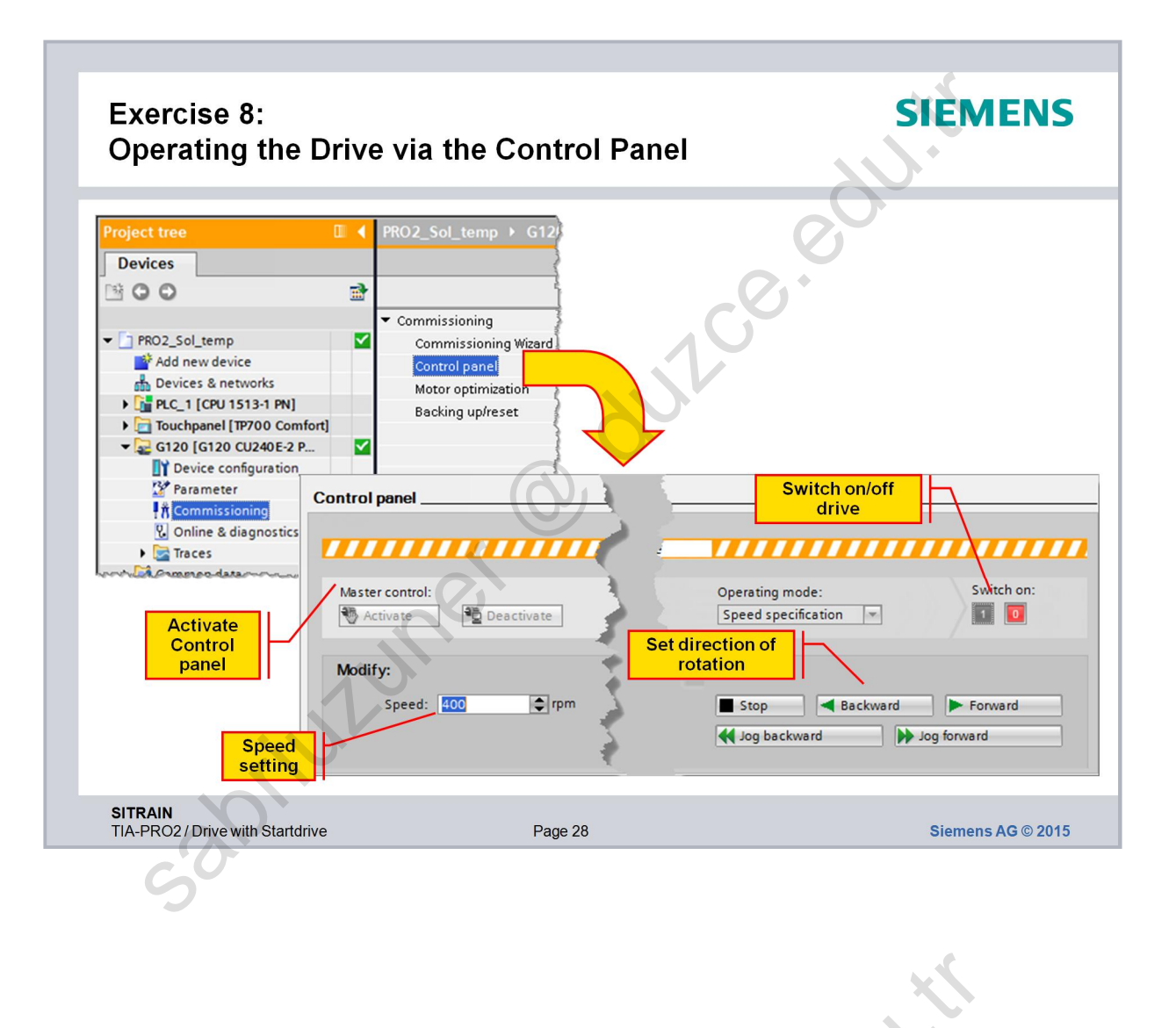

abilititumer @ dutice.edutit

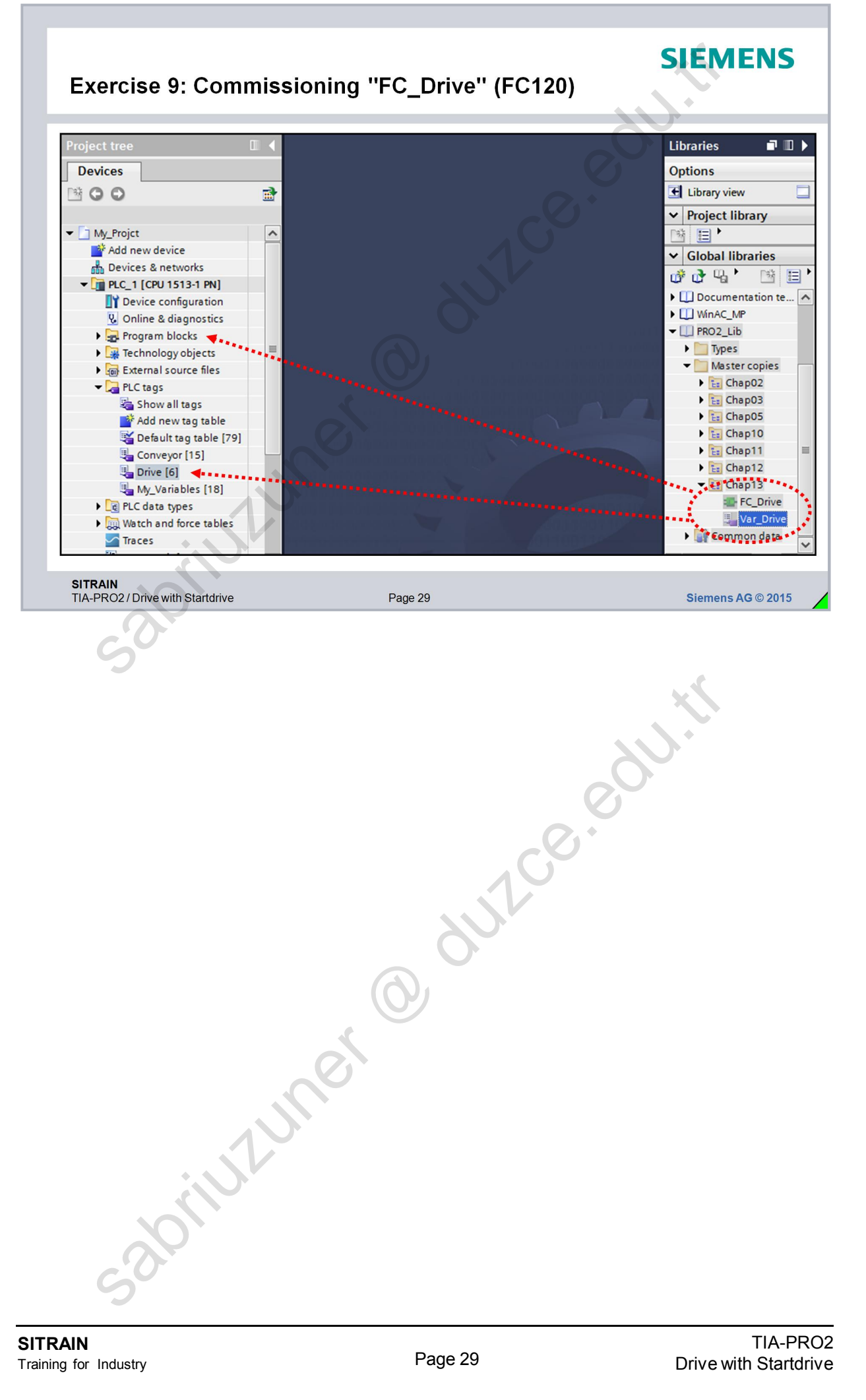

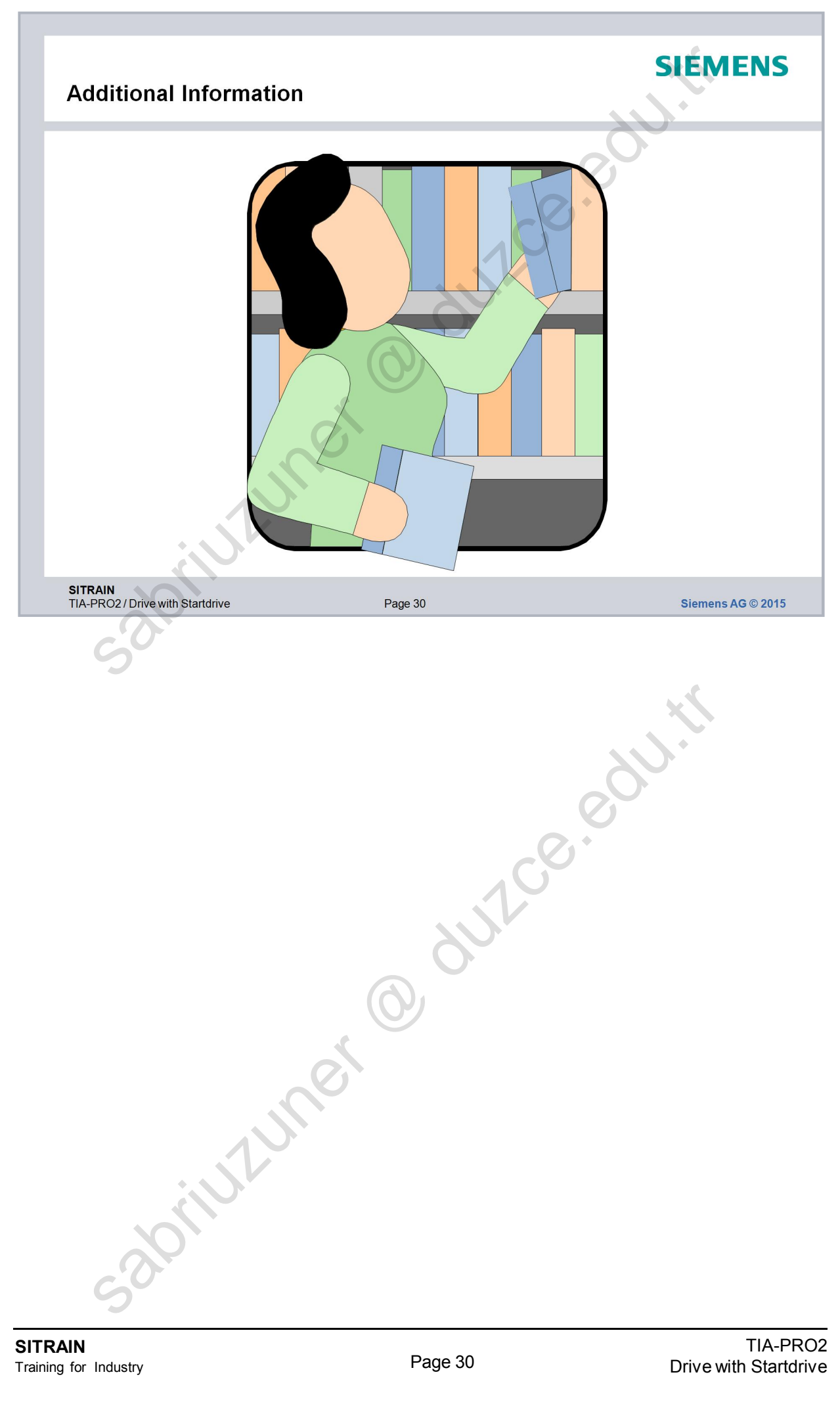

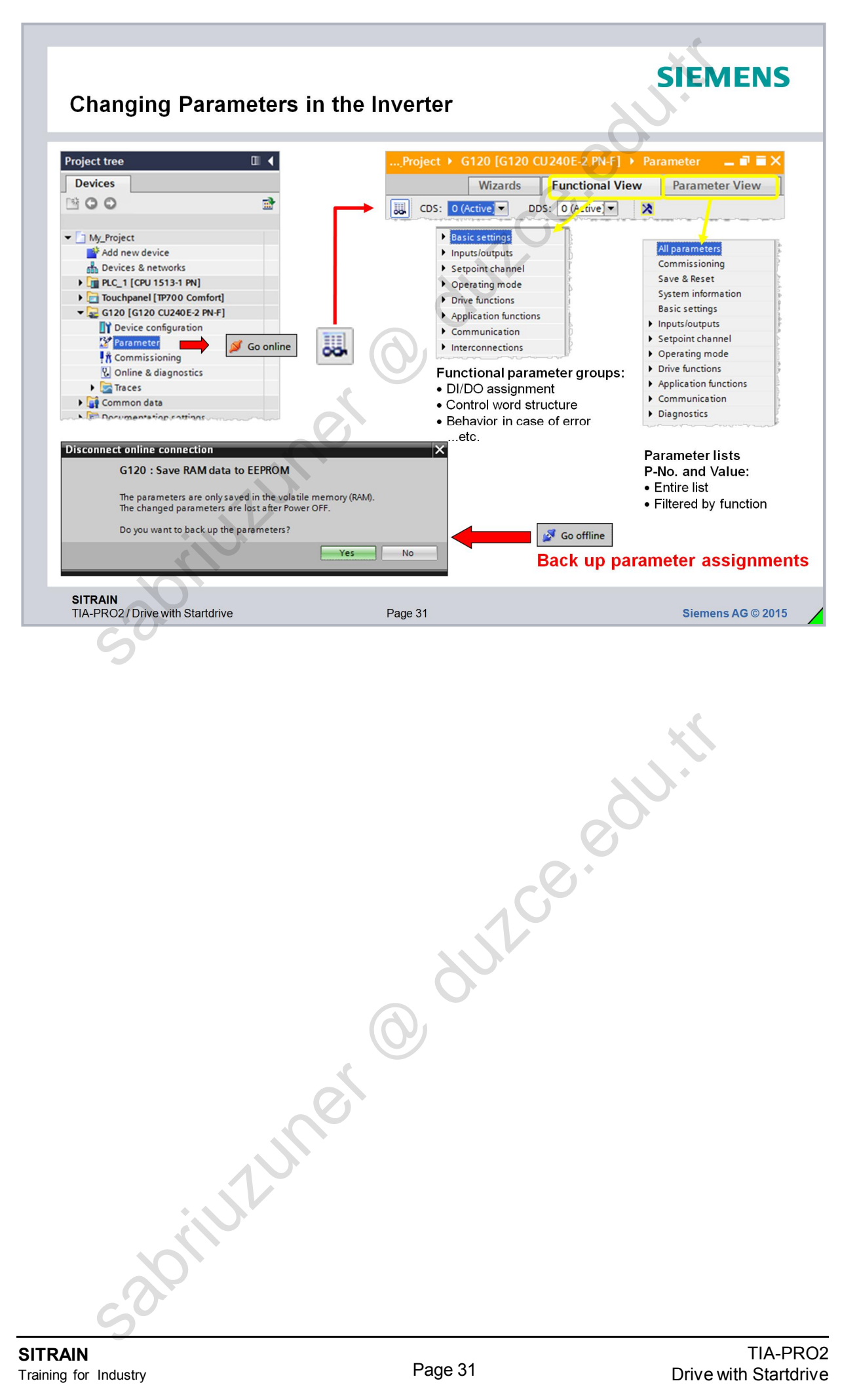

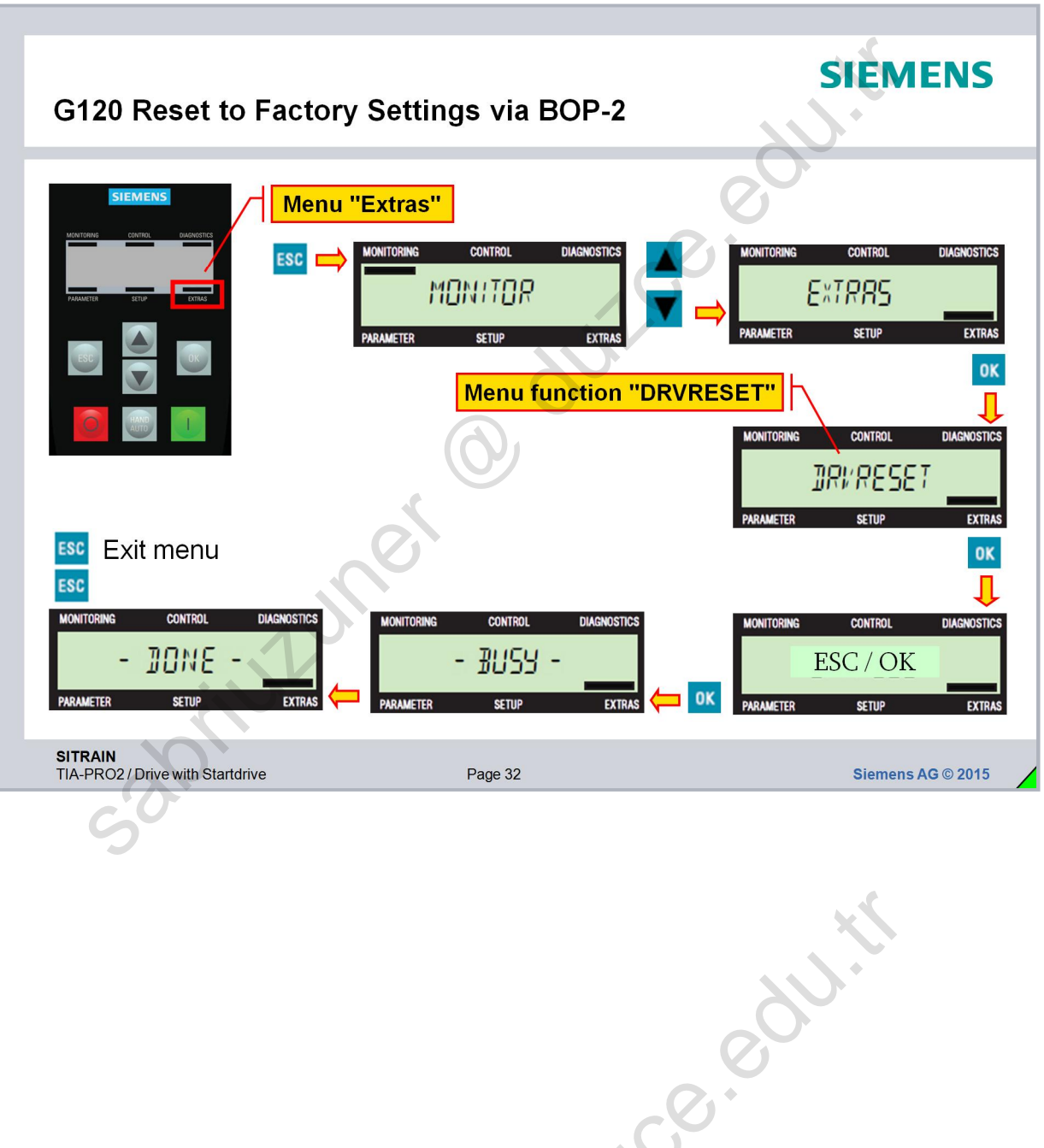

# Contents

| С  | onte                     | ents                                                                                                    | 5                 |
|----|--------------------------|----------------------------------------------------------------------------------------------------|-------------------|
|    |                          | 100.                                                                                                    |                   |
| 5. | Introd                   | uction to Industrial Communication                                                                                                    | 5-2               |
|    | 5.1.                     | Objectives                                                                                                    | 5-2               |
|    | 5.2.                     | Task Description: Creating an "ISO-on-TCP" Connection                                                                                                    | 5-3               |
|    | 5.3.<br>5.3.6.<br>5.3.7. | S7-1200 Ethernet Communication Services in the ISO/OSI Communication Model<br>Data Flow-oriented and Message-oriented Communication<br>ISO-on-TCP Communication | 5-4<br>5-5<br>5-6 |
|    | 5.4.                     | Combined Blocks for the Connection Programming                                                                                                    | 5-7               |
|    | 5.4.1.                   | Connection Parameterization via Block Properties (Sending Station with TSEND_C)                                                                                 | 5-9               |
|    | 5.4.2.<br>5.4.3.         | Parameterized Send Block ISEND_C                                                                                                    | 5-11<br>5-13      |
|    | 5.4.4.                   | Parameterized Receive Block TRCV_C                                                                                                    | 5-14              |
|    | 5.5.                     | Task Description: Program CPU-CPU Communication and Send 200 Bytes of Data                                                                                      | 5-15              |
|    | 5.5.1.<br>5.5.2          | Exercise 1: Preparing the CPU 1211C<br>Exercise 2: Calling TSEND, C ("PLC, 1": "EC, Send" (EC30))                                                               | 5-16<br>5-17      |
|    | 5.5.3.                   | Exercise 3: Calling "FC_Send"                                                                                                    | 5-18              |
|    | 5.5.4.                   | Exercise 4: Calling TRCV_C ("PLC_2": "FC_Receive" (FC31))                                                                                                    | 5-19              |
|    | 5.5.5.                   | Additional Information                                                                                                    | J-21              |
|    | 5.6.1.                   | UDP Communication                                                                                                    | 5-22              |
|    | 5.6.2.                   | TCP Communication                                                                                                    | 5-24              |
|    | 5.6.3.                   |                                                                                                    | 5-25              |
|    | 5.7.<br>5.7.1.           | Connections                                                                                                    | 5-26<br>5-26      |
|    | 5.8.                     | Diagnosing the Open User Communication                                                                                                    | 5-27              |
|    | 5.8.1.                   | Connection Tables and Connection Information                                                                                                    | 5-27              |
|    |                          | abilition of the                                                                                                    |                   |

TIA-MICRO2 - Introduction to Industrial Communication Training Document V13.01.01

# 5. Introduction to Industrial Communication

# 5.1. Objectives

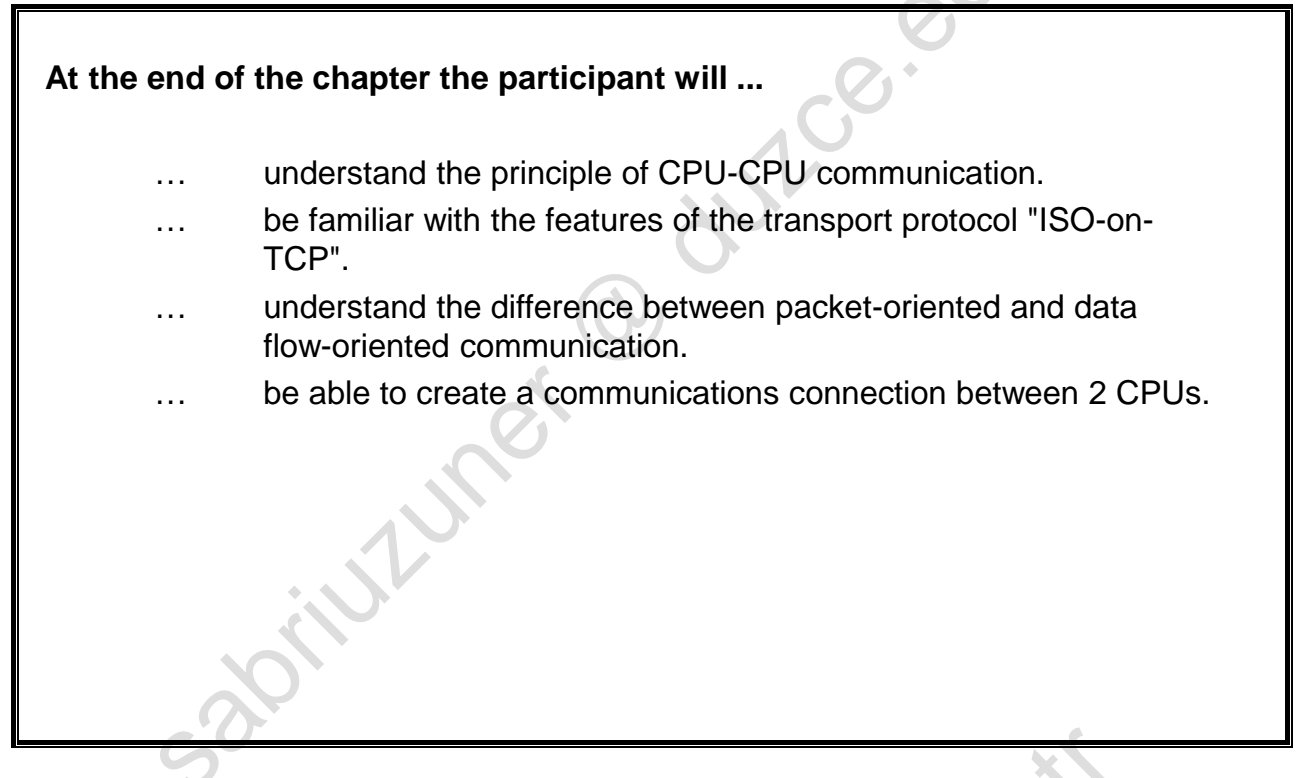

### Objectives

In this chapter, the industrial communication via Ethernet between two S7-1200 CPUs is dealt with. The available communication services are compared. In a concluding exercise, an ISO-on-TCP connection between the two CPUs of the training area is programmed.

3

aprilitioner

duilde

# 5.2. Task Description: Creating an "ISO-on-TCP" Connection

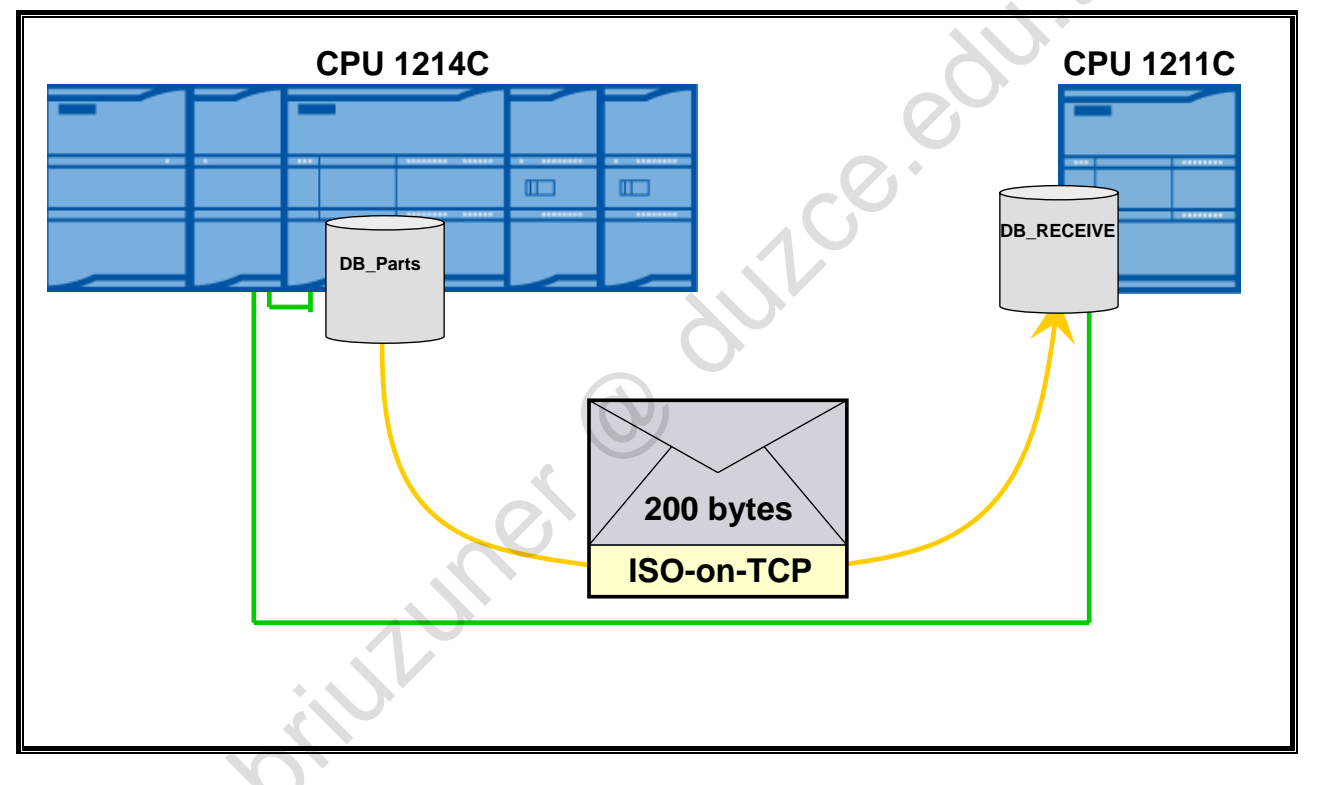

# **Task Description**

An ISO-on-TCP connection between the CPUs of your training area is to be programmed. Via this connection, the ARRAY variable "DB\_Parts".Part\_Weight is to be sent from the controller "PLC\_1" to the still to be configured controller "PLC\_2" and stored there in the DB "DB\_RECEIVE" in the ARRAY variable "Receive\_buffer".

To minimize data traffic, sending is not to be continuous. Instead, sending is to occur under the same conditions as the saving of weight values in "DB\_Parts".

# 5.3. S7-1200 Ethernet Communication Services in the ISO/OSI Communication Model

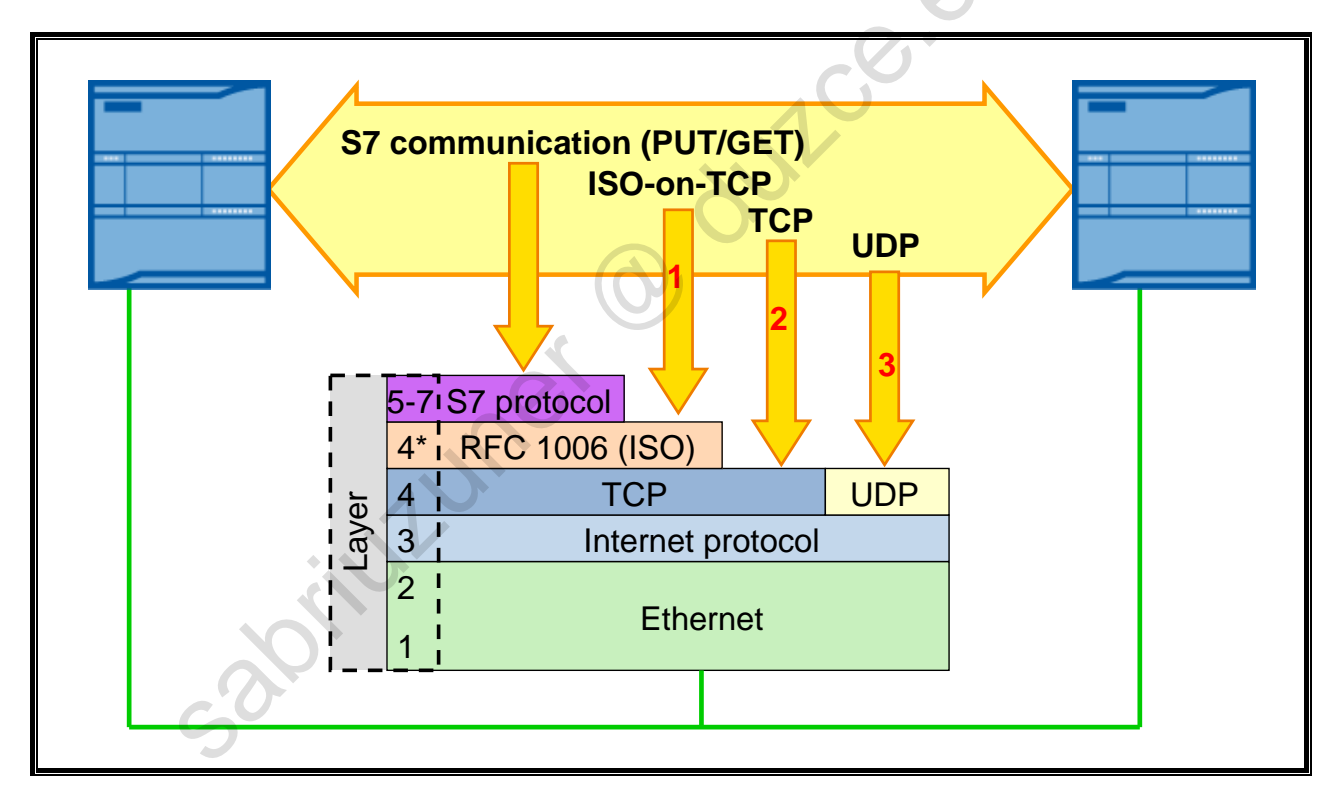

# **ISO/OSI Model**

Communication tasks are divided for international comparison in 7 layers according to the ISO/OSI model. Included are also, among other things, the types of communication shown in the picture which are supported by the S7-1200.

Every layer has an exactly defined task area and, in each case, a defined interface to the higher-level and the subordinate layer.

# Abbreviation

International Organization for Standardization / Open Systems Interconnection Reference Model

# **Ethernet Communication Services**

For communication via (industrial) Ethernet, there are various services in the SIMATIC environment. These differ with regard to:

- Data security
- Amounts of data
- Data handling
- Routing capability and

zoriuz

Engineering effort

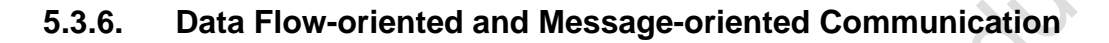

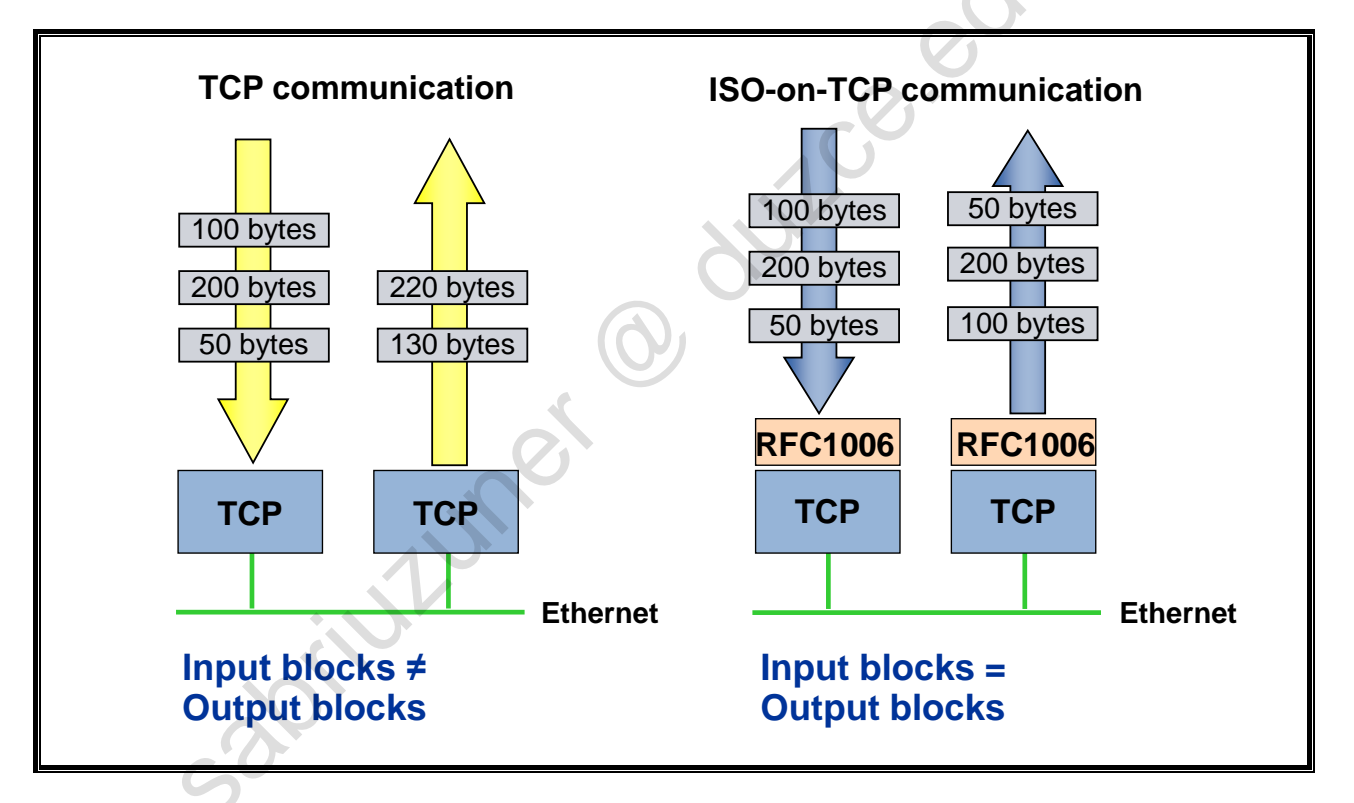

# Data Flow-oriented and Packet-oriented Communication

When data is transferred with the Transmission-Control-Protocol (TCP), the transmission takes place in the form of a data flow. Neither information on length nor information about the beginning and end of a message is transferred. The receiver, however, cannot recognize where a message ends in the data flow and where the next one begins in the data flow. A read task of the receiver thus only supplies as much data as is currently found in the receive buffer. This means that possibly more than one data block can be found in the receive buffer.

This process is well suited for communicating with third-party systems or computer systems.

# Behavior of the RFC 1006 Protocol Expansion

In most automation applications it is, however, essential to work message-oriented. Selfcontained message blocks are sent via a connection which is also recognized as such by the receiver. In order to ensure this, RFC 1006 specifies which information (in the form of a header) must be added to the data to be transferred.

RFC 1006 thus provides applications which are based on the data flow-oriented TCP protocol with a message-oriented transmission.

uluner

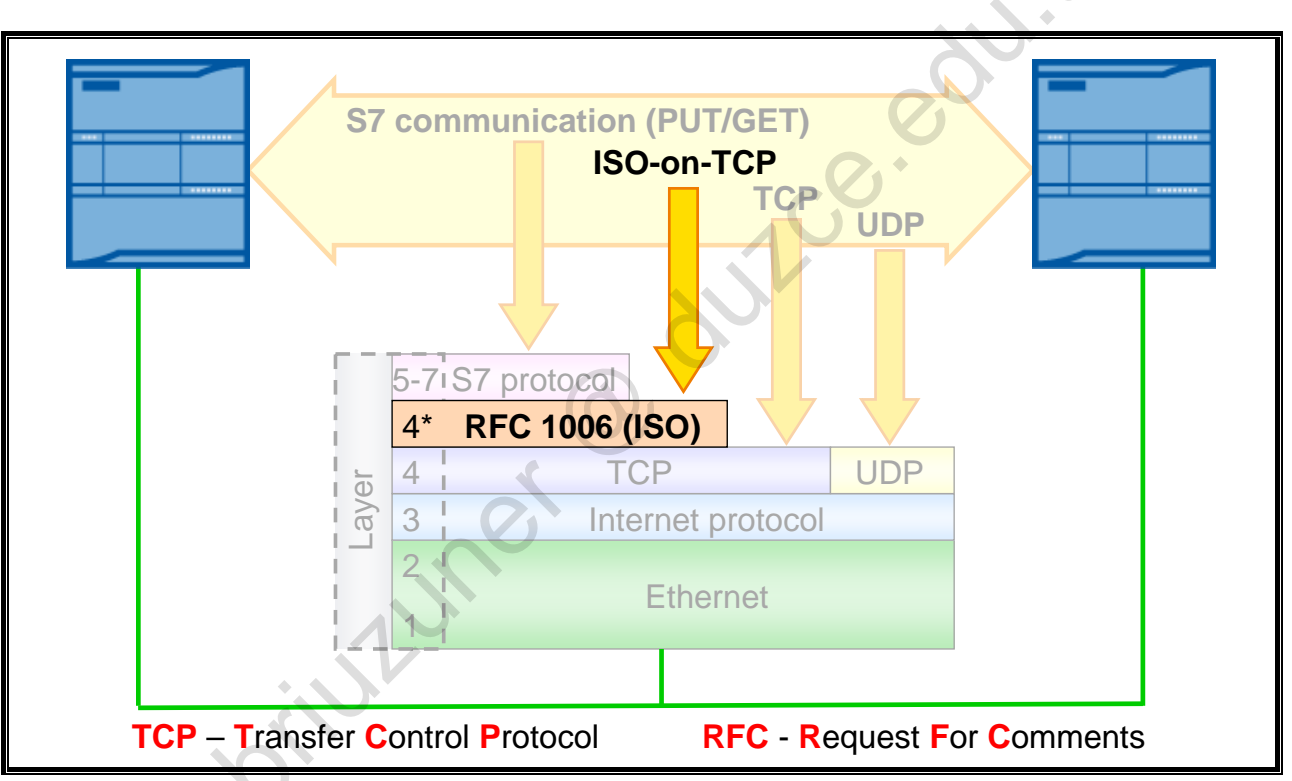

# 5.3.7. ISO-on-TCP Communication

# Background

Historically seen, the ISO Transport Protocol, as Layer 4 interface of the ISO-OSI reference model, was the first Ethernet protocol in SIMATIC. The great advantage of this protocol lies in the message-oriented transmission of data whereby the processing within the automation system becomes easier.

Since, however, the Layer 3 implementation is missing (no IP addresses) with the ISO Transport Protocol, no network addressing and thus no routing is possible.

# ISO-on-TCP

The packet-oriented transmission of data is the great advantage of the ISO Transport Protocol. However, because of the expanding networking, the missing routing functionality developed into an increasing disadvantage.

Since the routing-capable TCP/IP protocol became increasingly popular because of the internet, an attempt was made to combine the advantages of both protocols. In the expansion RFC1006 (RFC = Request for Comments) "ISO on top of TCP", also called "ISO-on-TCP", the mapping of characteristics of the ISO transport on the TCP/IP protocol is set down. This protocol is available in all current modules of SIMATIC S7.

# Advantages of the ISO-on-TCP Protocol:

- Fast communication
- Suitable for the transmission of medium to large amounts of data (<= 8192 bytes)
- Routing-capable (i.e. can be used in WAN)
- Packet-oriented data transmission
- Dynamic data lengths are possible

# Disadvantages/Features of the ISO-on-TCP Protocol:

- Mainly applicable in SIMATIC homogenous structures
- Greater programming effort needed to manage the data

# 5.4. Combined Blocks for the Connection Programming

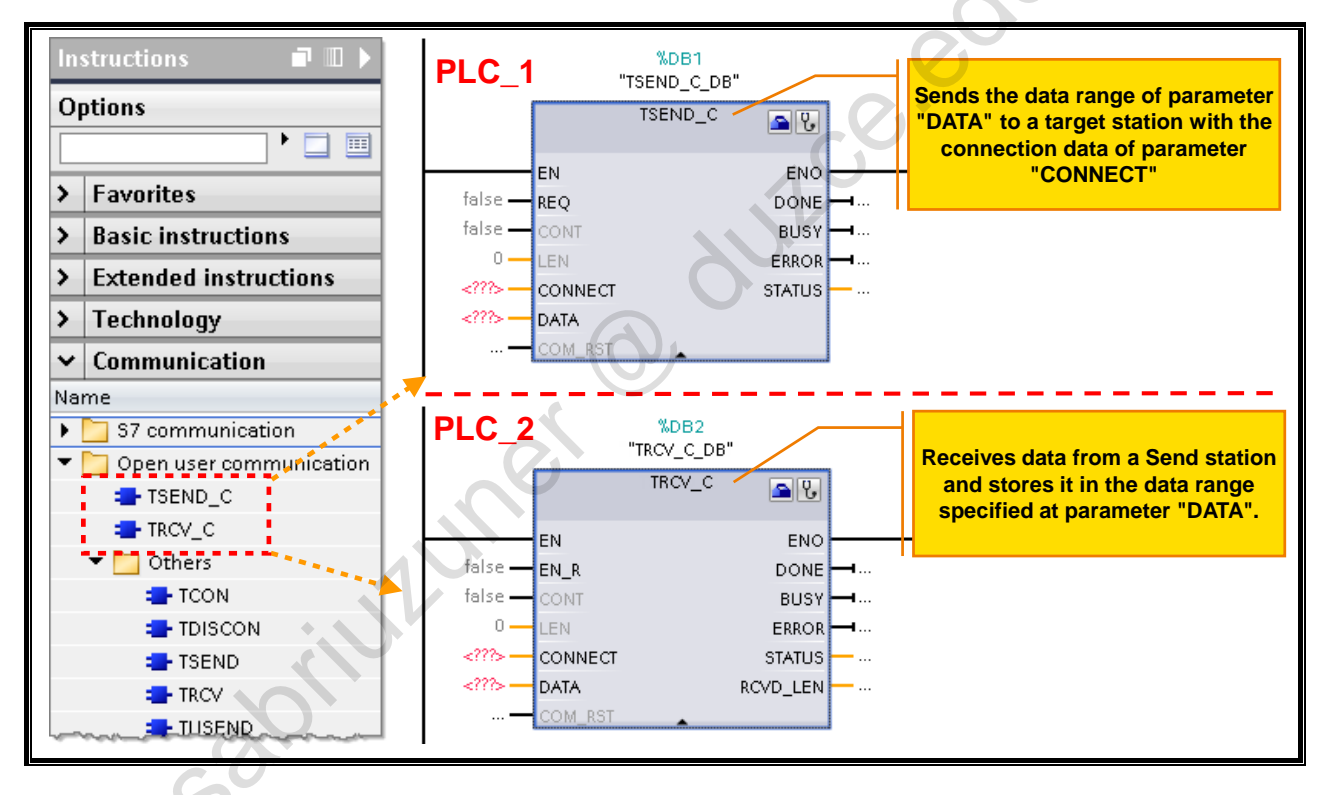

# **Open User Communication**

If the integrated Ethernet interface of the CPU is used for the Ethernet communication, the socalled "Open User Communication" is used.

Included in the "open" communication services, that is those whose inner structure is open, are TCP, UDP and ISO-on-TCP. Connections between SIMATIC controllers which use one of these services are not configured in the Network view of STEP7 (such as connections to HMI devices) but are programmed. For this, there are various blocks available in the Instruction Catalog.

# **Connection-oriented and Connectionless Services**

Connection-oriented services, this includes TCP and ISO-on-TCP, first of all establish a connection to the communication partner and then send the data (also bidirectional). If the transmission process is completed, the connection is disconnected. All data is acknowledged by the receiver. The sender resends all unacknowledged telegrams. This is comparable to telephoning with a telephone. First, a connection is established (dial number + pick up), then, information is exchanged and in the end you hang up, that is, the connection is disconnected.

Connectionless services, such as UDP, send their data without first establishing a connection, similar to a "walkie-talkie" (blocks: TUSEND / TURCV). It can therefore not be ensured whether the data is received by the receiver. The advantage lies here in the speed, since less administrative data for flow control have to be sent and interpreted.

Jillun

#### **Combined Connection Blocks**

Connection-oriented communication services can be used in two ways:

- Single blocks
  - With the single blocks, targeted connection actions can be executed.
  - TCON / TDISCON: connect and disconnect a connection
  - TSEND / TRCV: send or receive data after establishing a connection

abilities abilities abilit

Combined connection blocks

, internet

- TSEND\_C: Connect a connection (when Active connection establishment is active), Send data and disconnect the connection (when Active connection establishment is active)
- TRCV\_C: Connect a connection (when Active connection establishment is active), Receive data and disconnect the connection (when Active connection establishment is active)

With combined connection blocks, a connection to the communication partner is established, data is sent/received and the connection is disconnected with just one call.

# 5.4.1. Connection Parameterization via Block Properties (Sending Station with TSEND\_C)

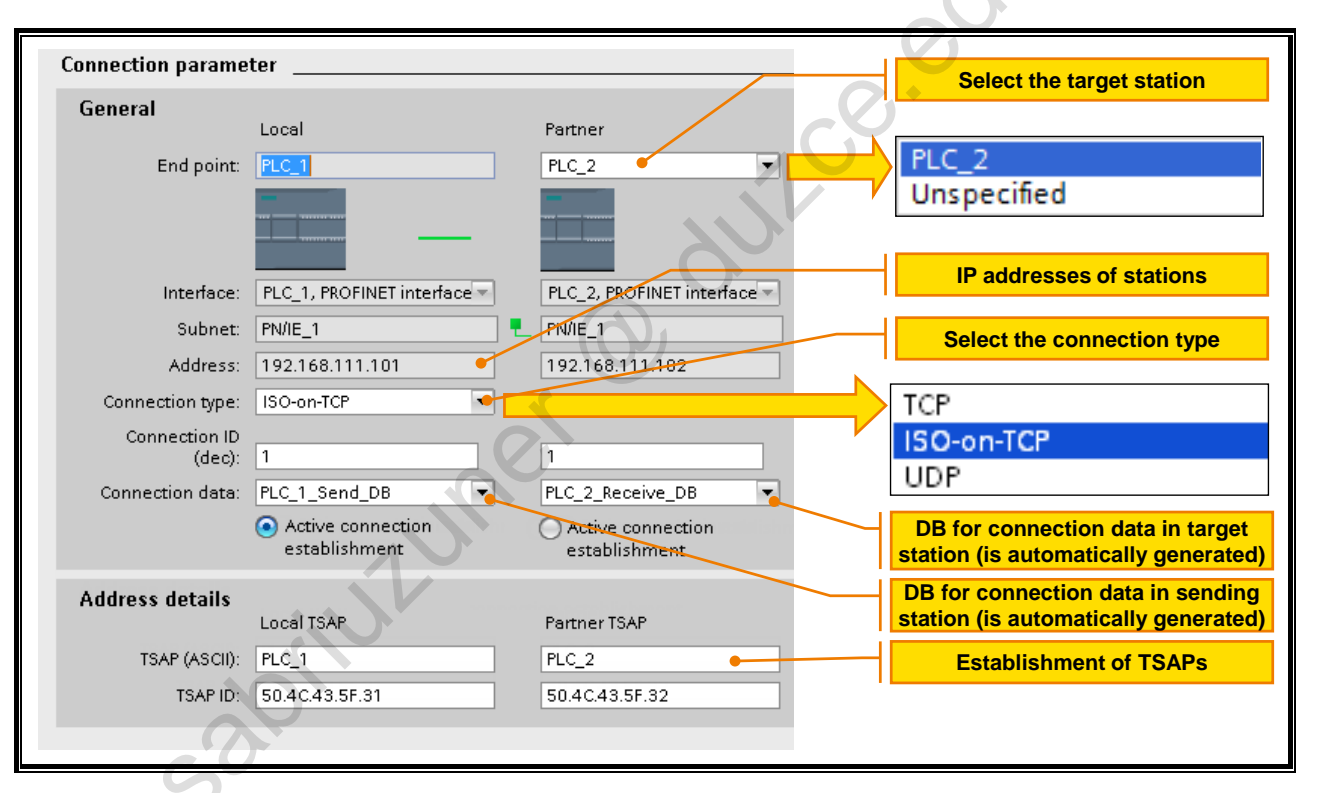

# **Connection Parameterization via Block Properties**

The TSEND\_C block works connection-oriented, that is, a partner CPU must first of all be configured. After the block is called, this can be done very easily in the Inspector window under *Properties > Configuration > Connection parameter*.

#### **Connection Parameters**

• End point

Here, the partner CPU is configured. It can be in the same project (here: "PLC\_2"), or a "not specified" partner is created. In both cases, the addressing of the partner occurs via its IP address.

Address

Here, the IP address of the partner is specified. If a specified partner was selected before, its IP address is automatically adopted. For not specified partners, it must be entered manually.

Connection type

Via the connection type, a communication service is selected and thus the properties of the communication.

Connection ID (dec)

Via the connection ID, the number of the connection within the CPU is specified. Depending on the CPU used, several simultaneous connections are mastered. The connection ID must be unique within the CPU. The exact number of simultaneously possible Ethernet connections can be found in the manual.

Connection data

The connection data, which the "TSEND\_C" block accesses, is stored in a DB. This DB contains the configured information on the connection type and the partner CPU (IP address etc.). The DB is automatically created when "New" is selected in the field "Connection data".

#### **Address Details**

• TSAP (ASCII)

The Transport Service Access Point (TSAP) is used for ISO-on-TCP communication in order to address the transmitted data at the receiver. In the network, the receiver is addressed by means of the MAC address. At the receiver, the received data is first of all stored in the receive buffer of the Ethernet interface and then fetched from there by the operating system of the CPU. The application within the CPU is addressed via the TASP-ID.

This type of addressing is comparable to a multiple family dwelling with a collective mailbox and a caretaker who distributes the mail. In order to now address an occupant, the house number (MAC address) must first of all be specified. The letter (data) first lands in the mailbox (receive buffer of the Ethernet interface). So that the caretaker can deliver the letter, the name of the occupant (TSAP-IP) must also be on the letter.

• TSAP-ID

The TASP-ID is automatically generated from the entered TSAP.

O dulle edu

# 5.4.2. Parameterized Send Block TSEND\_C

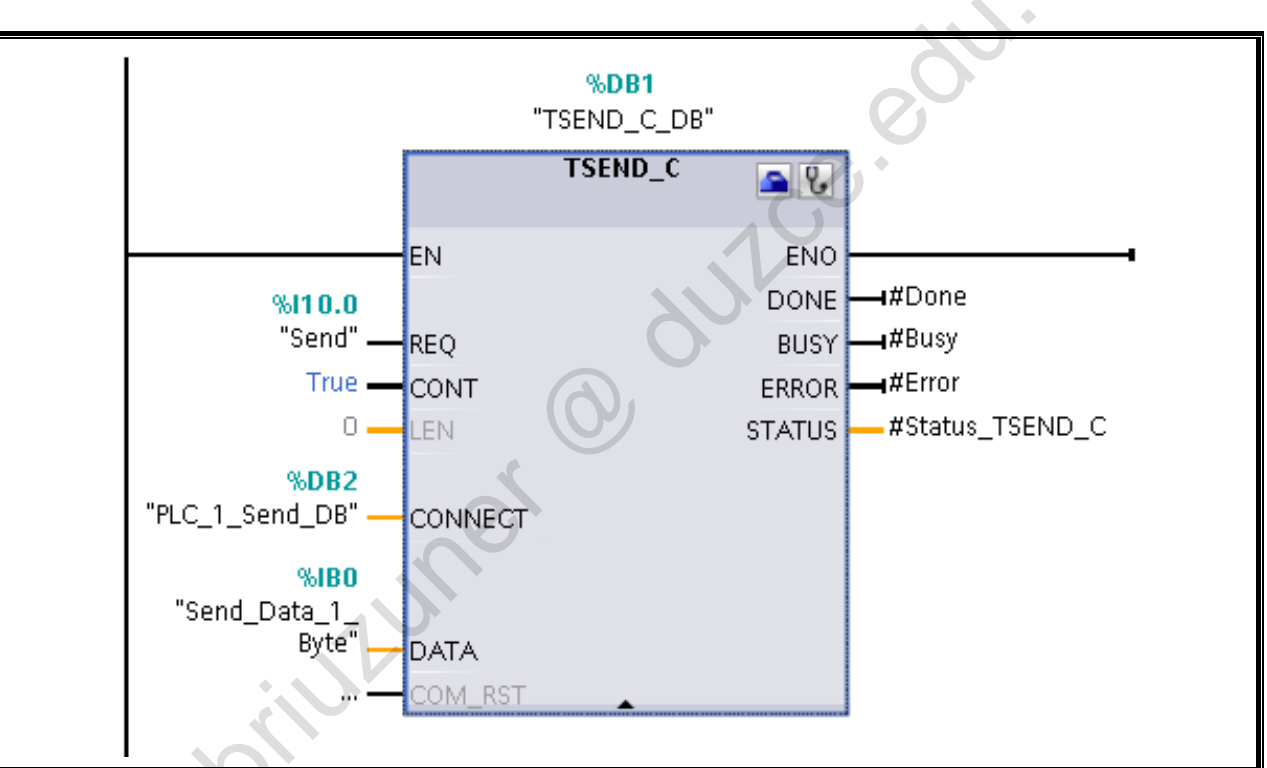

# TSEND\_C

The TSEND\_C block processes send tasks as follows:

- 1. Establish connection to the communication partner
- 2. Send data to parameter DATA
- 3. Disconnect connection.

# Parameterized Send Block TSEND\_C

The TSEND\_C block has several parameters which are explained in the following.

REQ

If a rising edge is detected at input REQ, a send task is started.

CONT

The input CONT controls the communication connection.

FALSE: The connection is disconnected. TRUE: The connection is established.

LEN

The parameter LEN specifies the maximum number of bytes which can be sent with the task. If purely symbolic values are specified at parameter DATA, the parameter LEN must have the value "0".

CONNECT

In order to parameterize the communication connections for TCP, UDP and ISO-on-TCP, a connection describing DB with a fixed structure is used. The data structure contains the necessary parameters which are required to establish the connection. The connection describing DB is automatically created for a new connection by the connection parameterization of the Open User Communication when using the instructions TSEND\_C, TRCV\_C or TCON.

DATA .

> The send data range is specified via the parameter DATA. The addressing takes place via a pointer to the send range which contains the address and the length of the data to be sent (for example, "P#DB80.DBX0.0 byte 20" (pointer to a data range of 20 bytes in DB80, beginning from bit 0.0)) or symbolically, in order to address, for example, ARRAYs or structures (for example, ""DB\_Parts".Parts\_Management" (pointer to the structure variable "Parts Management" in "DB Parts")).

COM RST

Causes a restart of the instruction:

zoriuzuner

#### FALSE: Irrelevant

TRUE: Complete restart of the instruction whereby the existing connection is disconnected and a new connection is established.

DONE

The status parameter DONE indicates the processing status of the current send task.

FALSE: Task has not yet started or is still being processed. TRUE: Task was executed without error.

BUSY

The status parameter BUSY indicates whether the current call of the block has already been completed or is not active since "TSEND\_C" is executed asynchronously. As long as BUSY = "TRUE", no new send task is accepted.

ERROR

The status parameter ERROR indicates with "TRUE" whether errors occurred during the send task. Error details can be queried at the parameter STATUS.

STATUS

The parameter STATUS delivers a 2 byte HEX code which contains information on the send 411CB.0 state or errors that have occurred.

0

# 5.4.3. Connection Parameterization via Block Properties (Receiving Station with TRCV\_C)

| Connection parame       | eter                               | C                                                       |
|-------------------------|------------------------------------|---------------------------------------------------------|
| General                 |                                    |                                                         |
|                         | Local                              | Partner                                                 |
| End point:              | PLC_2                              | PLC_1                                                   |
|                         |                                    | SP                                                      |
| Interface:              | PLC_2, PROFINET inte               | PLC_1, PROFINET inte                                    |
| Subnet:                 | PN/IE_1                            | PN/IE_1                                                 |
| Address:                | 192.168.111.102                    | 192.168.111.101                                         |
| Connection type:        | ISO-on-TCP 💌                       |                                                         |
| Connection ID<br>(dec): | 1                                  | 1                                                       |
| Connection data:        | PLC_2_Receive_DB                   | PLC_1_Send_DB 🔹                                         |
|                         | Active connection<br>establishment | <ul> <li>Active connection<br/>establishment</li> </ul> |
| Address details         |                                    |                                                         |
|                         | Local TSAP                         | Partner TSAP                                            |
| TSAP (ASCII):           | PLC_2                              | PLC_1                                                   |
| TSAP ID:                | 50.4C.43.5F.32                     | 50.4C.43.5F.31                                          |
|                         |                                    |                                                         |

# **Connection Parameterization via Block Properties**

The TRCV\_C block, as well, works connection-oriented, that is, a partner CPU must first of all be configured. After the block is called, this can be done very easily in the Inspector window under *Properties > Configuration > Connection parameter*.

If the partner CPU was already programmed beforehand, and both stations are located in the same project, only the "connection data" DBs still have to be selected. The rest of the connection parameters are automatically entered.

#### **Connection Parameters**

See page "Parameterized Send Block TSEND\_C

riuluner

# 5.4.4. Parameterized Receive Block TRCV\_C

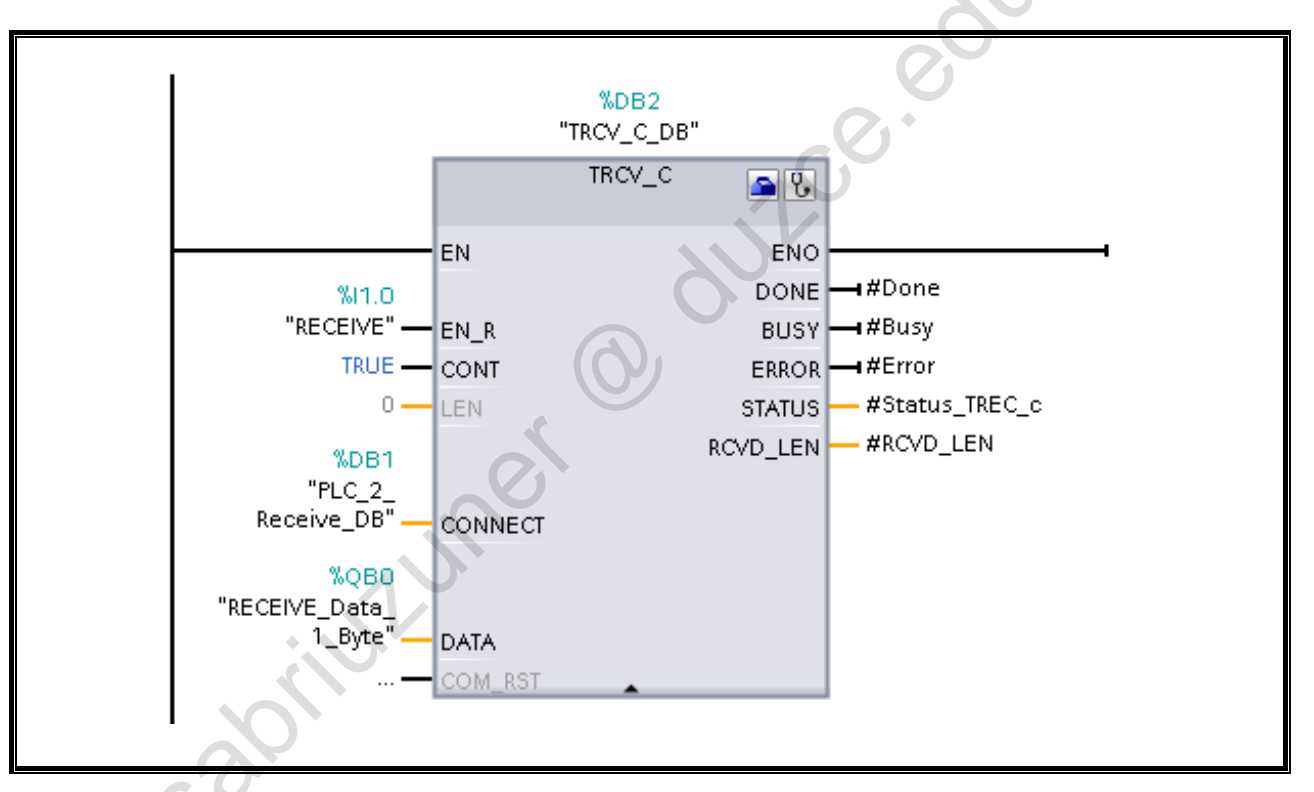

# TRCV\_C

The TRCV\_C block processes send tasks as follows:

- 1. Establish connection to the communication partner.
- 2. Receive data when EN\_R = TRUE. When receiving data, the parameter CONT must have the value TRUE in order to maintain the existing connection.
- 3. Disconnect connection.

sabilitur

# Parameterized Send Block TRCV\_C

In the following, the differences to the "TSEND\_C" block are presented.

• EN\_R

The receiving of data is enabled (EN\_R = TRUE) via the parameter EN\_R.

• DATA

At the parameter DATA, the data range is specified in which the received data is to be stored.

• RCVD\_LEN

This parameter outputs the number of actually received bytes after successful receipt.

# 5.5. Task Description: Program CPU-CPU Communication and Send 200 Bytes of Data

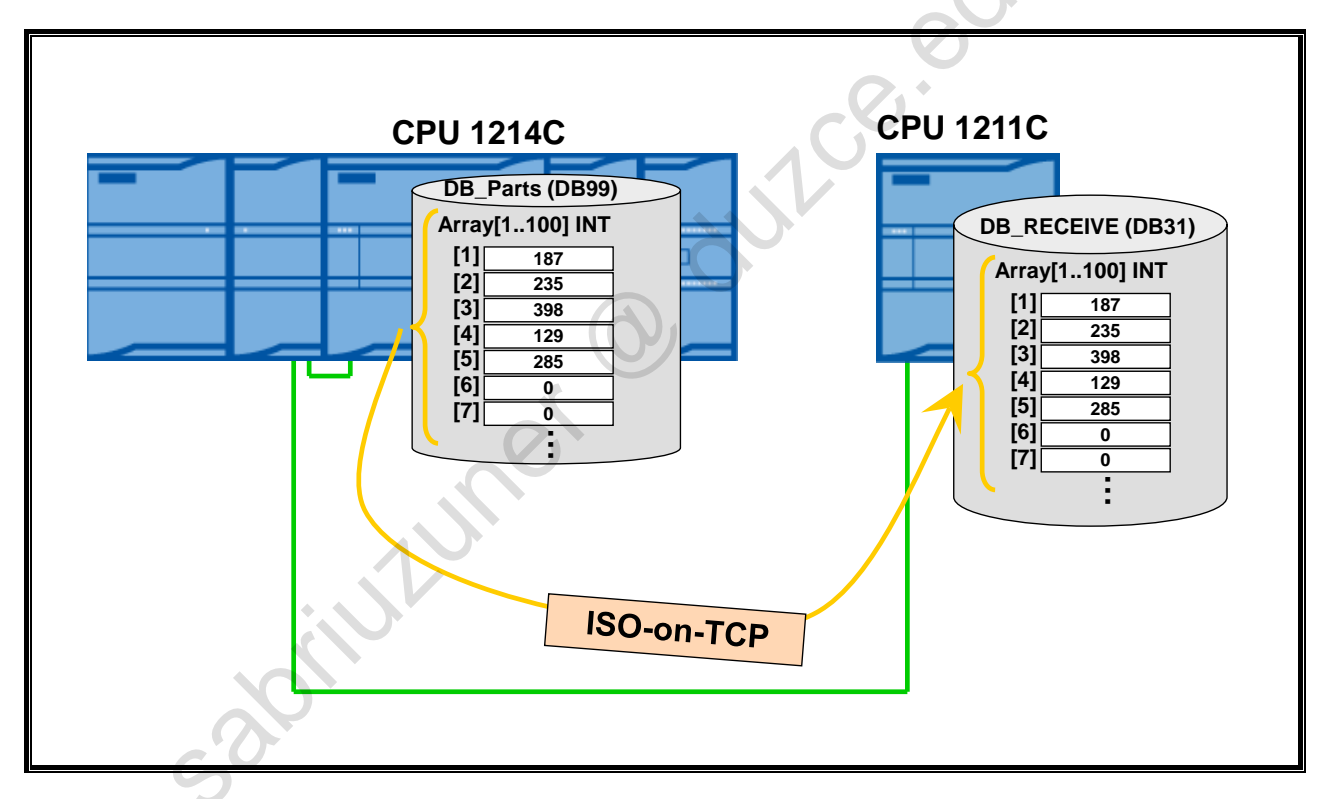

# Situation Up Until Now

The individual weight values of the produced, valid parts are stored in the ARRAY variable "DB\_Parts".Part\_Weight whenever the part has passed through the light barrier.

# **Task Description**

A connection between the CPUs of your training area is to be programmed. Via this connection, the ARRAY variable "DB\_Parts".Part\_Weight is to be sent from the controller "PLC\_1" to the still to be configured controller "PLC\_2" and stored there in the DB "DB\_RECEIVE" in the ARRAY variable "Receive\_buffer".

To minimize data traffic, sending is not to be continuous. Instead, sending is to occur under the same conditions as the saving of weight values in "DB\_Parts".

# Blocks

• PLC\_1

FC\_Send (FC30) → Call in FC\_Count (FC18)

- PLC\_2
  - FC\_Receive (FC31)  $\rightarrow$  Call in MAIN (OB1)
  - DB\_RECEIVE (DB31)

# Note

The "PLC\_2" controller is given the IP address 192.168.111.114

TIA-MICRO2 - Introduction to Industrial Communication Training Document V13.01.01

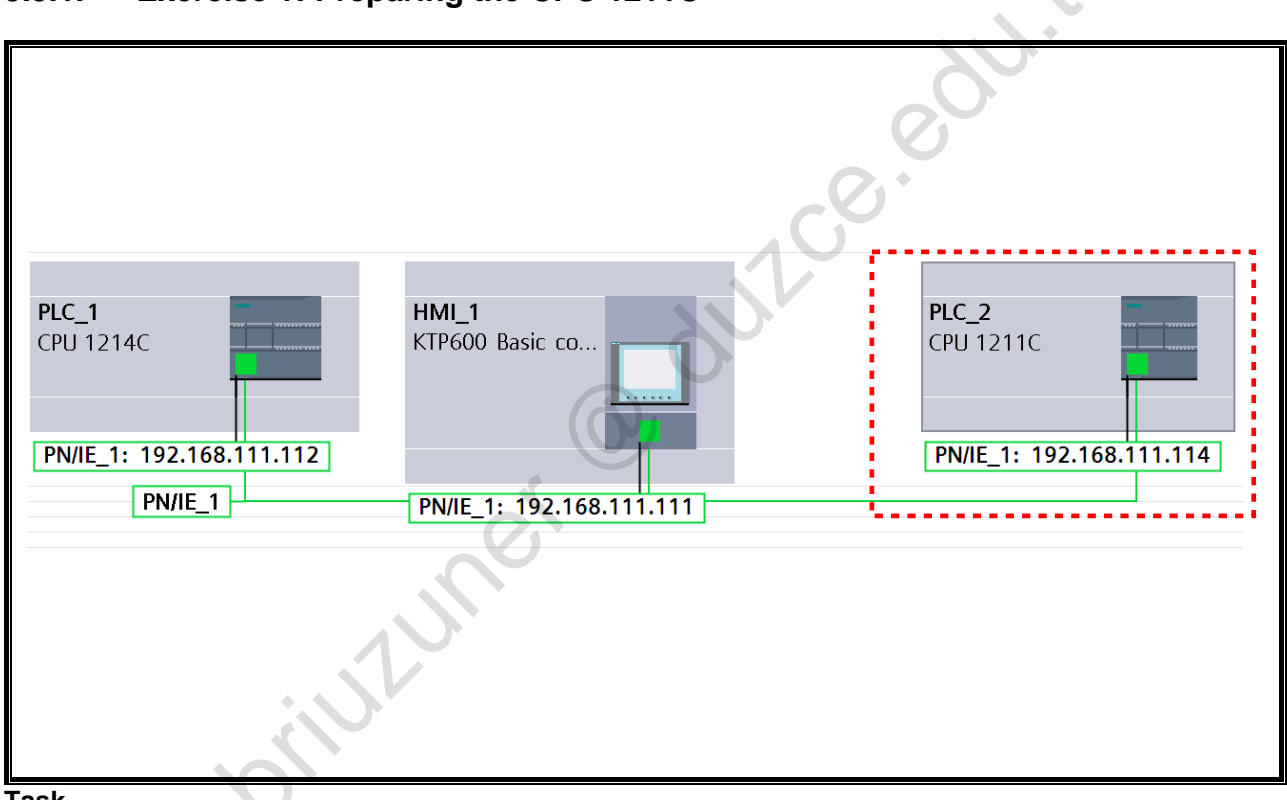

# 5.5.1. Exercise 1: Preparing the CPU 1211C

Task

Configure and network the so far unused controller of your training area.

# What to Do

- 1. Reset the controller of your training area that hasn't been used up until now to the factory settings to establish a defined initial state.
- 2. Add a CPU of the type S7-1211C to your project and assign the name "PLC\_2".
- 3. In the Network view of your project, network the new station with the rest of the components.
- 4. Assign "PLC\_2" the IP address 192.168.111.114.
- 5. Assign "PLC\_2" the IP address (MB10) in "PLC\_2".
- 6. Generate a new DB with the name "DB\_RECEIVE" and in it create the ARRAY variable "Receive\_buffer" (ARRAY[1..100] of INT).

|    | DB_RECEIVE |      |    |                   |                    |  |  |
|----|------------|------|----|-------------------|--------------------|--|--|
|    | -          | Name |    |                   | Data type          |  |  |
| 1  |            | •    | St | atic              |                    |  |  |
| 2  | -00        |      | •  | Receive_buffer    | Array[1100] of Int |  |  |
| З  | -00        |      |    | Receive_buffer[1] | Int                |  |  |
| 4  | -          |      |    | Receive_buffer[2] | Int                |  |  |
| 5  | -          |      |    | Receive_buffer[3] | Int                |  |  |
| 6  | -          |      | •  | Receive_buffer[4] | Int                |  |  |
| 7  | -00        | •    | ₹  | Receive_buffer[5] | Int                |  |  |
| 8  | -00        |      | ۲  | Receive_buffer[6] | Int                |  |  |
| 9  | -          |      |    | Receive_buffer[7] | Int                |  |  |
| 10 | -          | 2    | •  | Receive_buffer[8] | Int                |  |  |
| 11 | -00        |      |    | Receive_buffer[9] | Int                |  |  |
|    |            |      |    |                   |                    |  |  |

7.

Download the modified hardware and software into the controller.

# 5.5.2. Exercise 2: Calling TSEND\_C ("PLC\_1": "FC\_Send" (FC30))

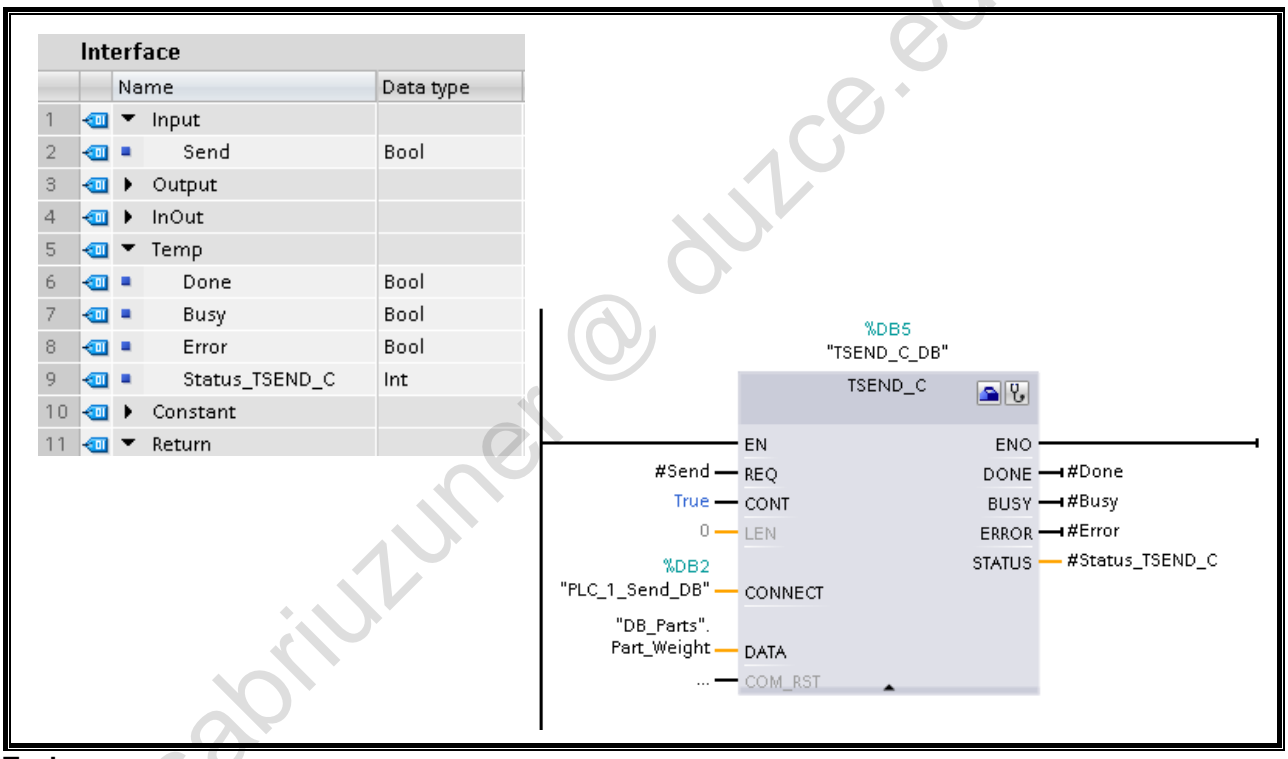

Task

In PLC\_1, create a new function "FC\_Send" (FC30) and in it program the call of "TSEND\_C".

### What to Do

- 1. Add the new function "FC\_Send" (FC30) to your user program.
- Call the block "TSEND\_C".
   Instructions → Communication → Open User Comm. → TSEND\_C
- 3. Implement the connection parameter settings as shown in the following:

| Connection parame       | ter                                                     |                                                         | $\mathbf{O}$ |     |
|-------------------------|---------------------------------------------------------|---------------------------------------------------------|--------------|-----|
| General                 | Local                                                   | Partner                                                 | +            |     |
| End point:              |                                                         | PLC_2                                                   |              |     |
| Interface:              | PLC_1, PROFINET interface                               | PLC_2, PROFINET interface                               |              |     |
| Subnet:                 | PN/IE_1                                                 | PN/IE_1                                                 |              |     |
| Address:                | 192.168.111.112                                         | 192.168.111.114                                         |              |     |
| Connection type:        | ISO-on-TCP                                              |                                                         |              |     |
| Connection ID<br>(dec): | 1                                                       | 1                                                       |              |     |
| Connection data:        | PLC_1_Send_DB                                           | PLC_2_Receive_DB                                        |              | NEW |
|                         | <ul> <li>Active connection<br/>establishment</li> </ul> | <ul> <li>Active connection<br/>establishment</li> </ul> |              |     |
| Address details         | Local TSAP                                              | Partner TSAP                                            |              |     |
| TSAP (ASCII):           | PLC_1                                                   | PLC_2                                                   |              |     |
| TSAP ID:                | 50.4C.43.5F.31                                          | 50.4C.43.5F.32                                          |              |     |

4. Parameterize the block call as shown in the picture above.
# 5.5.3. Exercise 3: Calling "FC\_Send"

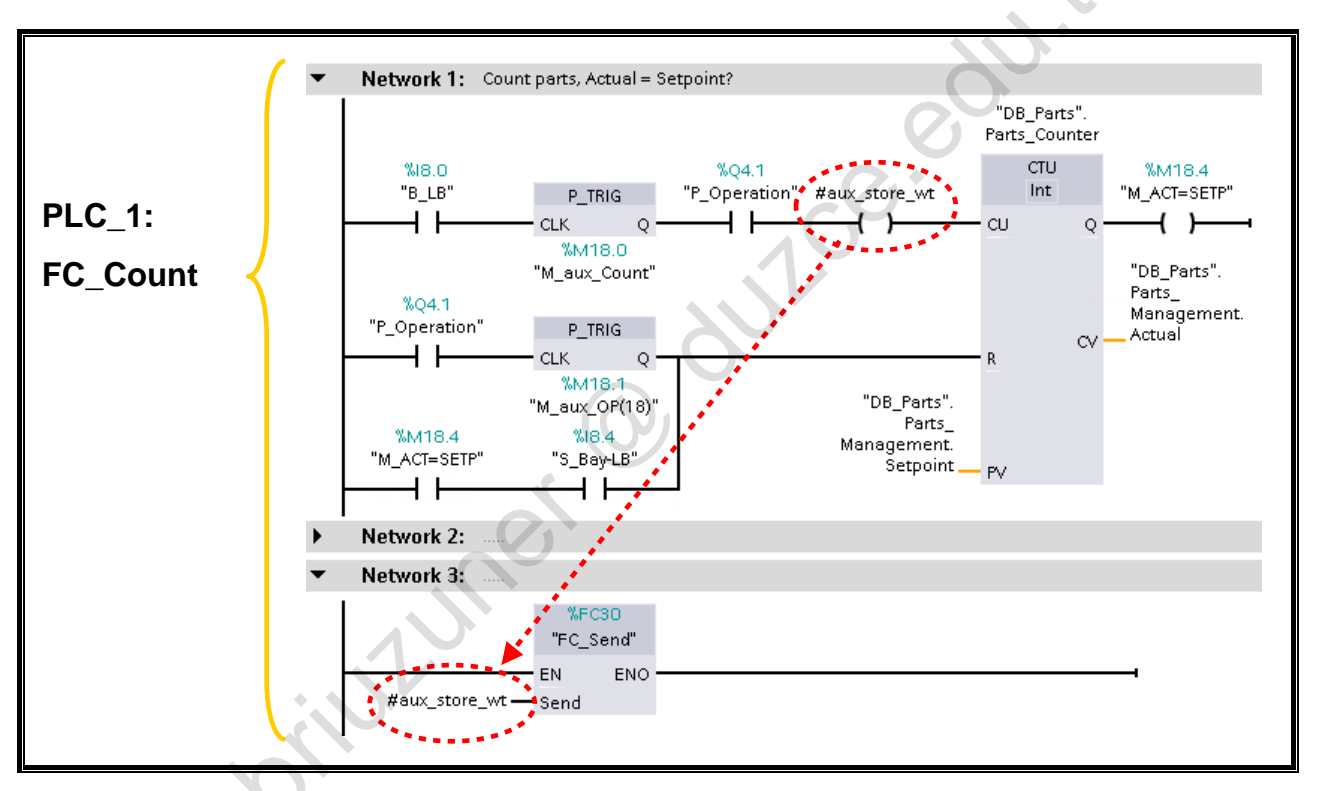

#### Task

Call the new block "FC\_Send" (FC30) in "FC\_Count" (FC18) and assign the parameter "Send" the same RLO as the counter input "CU".

# What to Do

1. Open "FC\_Count" (FC18) and call "FC\_Send".

sabilitiumer

- 2. Assign the input "Send" the RLO of the counter input "CU".
- 3. Download the entire user program into the controller "PLC\_1".
- In the call of "FC\_Send" pay attention to the call sequence within "FC\_Count"! In NW2, "FC\_Ind\_Weight" is called. Only after the current part weight has been stored in DB\_Parts, can "Part\_Weight" be sent to PLC\_2.

Private copy for Sabri Uzuner, sabriuzuner@duzce.edu.tr

# 5.5.4. Exercise 4: Calling TRCV\_C ("PLC\_2": "FC\_Receive" (FC31))

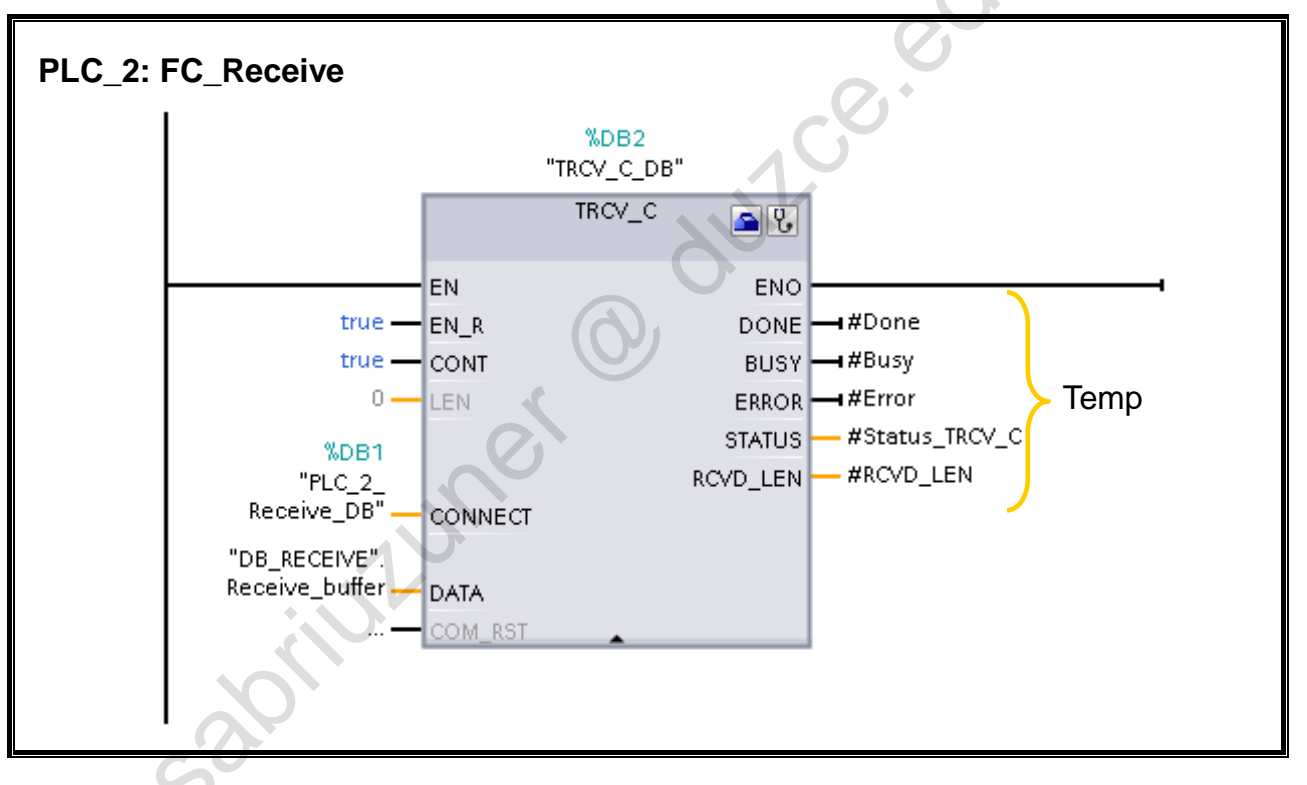

#### Task

In PLC\_2, create a new function "FC\_Receive" (FC31) and in it program the call of "TRCV\_C". Then call "FC\_Receive" in OB1 and transfer the entire user program.

# What to Do

- 1. Add the new function "FC\_Receive" (FC31) to your user program.
- Call the block "TRCV\_C".
   Instructions → Communication → Open User Comm. → TRCV\_C
- 3. Implement the connection parameter settings as shown in the following:

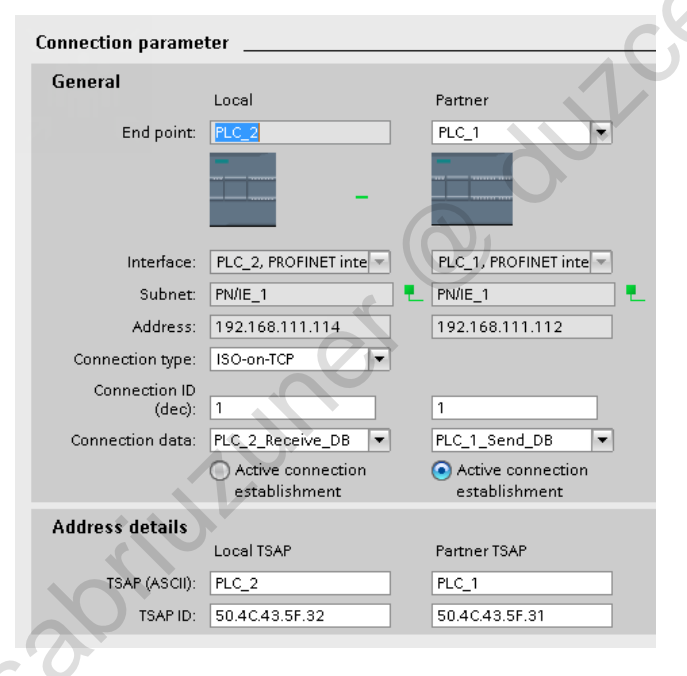

- 4. Parameterize the block call as shown in the picture above.
- Call "FC\_Receive" in OB1. 5.

sabilithuner

Download the entire user program into PLC 2. 6.

#### Result

Due to the TRUE signal at EN\_R, receiving is continuous. The received data is stored in the DB variable "Receive buffer".

 $(\mathbf{Q})$ 

#### 5.5.5. **Exercise 5: Function Test**

|    |                |      |     |                   |                    |               | 0,1    | 4 |
|----|----------------|------|-----|-------------------|--------------------|---------------|--------|---|
| j, | Ĩ              | Se l | •   | 5 📭 6. 6. 6.      | 🗈 🖿 🔢 🙄            |               |        |   |
|    | DB             | _R   | ECE | IVE               |                    | SV.           |        |   |
|    | Name Data type |      |     | Data type         | Start value        | Monitor value | Retain |   |
| 1  |                | •    | Sta | atic              |                    | $\bigcirc$    |        |   |
| 2  | -00            | •    | •   | Receive_buffer    | Array[1100] of Int |               |        |   |
| 3  | -              |      | •   | Receive_buffer[1] | Int ()             | 0             | 193    |   |
| 4  | -00            |      | •   | Receive_buffer[2] | Int                | 0             | 184    |   |
| 5  | -00            |      | •   | Receive_buffer[3] | Int                | 0             | 230    |   |
| 6  | -00            |      | •   | Receive_buffer[4] | Int                | 0             | 184    |   |
| 7  | -00            |      | •   | Receive_buffer[5] | Int                | 0             | 274    |   |
| 8  | -00            |      | •   | Receive_buffer[6] | Int                | 0             | 135    |   |
| 9  | -00            |      | •   | Receive_buffer[7] | Int                | 0             | 0      |   |
| 10 | -00            |      | •   | Receive_buffer[8] | Int                | 0             | 0      |   |
| 11 |                |      |     | Receive_buffer[9] | Int                | 0             | 0      |   |

#### Task

Check whether the communication between PLC\_1 and PLC\_2 works. For this, monitor "DB\_RECEIVE" of PLC\_2. First of all, no data is displayed. Only after a part has passed through the light barrier is a send sequence triggered and the 200 bytes in total of data is sent to PLC\_2.

<text>

#### 5.6. **Additional Information**

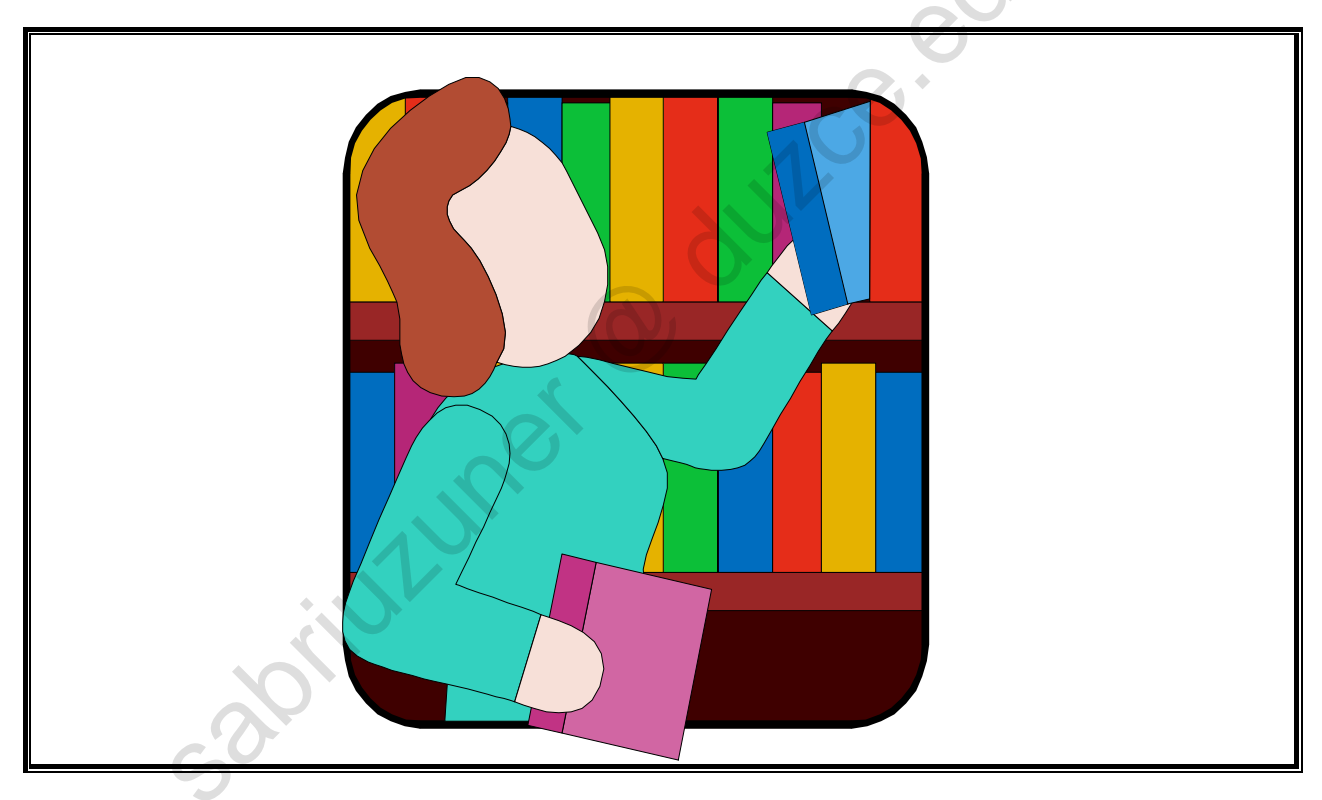

#### Note

eduk orining orining The following pages contain either further information or are for reference to complete a topic.

# 5.6.1. UDP Communication

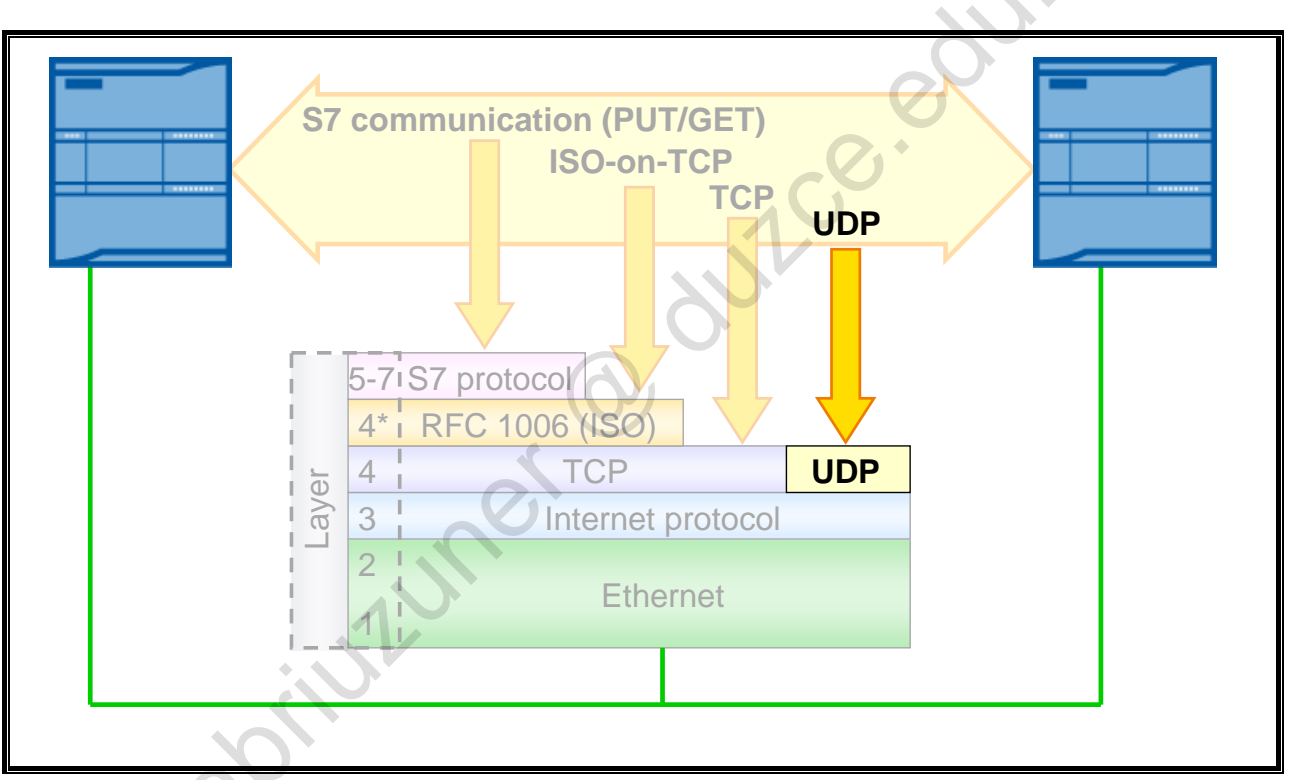

# **User Datagram Protocol**

The UDP protocol was introduced to transfer data quickly and straightforward. The UDP protocol is located in Layer 4 (transport layer) of the ISO-OSI reference model and thus is also based on the IP layer. The receiver of data is therefore addressed with the help of IP addresses. The data packet to be sent is only increased by a minimum of administrative information so that a higher data throughput compared to TCP/IP results.

Because of the demand that data be transferred quickly, the UDP protocol merely provides basic functions. Hence, data can be exchanged between communicating partners with a minimum of effort. Security mechanisms as they exist for TCP/IP are thereby dispensed with. The UDP protocol is connectionless and packet-oriented.

# Advantages of UDP

- Very fast data transmission
- Very flexible, ideal for use with third-party systems
- Routing-capable
- Multicast / Broadcast capable
- Suitable for small to medium amounts of data (<= 2048 bytes)

# **Disadvantages of UDP**

- Lost data packets are not resent
- Multiple deliveries of individual packets are possible
- The arrival sequence of packets at the receiver cannot be predicted

# 5.6.2. TCP Communication

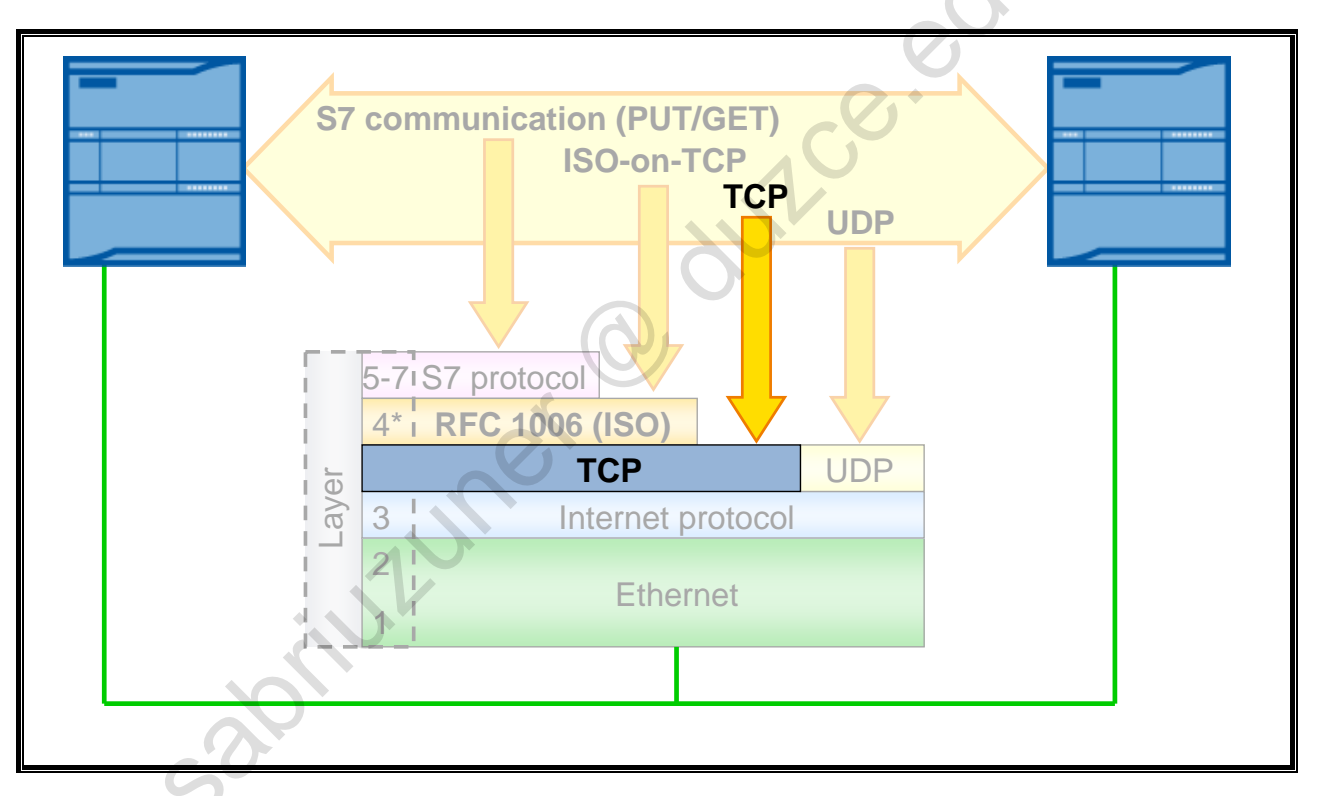

# **Transmission Control Protocol**

When data is transferred with TCP, the transmission takes place in the form of a data flow. Neither information on length nor information about the beginning and end of a message is transferred. The receiver, however, cannot recognize where a message ends in the data flow and where the next one begins in the data flow. For that reason, the sender must define a message structure which can be interpreted by the receiver. The message structure can be composed of, for example, the data and a concluding control character such as "carriage return", which signals the end of a message.

In most cases, TCP is based on the IP (Internet protocol) and so you also talk about the "TCP/IP protocol". It is established in Layer 4 of the ISO-OSI reference model.

# Advantages of the TCP Protocol:

- Fast communication
- Suitable for the transmission of medium to large amounts of data (<= 8192 bytes)
- Routing-capable (i.e. can be used in WAN)
- Flexible, can be used with third-party systems
- Acknowledged

# Disadvantages of the TCP Protocol:

- Only static data lengths can be transmitted
- Greater programming effort required to manage data
- Data is transmitted as data flow

# 5.6.3. S7 Communication

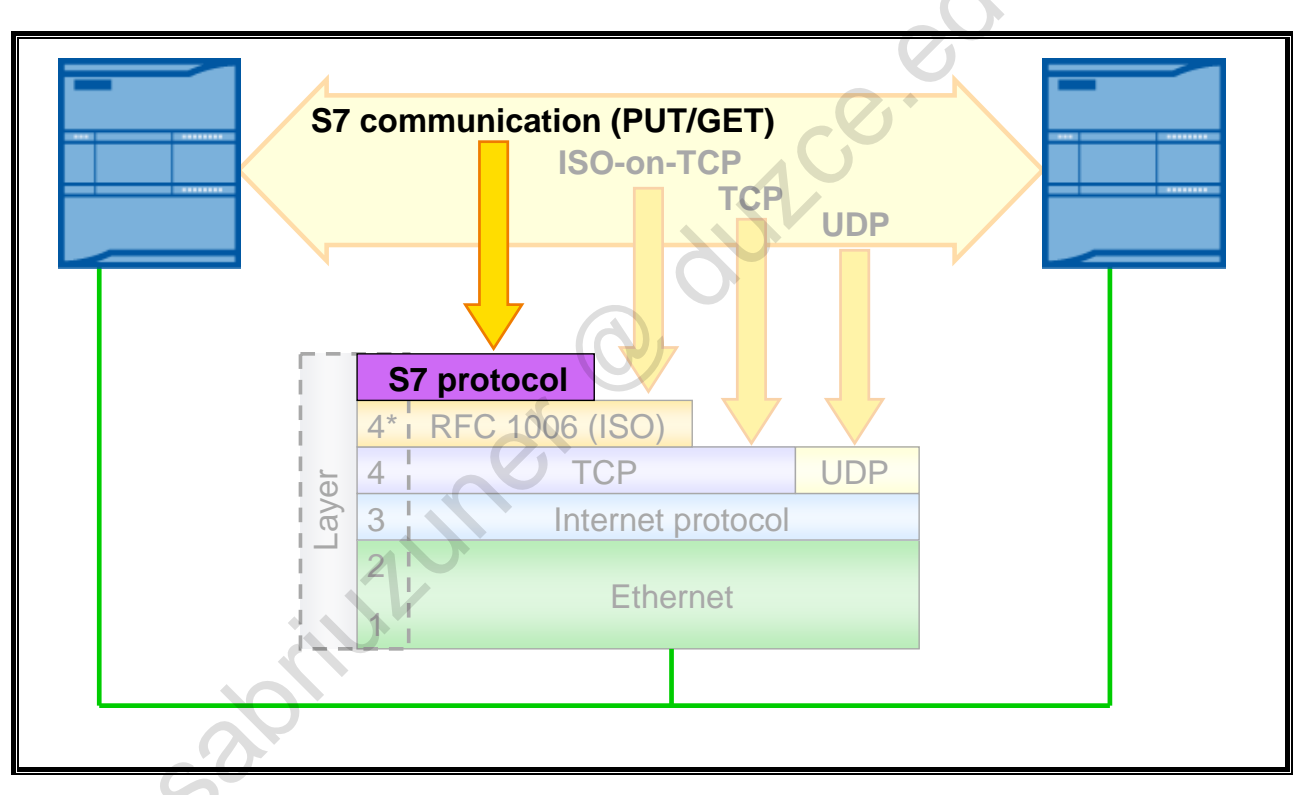

# **S7** Communication

The S7 protocol is supported by all available S7 controllers and communications processors. As well, PC systems with the appropriate hardware and software equipment support communication via the S7 protocol. The S7-400 controllers use SFBs, the S7-300 and 1200 controllers use FBs. These functions are available regardless of the bus system used so that you can use the S7 communication via Industrial Ethernet, PROFIBUS or MPI.

# Advantages of the S7 Protocol:

- Regardless of the bus medium (PROFIBUS, Industrial Ethernet (ISO o. TCP), MPI)
- Applies to all S7 data areas
- Transmission of up to 64KByte in one task
- Layer 7 protocol independently ensures for acknowledgement of the data records
- Low processor and bus load in the transmission of larger amounts of data since it is optimized for SIMATIC communication

# **Disadvantages of the S7 Protocol**

Manufacturer-dependent, the S7 protocol is only implemented in the SIMATIC S7 spectrum. Not compatible with S5 communication.

TIA-MICRO2 - Introduction to Industrial Communication Training Document V13.01.01

# 5.7. Connections

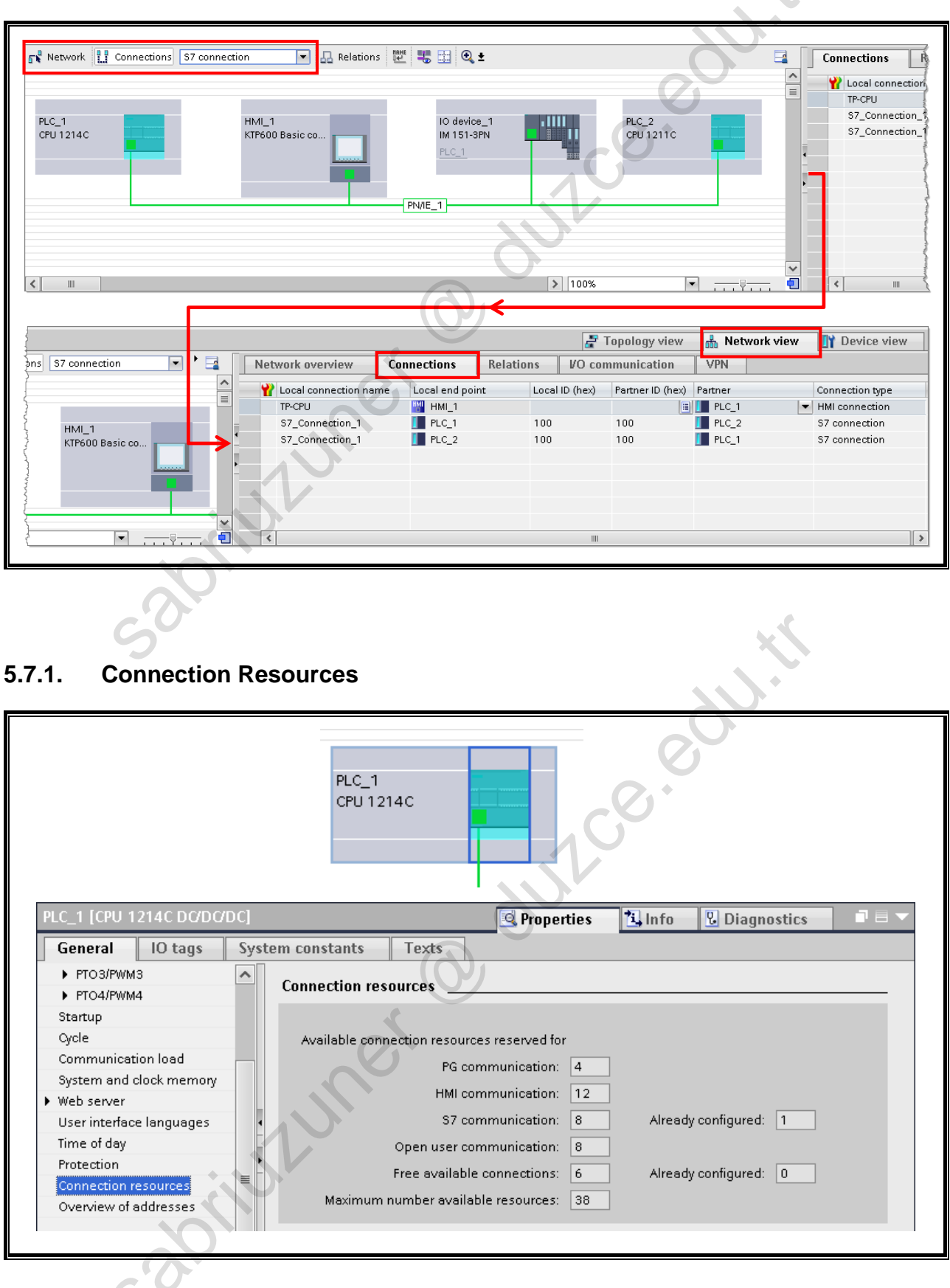

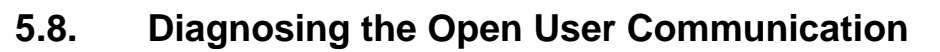

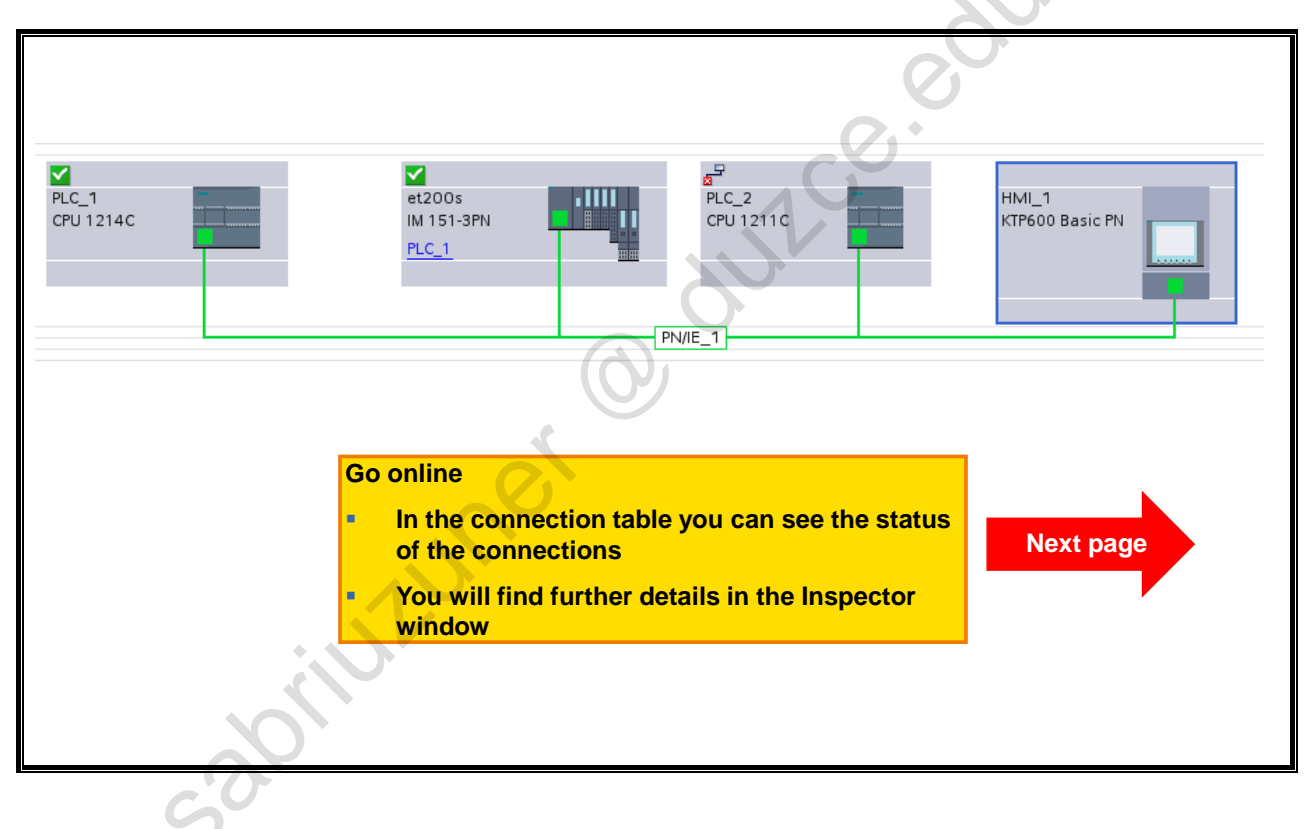

# 5.8.1. Connection Tables and Connection Information

| Concerning of the local division of the local division of the loca | Network overview           | Connections Rel        | lations         | /O communication       | VPN                     |                             |  |
|----------------------------------------------------------------------------------------------------|----------------------------|------------------------|-----------------|------------------------|-------------------------|-----------------------------|--|
| ^                                                                                                    | Y Local connection n       | ame Local end point    | Local ID        | (hex) Partner ID (hex) | Partner                 | Connection type             |  |
| -                                                                                                    | TP-CPU                     | HMI_1                  |                 |                        | PLC_1                   | HMI connection              |  |
|                                                                                                    | 🛛 🚼 Programming devic      | e con 🚺 PLC_1          |                 |                        | 192.168.111.50          | Programming device          |  |
|                                                                                                    | Programmed open            | user c 📕 PLC_1         | 1               |                        | 192 168 111 .11         | 2 Programmed open u         |  |
|                                                                                                    | HMI connection_19          | 2.168 🚺 PLC_1          |                 |                        | 192.168.111.11          | 4 HMI connection            |  |
|                                                                                                    |                            |                        |                 |                        |                         |                             |  |
| ×                                                                                                    |                            |                        |                 |                        |                         |                             |  |
| 12                                                                                                    |                            |                        | _               |                        | later of the            |                             |  |
|                                                                                                    |                            |                        |                 | S Propertie            | es Linto                | Diagnostics                 |  |
| D                                                                                                    | evice information          | Connection information | Alarm           | display                |                         |                             |  |
| Co                                                                                                    | Connection details         |                        |                 |                        |                         |                             |  |
| Co                                                                                                    | Connection address details |                        | 1               |                        |                         |                             |  |
|                                                                                                    |                            |                        |                 |                        |                         |                             |  |
|                                                                                                    |                            | Con                    | nection name:   | Programmed open use    | r communication_19      | 2.168.111.102_1             |  |
|                                                                                                    |                            | 0                      | Local ID (hex): | 1                      |                         |                             |  |
|                                                                                                    |                            | . Co                   | nnection type:  | Programmed OUC conn    | nection                 |                             |  |
|                                                                                                    |                            |                        | Protocol        | ISO-on-TCP             |                         |                             |  |
|                                                                                                    |                            |                        | Online status:  | . Connecting           |                         |                             |  |
|                                                                                                    |                            |                        | onnie status.   | Connecting             |                         |                             |  |
|                                                                                                    |                            |                        | Details:        | attempting to connect. | ts only online. The act | tive end of a connection is |  |
|                                                                                                    |                            |                        |                 |                        | ·                       |                             |  |
|                                                                                                    |                            |                        |                 |                        |                         |                             |  |
|                                                                                                    |                            |                        |                 |                        |                         |                             |  |
|                                                                                                    |                            |                        |                 |                        |                         |                             |  |

SITRAIN

# Introduction to Communication

© Siemens AG 2015. All rights reserved.

Seite

**SIEMENS** 

#### Inhalt

VA Siemens - My First Project

Start

| Folie ist nur Erläuterung ist dann zu lös<br>Kapitel-Überschrift<br>Folienüberschrift<br>Übung 1: Übungsüberschrift<br>Übung 1: Schritte zur | chen             |
|----------------------------------------------------------------------------------------------------|------------------|
| Ergänzungen                                                                                                    | 7                |
| Folienüberschrift                                                                                                    |                  |
| sabilution                                                                                                    | O UUU            |
| SITRAIN                                                                                                    | Soite 1 TIA-SERV |

Seite 1

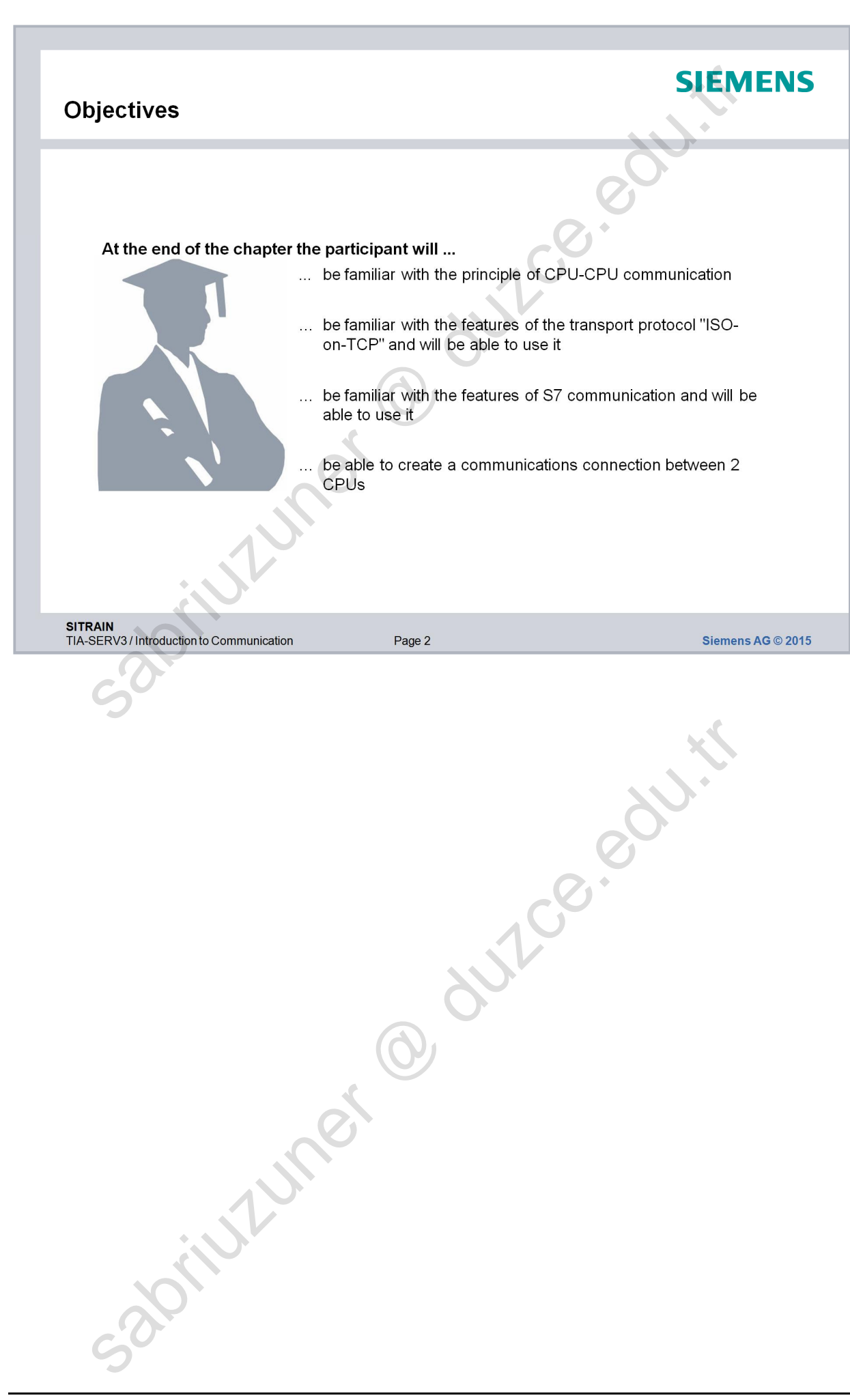

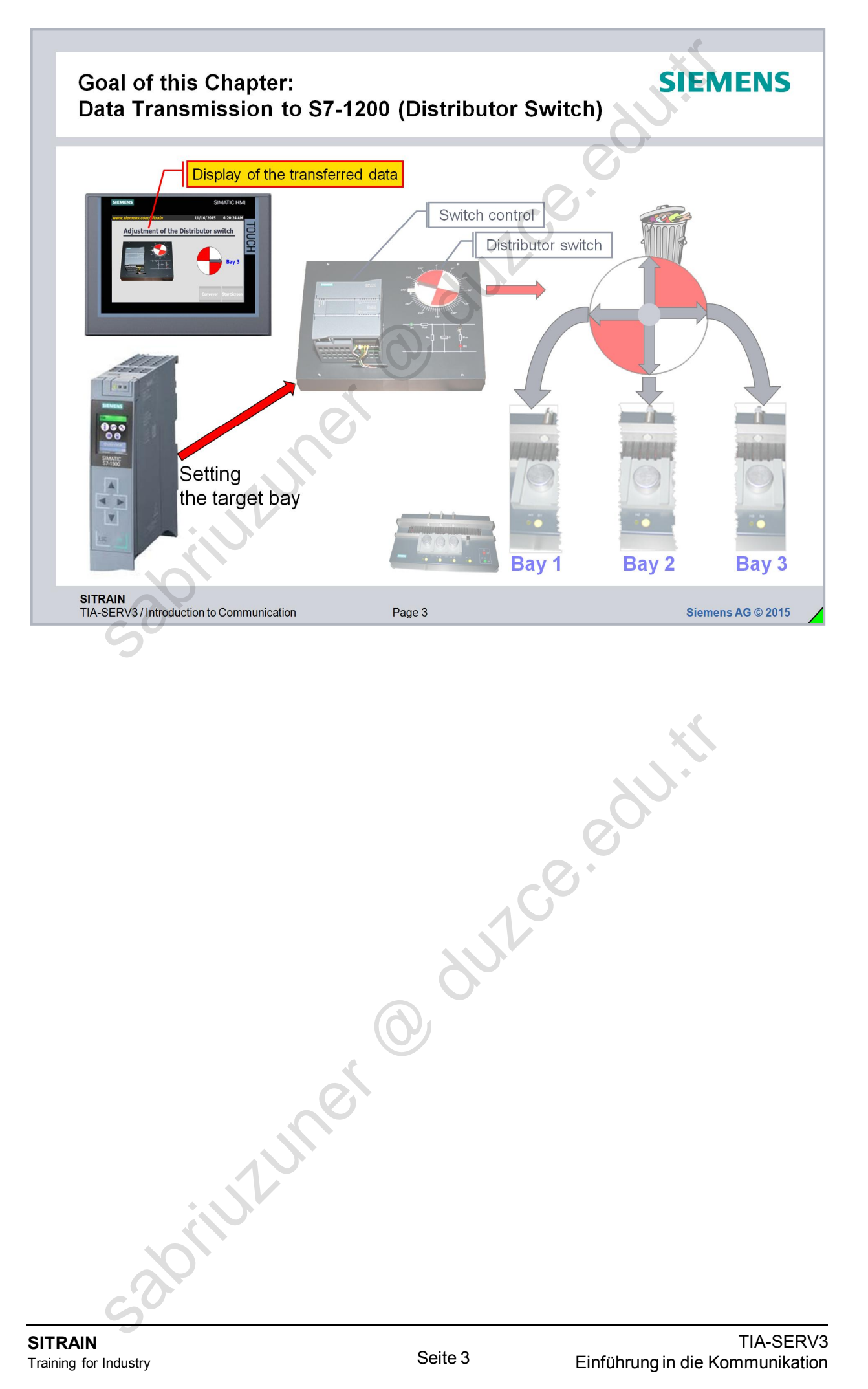

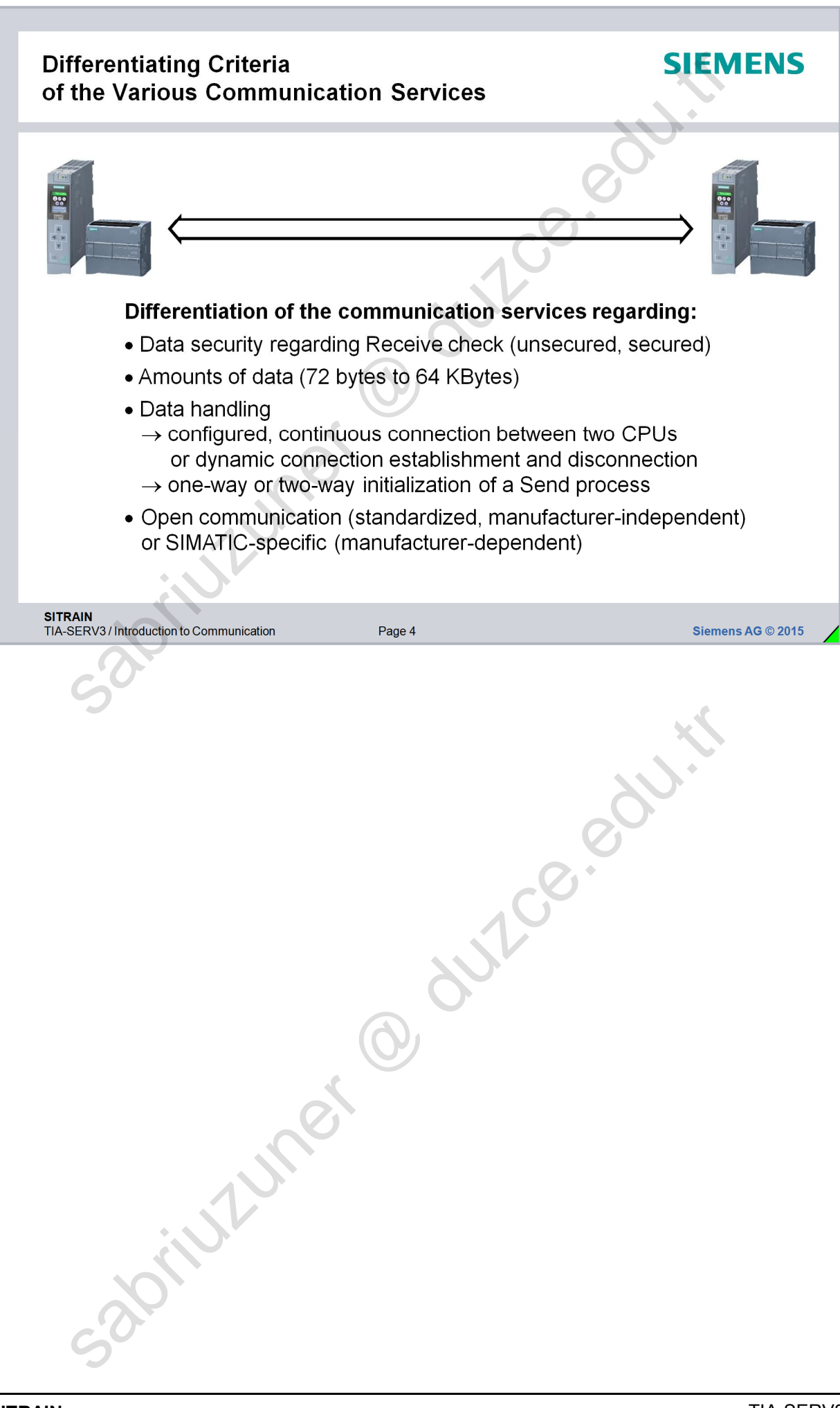

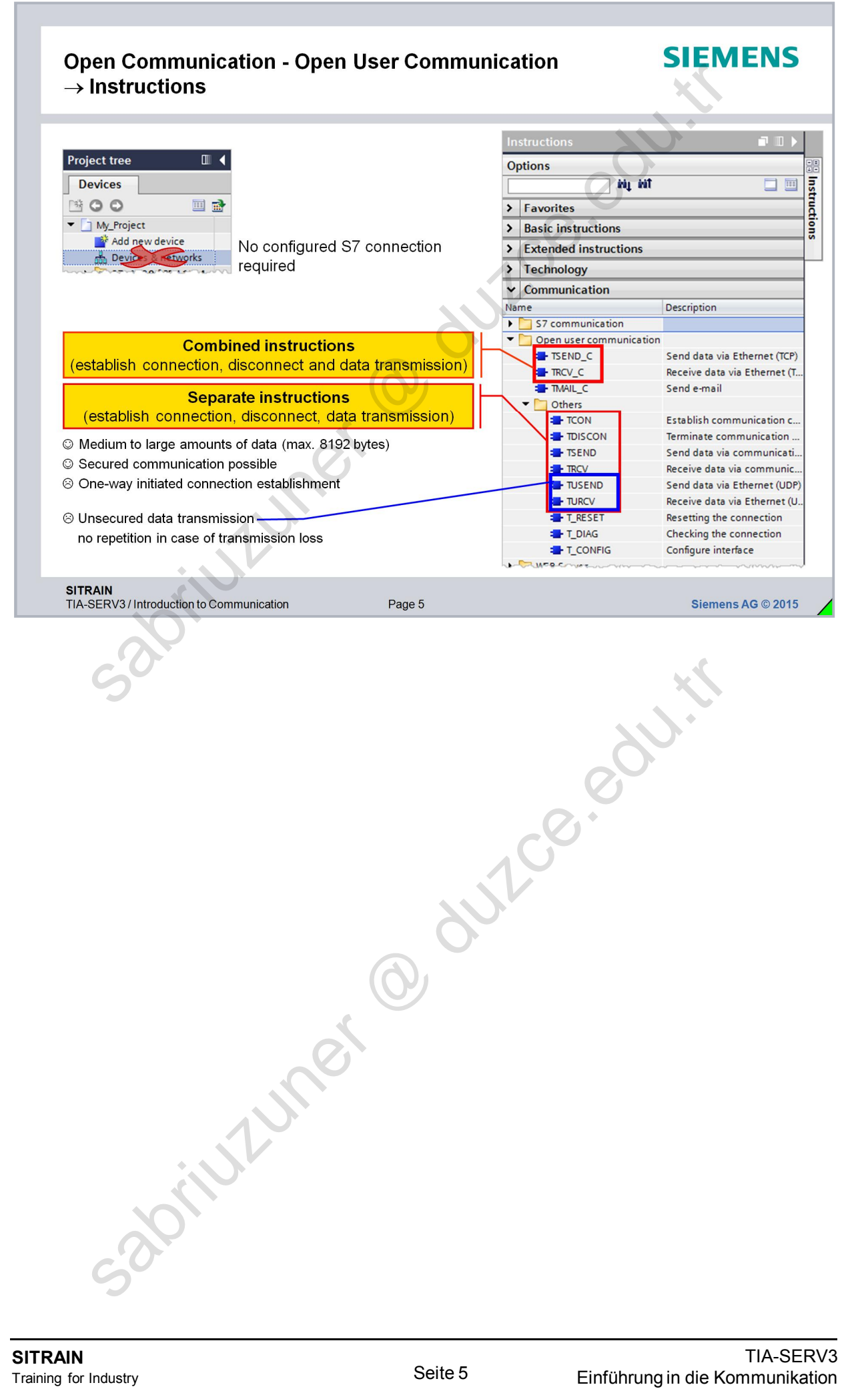

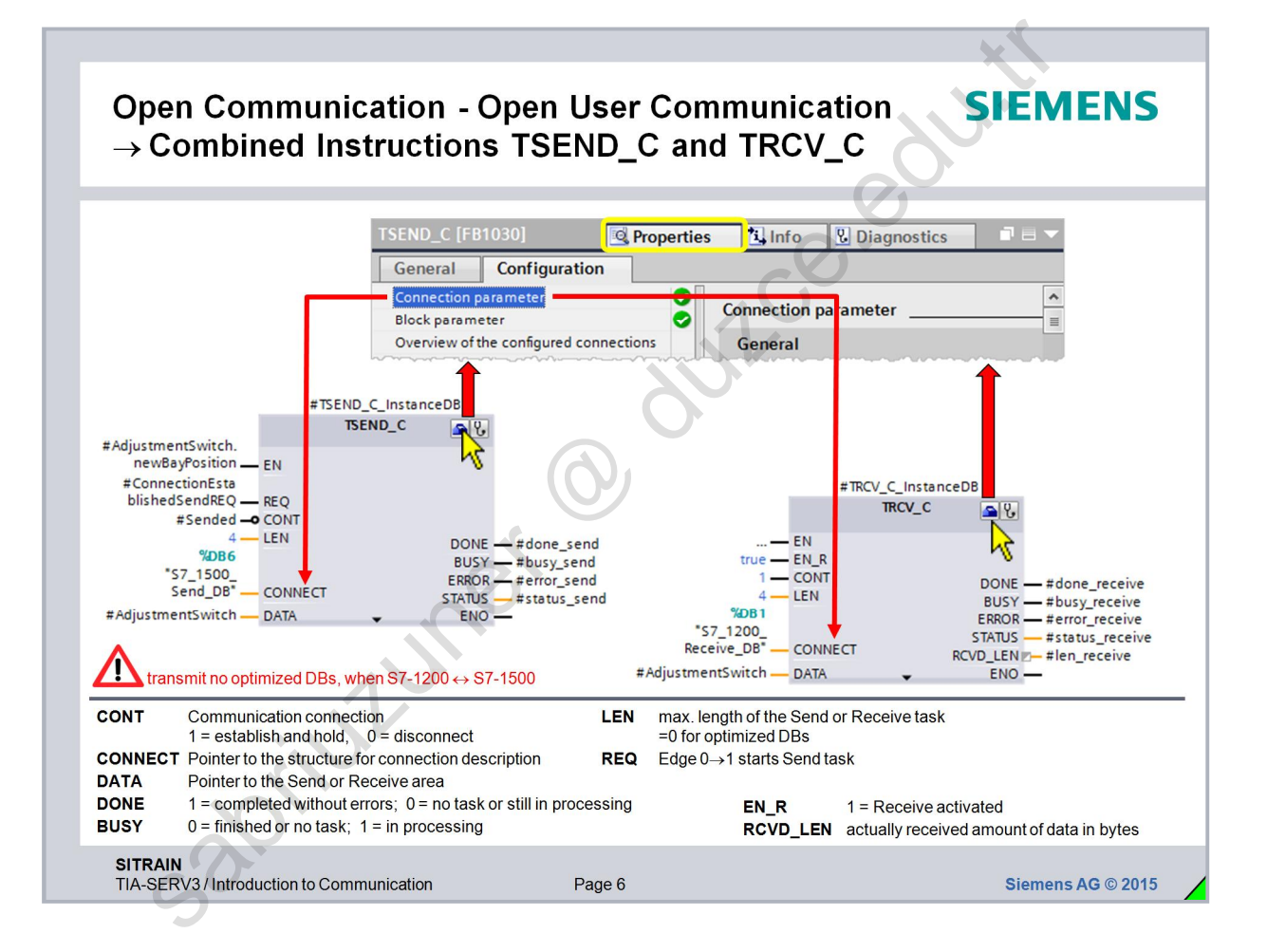

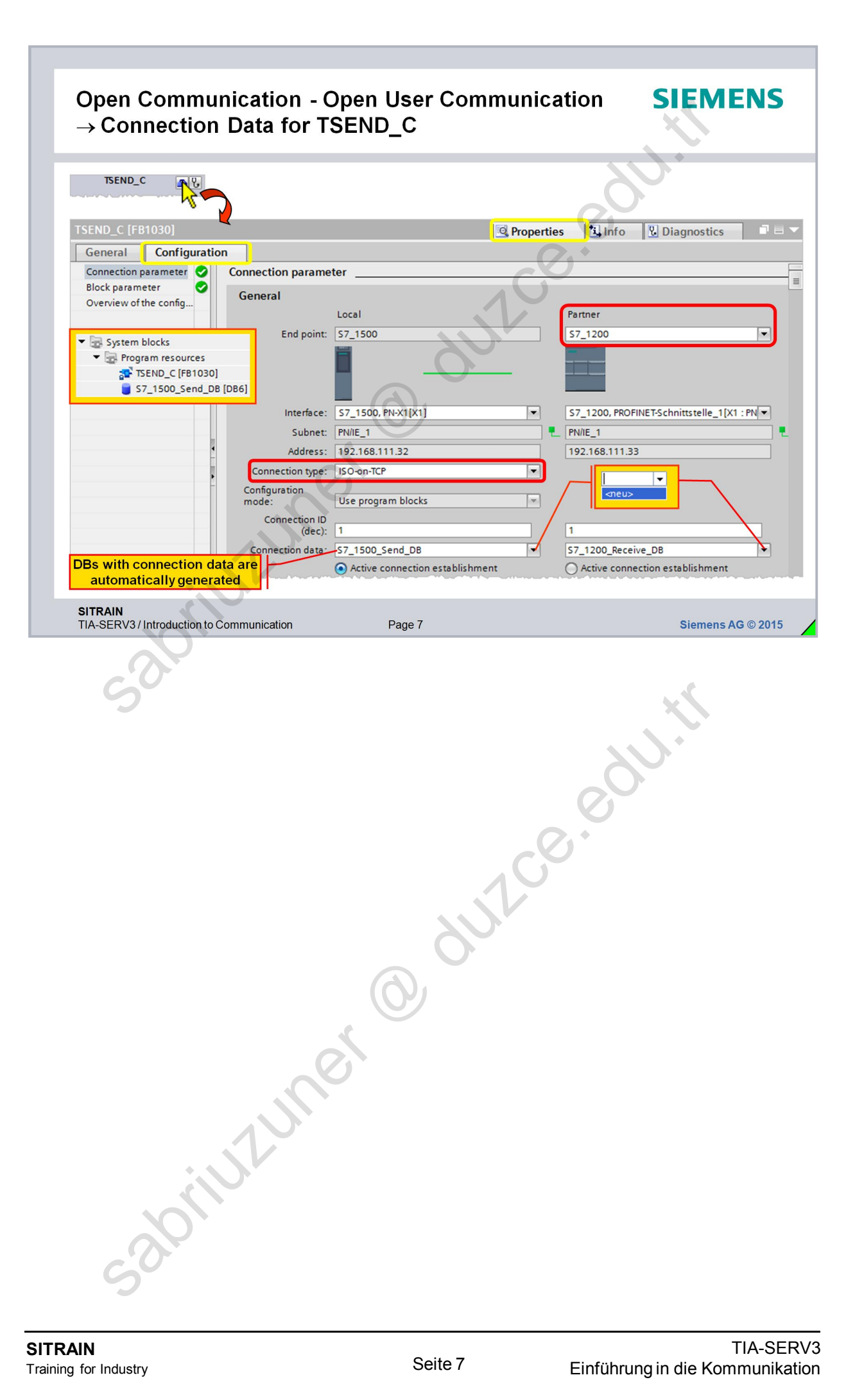

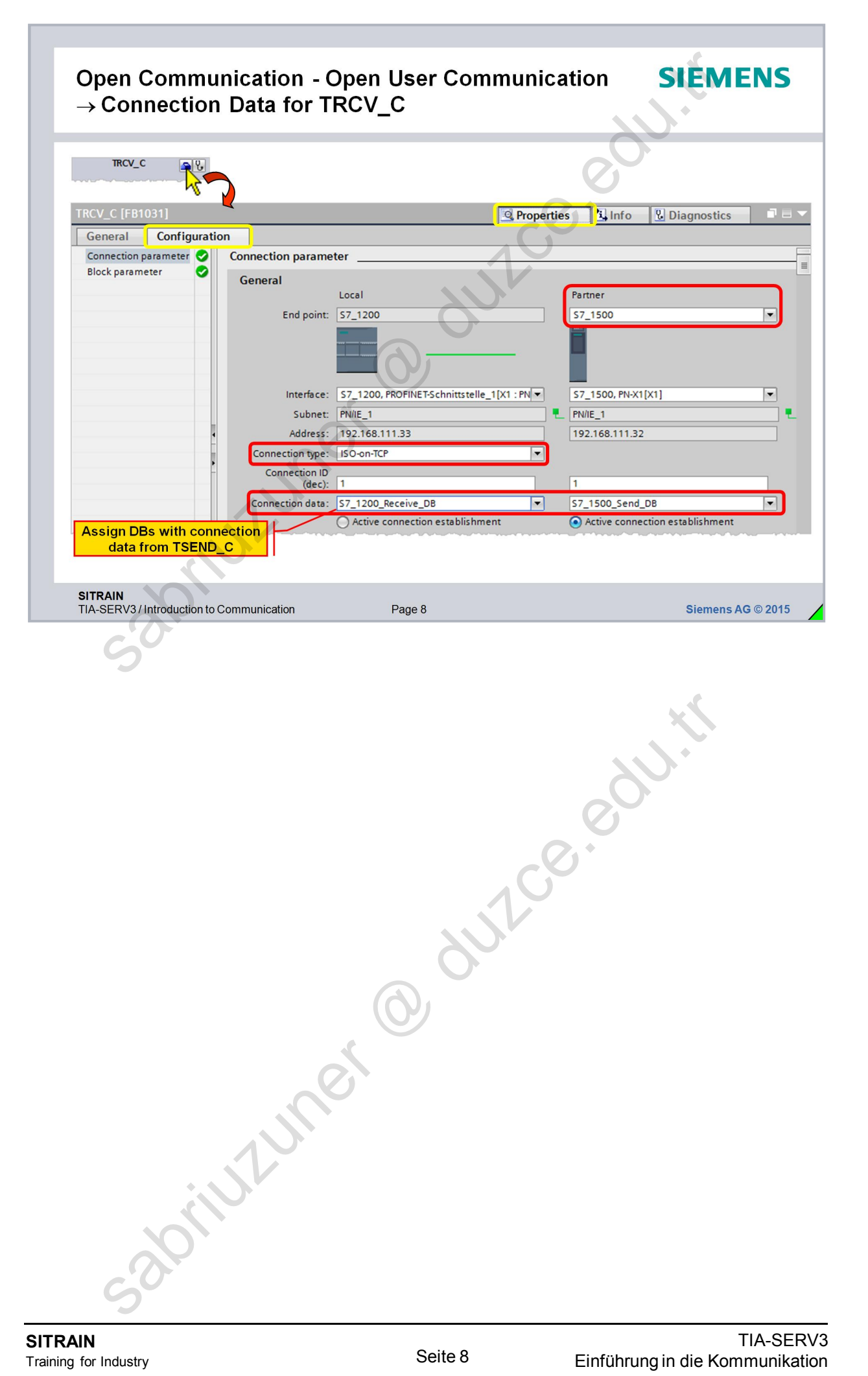

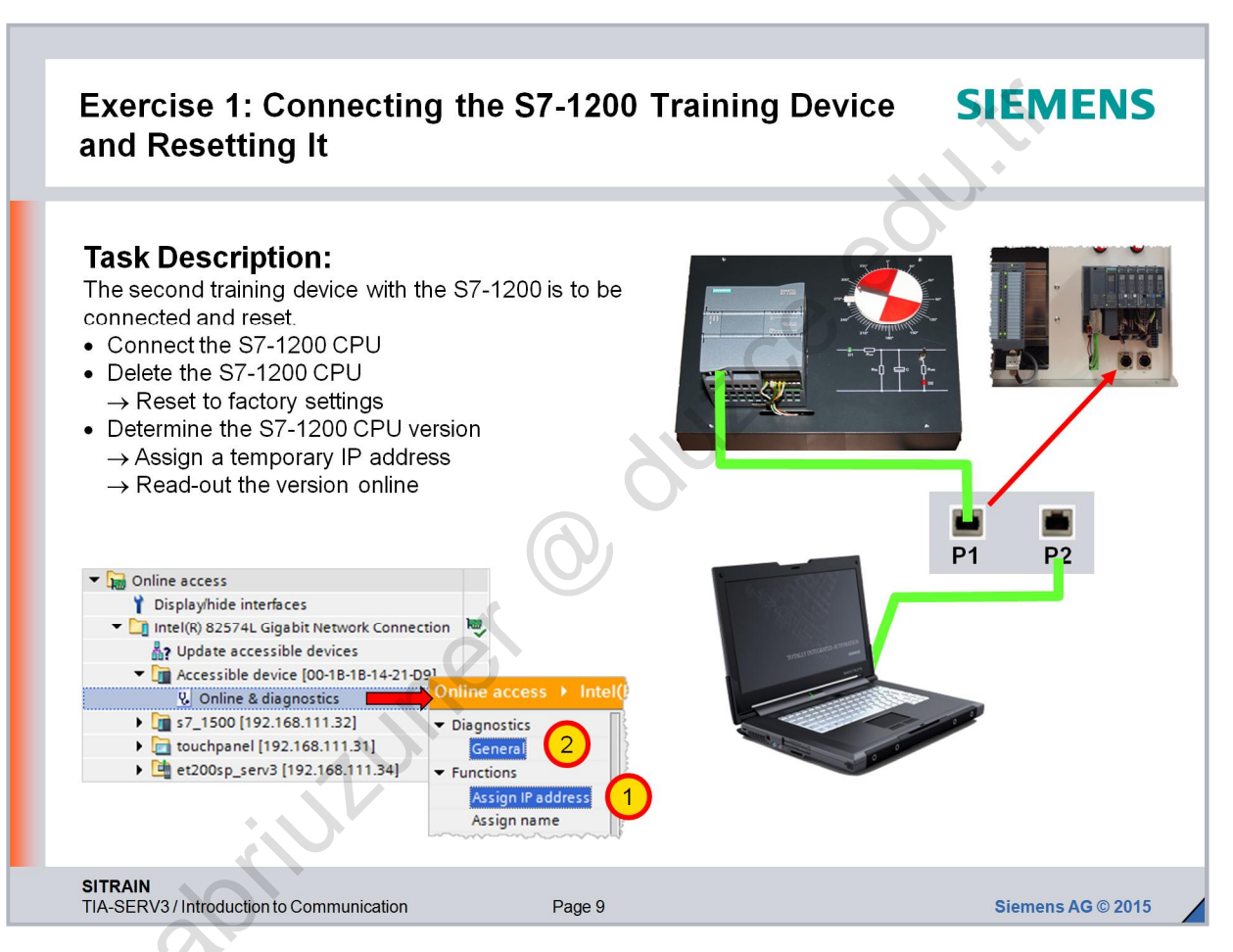

# Aufgabenbeschreibung

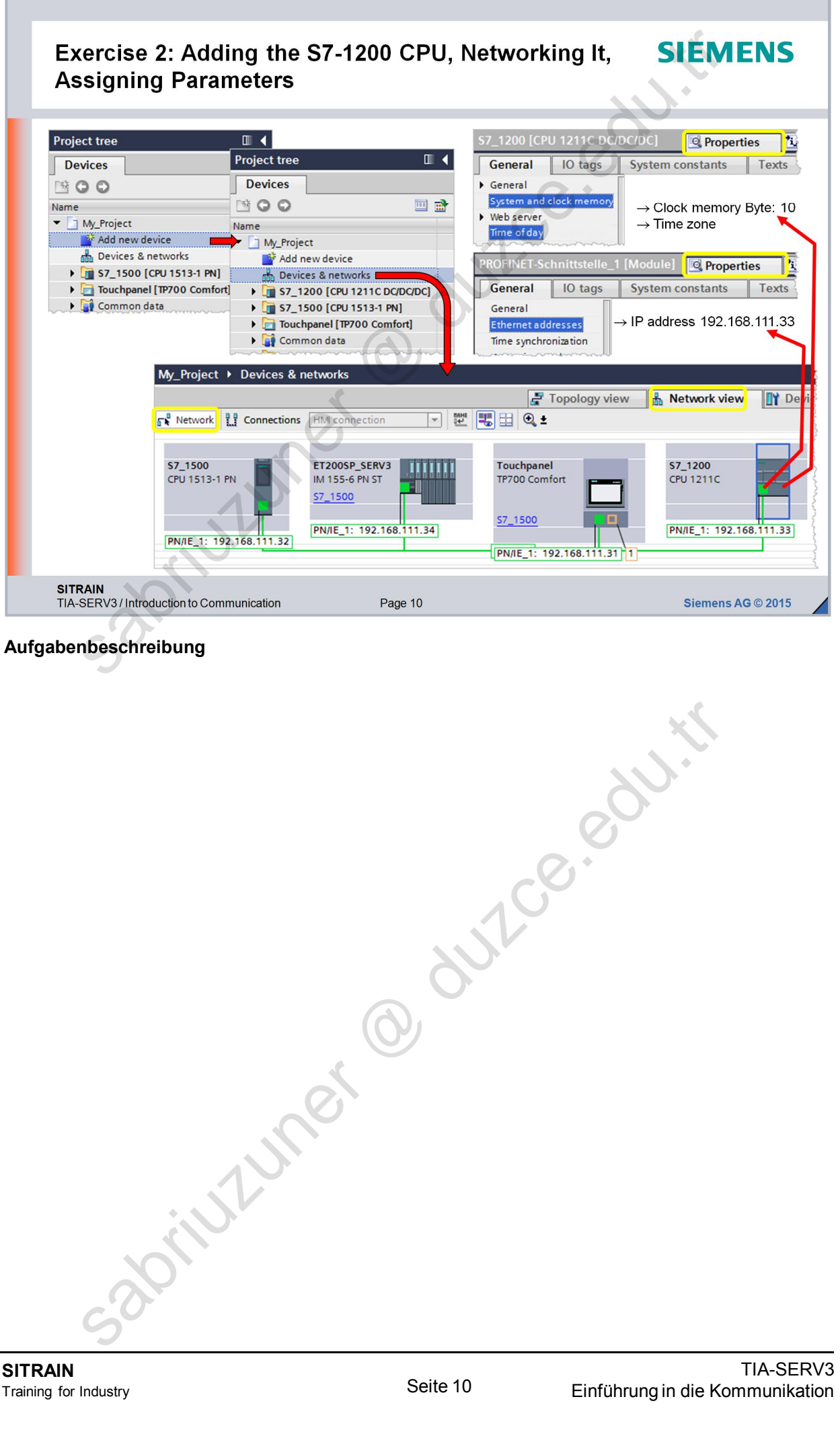

Aufgabenbeschreibung

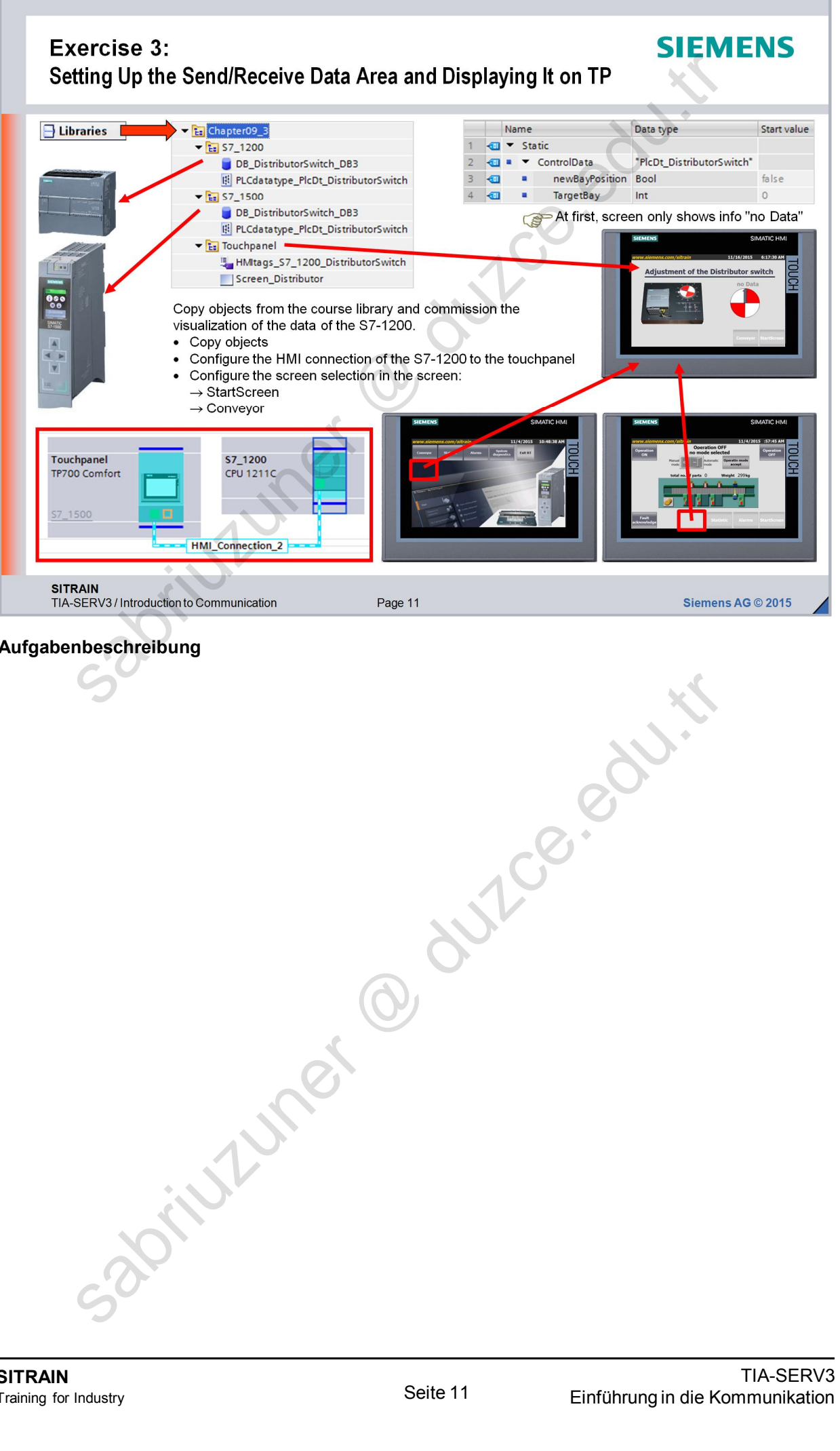

Aufgabenbeschreibung

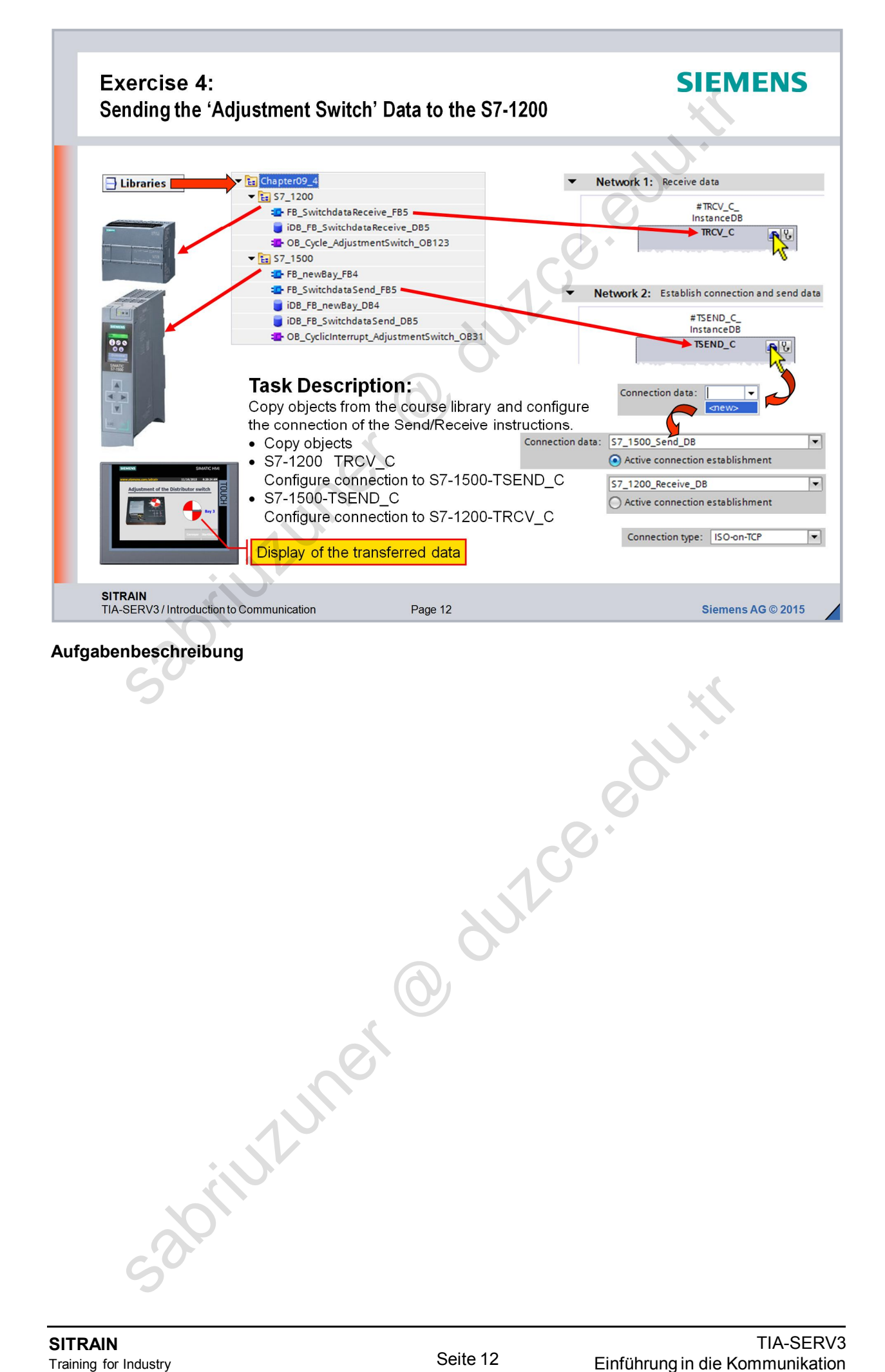

| S7 Communication<br>→ Instructions                                                                                          |                            | SIEMENS                                                                                                    |
|----------------------------------------------------------------------------------------------------|----------------------------|----------------------------------------------------------------------------------------------------|
| Configured S7 connection requires                                                                                           | tions S7 connection        | S7_1500<br>CPU 1513-1 PN<br>CPU 1211C<br>S7_Connection_1                                                                                                    |
| <ul> <li>Fast communication optimized to S</li> <li>Secured transmission</li> <li>SIMATIC-specific</li> </ul>               |                            | Options     Image: Constructions       > Favorites     Image: Constructions       > Extended instructions     Image: Constructions       > Technology     Image: Constructions |
| One-way communicat<br>© One-way initiated data transmissio<br>⊗ Limited amounts of data max. 880                            | ion services               | Communication Name Description S7 communication GET Read data from a remote CPU PUT Write data to a remote CPU                                                                 |
| Two-way communicat<br>Co-ordinated data transmission porture<br>Large amounts of data max. 64KB<br>Not supported by S7-1200 | ssible<br>yte (BSEND/BRCV) | Others     USEND Send data uncoordinated     URCV Receive data uncoordinated     BSEND Send data in segments     BRCV Receive data in segments                                 |
|                                                                                                    | 0                          | store equiti                                                                                                    |
| IN<br>for Industry                                                                                                    | Seite 13                   | TIA-SE<br>Einführung in die Kommunika                                                                                                    |

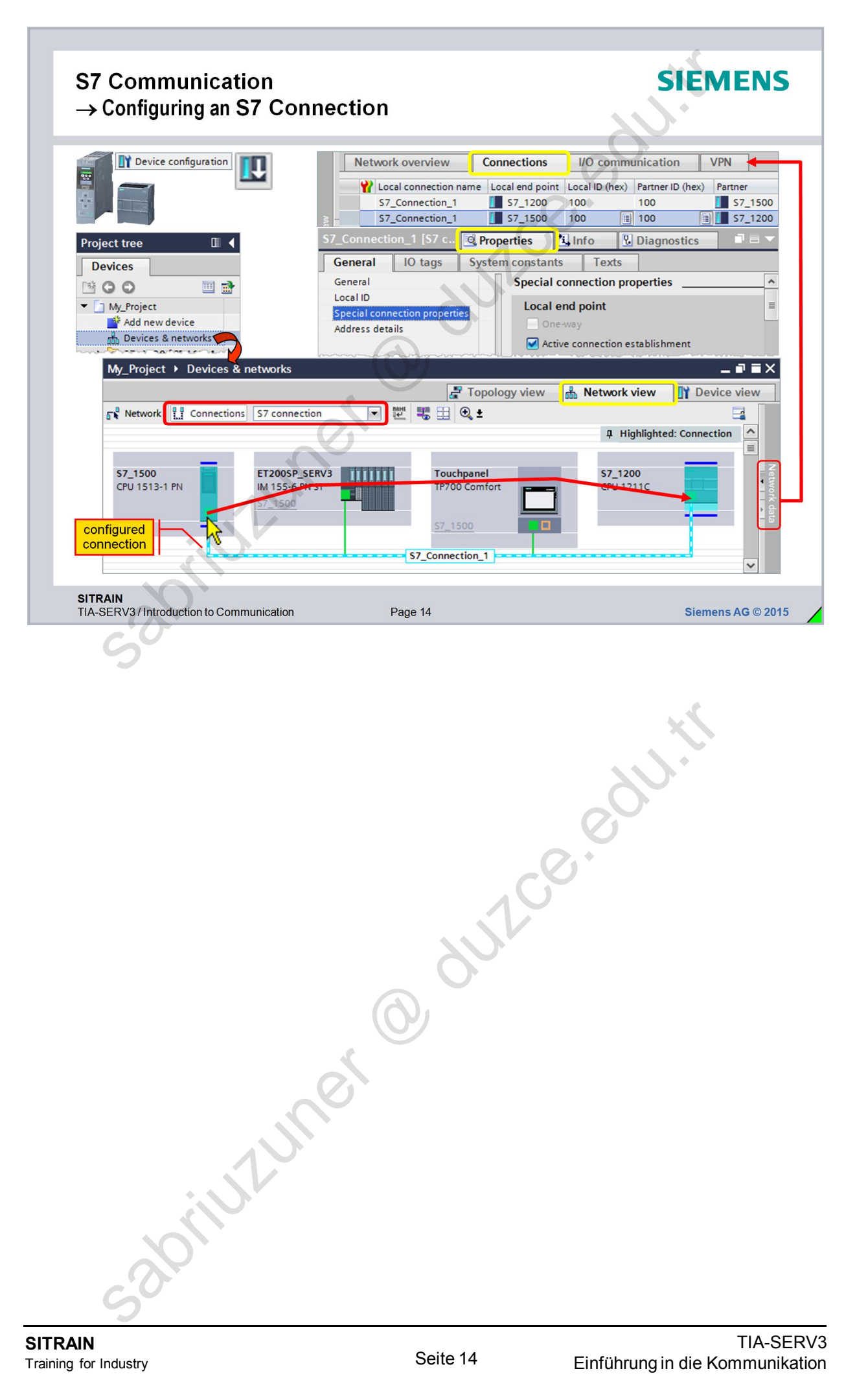

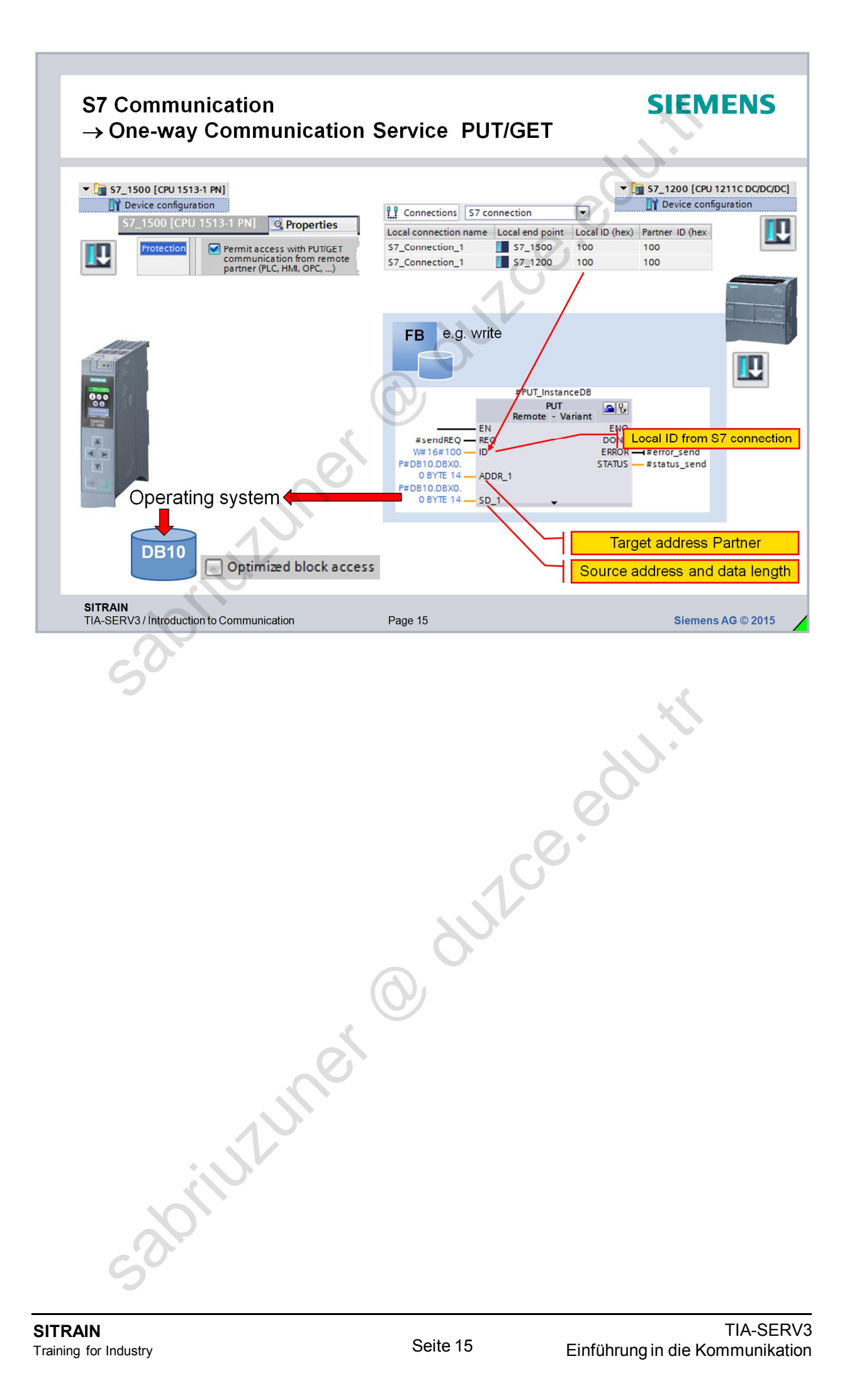

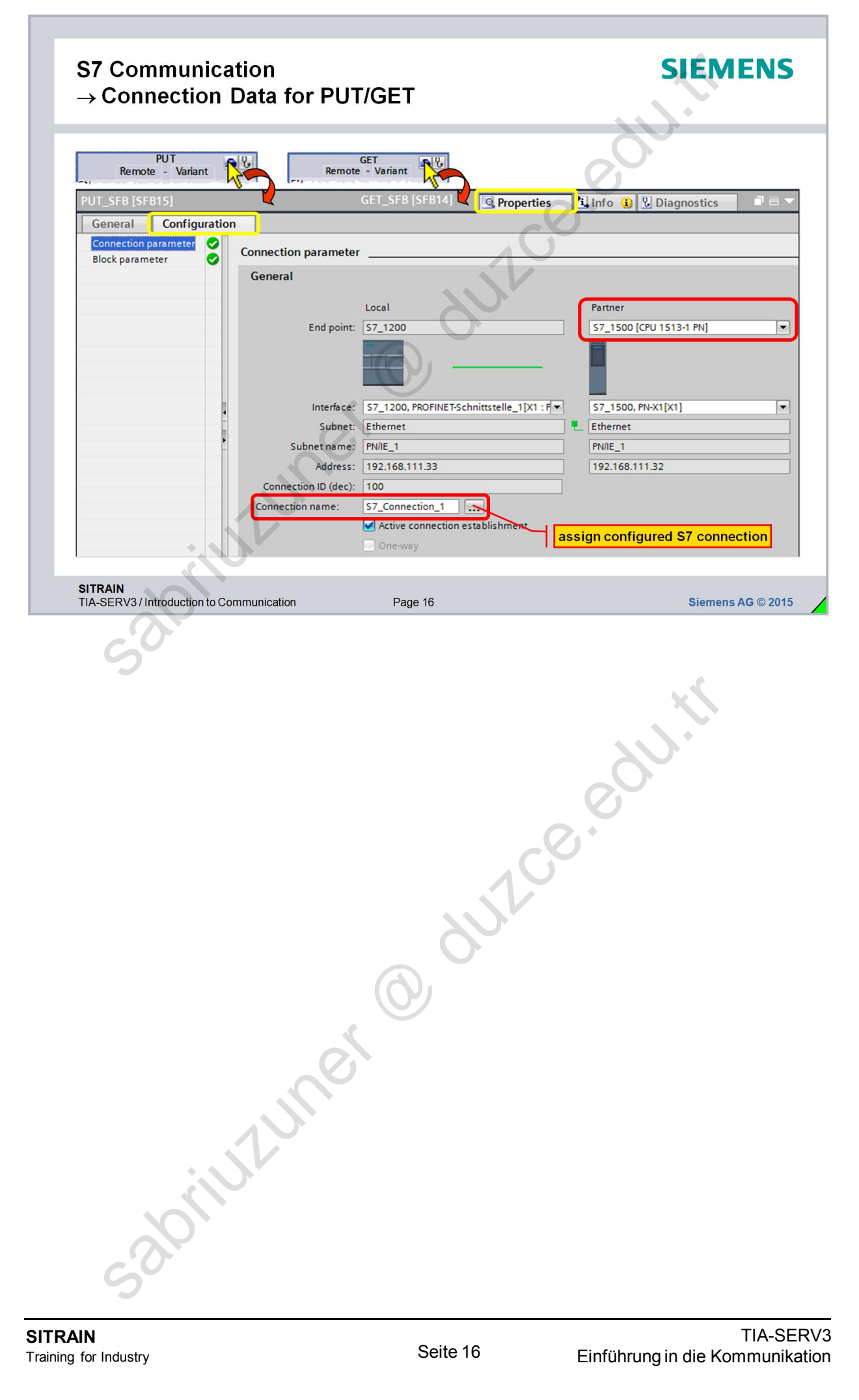

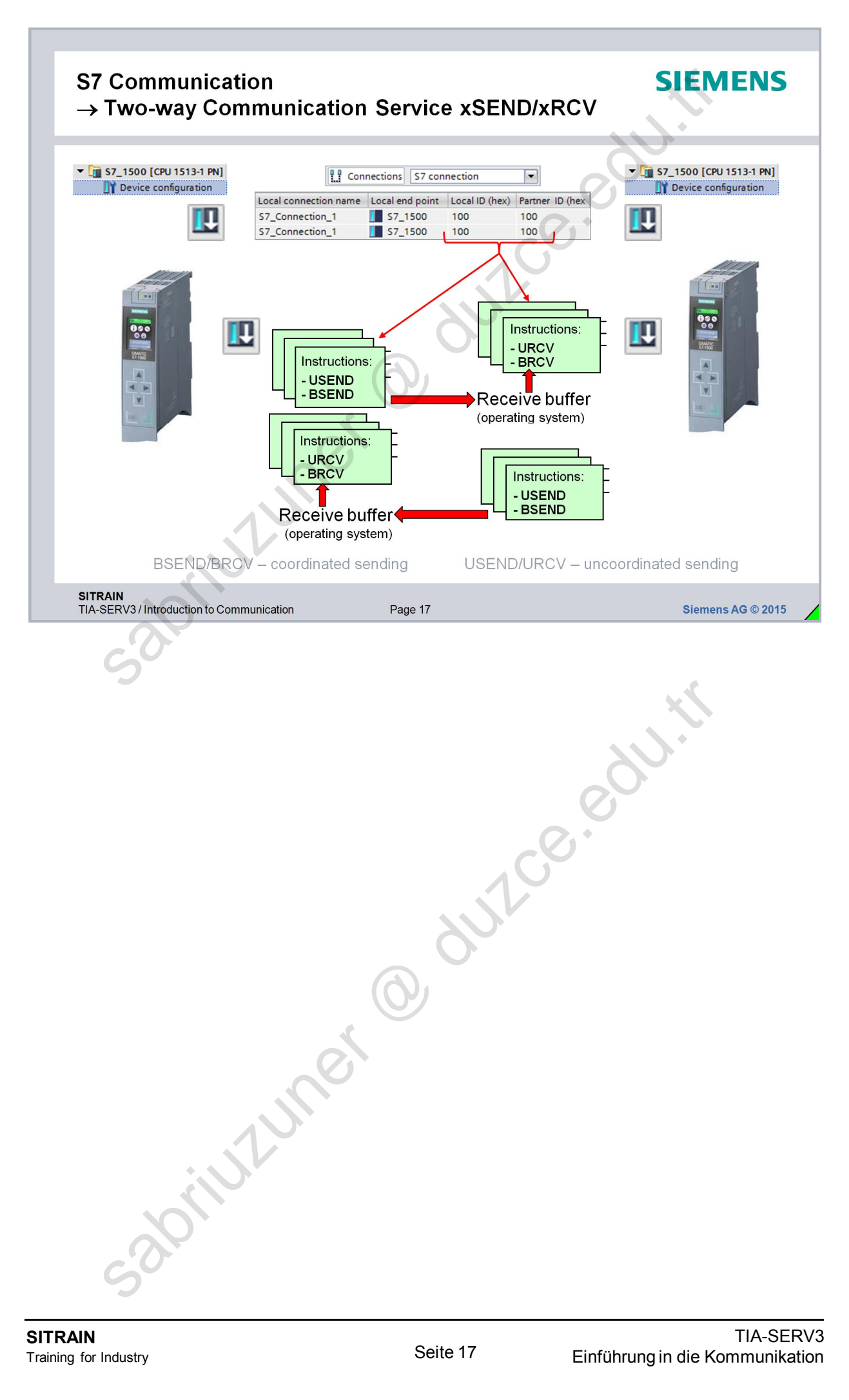

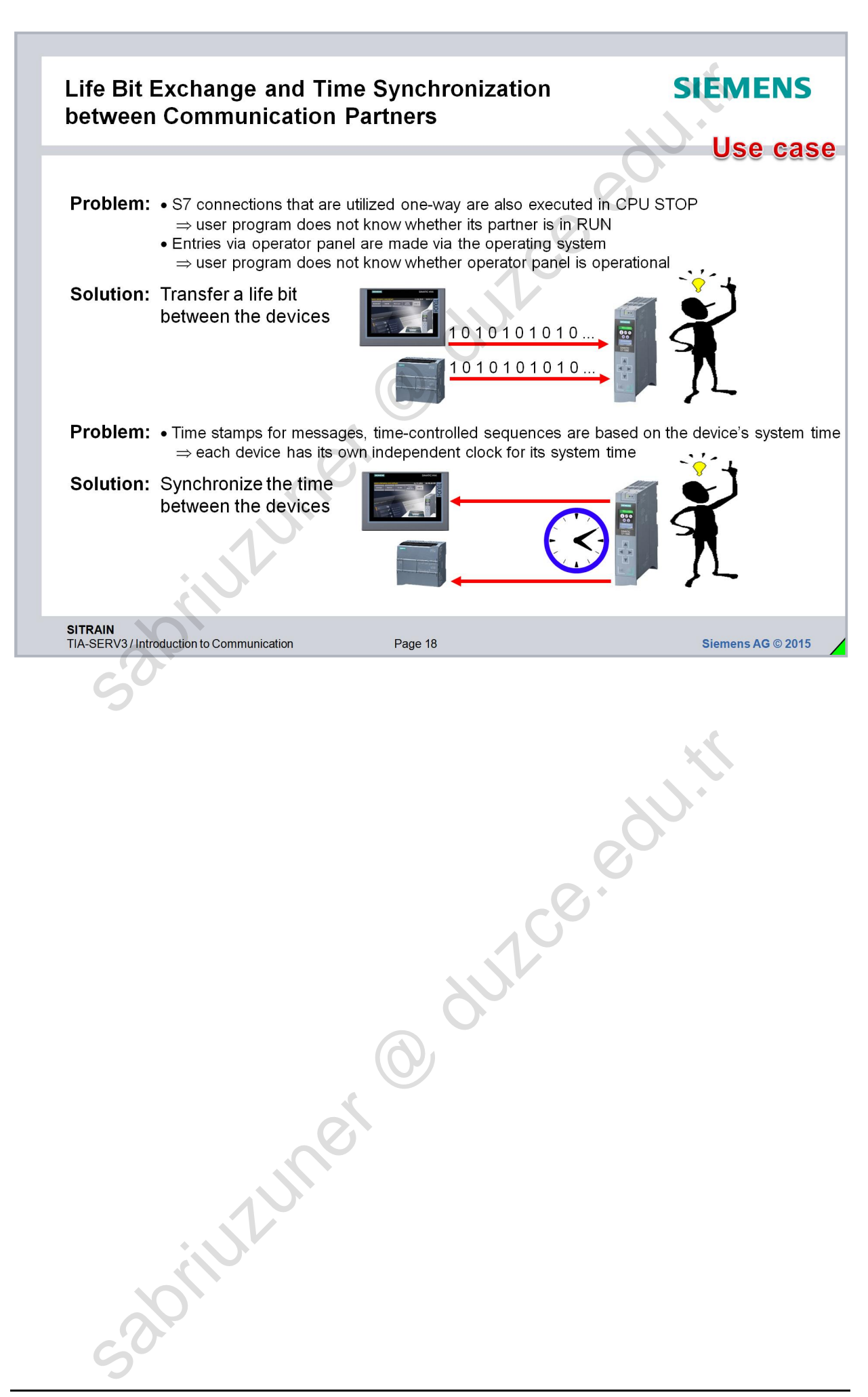

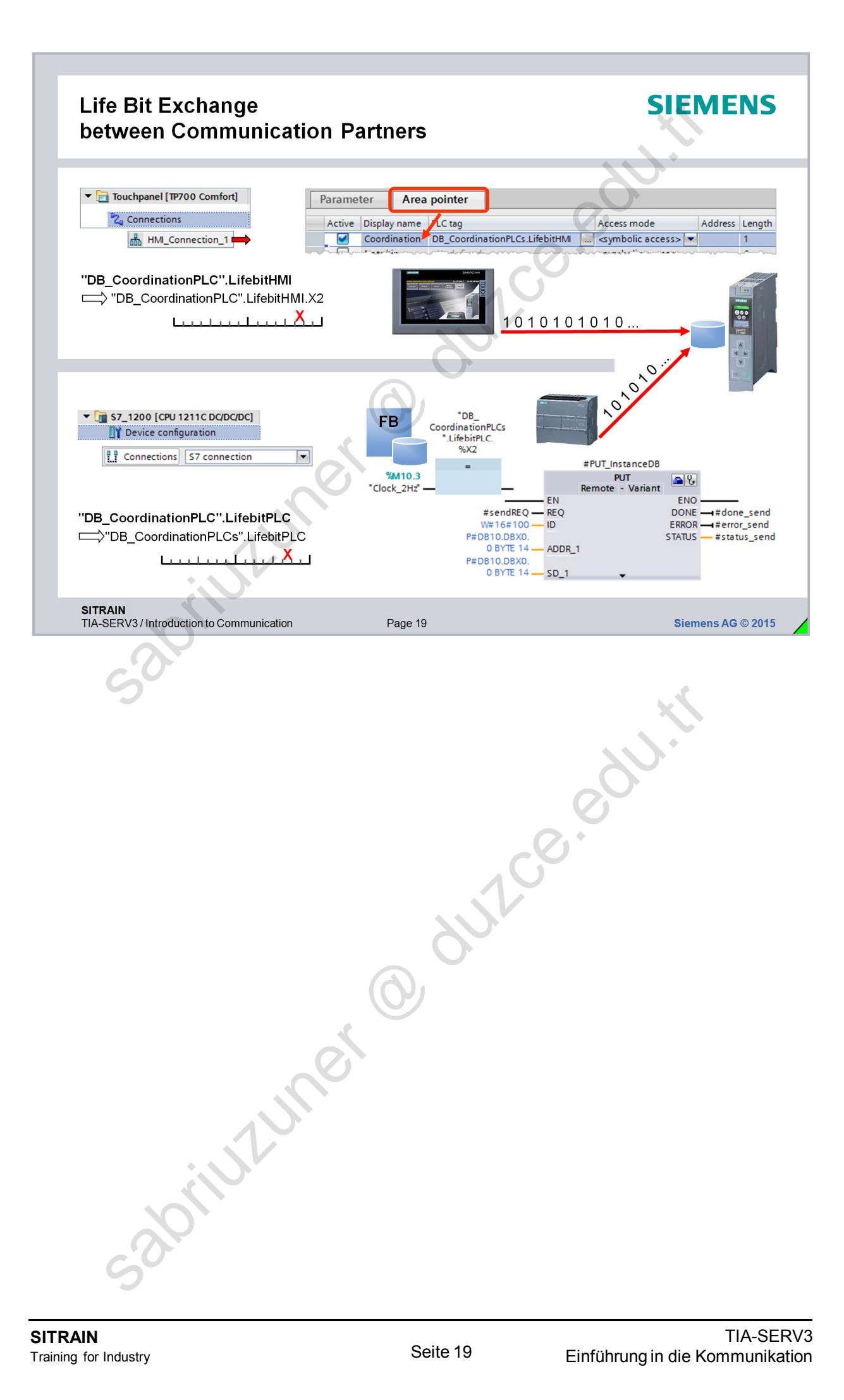

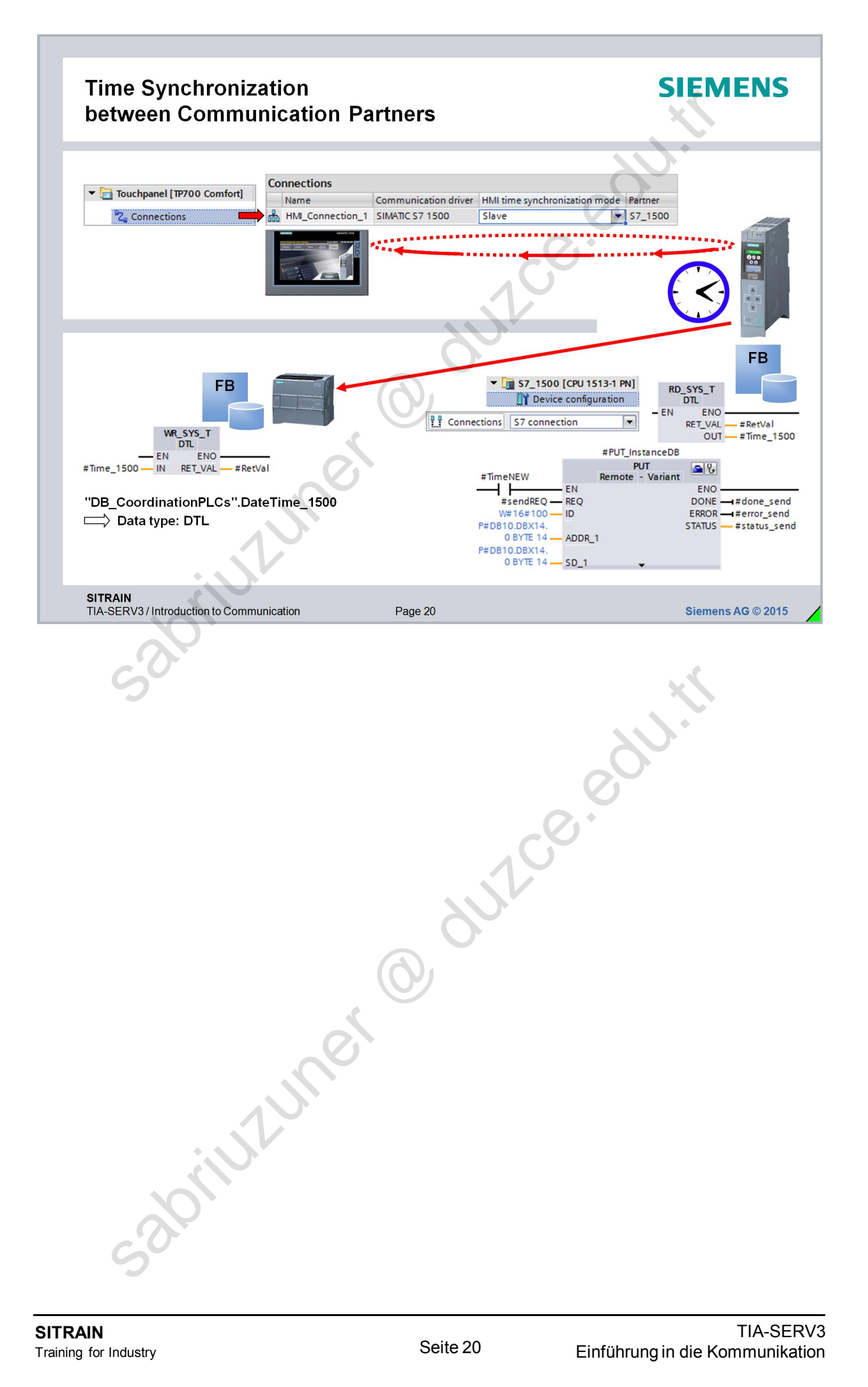

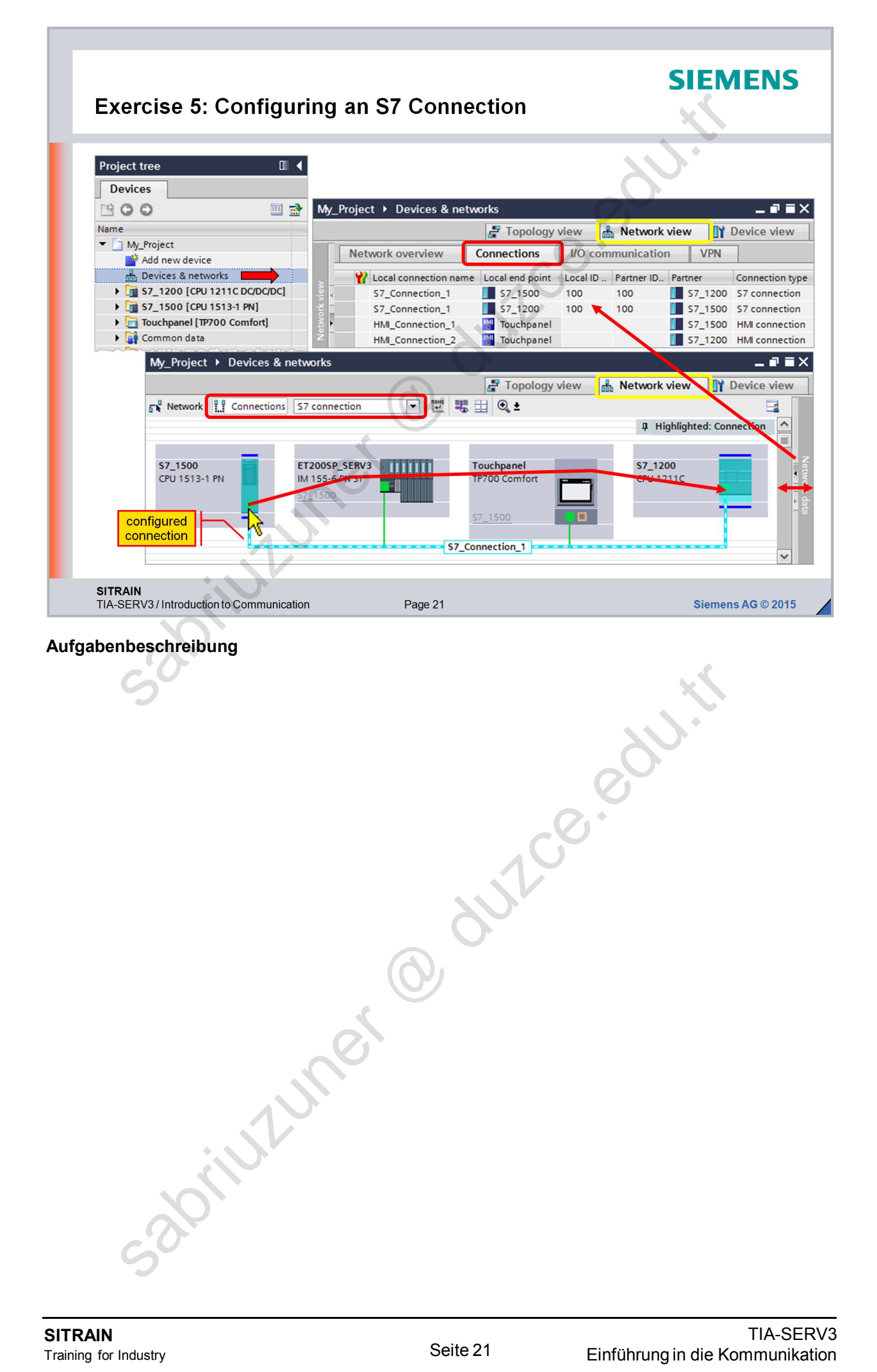

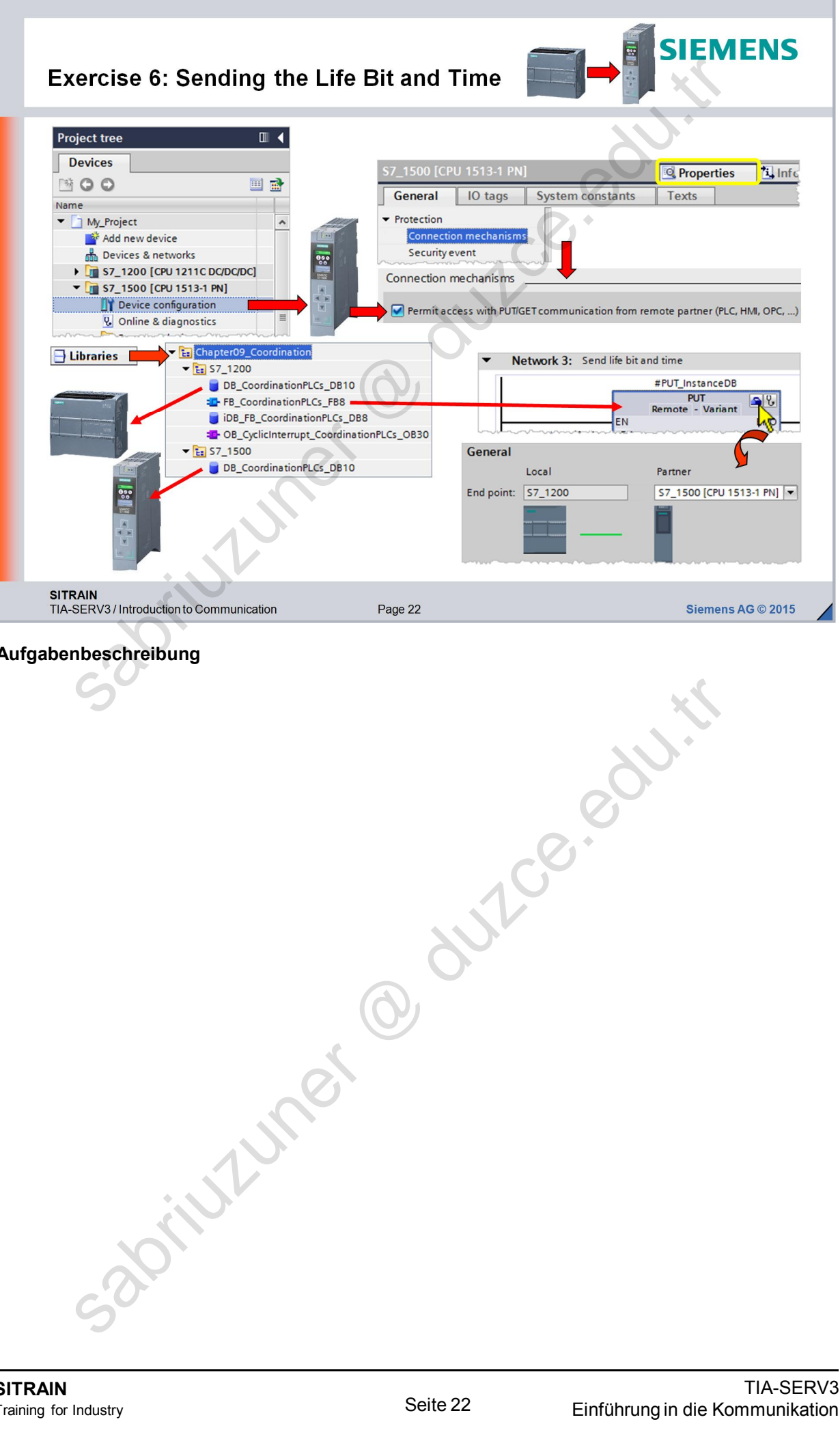

Aufgabenbeschreibung

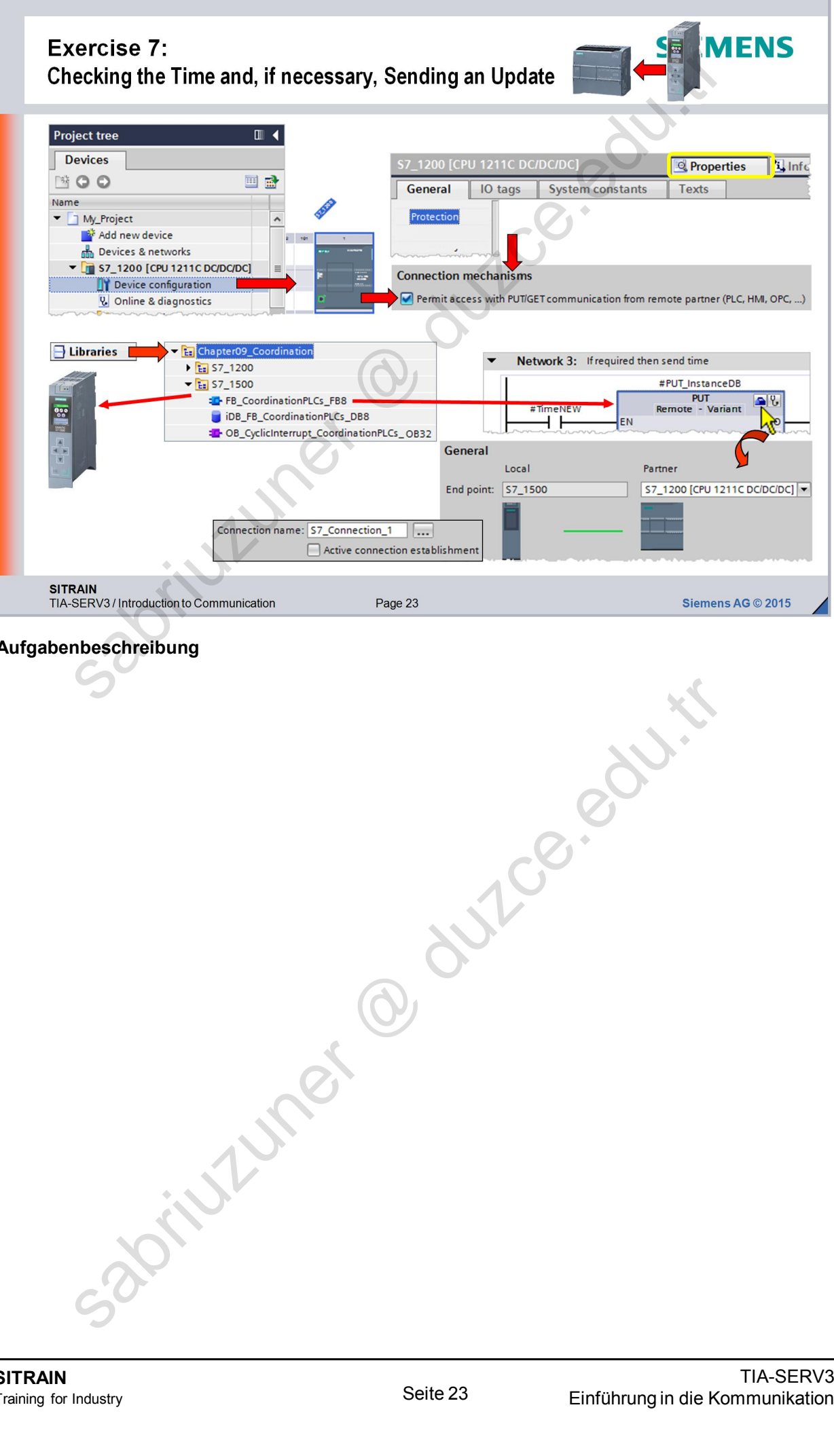

Aufgabenbeschreibung

SITRAIN Training for Industry

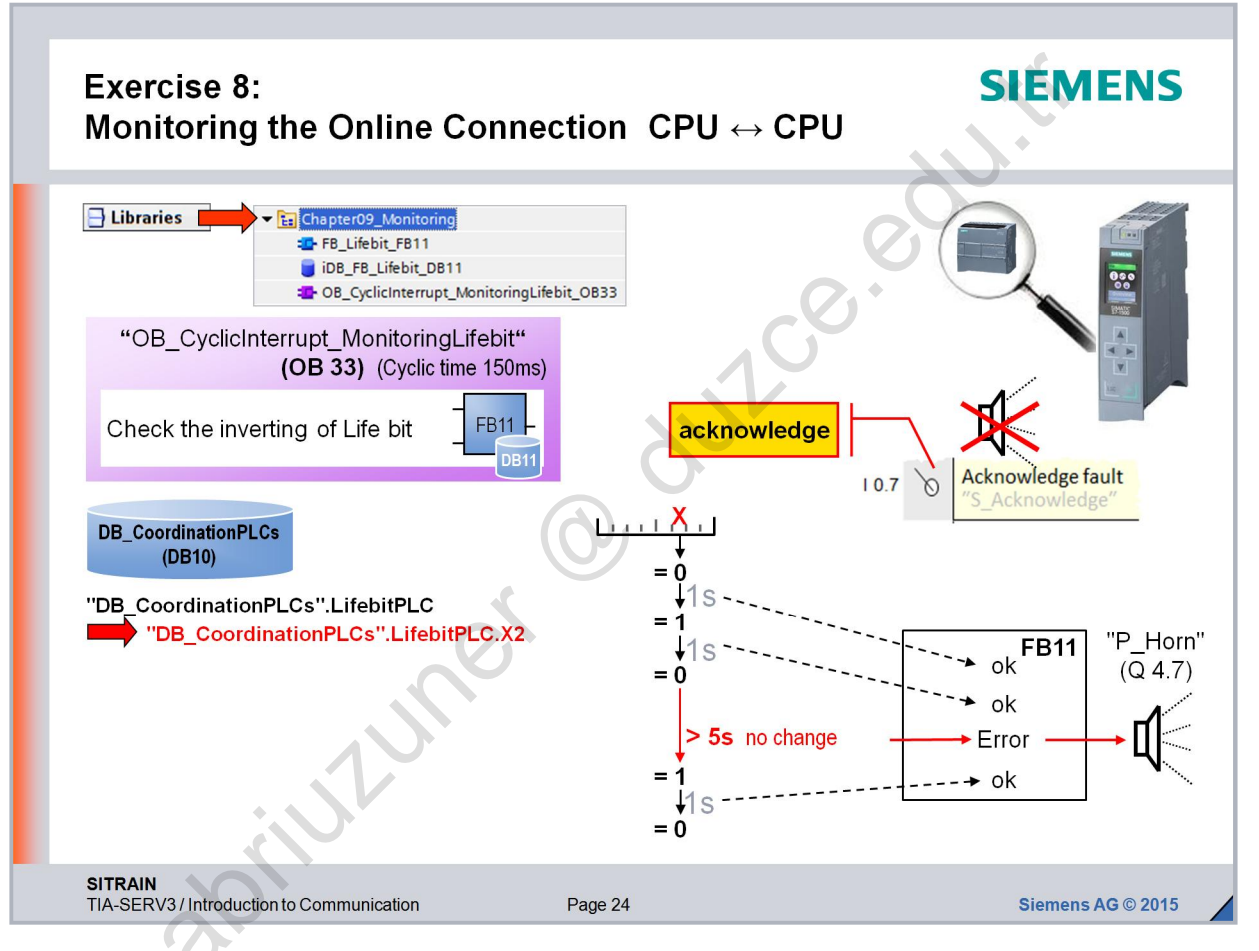

Aufgabenbeschreibung

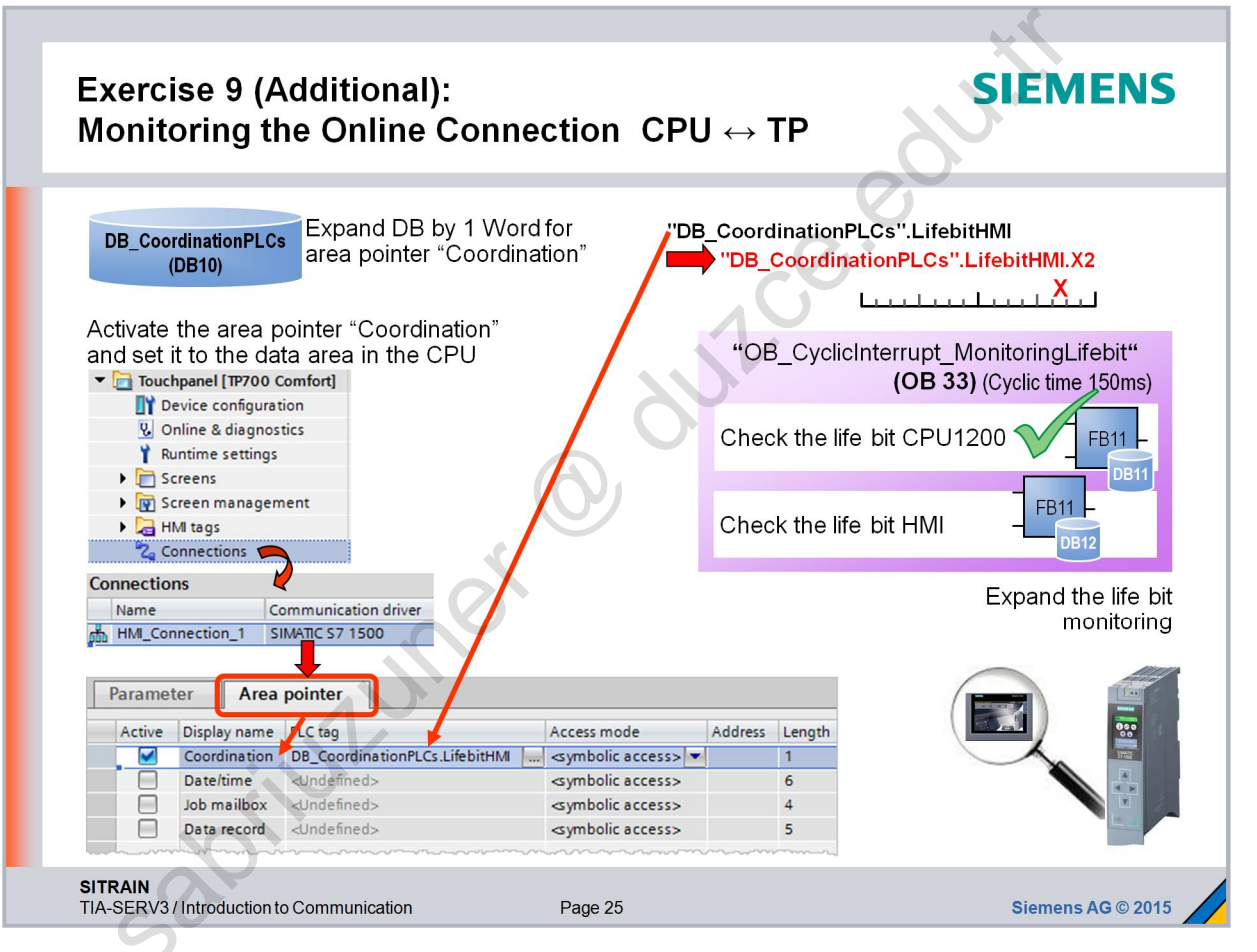

Aufgabenbeschreibung

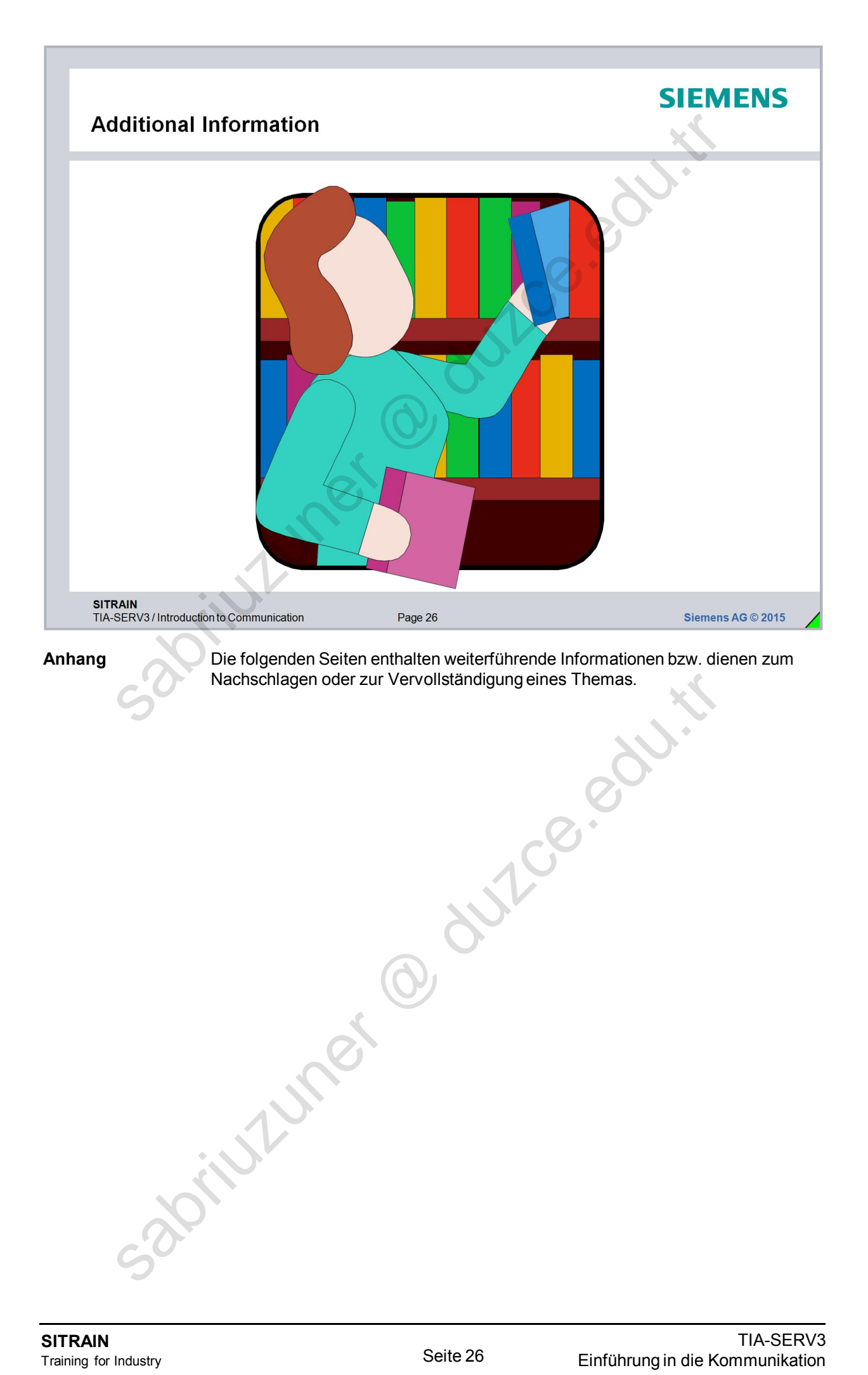
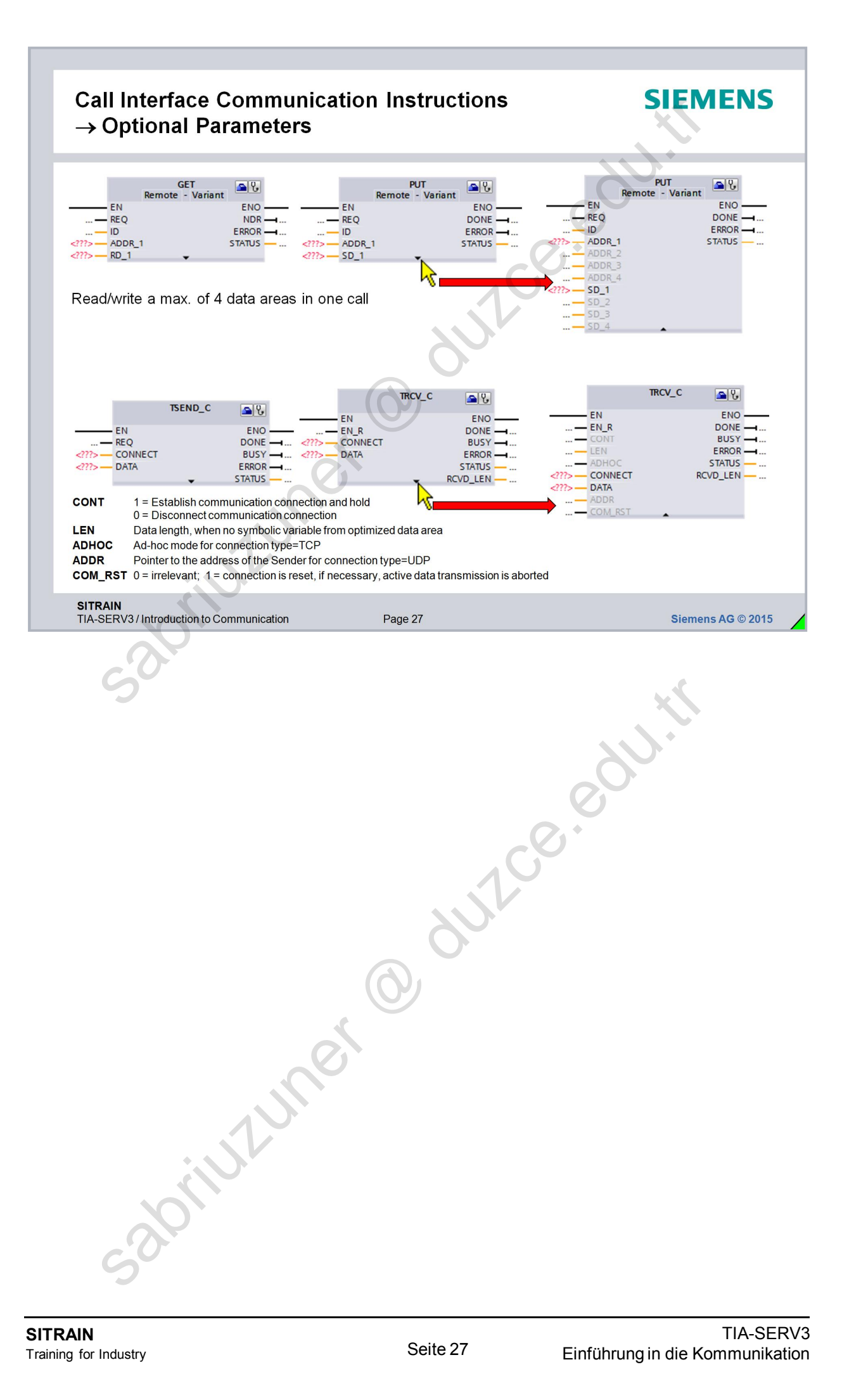

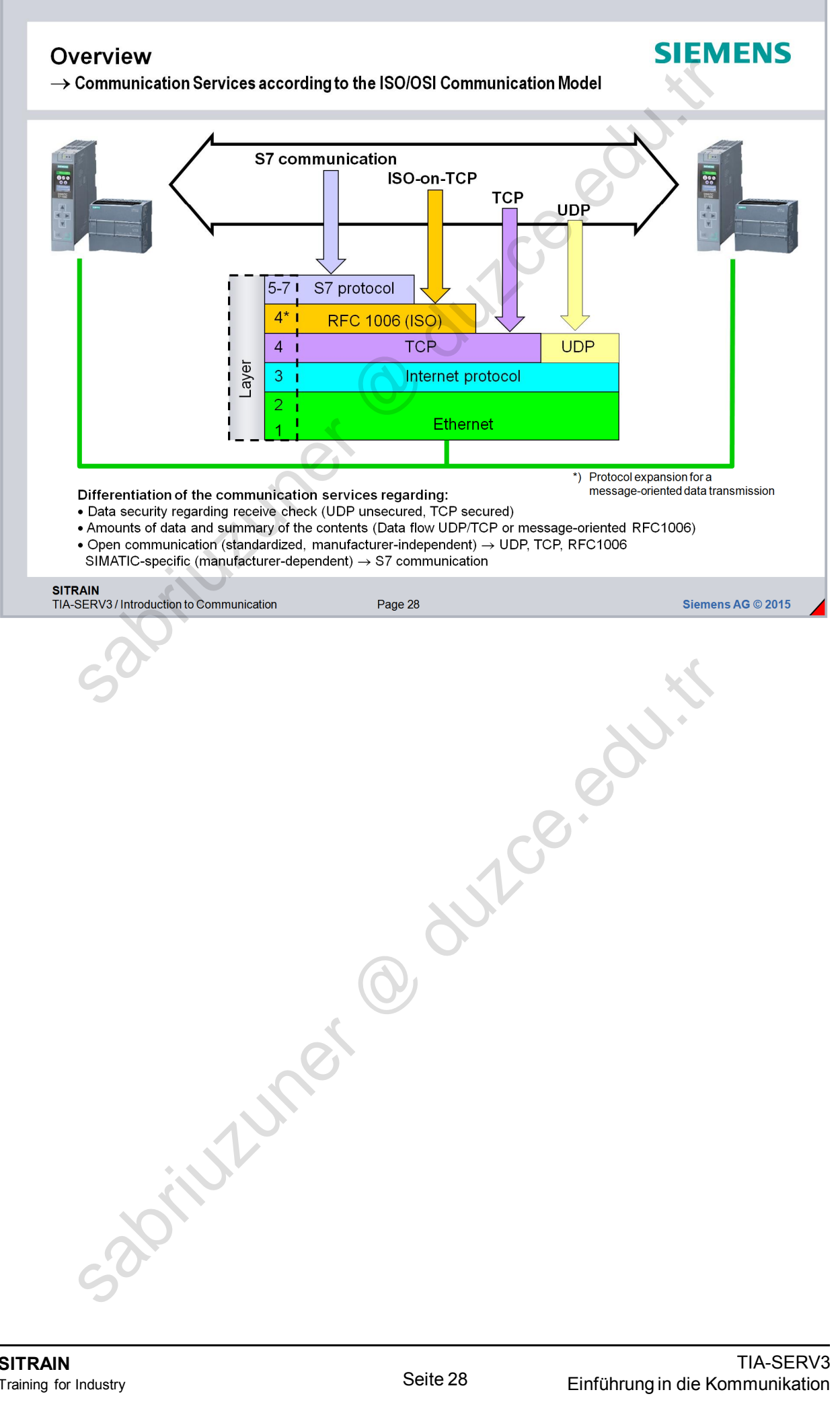